# Bedienungsanleitung

BlueNet PDU BN3000/3500/5000/7000/7500 und BlueNet Power Unit 2

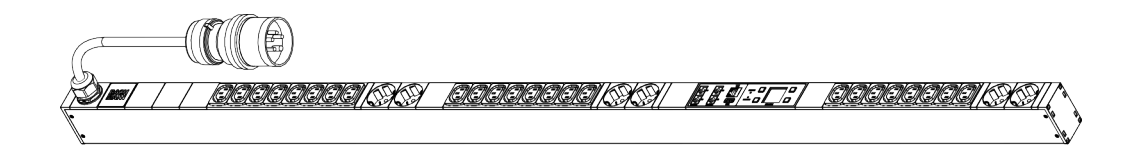

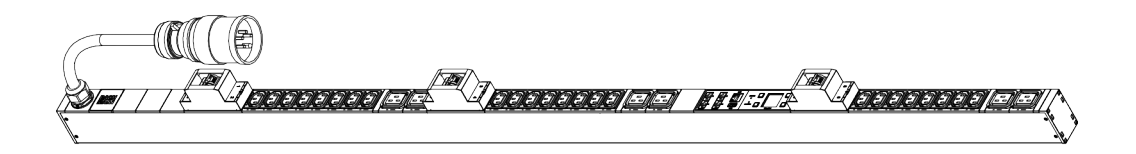

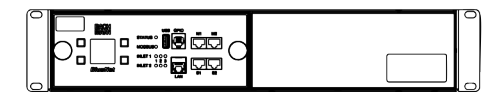

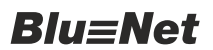

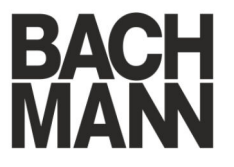

Softwarestand V2.03.XX

Vor Beginn aller Arbeiten Anleitung lesen!

Bachmann GmbH Ernsthaldenstraße 33 70565 Stuttgart Deutschland Telefon: +49 711 86602-0 Telefax: +49 711 86602-34 E-Mail: service@bachmann.com

Bach-51046-DE, 1, de\_DE

<sup>©</sup> Bachmann GmbH 2019

| Informationen zu dieser Anleitung | Diese Anleitung ermöglicht eine sichere und effiziente Bedienung<br>der BlueNet-Steckdosenleiste (nachfolgend PDU genannt) und der<br>Power Unit 2 (nachfolgend PU2 genannt).                                                                                                    |
|-----------------------------------|----------------------------------------------------------------------------------------------------|
|                                   | Die Bedienung und Funktion der PDU bzw. PU2 sind grundsätzlich gleich. Daher wird in den nachfolgenden Kapiteln der Begriff PDU für beide Geräte verwendet. Jene Abschnitte, die nur für die PU2 gelten, sind entsprechend gekennzeichnet.                                                                                                    |
|                                   | Diese Anleitung ist Bestandteil der PDU und muss aufbewahrt<br>werden. Wenn die PDU an Dritte weitergegeben wird, muss auch<br>diese Anleitung mitgegeben werden.                                                                                                    |
|                                   | Personen, die mit Arbeiten an der PDU betraut werden, müssen<br>diese Anleitung vor Beginn aller Arbeiten sorgfältig durchgelesen<br>und verstanden haben. Grundvoraussetzung für einen sicheren<br>Betrieb ist die Einhaltung aller angegebenen Sicherheitshinweise<br>und Handlungsanweisungen in dieser Anleitung.                                                                                                    |
|                                   | Abbildungen in dieser Anleitung dienen dem grundsätzlichen Ver-<br>ständnis und können von der tatsächlichen Ausführung abweichen.                                                                                                    |
| Urheberschutz                     | Die Inhalte dieser Anleitung sind urheberrechtlich geschützt. Ihre<br>Verwendung ist im Rahmen der Bedienung der PDU zulässig. Eine<br>darüber hinausgehende Verwendung ist ohne schriftliche Geneh-<br>migung von der Bachmann GmbH nicht gestattet.                                                                                                    |
| Mitgeltende Dokumente             | Neben dieser Anleitung gelten die folgenden Dokumente:                                                                                                    |
|                                   | <ul> <li>Datenblatt</li> <li>Montage- und Installationsanleitung</li> <li>Sicherheitsinformationen</li> </ul>                                                                                                    |
| Kundendienst                      | Telefonnummer: +49 711 86602-888                                                                                                    |
|                                   | E-Mail: service@bachmann.com                                                                                                    |
| Open-Source-Lizenzhinweis         | Dieses Produkt enthält modifizierte Komponenten, Programme und<br>Bibliotheken Dritter, die als Freie Software lizenziert sind. Sie<br>können diese gemäß den Bedingungen der jeweils geltenden<br>Open-Source-Lizenzen vervielfältigen, verbreiten und/oder ändern<br>und/oder die Modifikationen ebenfalls vervielfältigen und ver-<br>breiten. Eine Übersicht der verwendeten originalen oder modifi-<br>zierten Drittanbieterprogramme und die entsprechende Open-<br>Source-Lizenz sowie alle Urheberrechtshinweise können über die<br>Weboberfläche unter "Lizenzinformationen" oder unter<br><u>https://www.bachmann.com/de/downloads/bluenet/</u> aufgerufen<br>werden. |

## Inhaltsverzeichnis

| 1 | Übe         | rblick                                                                      | . 7 |
|---|-------------|-----------------------------------------------------------------------------|-----|
|   | 1.1         | Übersicht über die PDU                                                      | . 7 |
|   | 1.2         | Übersicht über die PU2                                                      | 10  |
|   | 1.3         | Kurzbeschreibung                                                            | 11  |
|   | 1.4         | Anzeigen und Bedienelemente                                                 | 12  |
|   | 1.5         | Kommunikation                                                               | 16  |
|   | 1.6         | Lieferumfang                                                                | 17  |
|   | 1.7         | Kaltgeräteverriegelung anbringen (nur PDU)                                  | 17  |
|   | 1.8         | Optionales Zubehör                                                          | 18  |
| 2 | Sym         | ıbolerklärung                                                               | 19  |
| 3 | Pers        | sonalanforderungen und Verantwortlichkeiten                                 | 21  |
| 4 | Fun         | ktionen                                                                     | 22  |
|   | 4.1         | Kaskadierung von Master- und Slave-PDUs                                     | 22  |
|   | 4.2         | Differenzstromüberwachung RCM (Residual Current                             |     |
|   |             | Monitoring)                                                                 | 23  |
|   | 4.3         |                                                                             | 25  |
|   | 4.4         | Uberspannungsschutz (SPD)                                                   | 20  |
| _ | 4.5         |                                                                             | 21  |
| 5 | PDU<br>bedi | I und PU2 über die Tasten neben dem Display<br>ienen                        | 28  |
|   | 5.1         | PU2 über das Display bedienen                                               | 28  |
|   | 5.2         | Netzwerk einrichten mit DHCP-Protokoll                                      | 29  |
|   | 5.3         | Netzwerk einrichten ohne DHCP-Protokoll                                     | 31  |
|   | 5.4         | Alarme am Display quittieren                                                | 34  |
|   | 5.5         | Messwerte anzeigen                                                          | 36  |
|   | 5.6         | RCM Selbsttest durchführen                                                  | 37  |
|   | 5.7         | Wirkenergie zurücksetzen                                                    | 41  |
|   | 5.8         | Systeminformationen anzeigen                                                | 43  |
|   | 5.9         | Beleuchtungszeit einstellen                                                 | 44  |
|   | 5.10        | Displayorientierung einstellen                                              | 45  |
|   | 5.11        | Modbus-Adresse an der Slave-PDU einstellen                                  | 47  |
|   | 5.12        | PDU oder PU2 über das Menü auf Werkseinstel-<br>lungen zurücksetzen         | 48  |
|   | 5.13        | PDU neu starten                                                             | 50  |
|   | 5.14        | PDU über die Tasten auf Werkseinstellungen<br>zurücksetzen (nur Master-PDU) | 51  |
|   | 5.15        | PU2 über die Tasten auf Werkseinstellungen<br>zurücksetzen                  | 51  |
| 6 | Übe         | rsicht und Bedienung der Weboberfläche                                      | 53  |
|   | 6.1         | Menüstruktur der Weboberfläche                                              | 53  |
|   | 6.2         | An der Weboberfläche anmelden                                               | 54  |
|   | 6.3         | Sprache des Benutzers einstellen                                            | 54  |
|   | 6.4         | Erläuterung der Weboberfläche                                               | 55  |
|   |             |                                                                             |     |

| 6.5 Menü "Status"                                                                  | 58   |
|------------------------------------------------------------------------------------|------|
| 6.5.1 Registerkarte "Status"                                                       | . 58 |
| 6.5.1.1 Übersicht                                                                  | . 58 |
| 6.5.1.2 Gruppierung der Messwerte verändern                                        | 63   |
| 6.5.1.3 Benennung einzelner Elemente modifizieren                                  | 64   |
| 6.5.1.4 Slave-PDUs zurücksetzen und entfernen                                      | 65   |
| 6.5.1.5 Steckdosen schalten und identifizieren                                     | 66   |
| 6.5.1.6 RCM Selbsttest durchführen                                                 | . 68 |
| 6.5.1.7 Automatischen RCM Selbsttest einrichten                                    | 70   |
| 6.5.2 Registerkarte "Gruppen"                                                      | 71   |
| 6.5.2.1 Übersicht                                                                  | . 71 |
| 6.5.2.2 Steckdosengruppen verwalten (nur BN3500/5000/7000/7500)                    | . 72 |
| 6.5.2.3 Steckdosengruppen schalten und identifizieren                              | 73   |
| 6.5.3 Registerkarte "Sensoren"                                                     | 74   |
| 6.5.3.1 Menüansicht "Sensoren"                                                     | 74   |
| 6.5.3.2 Menüansicht "GPIO-Modul"                                                   | 75   |
| 6.6 Menü "Log"                                                                     | 78   |
| 6.6.1 Registerkarte "Ereignis Log"                                                 | 78   |
| 6.6.1.1 Übersicht über die Registerkarte                                           | 78   |
| 6.6.1.2 Ereignis-Log filtern                                                       | 79   |
| 6.6.1.3 Filter auf Ereignis-Log entfernen                                          | 80   |
| 6.6.2 Registerkarte "RCM Log" (nur bei PDUs mit RCM)                               | 81   |
| 6.6.2.1 Übersicht über die Registerkarte                                           | 81   |
| 6.6.2.2 RCM Log anzeigen (nur bei PDUs mit RCM)                                    | 81   |
| 6.7 Menü "Signalketten"                                                            | 82   |
| 6.7.1 Übersicht über das Menü                                                      | . 82 |
| 6.7.2 Signalketten konfigurieren                                                   | 83   |
| 6.7.3 Signalketten und Schwellwerte für einzelne Ele-<br>mente einrichten          | 86   |
| 6.7.4 Signalketten und Schwellwerte für einen Differenz-<br>strommesser einrichten | 88   |
| 6.7.5 Signalketten für ein GPIO-Modul einrichten                                   | 90   |
| 6.8 Menü "Benutzer"                                                                | 92   |
| 6.8.1 Übersicht                                                                    | . 92 |
| 6.8.2 Lokalen Benutzer verwalten                                                   | 93   |
| 6.9 Menü "Konfiguration"                                                           | 96   |
| 6.9.1 Übersicht über die Menüpunkte                                                | 96   |
| 6.9.2 Netzwerkeinstellungen konfigurieren                                          | 99   |
| 6.9.3 SNMP Einstellungen konfigurieren                                             | 100  |
| 6.9.4 Trap-Empfänger konfigurieren                                                 | 101  |
| 6.9.5 Schaltsequenz einrichten                                                     | 104  |
| 6.9.6 Systeminformationen aufrufen                                                 | 106  |
| 6.9.7 Systemkommandos ausführen                                                    | 107  |
|                                                                                    |      |

| 7  | Bedienung über die SSH-Konsole                                  | 111 |
|----|-----------------------------------------------------------------|-----|
|    | 7.1 Beschreibung ausführbarer Befehle                           | 111 |
|    | 7.2 PDU über SSH-Konsole neu starten                            | 117 |
|    | 7.3 PDU über SSH-Konsole auf Werkseinstellungen<br>zurücksetzen | 118 |
|    | 7.4 Cronjobs auf der PDU anlegen                                | 118 |
| 8  | Bedienung über die serielle Konsole                             | 120 |
| 9  | Software-Update per USB-Stick oder SCP durch-                   |     |
|    | führen                                                          | 121 |
| 10 | Sonstiges                                                       | 123 |
|    | 10.1 IT-Sicherheit                                              | 123 |
|    | 10.2 SNMP MIB                                                   | 124 |
|    | 10.3 Modbus TCP                                                 | 128 |
|    | 10.4 LDAP                                                       | 130 |
|    | 10.4.1 Benutzer im Verzeichnisdienst verwalten                  | 130 |
|    | 10.4.2 LDAP Einstellungen konfigurieren                         | 131 |
| 11 | Störungen beheben                                               | 134 |
| 12 | Technische Daten                                                | 135 |
| 13 | Abkürzungen                                                     | 136 |
| 14 | Index                                                           | 138 |

#### Überblick 1

### Funktionsumfang

| Funktionalität          | Messung pro | Messung pro | Identifizieren | Schalten |
|-------------------------|-------------|-------------|----------------|----------|
| Produktbezeich-<br>nung | Phase       | Steckdose   |                |          |
| BN3000                  | x           | -           | -              | -        |
| BN3500                  | x           | x           | x              | -        |
| BN5000                  | -           | -           | x              | x        |
| BN7000                  | x           | -           | x              | x        |
| BN7500                  | x           | x           | x              | x        |
| Power Unit 2            | x           | -           | -              | -        |

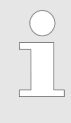

Bei den PDUs BN3000 – BN7500 gibt es sowohl eine Master- als auch eine Slave-Variante. Dies muss bei der Kaskadierung von PDUs berücksichtigt werden ( & Kapitel 4.1 "Kaskadierung von Master- und Slave-PDUs" auf Seite 22).

## 1.1 Übersicht über die PDU

### Beispiel für eine 16-Ampere-Ausführung

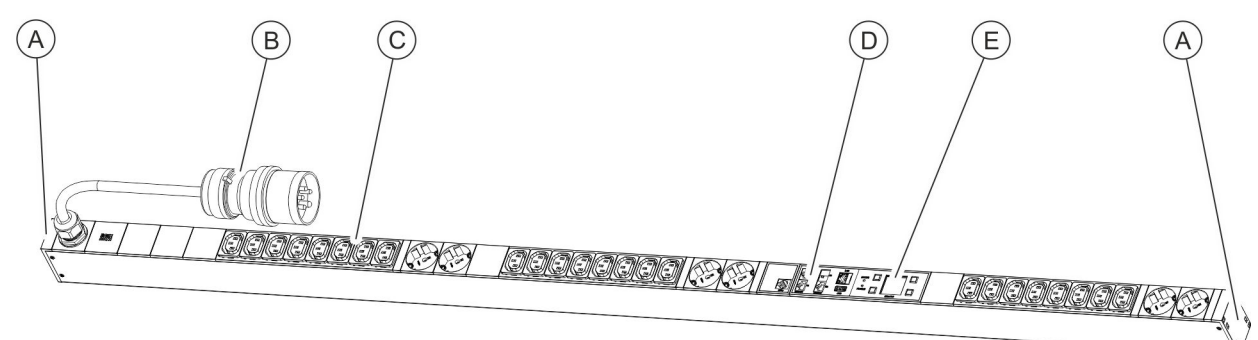

Abb. 1: Produktübersicht (16-Ampere-Ausführung)

- Aufnahme für Steckwinkel (A)
- B CEE-Anschlussstecker
- Steckdosen

D E Anschlussfeld Bedienfeld

## Überblick

Übersicht über die PDU

#### Beispiel für eine 32-Ampere-Ausführung

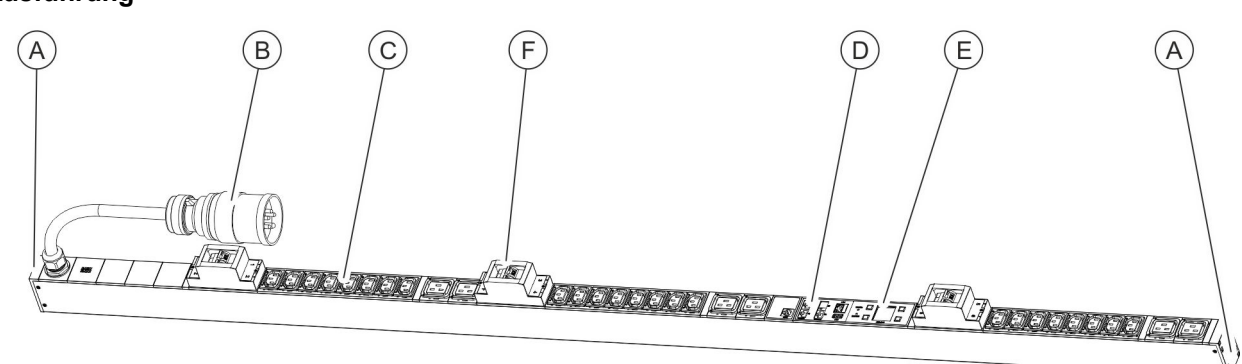

Abb. 2: Produktübersicht (32-Ampere-Ausführung)

- Aufnahme für Steckwinkel
- B CEE-Anschlussstecker
- C Steckdosen

### Anschlussfeld bei einer Master-PDU

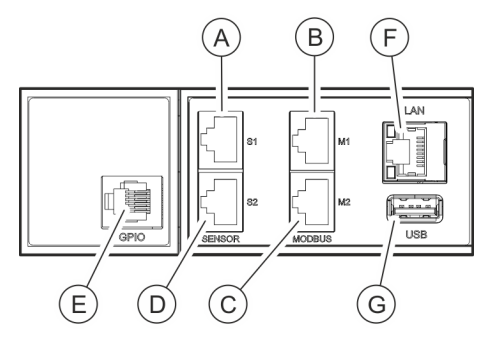

Abb. 3: Anschlussfeld (Master-PDU)

### Anschlussfeld bei einer Slave-PDU

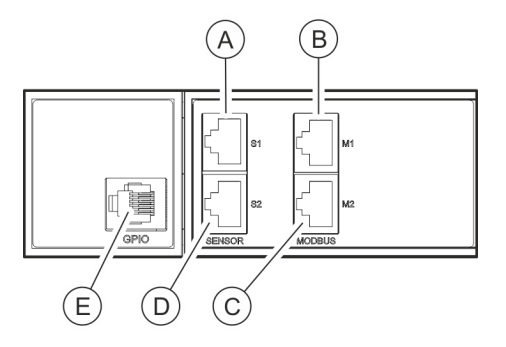

Abb. 4: Anschlussfeld (Slave-PDU)

- (D) Anschlussfeld
- E Bedienfeld
   (F) Leitungssc
  - Leitungsschutzschalter
- (A) Sensor-Anschluss S1 (RJ-45, zum Anschluss eines Sensors über ein CAT5e-Kabel (max. Länge 3 m) oder zum Anschluss einer seriellen Konsole)
- (B) Modbus-Anschluss M1 (RJ-45, zum Anschluss einer Slave-PDU über ein CAT5e-Kabel, siehe auch <sup>⊕</sup> Kapitel 4.1 "Kaskadierung von Master- und Slave-PDUs" auf Seite 22)
- (C) Modbus-Anschluss M2 (RJ-45, Anschluss f
  ür zuk
  ünftige Anwendungen)
- (D) Sensor-Anschluss S2 (RJ-45, zum Anschluss eines Sensors über ein CAT5e-Kabel (max. Länge 3 m))
- (E) GPIO-Anschluss (RJ-12)
- E LAN-Anschluss (RJ-45)
- G USB-Anschluss
- (A) Sensor-Anschluss S1 (RJ-45, zum Anschluss eines Sensors über ein CAT5e-Kabel (max. Länge 3 m))
- (B) Modbus-Anschluss M1 (RJ-45, zum Anschluss einer Master-PDU sowie vorgelagerter Slave-PDUs über ein CAT5e-Kabel, siehe auch ∜ Kapitel 4.1 "Kaskadierung von Master- und Slave-PDUs" auf Seite 22)
- © Modbus-Anschluss M2 (RJ-45, zum Anschluss einer Slave-PDU über ein CAT5e-Kabel)
- Sensor-Anschluss S2 (RJ-45, zum Anschluss eines Sensors über ein CAT5e-Kabel (max. Länge 3 m))
- (E) GPIO-Anschluss (RJ-12)

## **Blu**≡Net

Überblick

Übersicht über die PDU

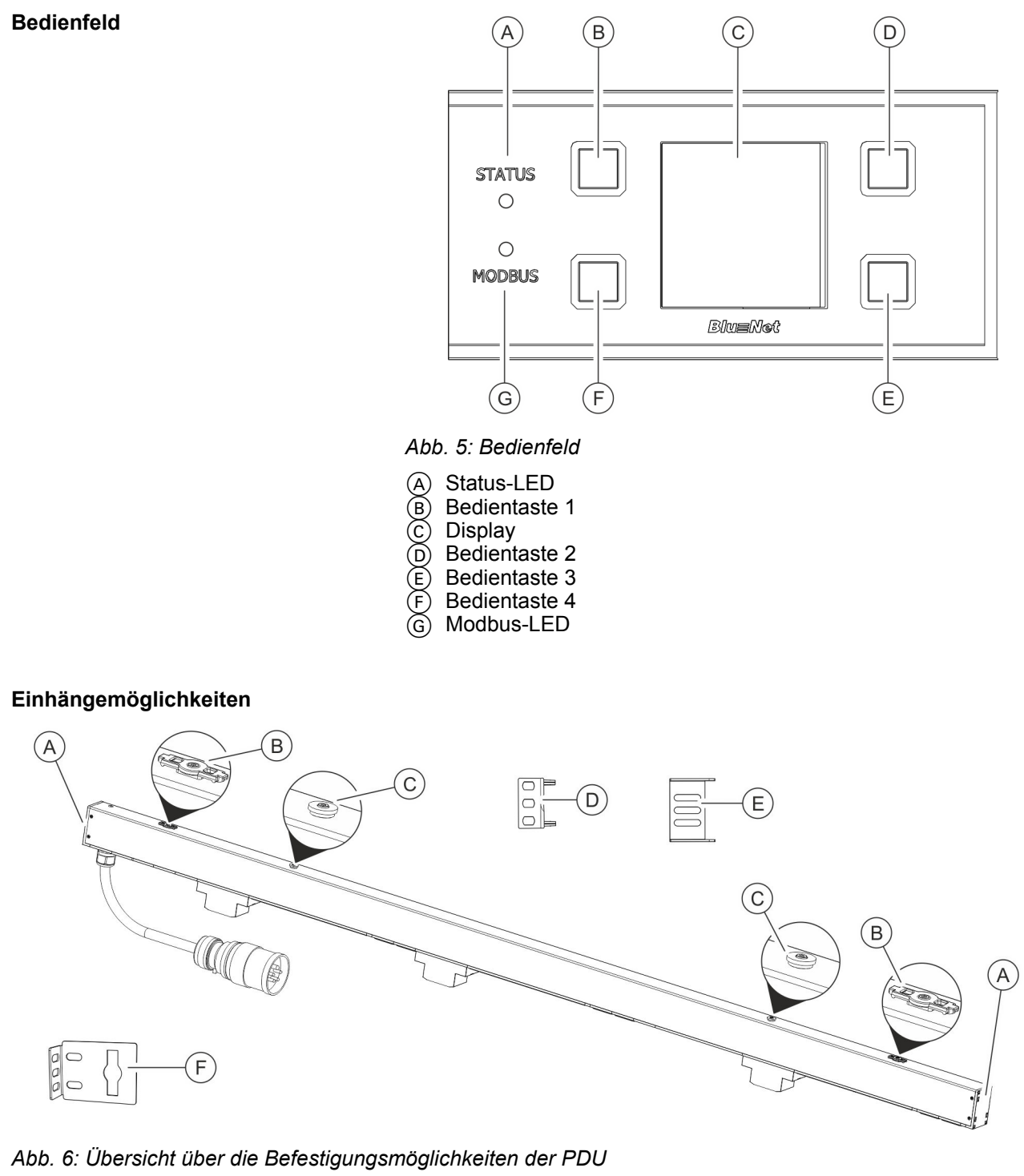

- Aufnahme für Steckwinkel
- Halterung für den Einhängewinkel
- A B C Halterung für die im Rack vorhandene Einhängelösung
- Steckwinkel zur Montage der PDU über die D Rückseite (je 2)
- Steckwinkel zur Montage der PDU über die E Seiten (je 2)
- (F) Einhängewinkel (je 2)

## Überblick

Übersicht über die PU2

## 1.2 Übersicht über die PU2

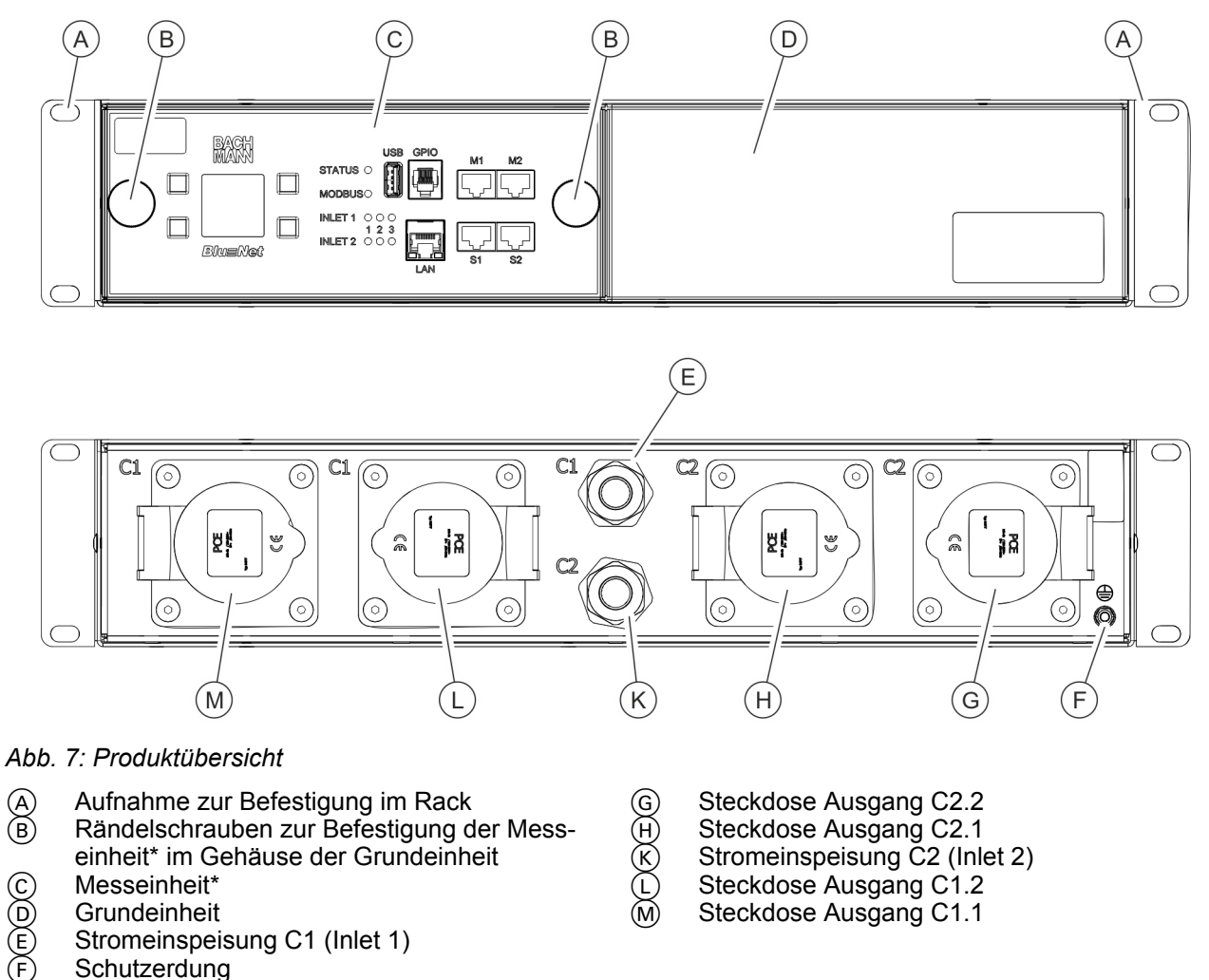

\*) Die Messeinheit ist optional verbaut. Wenn keine Messeinheit verbaut ist, ist dieser Teil mit einer Blende abgedeckt. Die Grundeinheit funktioniert auch ohne Messeinheit, jedoch können ohne Messeinheit keine Messwerte abgefragt werden.

## Blu=Net

Überblick

Kurzbeschreibung

#### Messeinheit

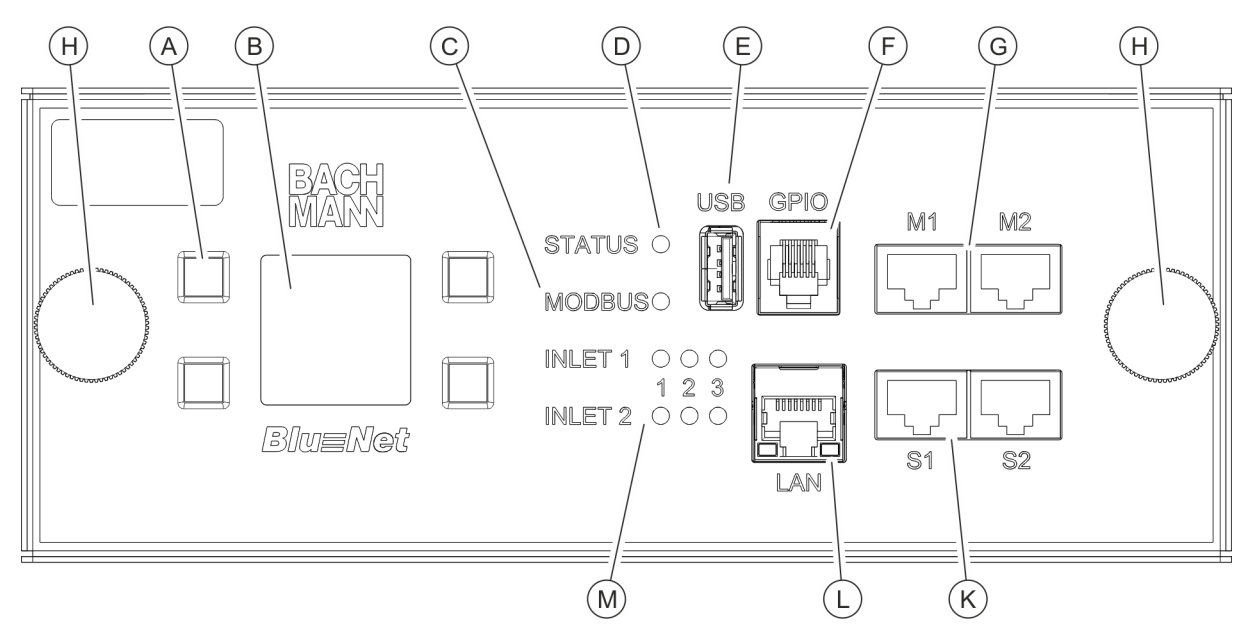

#### Abb. 8: Messeinheit

- Bedientasten für das Display
- Display
- Modbus-LED (derzeit ohne Funktion)
- Status-LED
- **USB-Anschluss**
- GPIO-Anschluss (RJ-12)

- Modbusanschluss M1/M2 (RJ-45) G
- (H) Rändelschraube zur Befestigung der Messeinheit in der Grundeinheit
- (K) Sensoranschluss S1/S2 (RJ-45, zum Anschluss eines Sensors über ein CAT5e-Kabel (max. Länge 3 m))
- LAN-Anschluss (RJ-45)
- M Inlet-LEDs zur Anzeige des Status der Stromeinspeisung (einphasig oder dreiphasig)

### 1.3 Kurzbeschreibung

Über die PDU lässt sich das Stromnetz eines Rechenzentrums überwachen und fernsteuern. Die PDU kann einphasig oder dreiphasig ausgelegt sein. Die einzelnen Phasen sind farblich voneinander unterscheidbar. Die PDU wird über einen CEE-Stecker mit Strom versorgt.

Die PU2 besteht aus zwei Teilen: einer Grundeinheit und einer optionalen Messeinheit. Die Grundeinheit dient zur Stromverteilung im Rack. Über die Messeinheit lassen sich die angeschlossenen Verbraucher überwachen. Die Messeinheit kann bei Bedarf im laufenden Betrieb ohne Unterbrechung der Stromversorgung nachgerüstet oder ausgetauscht werden.

Die PU2 kann einphasig oder dreiphasig ausgelegt sein und verfügt über eine oder zwei galvanisch getrennte Einspeisungen (16 -32 A/230 - 400 V).

Anzeigen und Bedienelemente

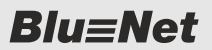

Über die PDU bzw. PU2 werden Strom, Leistung (Wirk-, Scheinund Blindleistung), Energieverbrauch, Spannung und Frequenz aller Phasen überwacht. Dies ermöglicht eine effiziente Ressourcenplanung und eine Alarmierung im Fehlerfall. Die PDU ist für einen Leistungsbereich von 3,6 bis 22 kW ausgelegt.

Über den LAN-Anschluss wird die PDU ins Firmennetzwerk eingebunden (nur bei der Master-PDU bzw. PU2 vorhanden). Über den Modbus-Anschluss lassen sich mit einer Master-PDU bis zu 11 Slave-PDUs kaskadieren.

Die Bedienung der PDU bzw. PU2 ist lokal über das Display, per SNMP-Zugriff oder per Webbrowser über das Netzwerk möglich und es kommen die Protokolle HTTP, HTTPS, SSH und SNMP zum Einsatz.

Außerdem können Messwerte und Statusinformationen über Modbus TCP ausgelesen werden ( *Kapitel 10.3 "Modbus TCP" auf Seite 128*).

Die PDU ist aus einem stabilen Aluminiumprofil gefertigt und wird direkt im Rack montiert. Die PU2 ist aus einem 19"-Stahlblechgehäuse gefertigt und wird ebenso direkt im Rack montiert.

Je nach Typ verfügt die PDU über verschiedene Ausstattungsmerkmale wie z. B. Anschlüsse für Schutzkontaktstecker oder Kaltgerätestecker Typ IEC60320 C14 und C20 sowie den Anschluss von externen Sensoren (Temperatur/Luftfeuchtigkeit).

Je nach Typ verfügt die PU2 über verschiedene Ausstattungsmerkmale wie z. B. Anschlüsse für Kaltgerätestecker vom Typ IEC60320 C20 oder CEE-Stecker (einphasig oder dreiphasig) auf der Rückseite.

Über die Kaltgeräteverriegelung (C13/C19) lässt sich ein in der PDU angeschlossener Stecker fixieren.

## 1.4 Anzeigen und Bedienelemente

### Display mit Bedientasten

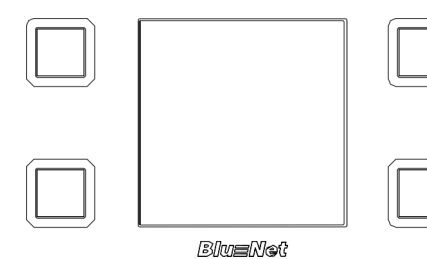

Abb. 9: Display mit Bedientasten

Über das Display mit den Bedientasten lässt sich die PDU vor Ort bedienen:

- Anzeige von Systemdaten (Hardware- und Softwareversion, Seriennummer, MAC-Adresse (nur bei Master-PDUs und der optionalen Messeinheit der PU2) und Artikelnummer)
- Anzeige von Messwerten
- Einstellung der Anzeigedauer und Orientierung des Displays
- Anzeige und Einstellung von Netzwerkeinstellungen sowie Aktivierung bzw. Deaktivierung des DHCP-Protokolls (nur bei Master-PDUs und PU2)
- Einstellung für Modbus (nur bei Slave-PDUs)

Inlet-LEDs (nur PU2)

Über die Inlet-LEDs der optionalen Messeinheit wird der Status der Einspeisungen (Inlet 1 und Inlet 2) angezeigt. Die Einspeisungen können einphasig oder dreiphasig sein. Im Normalbetrieb leuchten die LEDs grün (LED 1 – 3 bei dreiphasiger, LED 1 bei einphasiger Einspeisung). Im Fehlerfall leuchtet die jeweilige LED nicht.

### Status-LED Master-PDU und PU2

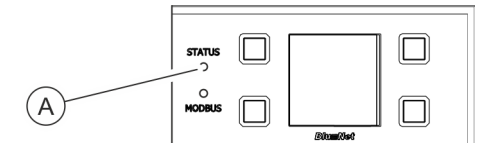

Über die Status-LED (Abb. 10/ⓐ) wird der Status der PDU bzw. PU2 angezeigt. Mögliche Zustände sind:

Abb. 10: Status-LED Master-PDU

| Farbe        | Leuchtzeichen                                         | Status                                                                                                    |
|--------------|-------------------------------------------------------|----------------------------------------------------------------------------------------------------|
| grün         | permanent grün                                        | Alle Messwerte sind in Ordnung und Status<br>einzelner Verbraucher und Sensoren sind in<br>Ordnung                                                           |
| orange       | permanent orange                                      | Messwertüberwachung gibt eine Warnung<br>aus (basierend auf allen Messwerten der<br>PDU und Sensoren)                                                        |
| rot          | permanent rot                                         | Messwertüberwachung gibt einen Alarm aus<br>(basierend auf allen Messwerten der PDU<br>und Sensoren) oder die Verbindung zu<br>einem Sensor ist unterbrochen |
| orange       | permanent orange                                      | PDU fährt hoch                                                                                                    |
| weiß         | permanent weiß                                        | Factory Reset wird durchgeführt (nach Los-<br>lassen der gedrückten Tasten)                                                                                  |
| violett      | 500 ms aus, 500 ms violett                            | Update einer PDU wird durchgeführt                                                                                                    |
| violett, rot | 500 ms aus, 500 ms violett, 500 ms<br>aus, 500 ms rot | Fehler während eines Updates einer PDU                                                                                                    |

#### Status-LED Slave-PDU

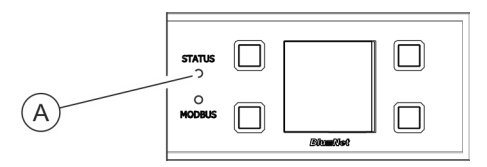

Über die Status-LED (Abb. 11/<sup>®</sup>) wird der Status der PDU angezeigt. Mögliche Zustände sind:

Abb. 11: Status-LED Slave-PDU

Anzeigen und Bedienelemente

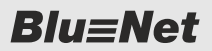

#### Tab. 1: Startvorgang

| Farbe              | Leuchtzeichen                                           | Status                                                              |
|--------------------|---------------------------------------------------------|---------------------------------------------------------------------|
| blau, orange       | 900 ms blau, 100 ms orange                              | Verbindung zur Master-PDU noch nicht her-<br>gestellt oder verloren |
| grün               | permanent grün                                          | Verbindung zur Master-PDU besteht                                   |
| blau, violett      | 500 ms blau, 500 ms violett                             | Update einer PDU wird durchgeführt                                  |
| blau, violett, rot | 500 ms blau, 500 ms violett, 500 ms<br>blau, 500 ms rot | Fehler während eines Updates einer PDU                              |

#### Tab. 2: Im Betrieb

| Farbe        | Leuchtzeichen                                         | Status                                                                             |
|--------------|-------------------------------------------------------|------------------------------------------------------------------------------------|
| orange       | 900 ms aus, 100 ms orange                             | Verbindung zur Master-PDU noch nicht her-<br>gestellt oder verloren                |
| grün, rot    | 500 ms aus, 100 ms grün, 500 ms aus, 100 ms rot       | Verbindung zur Master-PDU besteht, interne Kommunikationsprobleme sind aufgetreten |
| grün         | permanent grün                                        | Verbindung zur Master-PDU besteht, interne Kommunikation funktioniert              |
| violett      | 500 ms aus, 500 ms violett                            | Update der internen Baugruppen einer PDU wird durchgeführt                         |
| violett, rot | 500 ms aus, 500 ms violett, 500 ms<br>aus, 500 ms rot | Fehler während des Updates der internen<br>Baugruppen einer PDU                    |
| rot          | permanent rot                                         | Messwertüberwachung gibt einen Alarm aus                                           |
| orange       | permanent orange                                      | Messwertüberwachung gibt eine Warnung aus                                          |

### Modbus-LED Slave-PDU

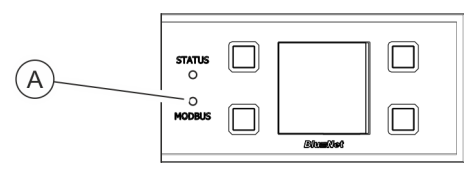

Abb. 12: Modbus-LED Slave-PDU

Über die Modbus-LED (Abb. 12/ⓐ) wird die Aktivität der am Modbus angeschlossenen PDUs angezeigt.

Die Modbus-LED leuchtet permanent grün. Findet Kommunikation zwischen der Master- und einer Slave-PDU statt, leuchtet die Modbus-LED gelb auf.

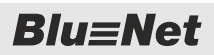

### Status-LED an Steckdosen (nur BN3500/5000/7000/7500)

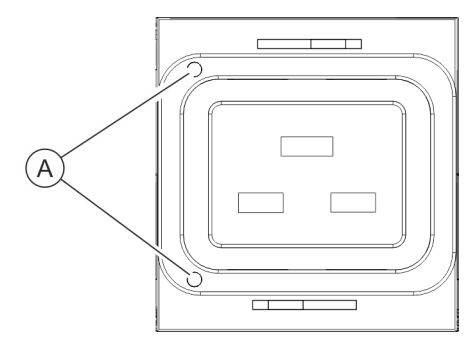

Über die Steckdosen-LEDs (Abb. 13/ⓐ) (nur bei BN3500/5000/7000/7500 vorhanden) wird der Status der Steckdosenüberwachung angezeigt. Mögliche Zustände sind:

Abb. 13: Steckdosen-LEDs

| Farbe       | Leuchtzeichen             | Status                                                                                                    |
|-------------|---------------------------|----------------------------------------------------------------------------------------------------|
| grün        | permanent grün            | Messwerte in Ordnung                                                                                                    |
| rot         | permanent rot             | Messwert HighAlarm                                                                                                    |
| rot         | permanent rot             | Messwert LowAlarm                                                                                                    |
| orange      | permanent orange          | Messwert HighWarning                                                                                                    |
| orange      | permanent orange          | Messwert LowWarning                                                                                                    |
| rot, aus    | 800 ms rot, 200 ms aus    | Signalisiert bei Steckdosen, dass das Relais ein-<br>geschaltet, ein Alarm vorhanden und eine Identifi-<br>zierung gesetzt ist  |
| rot, aus    | 200 ms rot, 800 ms aus    | Signalisiert bei Steckdosen, dass das Relais aus-<br>geschaltet, ein Alarm vorhanden und eine Identifi-<br>zierung gesetzt ist  |
| rot, aus    | 100 ms rot, 400 ms aus    | Signalisiert bei Steckdosen, dass das Relais aus-<br>geschaltet und ein Alarm vorhanden ist                                     |
| orange, aus | 800 ms orange, 200 ms aus | Signalisiert bei Steckdosen, dass das Relais ein-<br>geschaltet, eine Warnung vorhanden und eine<br>Identifizierung gesetzt ist |
| orange, aus | 200 ms orange, 800 ms aus | Signalisiert bei Steckdosen, dass das Relais aus-<br>geschaltet, eine Warnung vorhanden und eine<br>Identifizierung gesetzt ist |
| orange, aus | 100 ms orange, 400 ms aus | Signalisiert bei Steckdosen, dass das Relais aus-<br>geschaltet und eine Warnung vorhanden ist                                  |
| grün, aus   | 800 ms grün, 200 ms aus   | Signalisiert bei Steckdosen, dass die Identifizie-<br>rung gesetzt und das Relais eingeschaltet ist                             |
| grün, aus   | 200 ms grün, 800 ms aus   | Signalisiert bei Steckdosen, dass die Identifizie-<br>rung gesetzt und das Relais ausgeschaltet ist                             |
| aus         | permanent aus             | Signalisiert bei Steckdosen, dass das Relais per-<br>manent ausgeschaltet ist                                                   |

## Überblick

Kommunikation

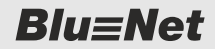

Automatische Abschaltung aller Relais der Master-PDU

Die automatische Abschaltung aller Relais der Master-PDU im Falle eines Verlusts der Versorgungsspannung kann nur gewährleistet werden, wenn die Master-PDU im PoE-Modus betrieben wird und gleichzeitig sichergestellt wird, dass die Spannungsversorgung über Ethernet noch funktioniert und nicht vom Spannungsausfall betroffen ist.

### 1.5 Kommunikation

| Anschluss für Sensoren S1/S2                                               | Über die Anschlüsse für die Sensoren lassen sich sowohl Tempe-<br>ratur- und Kombisensoren (Temperatur, Luftfeuchtigkeit und Tau-<br>punkt) als auch GPIO-Module an der PDU anschließen. Die Werte<br>lassen sich in der Weboberfläche unter <i>"Status</i> → <i>Sensoren"</i> oder<br>über das Display einsehen.                                                                                                    |  |
|----------------------------------------------------------------------------|----------------------------------------------------------------------------------------------------|--|
|                                                                            | <ul> <li>Die maximal zulässige Länge des CAT5e-Kabels zum Anschluss eines Sensors beträgt 3 m.</li> </ul>                                                                                                    |  |
| Anschluss für Modbus M1/M2                                                 | Über den Modbus-Anschluss lassen sich einzelne PDUs<br>miteinander verbinden. So lassen sich mit einer Master-PDU bis zu<br>11 Slave-PDUs kaskadieren und über die Weboberfläche ver-<br>walten. Die erste Slave-PDU wird über den Modbus-Anschluss M1<br>mit dem Modbus-Anschluss M1 der Master-PDU verbunden. Wei-<br>tere Slave-PDUs werden jeweils von deren Modbus-Anschluss M1<br>mit dem Modbus-Anschluss M2 der vorgeschalteten Slave-PDU<br>verbunden. |  |
| LAN-Anschluss (10/100 Mbit/s)                                              | Über den LAN-Anschluss lässt sich die PDU ins Netzwerk ein-<br>binden. Die Übertragungsgeschwindigkeit wird über das Netzwerk<br>geregelt.<br>Standardmäßig ist DHCP aktiviert. Wenn bei der Erstinstallation                                                                                                    |  |
|                                                                            | kein DHCP-Server erreichbar ist, ist es möglich, sich mit der PDU<br>über die IP-Adresse "169.254.1.1" und die Netzmaske<br>"255.255.0.0" zu verbinden.                                                                                                    |  |
| USB-Anschluss für Software-<br>Updates (nur bei der Master-PDU<br>und PU2) | Neben dem Anzeige- und Bedienfeld befindet sich ein USB-<br>Anschluss auf der PDU. Dieser dient zum Update der Software.<br>Bei der PU2 befindet sich der USB-Anschluss auf der Messeinheit.                                                                                                    |  |
| GPIO-Anschluss                                                             | Für Details zum GPIO-Anschluss siehe & <i>Kapitel 4.3 "GPIO-</i><br>Anschluss" auf Seite 25.                                                                                                    |  |

### 1.6 Lieferumfang

PDU

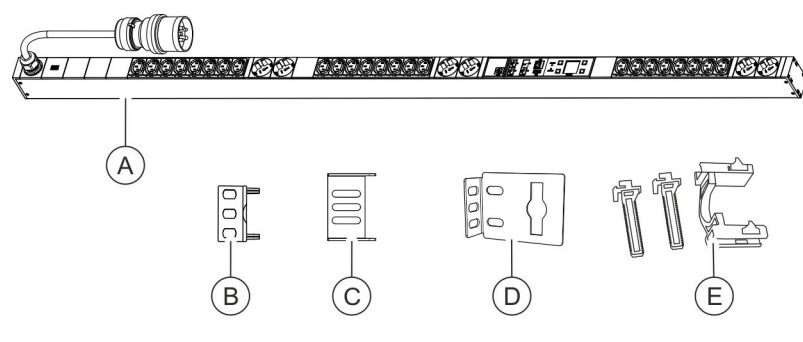

Abb. 14: Lieferumfang

Zum Lieferumfang gehören:

- PDU (Abb. 14/A)
- Zwei Steckwinkel zur Montage der PDU über die Rückseite (Abb. 14/B)
- Zwei Steckwinkel zur Montage der PDU über die Seiten (Abb. 14/©)
- Zwei Einhängewinkel (Abb. 14/<sup>®</sup>)
- Zwei Sets Kaltgeräteverriegelungen (C13/C19) (Abb. 14/))
- Montage- und Installationsanleitung
- Sicherheitsinformationen

PU2

### Zum Lieferumfang gehören:

- Power Unit 2 Grundeinheit
- Power Unit 2 Messeinheit (optional)
- Erdungskit (nur bei Grundeinheit)
- Montage- und Installationsanleitung
- Sicherheitsinformationen

### 1.7 Kaltgeräteverriegelung anbringen (nur PDU)

### Übersicht

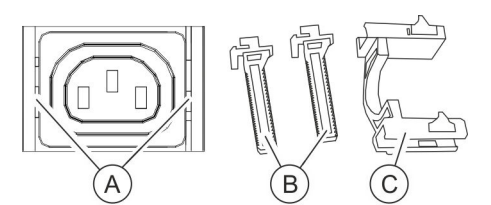

Abb. 15: Kaltgeräteverriegelung

Aufnahme für die Kaltgeräteverriegelung B Pfosten
 C Verriegelungsbügel

(A)

Neben den einzelnen Steckdosen befindet sich eine Aufnahme für die Kaltgeräteverriegelung (Abb. 15/@). Die Pfosten (Abb. 15/@) müssen links und rechts mit der Aussparung nach innen in die Aufnahme (Abb. 15/@) gesteckt und arretiert werden. Zur Fixierung muss der Verriegelungsbügel (Abb. 15/©) von oben auf die Pfosten geschoben werden.

## Überblick

Optionales Zubehör

### Kaltgeräteverriegelung anbringen

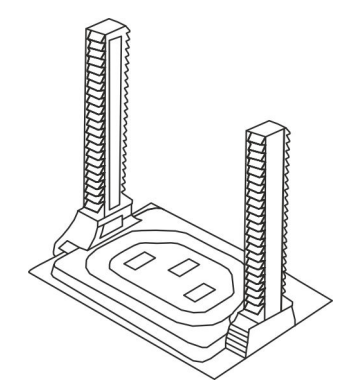

- **1.** Pfosten links und rechts mit der Aussparung nach innen in die Aufnahme stecken (Abb. 16).
- 2. Stecker in die Steckdose einstecken.

Abb. 16: Pfosten anbringen

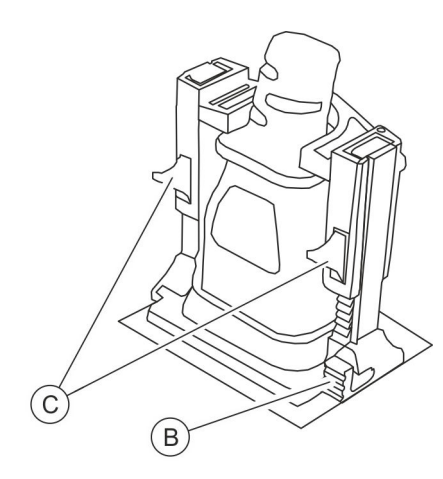

**3.** Verriegelungsbügel von oben auf die Pfosten schieben, um den Stecker zu fixieren (Abb. 17).

Zum Lösen der Fixierung muss der Verriegelungsbügel bzw. müssen die Pfosten über die Entriegelungshebel (Abb. 17/® und ©) gelöst werden.

Abb. 17: Verriegelungsbügel anbringen

## 1.8 Optionales Zubehör

Temperatur- und Kombisensor

**GPIO-Modul** 

Über den Temperatursensor oder Kombisensor für Temperatur und Luftfeuchtigkeit können Temperatur, Luftfeuchtigkeit und Taupunkt am Montageort der PDU gemessen werden. Die Werte können am Display und in der Weboberfläche angezeigt werden. Ein entsprechendes CAT5e-Kabel zum Anschluss der Sensoren wird mitgeliefert.

Über das GPIO-Modul besteht die Möglichkeit, die PDU an externe Vorrichtungen anzubinden, um Eingangszustände auszulesen und Ausgänge zu schalten.

## 2 Symbolerklärung

Sicherheitshinweise

Sicherheitshinweise sind in dieser Anleitung durch Symbole gekennzeichnet. Die Sicherheitshinweise werden durch Signalworte eingeleitet, die das Ausmaß der Gefährdung zum Ausdruck bringen.

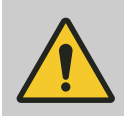

#### **GEFAHR!**

Diese Kombination aus Symbol und Signalwort weist auf eine unmittelbar gefährliche Situation hin, die zum Tod oder zu schweren Verletzungen führt, wenn sie nicht gemieden wird.

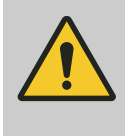

#### WARNUNG!

Diese Kombination aus Symbol und Signalwort weist auf eine möglicherweise gefährliche Situation hin, die zum Tod oder zu schweren Verletzungen führen kann, wenn sie nicht gemieden wird.

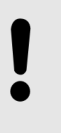

### **HINWEIS!**

Diese Kombination aus Symbol und Signalwort weist auf eine möglicherweise gefährliche Situation hin, die zu Sachschäden führen kann, wenn sie nicht gemieden wird.

### Tipps und Empfehlungen

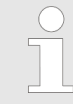

Dieses Symbol hebt nützliche Tipps und Empfehlungen sowie Informationen für einen effizienten und störungsfreien Betrieb hervor.

Zur Hervorhebung von Handlungsanweisungen, Ergebnissen, Auflistungen, Verweisen und anderen Elementen werden in dieser Anleitung folgende Kennzeichnungen verwendet:

| Kennzeichnung | Erläuterung                                                                |
|---------------|----------------------------------------------------------------------------|
| <b>&gt;</b>   | Schritt-für-Schritt-Handlungsanweisungen                                   |
| ⇔             | Ergebnisse von Handlungsschritten                                          |
| Ŕ             | Verweise auf Abschnitte dieser Anleitung<br>und auf mitgeltende Unterlagen |
|               | Auflistungen ohne festgelegte Reihenfolge                                  |

| Kennzeichnung | Erläuterung                                                                        |
|---------------|------------------------------------------------------------------------------------|
| [Taster]      | Bedienelemente (z. B. Taster, Schalter),<br>Anzeigeelemente (z. B. Signalleuchten) |
| "Anzeige"     | Bildschirmelemente (z. B. Schaltflächen,<br>Belegung von Funktionstasten)          |

## 3 Personalanforderungen und Verantwortlichkeiten

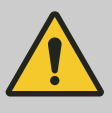

### WARNUNG!

#### Verletzungsgefahr bei unzureichender Qualifikation des Personals!

Wenn unqualifiziertes Personal Installationsarbeiten an der PDU vornimmt, entstehen Gefahren, die schwere Verletzungen und erhebliche Sachschäden verursachen können.

- Die Montage und der Anschluss der PDU darf nur durch eine IT-Fachkraft vorgenommen werden.
- Defekte Bauteile an der PDU d
  ürfen nur durch eine Elektrofachkraft repariert werden.

Für alle Arbeiten sind nur Personen zugelassen, von denen zu erwarten ist, dass sie diese Arbeiten zuverlässig ausführen. Personen, deren Reaktionsfähigkeit beeinflusst ist, z. B. durch Drogen, Alkohol oder Medikamente, sind nicht zugelassen.

In dieser Anleitung werden die im Folgenden aufgeführten Qualifikationen der Personen für die verschiedenen Aufgaben vorausgesetzt:

### IT-Fachkraft

Die IT-Fachkraft verfügt über eine fachliche Ausbildung oder einschlägige Erfahrungen im Umgang mit informationstechnischen Systemen und über elektrotechnische Grundkenntnisse.

Die IT-Fachkraft ist durch ihre fachliche Ausbildung in der Lage, die Konsequenzen ihrer Handlungen im Umgang mit dem System sowie seinen Komponenten und damit verbundene Gefahren einzuschätzen und zu vermeiden.

Zu den Aufgaben der IT-Fachkraft gehören folgende Tätigkeiten:

- Einrichten von Hard- und Softwaresystemen
- Einspielen von Updates
- Wartungsarbeiten an der PDU
- Verwaltung der PDU über die Weboberfläche
- Systemdiagnose

### Elektrofachkraft

Die Elektrofachkraft ist aufgrund ihrer fachlichen Ausbildung, Kenntnisse und Erfahrungen sowie Kenntnis der einschlägigen Normen und Bestimmungen in der Lage, Arbeiten an elektrischen Anlagen auszuführen und mögliche Gefahren selbstständig zu erkennen und zu vermeiden.

Die Elektrofachkraft ist speziell für das Arbeitsumfeld, in dem sie tätig ist, ausgebildet und kennt die relevanten Normen und Bestimmungen. Kaskadierung von Master- und Slave-PDUs

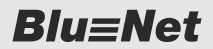

## 4 Funktionen

### 4.1 Kaskadierung von Master- und Slave-PDUs

Master- und Slave-PDUs verwenden unterschiedliche Hardware. Dies muss bereits bei der Bestellung der PDUs berücksichtigt werden. Es ist nicht möglich, Master-PDUs miteinander zu verbinden. Dies muss bei der Kaskadierung von PDUs berücksichtigt werden.

Bei der Kaskadierung von Master- und Slave-PDUs folgende Punkte beachten:

- Die Master-PDU möglichst regelmäßig auf die aktuelle Firmware-Version aktualisieren. Andernfalls werden Slave-PDUs nicht erkannt, die eine neuere Firmware-Version besitzen. Diese Slave-PDUs werden als 'zu neu' markiert (blaue LED in der Weboberfläche).
- Die Funktion "Modbus RTU" muss aktiviert sein, um diese Funktion zu verwenden. Sie kann deaktiviert werden, wenn keine Slave-PDU angeschlossen werden soll. Standardmäßig ist diese Funktion aktiviert.

Wird die Funktion "Modbus RTU" deaktiviert, so werden bereits bekannte Slave-PDUs aus dem System entfernt. Die Slave-PDUs behalten dabei ihre Konfiguration. Beim Deaktivieren erscheint eine Sicherheitsabfrage, falls eine oder mehrere Slave-PDUs angeschlossen sind.

- An jeder Slave-PDU muss die Modbus-Adresse eindeutig gesetzt werden, falls mehr als eine Slave-PDU an eine Master-PDU angeschlossen werden soll.
- Der Element-Name der Slave-PDU ist nicht abhängig von der Modbus-Adresse, sondern wird nach Erkennung vergeben.
   Werden mehrere Slave-PDUs gleichzeitig angeschlossen, erfolgt die Erkennung unabhängig von der Modbus-Adresse.
- Das Entfernen einer Slave-PDU ist nur möglich, wenn sich diese im Zustand "Lost" befindet.
- Wird eine Slave-PDU von einer Master-PDU an eine andere Master-PDU umgezogen, so nimmt sie ihre Konfiguration mit. Falls dies nicht gewünscht ist, muss ein Factory-Reset auf der Slave-PDU durchgeführt werden. Wenn eine Slave-PDU umzieht, so muss bei der Modbus-Adresse überprüft werden, ob diese eindeutig ist.
- Bei einem Update wird die Slave-Firmware automatisch von der Master-PDU aktualisiert, falls dies notwendig ist. Ein spezielles Firmware-Update auf die Slave-PDU gibt es aus Anwendersicht nicht.

Solange eine Slave-PDU keine Verbindung zu ihrem Master hat (Status "Lost"), werden

- Schaltkommandos verworfen.
- keine Messwerte angezeigt, sondern 'n/a'.

Differenzstromüberwachung RCM (Residual Current Monitoring)

- geänderte Einstellungen gespeichert und an die Slave-PDU geschickt, sobald diese wieder erreichbar ist.
- Firmware-Updates ausgeführt, sobald die Slave-PDU wieder erreichbar ist.

## 4.2 Differenzstromüberwachung RCM (Residual Current Monitoring)

Einleitung

Die Sicherheit, Höchstverfügbarkeit und Wirtschaftlichkeit von Rechenzentren und Serverparks sind heute für Unternehmen sehr wichtig. Eine entscheidende Bedeutung kommt dabei der störungsfreien Stromversorgung der Serverschränke zu.

Moderne Verbraucher verursachen, trotz normgerechter Ausführung, zunehmend Störungen in den eingesetzten elektrischen Anlagen und stellen somit eine wachsende Herausforderung an den sicheren Betrieb dar. Mögliche Gefahren sind Betriebsunterbrechungen, unerklärliche Funktionsstörungen, unerwartetes Auslösen von Schutzeinrichtungen, Brand oder sogar Personenschäden.

Der Einsatz von Differenzstrom-Überwachungslösungen (RCM) unterstützt bei der Prävention und Früherkennung der Probleme und hilft damit, einen reibungslosen Betrieb des Rechenzentrums zu sichern. Ist diese Überwachung ausreichend fein granuliert, kann zudem die benötigte Zeit zur Lokalisierung und Behebung des Fehlers weiter stark eingeschränkt und im besten Falle sogar bereits vor dem Entstehen ernstzunehmender Probleme eingegriffen werden.

Die Funktionsweise von RCM (Residual Current Monitoring) basiert auf der Messung des Differenzstromprinzips. Dabei werden die Leiter des zu schützenden Abgangs (Schutzleiter ausgenommen) durch einen Messstromwandler mit Sekundärwicklung geführt und deren Differenzstrom über eine Elektronik ausgewertet. Im fehlerfreien Stromversorgungs- und Verteilsystem ist dann die vektorielle Summe aller Ströme gleich Null, sodass in der Sekundärwicklung der Messstromwandler keine Spannung induziert wird. Fließt hingegen ein Strom über die Schutzerde ab, verursacht die Stromdifferenz im Messstromwandler einen Strom, der von der Elektronik erfasst, ausgewertet und ggf. über eine Signalkette alarmiert wird.

Zur Überwachung von Differenzströmen können in einer PDU ein oder mehrere allstromsensitve RCM-Module (Typ B) eingebaut werden:

- Einsatz ist auf Einspeisungs-, Phasen- oder Sicherungsebene möglich.
- RCM-Messwerte werden auf darüberliegende Ebenen propagiert/aufsummiert und können dort alarmiert werden.
- Neben den Messwerten (AC und DC) werden auch rücksetzbare Peak-Werte ermittelt.
- Die AC-Messwerte beinhalten den DC-Messwert.

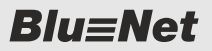

Differenzstromüberwachung RCM (Residual Current Monitoring)

- Setpoints zur Messwertüberwachung und Messwertalarmierung können lastabhängig definiert werden.
   Dies geht nur auf den Ebenen, auf denen ein Stromwert vorhanden ist (also nicht auf Sicherungsebene einer BN3000/7000
- und nicht bei einer BN5000).
   Ein vorgeschriebener RCM Selbsttest kann über die Weboberfläche, über SNMP oder CLI für alle RCMs oder auch einzeln pro RCM ausgeführt werden.

Über das Display kann ein Selbsttest für die RCM-Module der jeweiligen PDU ausgeführt werden.

Während eines RCM Selbsttests werden keine Peak-Werte ermittelt und die Messwerte nicht an die darüberliegenden Ebenen weitergeleitet.

Die Ergebnisse der zuletzt ausgeführten RCM Selbsttests können über SNMP, Modbus TCP und CLI ausgelesen werden. In der Weboberfläche sind alle Ergebnisse des RCM Selbsttests im RCM Log einsehbar.

Zusätzlich zu manuell ausgeführten RCM Selbsttests kann auch ein regelmäßiger automatischer RCM Selbsttest aller im System vorhandenen RCM-Module eingerichtet werden ( Kapitel 6.5.1.7 "Automatischen RCM Selbsttest einrichten" auf Seite 70).

Wenn dem RCM Selbsttest eine Signalkette zugewiesen ist, werden bei den automatischen Ausführungen entsprechende Benachrichtigungen verschickt.

### **RCM-Typen**

|                | Form des Differenzstroms | RCM-Тур |   |   |
|----------------|--------------------------|---------|---|---|
|                |                          | AC      | Α | В |
| AC sinusförmig | plötzlich auftretend 🔨   | Х       | Х | x |
|                | langsam steigend         |         |   |   |
| DC pulsierend  | plötzlich auftretend     |         | Х | x |
|                | langsam steigend         |         |   |   |
| DC glatt       | C                        |         |   | Х |
| Bildzeichen    |                          | $\sim$  |   |   |

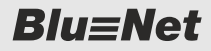

Funktionen

**GPIO-Anschluss** 

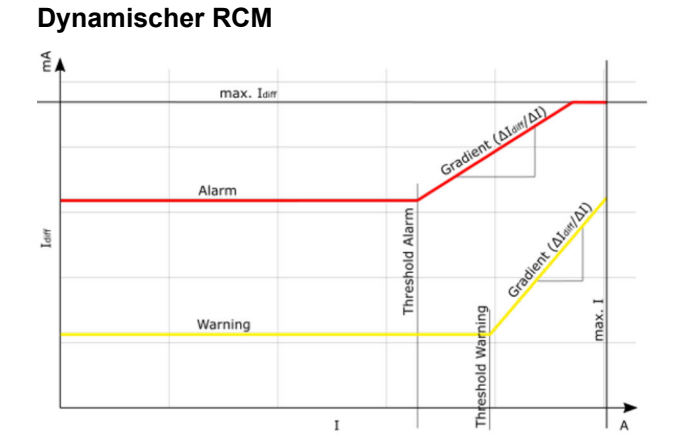

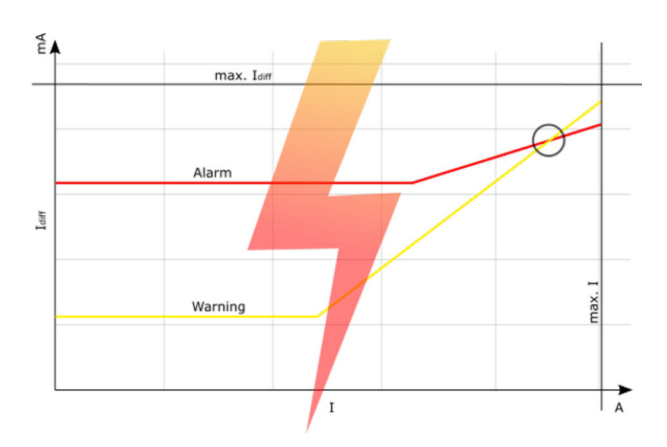

Abb. 18: Dynamischer RCM

Da der Differenzstrom mit der angeschlossenen Last ansteigt, ist es sinnvoll, den RCM-Schwellwert (nur AC, Warning & Alarm) in Abhängigkeit vom Strom dynamisch konfigurieren zu können. Das Verhältnis zwischen Differenzstrom und Strom ist proportional. Für geringere Belastung können konstante RCM-Grenzwerte verwendet werden. Für jeden Schwellwert (nur AC, Warning & Alarm) kann ein Strom-Schwellwert konfiguriert werden, ab dem die dynamische Berechnung beginnen soll.

Der maximal konfigurierbare Schwellwert (in A) entspricht dem maximal zulässigen Strom auf dieser Ebene. Die Granularität des konfigurierbaren Schwellwerts beträgt 0,1 A. Zusätzlich müssen für die Berechnung der dynamischen Warnung bzw. Alarm Gradienten "RC (in mA) pro Strom (in A)" definiert werden. Es muss vom Anwender sichergestellt werden, dass die Warnschwelle immer kleiner oder gleich der Alarmschwelle ist. Andernfalls kann die Konfiguration nicht gespeichert werden. Der maximale Wert für den Gradienten beträgt 100 mA/A, die Granularität 0,1 mA/A. Wenn die berechneten Schwellwerte die Grenzwerte überschreiten, werden die Schwellwerte auf den Grenzwert der jeweiligen Ebene begrenzt.

### 4.3 GPIO-Anschluss

| Arten von GPIO-Ports | Es gibt zwei Arten von GPIO-Ports:                                                                                                    |
|----------------------|----------------------------------------------------------------------------------------------------|
|                      | <ul> <li>PDUs mit einem neuen Controllerboard (Master-PDUs ab HW-Version 2.00 bzw. Slave-PDUs ab HW-Version 5.02) haben einen internen GPIO-Anschluss mit einem Ein- und Ausgang.</li> <li>Ein externes GPIO-Modul mit 4 Ein- und Ausgängen zum Anschluss an eine Master-PDU oder Slave-PDU.</li> </ul> |
| Externes GPIO-Modul  | Das GPIO-Modul ist kompatibel mit den BlueNet Master- und<br>Slave-PDUs BN3000 – BN7500 und Power Unit 2. Es wird durch<br>ein CAT5e-Kabel über den Sensor-Anschluss S1 oder S2 mit                                                                                                    |

diesen Geräten verbunden.

Überspannungsschutz (SPD)

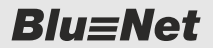

Das GPIO-Modul besitzt vier Relaisausgänge als Wechsler, die manuell oder durch eine Signalkette geschaltet werden können.

Des Weiteren stehen vier digitale Eingänge zur Verfügung, die mit einer Hilfsspannung von 7 V und einem maximalen Stromwert von 5 mA betrieben werden.

Beim Firmware-Update des externen GPIO-Moduls bleiben die vorher eingestellten Zustände erhalten.

Bei einem neu in Betrieb genommenen GPIO-Modul werden alle Ein-/Ausgänge auf "disabled" gesetzt und die Ausgänge werden ausgeschaltet.

Ist ein GPIO-Modul in einer PDU bereits bekannt, wird es beim Anschließen an die PDU von dieser entsprechend konfiguriert.

Das gilt auch, wenn ein GPIO-Modul durch ein anderes ersetzt wird.

### 4.4 Überspannungsschutz (SPD)

Um IT-Equipment gegen transiente Überspannungen in Folge atmosphärischer Einflüsse oder Schaltvorgänge zu schützen und somit die Funktion eines Rechenzentrums nicht zu gefährden, sollte ein Blitz- und Überspannungsschutzkonzept fester Bestandteil jeder Beratung und Planung eines Rechenzentrums sein.

Durch die DIN VDE 0100-443/-534 wird für Anlagen, die nach dem 14.12.2018 in Betrieb gehen, ein Blitz- und Überspannungsschutz nicht nur zur Pflicht, sondern es ist auch folgendes Detail zu beachten:

Der wirksame Schutzbereich von Überspannungsschutzgeräten (SPD – Surge Protective Device) wird erstmals in der Norm DIN VDE 0100-534 mit einem Schutzradius von max. 10 m berücksichtigt. Gemeint ist der maximal zulässige Abstand zwischen Überspannungsableiter und den zu schützenden Geräten.

Wenn dieser maximale Abstand nicht eingehalten werden kann, ist ein zusätzlicher Überspannungsschutz so nah wie möglich am zu schützenden Gerät einzubauen. Eine maximale Leitungslänge von 10 m von der Niederspannungshauptverteilung oder -unterverteilung bis hin zu den Endgeräten ist im Rechenzentrum schnell erreicht. Somit ist der zusätzliche Überspannungsschutz entweder in den Abgangskästen der Stromschienen oder als Bestandteil der PDUs direkt bei den Endgeräten im Serverrack empfehlenswert.

Für die PDU-Serien BN3000 – BN7500 in hochverfügbaren Serverracks bietet BACHMANN optional ein modulares und im laufenden Betrieb werkzeuglos tauschbares Blitz- und Überspannungskonzept an.

Der Schutzstatus des Ableitermoduls wird von der PDU überwacht, in der BlueNet-Weboberfläche visualisiert und kann mittels Signalkette über verschiedene Kommunikationsschnittstellen alarmiert werden.

## 4.5 Konfigurierbare Schaltsequenz

Auf einer BN5000/BN7000/BN7500-Master-PDU mit schaltbaren Sockets kann eine Schaltsequenz festgelegt werden, nach der die einzelnen Sockets im Falle eines Neustarts nach einem Spannungsverlust nacheinander mit einer definierbaren Wartezeit wiedereingeschaltet werden.

Der letztendliche Relaiszustand ist derselbe wie vor dem Ausschalten der PDU, d. h. der letzte bekannte Relaiszustand.

Sockets hinter Sicherungen im Zustand "Aus" werden nicht während der Schaltsequenz eingeschaltet, sondern frühestens, sobald die Sicherung wieder im Zustand "Ein" ist.

Eine aktivierte Schaltsequenz wird sowohl bei einem kompletten als auch bei einem partiellen Spannungsverlust für die betroffenen Sockets durchgeführt. Sockets, die von einem partiellen Spannungsverlust nicht betroffen sind, behalten ihren Schaltzustand.

Wenn von dem Spannungsverlust auch die Steuereinheit betroffen war (durch gleichzeitigen Ausfall der PoE-Versorgung), dann wird nach dem Neustart der PDU in der WEB-GUI der Socketstatus solange "permanent grau" angezeigt, bis der entsprechende Socket von der Schaltsequenz behandelt wurde.

Wenn während der Durchführung einer Schaltsequenz ein erneuter Spannungsverlust auftritt, so wird das Ende einer momentan anliegenden Wartezeit abgewartet, bevor die Schaltsequenz unter Berücksichtigung des erneuten Spannungsverlusts ein weiteres mal gestartet wird. Somit wird verhindert, dass ein nachfolgendes Gerät zu früh eingeschaltet wird.

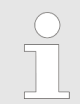

In dieser SW-Version lässt sich die Schaltsequenz nur für eine BN5000/BN7000/BN7500-Master-PDU einrichten. PU2 über das Display bedienen

### PDU und PU2 über die Tasten neben dem Display 5 bedienen

### 5.1 PU2 über das Display bedienen

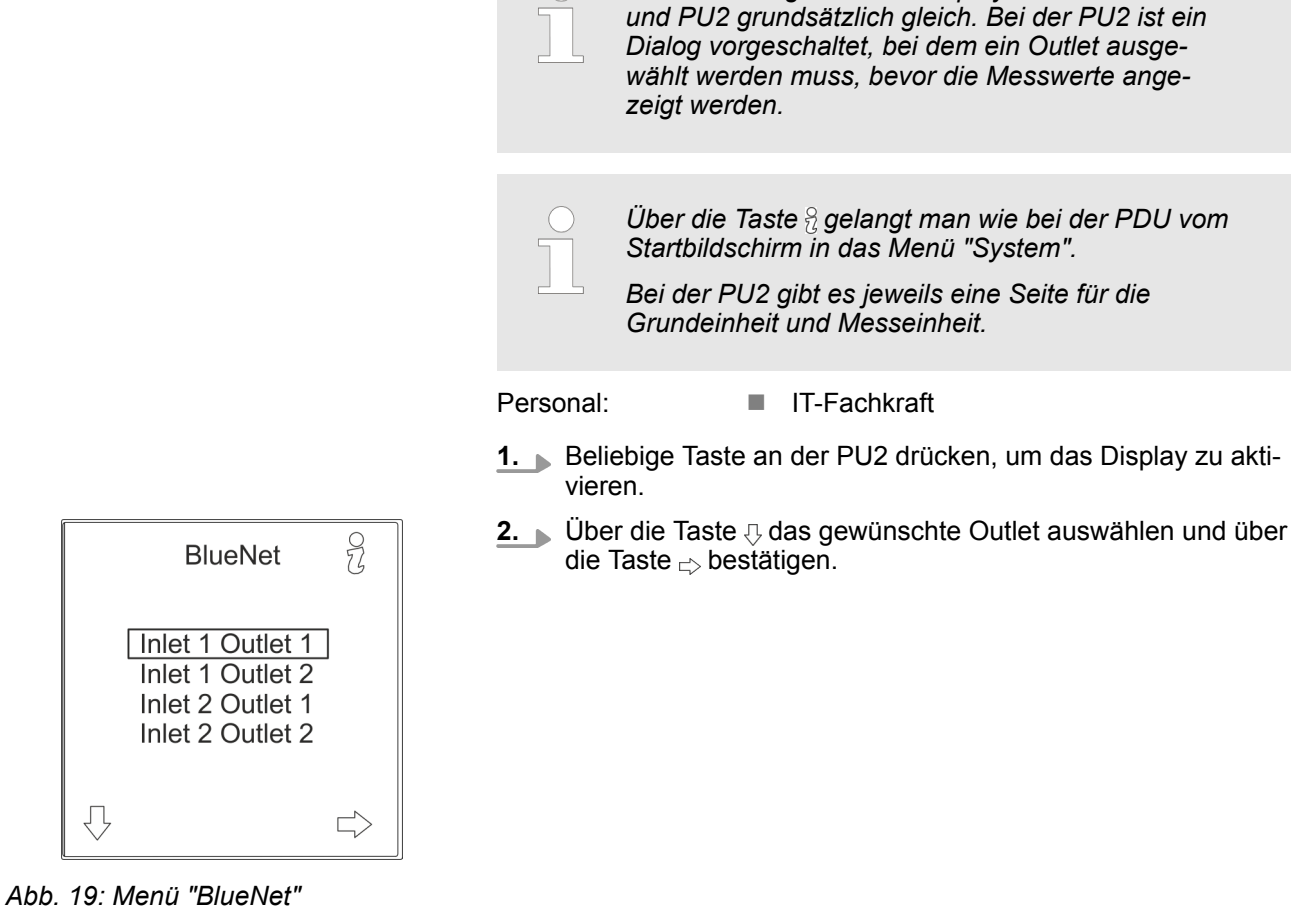

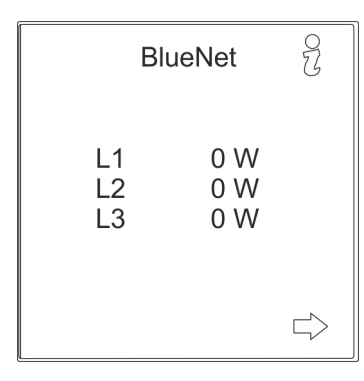

Abb. 20: Menü "BlueNet"

⇒ Die Messwerte des ausgewählten Outlets werden angezeigt.

Die Bedienung über das Display ist bei der PDU

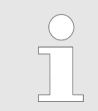

Von diesem Dialog an ist die Bedienung über das Display bei der PDU und PU2 grundsätzlich gleich.

## Blu=Net PDU und PU2 über die Tasten neben dem Display bedienen

Netzwerk einrichten mit DHCP-Protokoll

### 5.2 Netzwerk einrichten mit DHCP-Protokoll

- BlueNet
   ♀

   P
   0 W

   I
   0.00 A

   V
   230.0 V

   f
   50.00 Hz
- Personal: IT-Fachkraft
- **1.** Beliebige Taste an der PDU drücken, um das Display zu aktivieren.
- **2.**  $\blacktriangleright$  Über die Taste  $\frac{2}{3}$  das Menü "System" aufrufen.

Abb. 21: Menü "BlueNet"

| G                         | System                                                                |                           |
|---------------------------|-----------------------------------------------------------------------|---------------------------|
| S<br>S,<br>MAC: (<br>Iten | HW: V1.00<br>6W: V2.00.0<br>/N: 1234567<br>00:26:3C:B2<br>n No: 802.3 | 0<br>78<br>2:B2:01<br>005 |

Abb. 22: Menü "System"

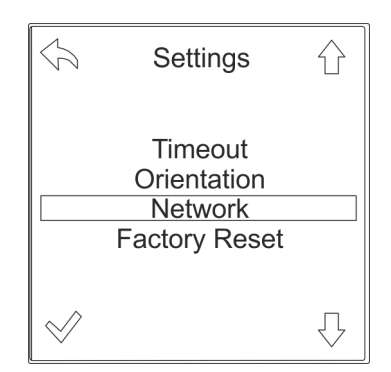

Abb. 23: Menü "Settings"

3. DÜber die Taste 💮 das Menü "Settings" aufrufen.

**4.** ► Über die Taste  $\bigcirc$  das Menü "Network" auswählen und über die Taste  $\oslash$  bestätigen.

## PDU und PU2 über die Tasten neben dem Display bedienen

**Blu**≡Net

Netzwerk einrichten mit DHCP-Protokoll

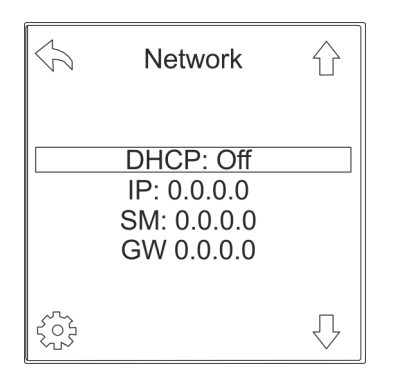

5. Uber die Taste (a) das Auswahlmenü für die DHCP-Einstellung öffnen.

Abb. 24: Menü "Network"

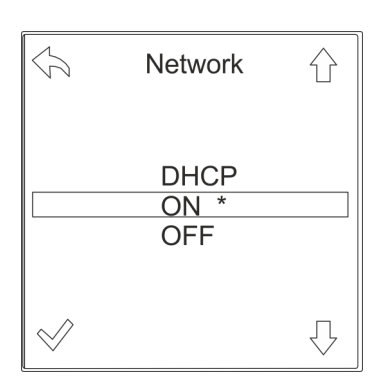

Abb. 25: Menü "Network"

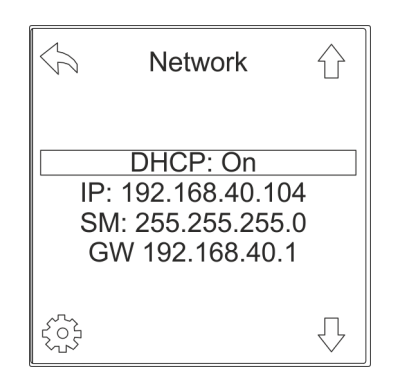

Abb. 26: Menü "Network"

6. ► Über die Taste ☆ den Parameter "ON" auswählen und über die Taste ☆ bestätigen.

- ⇒ Die PDU bezieht automatisch eine IP-Adresse von einem im Netzwerk befindlichen DHCP-Server.
- 7. IP-Adresse für die spätere Eingabe im Webbrowser notieren.

## Blu=Net PDU und PU2 über die Tasten neben dem Display bedienen

Netzwerk einrichten ohne DHCP-Protokoll

### 5.3 Netzwerk einrichten ohne DHCP-Protokoll

- BlueNet P 0 W I 0.00 A V 230.0 V f 50.00 Hz □
- Personal: IT-Fachkraft
- **1.** Beliebige Taste an der PDU drücken, um das Display zu aktivieren.
- **2.**  $\blacktriangleright$  Über die Taste  $\frac{2}{3}$  das Menü "System" aufrufen.

Abb. 27: Menü "BlueNet"

| G                        | System                                                               |                           |
|--------------------------|----------------------------------------------------------------------|---------------------------|
| S<br>S<br>MAC: (<br>Iten | HW: V1.00<br>SW: V2.00.0<br>/N: 123456<br>D0:26:3C:B2<br>n No: 802.3 | 0<br>78<br>2:B2:01<br>005 |

Abb. 28: Menü "System"

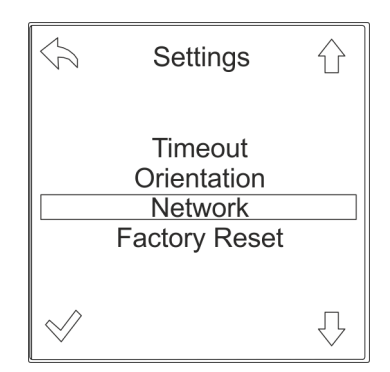

Abb. 29: Menü "Settings"

3. ▶ Über die Taste ۞ das Menü "Settings" aufrufen.

**4.** ► Über die Taste  $\bigcirc$  das Menü "Network" auswählen und über die Taste  $\oslash$  bestätigen.

## PDU und PU2 über die Tasten neben dem Display bedienen

**Blu**≡Net

Netzwerk einrichten ohne DHCP-Protokoll

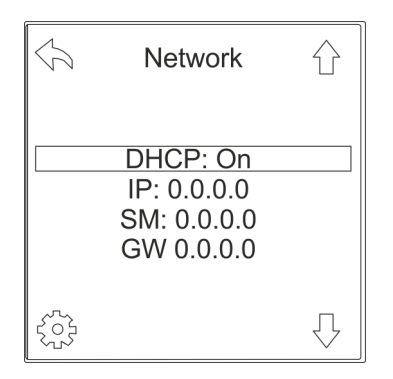

5. ► Über die Taste ۞ das Auswahlmenü für die DHCP-Einstellung öffnen.

Abb. 30: Menü "Network"

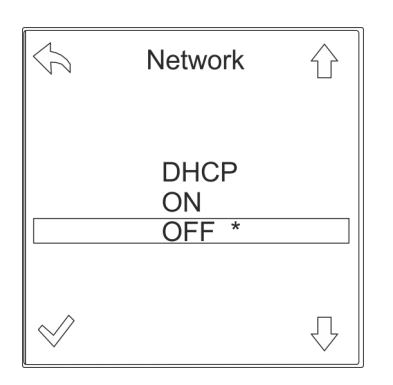

Abb. 31: Menü "Network"

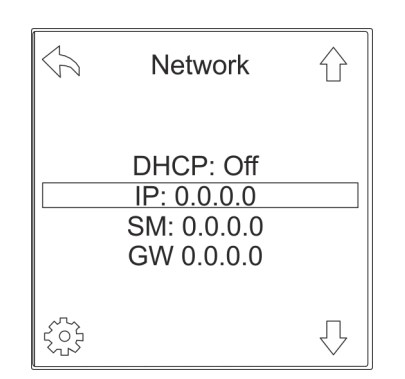

Abb. 32: Menü "Network"

6. ► Über die Taste 

den Parameter "OFF" auswählen und über die Taste 

bestätigen.

**7.** ► Über die Taste  $\bigcirc$  den Parameter "IP" auswählen und über die Taste bestätigen.

## Blu=Net PDU und PU2 über die Tasten neben dem Display bedienen

Netzwerk einrichten ohne DHCP-Protokoll

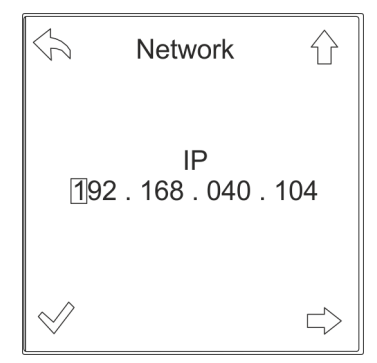

8. ► IP-Adresse eingeben und die Auswahl über die Taste bestätigen.

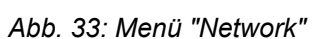

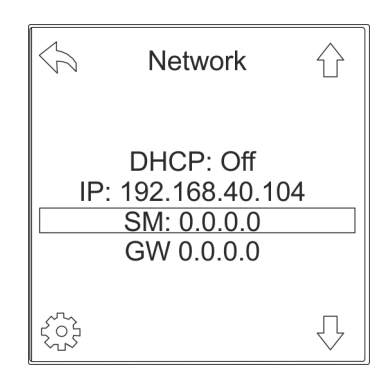

Abb. 34: Menü "Network"

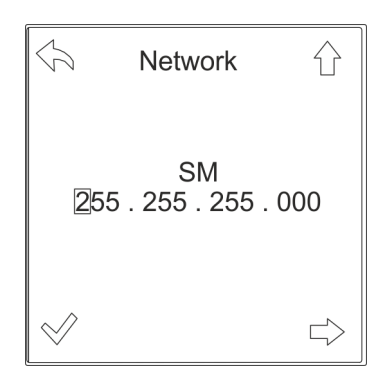

Abb. 35: Menü "Network"

- aus
- Einzelne Ziffern lassen sich über die Taste $_{\Box\!\!>}$ auswählen und über die Taste  $_{\dot{\Omega}}$  verändern.

9. ► Über die Taste  $ensuremath{\textcircled{\sc 0}}$  den Parameter "SM" auswählen und über die Taste (
ensuremath{\textcircled{\sc 0}} bestätigen.

**10.** Subnetz-Maske eingeben und die Auswahl über die Taste bestätigen.

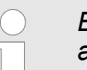

Einzelne Ziffern lassen sich über die Taste  $rac{1}{c}$  auswählen und über die Taste  $rac{1}{c}$  verändern.

**Blu**≡Net

Alarme am Display quittieren

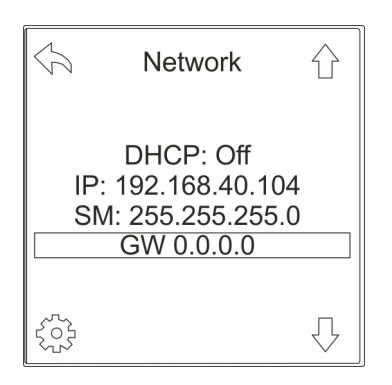

die Taste ⊰ु bestätigen.

11. Über die Taste - den Parameter "GW" auswählen und über

Abb. 36: Menü "Network"

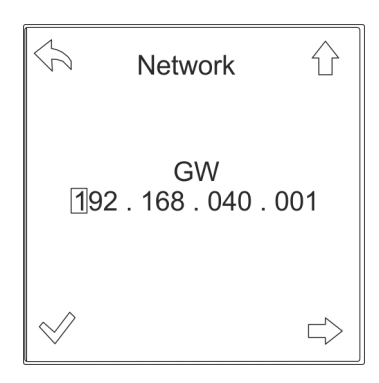

Abb. 37: Menü "Network"

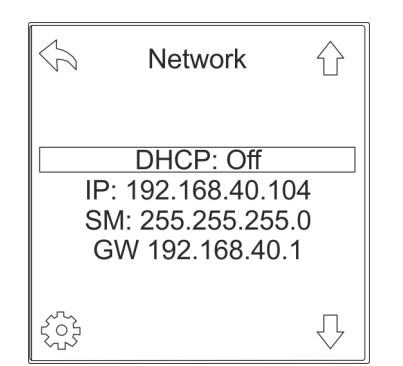

Abb. 38: Menü "Network"

## 5.4 Alarme am Display quittieren

Alarmierung am Display

**12.** Gateway eingeben und die Auswahl über die Taste v bestätigen.

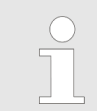

Einzelne Ziffern lassen sich über die Taste ⊨> auswählen und über die Taste ☆ verändern.

- ⇒ Die PDU ist auf eine IP-Adresse eingestellt und die Weboberfläche kann in einem Webbrowser aufgerufen werden.
- **13.** IP-Adresse für die spätere Eingabe im Webbrowser notieren.

Sofern eine Signalkette mit Display-Alarmierung eingerichtet ist (*& Kapitel 6.7.3 "Signalketten und Schwellwerte für einzelne Elemente einrichten" auf Seite 86*) und ein Alarm anliegt, wird eine entsprechende Alarmmeldung am Display angezeigt. Im Falle eines nicht aktiven Displays schaltet sich dieses dabei für die Dauer des eingestellten Timeouts von selbst an. Falls das Display schon angeschaltet war, überdeckt die Alarmmeldung die aktuell angezeigte Seite. Blu=Net PDU und PU2 über die Tasten neben dem Display bedienen

Alarme am Display quittieren

Die Alarmmeldung bleibt solange erhalten, bis sie entweder bestätigt wird oder der Alarm nicht mehr anliegt. Mit der Taste "OK" wird eine einzelne Alarmmeldung, mit der Taste "CLR" werden auch alle weiteren Alarmmeldungen bestätigt. Bestätigte Alarmmeldungen erscheinen nicht wieder, es sei denn, der entsprechende Alarm tritt erneut auf. Tritt der Normalzustand wieder ein, wird die Alarmmeldung am Display entfernt, sofern auch an dem Alarmzustand "OK" eine Signalkette eingerichtet ist. Wurde allerdings die Alarmmeldung davor bereits bestätigt, wird am Display eine Alarmmeldung "Alarmzustand OK" angezeigt, die dann ebenfalls bestätigt werden muss.

Der Alarmzustand "Warnung" wird orange dargestellt, ein "Alarm" rot und der Alarmzustand "OK" grün.

RCM-Alarme benötigen keine Signalkette. Sie werden in jedem Fall am Display angezeigt. RCM-Alarme haben gegenüber den restlichen Alarmen eine höhere Priorität. Andere Alarmmeldungen gehen nicht verloren, werden aber erst angezeigt, wenn alle RCM-Alarmmeldungen bestätigt wurden oder die RCM-Alarme nicht mehr anliegen. Aus Sicherheitsgründen blinken die RCM-Alarmmeldungen am Display dauerhaft.

Alarmzustand bestätigen

Sonderfall RCM

Personal:

IT-Fachkraft

- **1.** Beliebige Taste an der PDU drücken, um das Display zu aktivieren.
  - ⇒ Wenn ein Alarmzustand vorliegt, wird die aktuelle Alarmmeldung am Display angezeigt.
- - Alternativ: Über die Taste "CLR" alle anstehenden Alarmmeldungen bestätigen.

| CLR         | OK       |
|-------------|----------|
| Inlet 0     | 1        |
| Currer      | ht       |
| Low Warning | J X,XX A |
| Threshold X | X,XX A   |

Abb. 39: Alarmmeldung am Display

### PDU und PU2 über die Tasten neben dem Display bedienen

**Blu**≡Net

Messwerte anzeigen

### 5.5 Messwerte anzeigen

Messwerte an einer einphasigen PDU anzeigen

- Personal: IT-Fachkraft
- **1.** Beliebige Taste an der PDU drücken, um das Display zu aktivieren.
- 2. ▶ Über die Tasten <-/ / -> innerhalb des Menüs blättern.

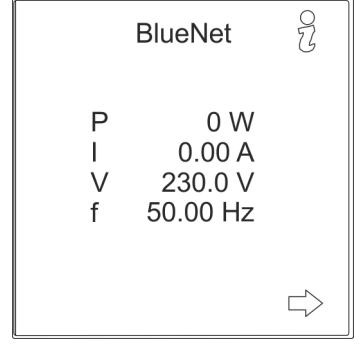

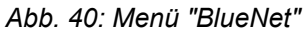

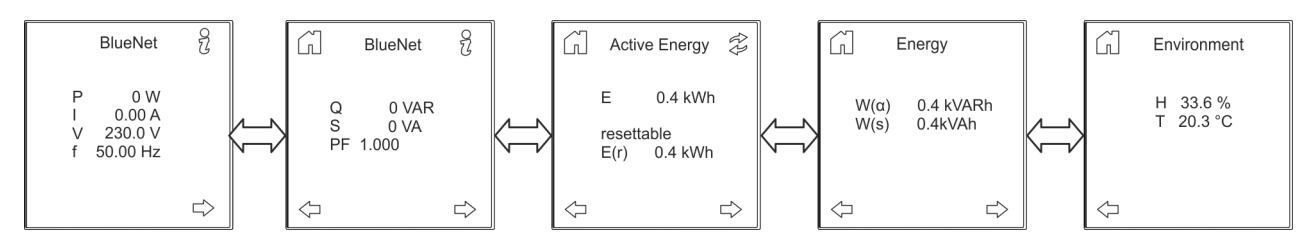

Abb. 41: Anzeige der Messwerte

⇒ Die einzelnen Messwerte werden angezeigt.
### Blu=Net PDU und PU2 über die Tasten neben dem Display bedienen

RCM Selbsttest durchführen

Messwerte an einer dreiphasigen PDU anzeigen

Personal:

IT-Fachkraft

- **1.** Beliebige Taste an der PDU drücken, um das Display zu aktivieren.
- **2.** ▶ Über die Tasten <p / ⇒ innerhalb des Menüs blättern.

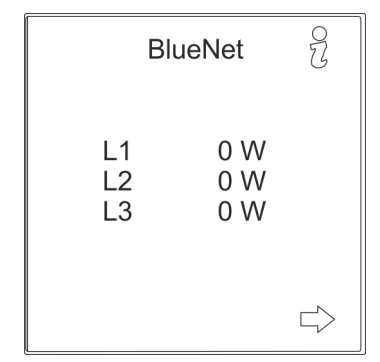

Abb. 42: Menü "BlueNet"

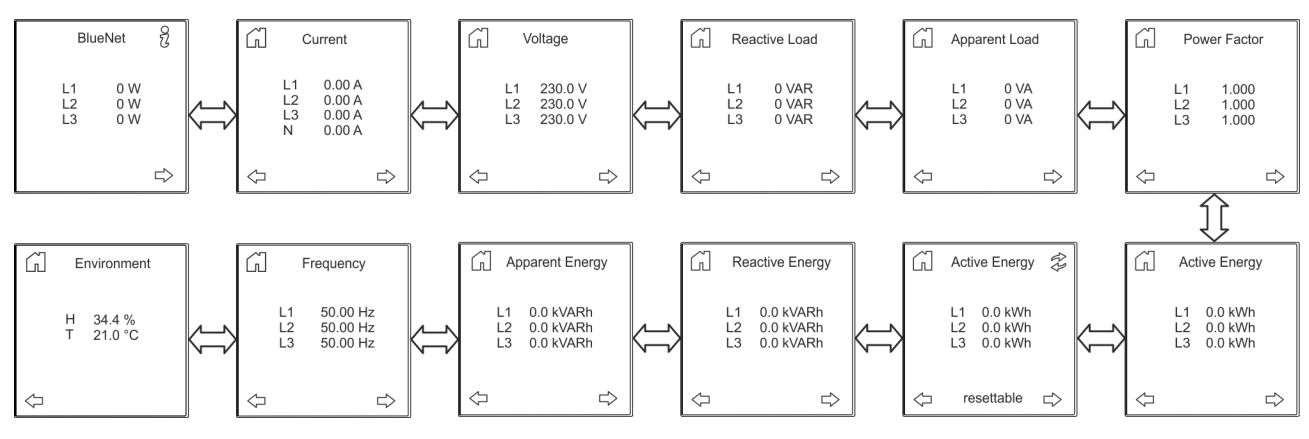

Abb. 43: Anzeige der Messwerte

⇒ Die einzelnen Messwerte werden angezeigt.

### 5.6 RCM Selbsttest durchführen

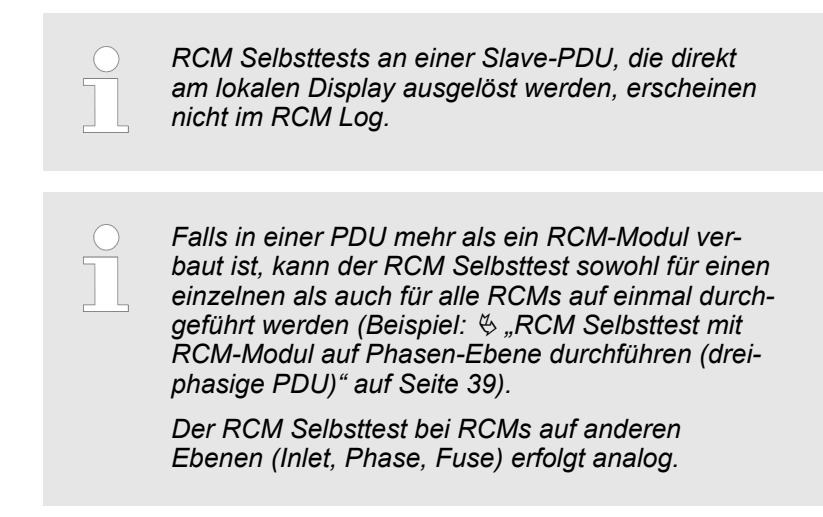

**Blu**≡Net

RCM Selbsttest durchführen

RCM Selbsttest mit RCM-Modul auf Inlet-Ebene durchführen (einphasige PDU)

Personal:

IT-Fachkraft

- **1.** Beliebige Taste an der PDU drücken, um das Display zu aktivieren.
- 2. ▶ Über die Taste 🔤 das Menü "RCM" aufrufen.

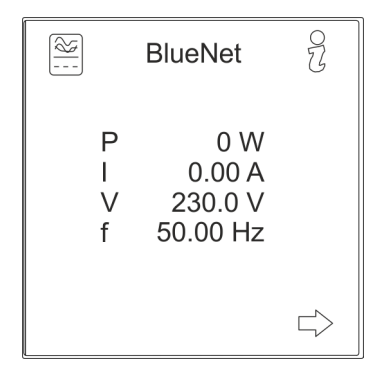

Abb. 44: Menü "BlueNet"

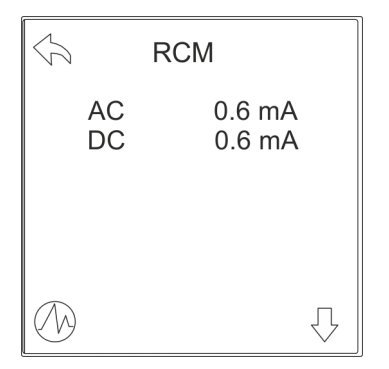

Abb. 45: Menü "RCM"

3. DÜber die Taste 🕖 das Menü "RCM Self-Test" aufrufen.

## Blu=Net PDU und PU2 über die Tasten neben dem Display bedienen

RCM Selbsttest durchführen

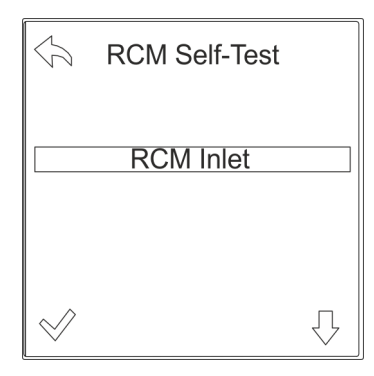

Abb. 46: Menü "RCM Self-Test"

#### **4.** ▶ Über die Taste 🖉 bestätigen.

⇒ Der RCM Selbsttest wird durchgeführt.

Das Ergebnis des RCM Selbsttests wird im RCM Log protokolliert.

Das Ergebnis des RCM Selbsttests wird durch farbliche Kennzeichnung am Display angezeigt.

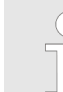

Das Ergebnis des RCM Selbsttests wird mit folgender farblicher Kennzeichnung dargestellt:

- grün = Der RCM Selbsttest war erfolgreich.
- rot = Der RCM Selbsttest war nicht erfolgreich.
- blau = Der RCM Selbsttest konnte nicht durchgeführt werden.
- magenta = Der RCM Selbsttest konnte nicht durchgeführt werden, da bereits eine anderer Selbsttest im System ausgeführt wird (nur Master-PDU).

#### RCM Selbsttest mit RCM-Modul auf Phasen-Ebene durchführen (dreiphasige PDU)

Personal:

- IT-Fachkraft
- **1.** Beliebige Taste an der PDU drücken, um das Display zu aktivieren.
- 2. ▶ Über die Taste 🔤 das Menü "RCM" aufrufen.

| × |                | BlueNet           | 073                                                                            |
|---|----------------|-------------------|--------------------------------------------------------------------------------|
|   | L1<br>L2<br>L3 | 0 W<br>0 W<br>0 W |                                                                                |
|   |                |                   | $\Box\!\!\!\!\!\!\!\!\!\!\!\!\!\!\!\!\!\!\!\!\!\!\!\!\!\!\!\!\!\!\!\!\!\!\!\!$ |

Abb. 47: Menü "BlueNet"

**Blu**≡Net

RCM Selbsttest durchführen

| 🗇 RC                                               | M                                                        |
|----------------------------------------------------|----------------------------------------------------------|
| L1 AC<br>L1 DC<br>L2 AC<br>L2 DC<br>L3 AC<br>L3 DC | 0.6 mA<br>0.6 mA<br>0.6 mA<br>0.6 mA<br>0.6 mA<br>0.6 mA |
|                                                    | $\overline{\mathbb{Q}}$                                  |

Abb. 48: Menü "RCM"

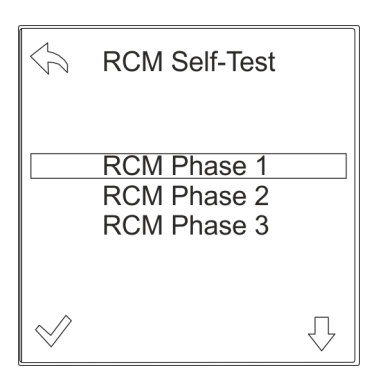

Abb. 49: Menü "RCM Self-Test"

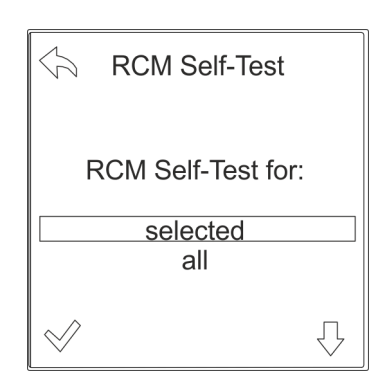

Abb. 50: Menü "RCM Self-Test"

3. DÜber die Taste 🕼 das Menü "RCM Self-Test" aufrufen.

**4.** ► Über die Tasten IJ/û die gewünschte Phase auswählen und über die Taste 🛷 bestätigen.

- 5. Uber die Tasten UA auswählen, ob der RCM Selbsttest nur für die ausgewählte Phase oder für alle Phasen ausgeführt werden soll. Über die Taste ⊗ bestätigen.
  - ⇒ Der RCM Selbsttest wird durchgeführt.

Das Ergebnis des RCM Selbsttests wird im RCM Log protokolliert.

Das Ergebnis des RCM Selbsttests für die jeweilige Phase wird durch farbliche Kennzeichnung am Display angezeigt.

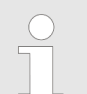

Das Ergebnis des RCM Selbsttests wird mit folgender farblicher Kennzeichnung dargestellt:

- grün = Der RCM Selbsttest war erfolgreich.
- rot = Der RCM Selbsttest war nicht erfolgreich.
- blau = Der RCM Selbsttest konnte nicht durchgeführt werden.
- magenta = Der RCM Selbsttest konnte nicht durchgeführt werden, da bereits eine anderer Selbsttest im System ausgeführt wird (nur Master-PDU).

### **Blu=Net** PDU und PU2 über die Tasten neben dem Display bedienen

Wirkenergie zurücksetzen

### 5.7 Wirkenergie zurücksetzen

Wirkenergie an einer einphasigen PDU zurücksetzen

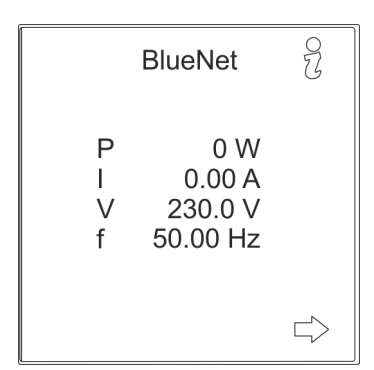

Personal: IT-Fachkraft

- **1.** Beliebige Taste an der PDU drücken, um das Display zu aktivieren.
- 2. ► Über die Taste ⇔ innerhalb des Menüs zum Bildschirm *"Active Energy"* blättern.

Abb. 51: Menü "BlueNet"

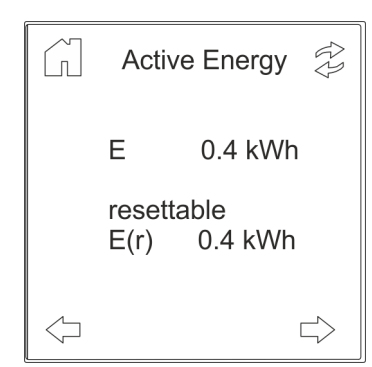

Abb. 52: Menü "Active Energy"

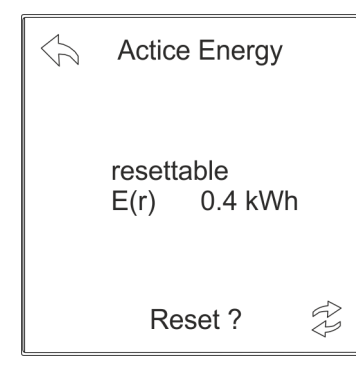

Abb. 53: Menü "Active Energy"

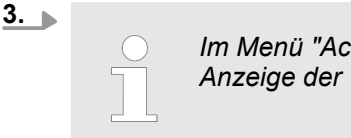

*Im Menü "Active Energy" lässt sich die Anzeige der Wirkenergie E(r) zurücksetzen.* 

Im Menü "Active Energy" die Taste 🕸 drücken.

- **4.** ▶ Über die Taste 🕸 die Anzeige zurücksetzen.
  - ⇒ Die Anzeige wird zurückgesetzt und man gelangt zurück zum vorherigen Bildschirm.

Personal:

2. ▶ Über die Taste 🗠 innerhalb des Menüs zum Bildschirm "Active Energy resettable" blättern.

IT-Fachkraft

Abb. 54: Menü "BlueNet"

Wirkenergie zurücksetzen

PDU zurücksetzen

Wirkenergie an einer dreiphasigen

Abb. 55: Menü "Active Energy resettable"

Actice Energy

0.0 kWh 0.0 kWh

0.0 kWh

L1

L2 L3

R

11

Ŷ

4. ▶ Über die Tasten IJ die gewünschte Phase auswählen und die Taste 😤 drücken.

Abb. 56: Menü "Active Energy resettable"

resettable

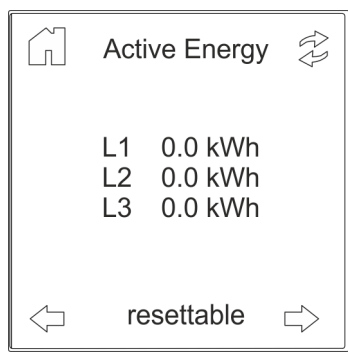

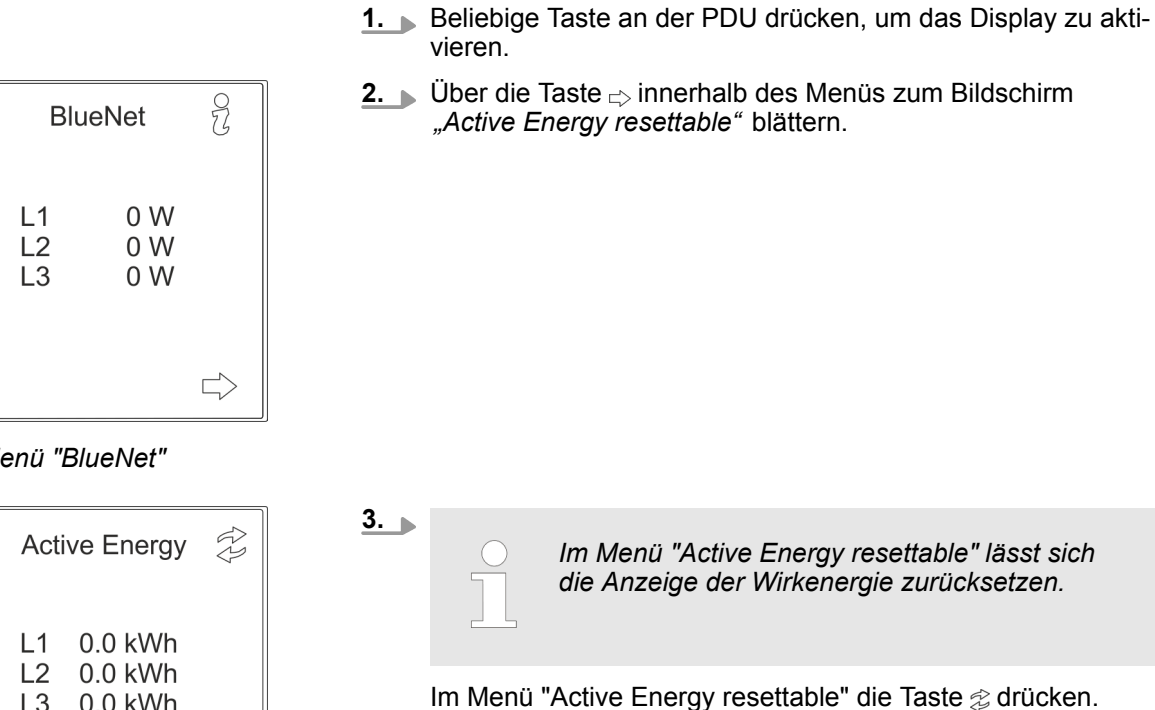

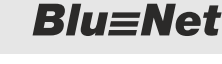

Systeminformationen anzeigen

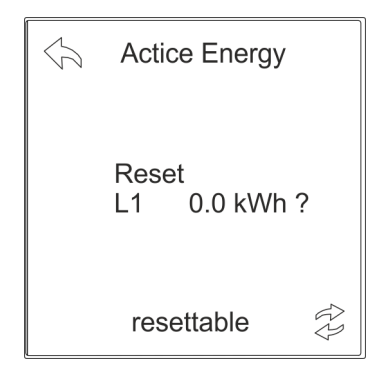

- 5. ▶ Über die Taste 🕸 die Anzeige zurücksetzen.
  - ⇒ Die Anzeige wird zurückgesetzt und man gelangt zurück zum vorherigen Bildschirm.

Abb. 57: Menü "Active Energy resettable"

### 5.8 Systeminformationen anzeigen

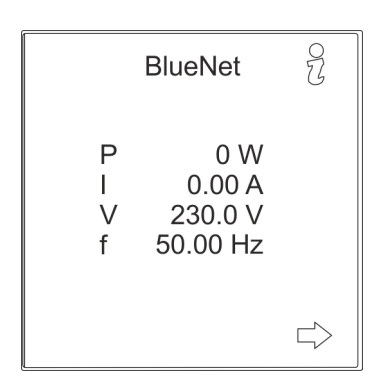

- Personal:
- IT-Fachkraft
- **1.** Beliebige Taste an der PDU drücken, um das Display zu aktivieren.
- **2.**  $\blacktriangleright$  Über die Taste  $\frac{2}{3}$  das Menü "System" aufrufen.

Abb. 58: Menü "BlueNet"

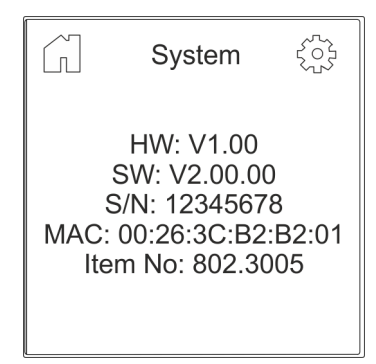

Abb. 59: Menü "System"

⇒ Die Systemeinstellungen werden angezeigt.

**Blu**≡Net

Beleuchtungszeit einstellen

### 5.9 Beleuchtungszeit einstellen

**BlueNet** 

0 W 0.00 A

230.0 V 50.00 Hz 22

 $\Box$ 

Personal: IT-Fachkraft

- **1.** Beliebige Taste an der PDU drücken, um das Display zu aktivieren.
- **<u>2.</u>** Über die Taste  $\frac{2}{3}$  das Menü "System" aufrufen.

Abb. 60: Menü "BlueNet"

Ρ

I V

f

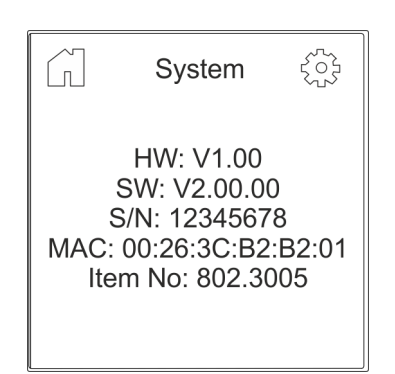

3. ▶ Über die Taste ۞ das Menü "Settings" aufrufen.

Abb. 61: Menü "System"

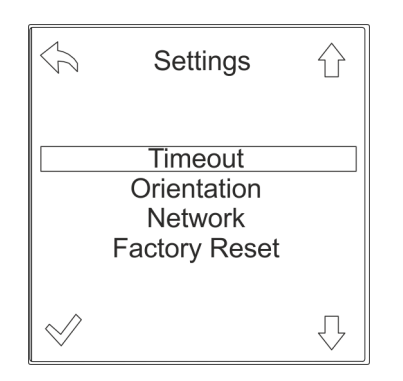

Abb. 62: Menü "Settings"

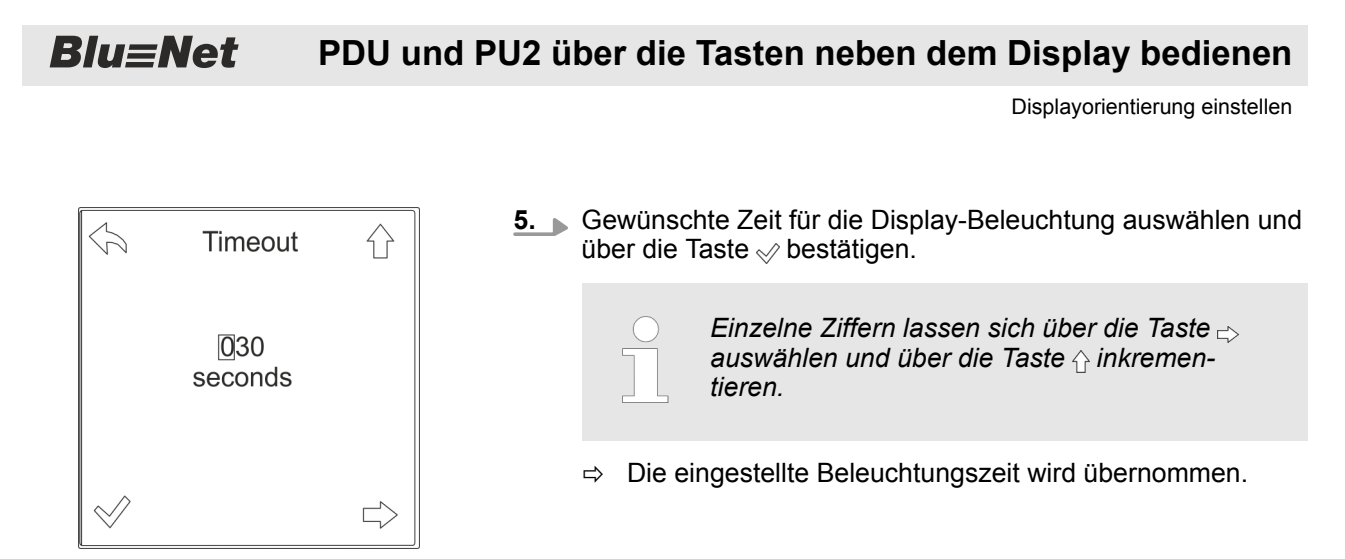

Abb. 63: Menü "Timeout"

### 5.10 Displayorientierung einstellen

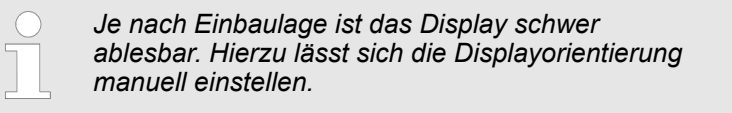

Personal:

IT-Fachkraft

- **1.** Beliebige Taste an der PDU drücken, um das Display zu aktivieren.
- **2.**  $\blacktriangleright$  Über die Taste  $\frac{2}{3}$  das Menü "System" aufrufen.

|                  | BlueNet                              | 077    |
|------------------|--------------------------------------|--------|
| P<br>I<br>V<br>f | 0 W<br>0.00 A<br>230.0 V<br>50.00 Hz |        |
|                  |                                      | $\Box$ |

Abb. 64: Menü "BlueNet"

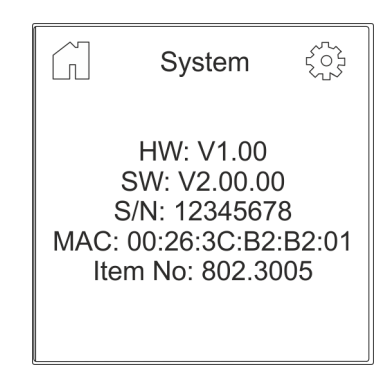

3. Diber die Taste 🔅 das Menü "Settings" aufrufen.

Abb. 65: Menü "System"

**Blu**≡Net

Displayorientierung einstellen

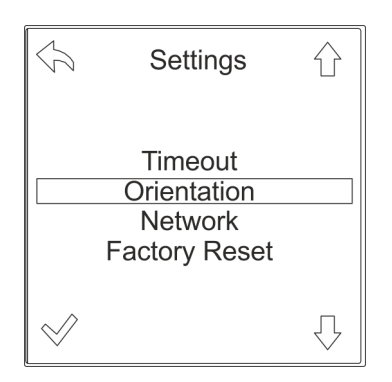

**4.** ► Über die Taste ractorial das Menü "Orientation" auswählen und über die Taste <math>ractorial des taste die Taste des taste die Taste die Destätigen.

Abb. 66: Menü "Settings"

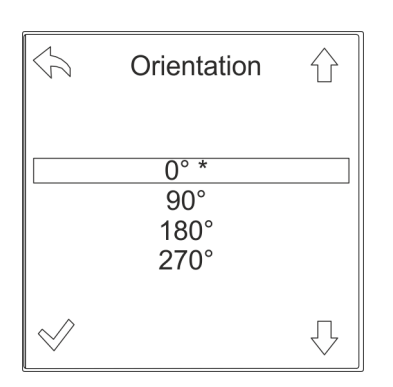

Abb. 67: Menü "Orientation"

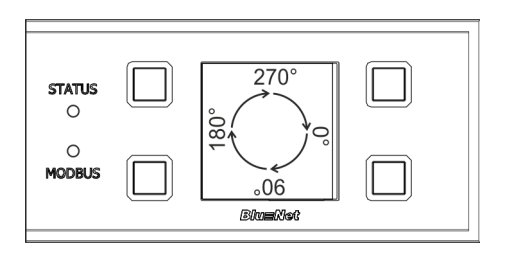

Abb. 68: Displayausrichtung

**5.** ► Über die Tasten ᠿ die gewünschte Display-Ausrichtung auswählen und über die Taste 🛷 bestätigen.

⇒ Das Display ändert die Ausrichtung und die Funktion der einzelnen Tasten ändert sich entsprechend. **Blu=Net** PDU und PU2 über die Tasten neben dem Display bedienen

Modbus-Adresse an der Slave-PDU einstellen

### 5.11 Modbus-Adresse an der Slave-PDU einstellen

2

 $\Box$ 

- **1.** Beliebige Taste an der Slave-PDU drücken, um das Display zu aktivieren.
- 2. DÜber die Taste 2 das Menü "System" aufrufen.

Abb. 69: Menü "BlueNet"

Ρ

Т

V

f

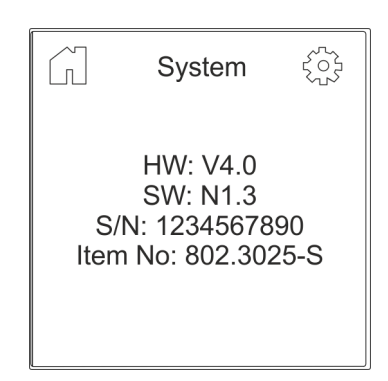

**BlueNet** 

0 W 0.00 A

230.0 V

50.00 Hz

3. ▶ Über die Taste das Menü "Settings" aufrufen.

Abb. 70: Menü "System"

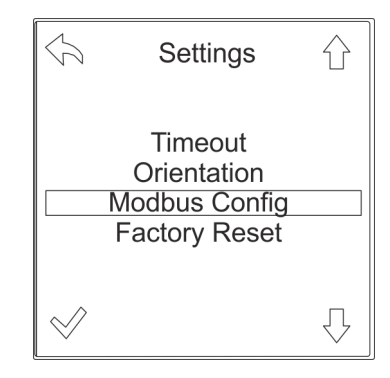

Abb. 71: Menü "Settings"

**4.** Über die Taste  ${\mathbb Q}$  das Menü "Modbus Config" auswählen und über die Taste  ${\mathbb Q}$  bestätigen.

### PDU und PU2 über die Tasten neben dem Display bedienen

**Blu**≡Net

PDU oder PU2 über das Menü auf Werkseinstellungen zurücksetzen

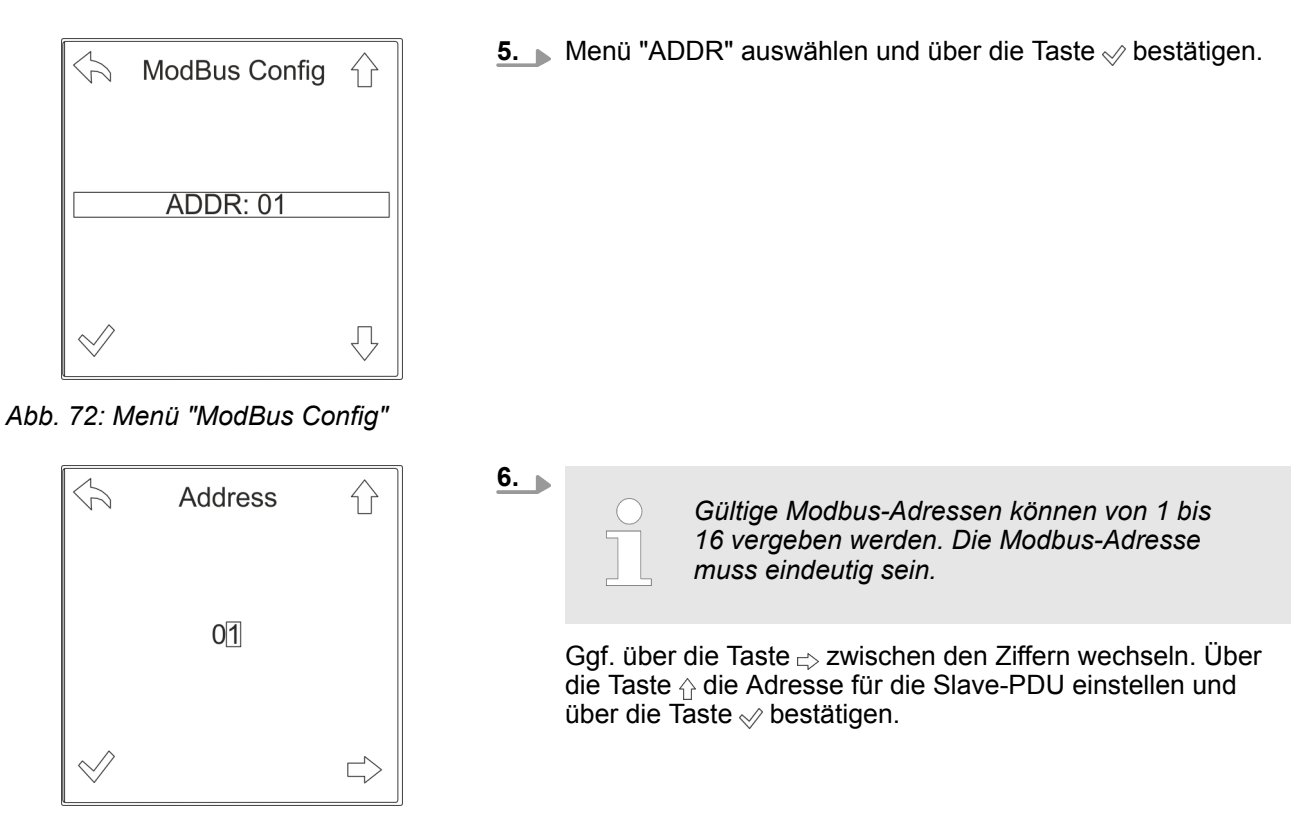

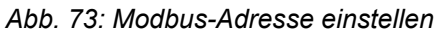

### 5.12 PDU oder PU2 über das Menü auf Werkseinstellungen zurücksetzen

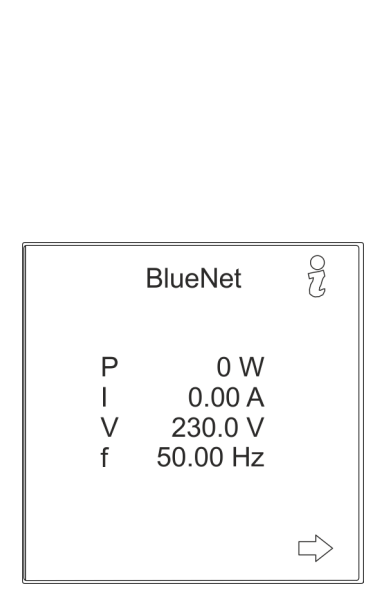

Iungen verloren.
 Personal: IT-Fachkraft
 Beliebige Taste an der PDU bzw. PU2 drücken, um das Display zu aktivieren.
 Über die Taste <sup>9</sup>/<sub>8</sub> das Menü "System" aufrufen.

Wenn die PDU oder PU2 auf Werkseinstellungen zurückgesetzt wird, gehen dort gemachte Einstel-

Abb. 74: Menü "BlueNet"

PDU oder PU2 über das Menü auf Werkseinstellungen zurücksetzen

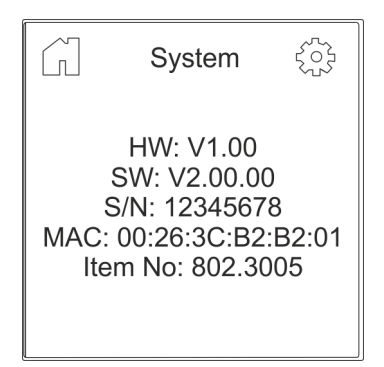

3. ▶ Über die Taste ۞ das Menü "Settings" aufrufen.

Abb. 75: Menü "System"

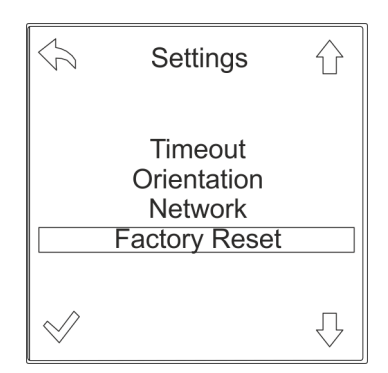

Abb. 76: Menü "Settings"

**4.** ► Über die Taste nabla das Menü "Factory Reset" auswählen und über die Taste rightarrow bestätigen.

### PDU und PU2 über die Tasten neben dem Display bedienen

**Blu**≡Net

PDU neu starten

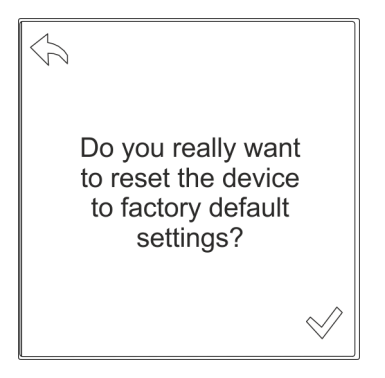

Abb. 77: Abfrage am Display

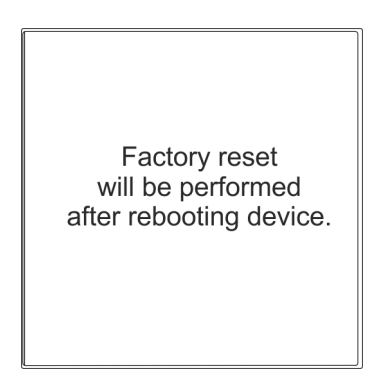

**5.** Abfrage "Do you really want to reset the device to factory default settings?" über die Taste ⊗ bestätigen.

⇒ Es erscheint die Meldung *"Factory reset will be performed after rebooting device"*. Die PDU bzw. PU2 wird neu gestartet und auf Werkseinstellungen zurückgesetzt.

Abb. 78: Meldung am Display

### 5.13 PDU neu starten

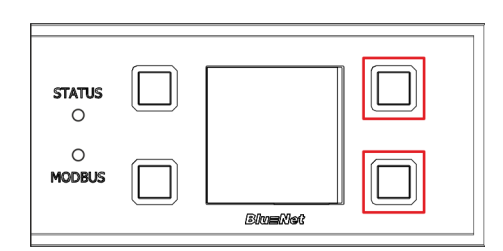

Abb. 79: Display mit Bedientasten

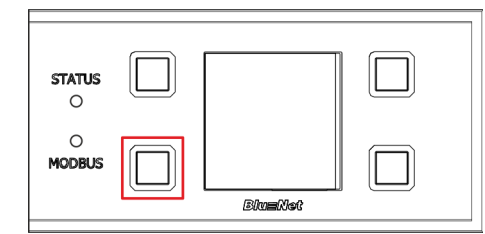

Abb. 80: Display mit Bedientasten

- Personal:
- IT-Fachkraft
- **1.** Die zwei Tasten rechts neben dem Display drücken und gedrückt halten (Abb. 79/rote Markierung).

- **2.** Taste neben der Modbus-LED für zwei Sekunden drücken und wieder loslassen (Abb. 80/rote Markierung).
- **3.** Warten, bis das Display ausgeht.
- **4.** Die zwei Tasten neben dem Display loslassen (Abb. 79/rote Markierung).
  - ⇒ Die PDU wird neu gestartet.

Blu=Net PDU und PU2 über die Tasten neben dem Display bedienen

PU2 über die Tasten auf Werkseinstellungen zurücksetzen

# 5.14 PDU über die Tasten auf Werkseinstellungen zurücksetzen (nur Master-PDU)

Personal: IT-Fachkraft

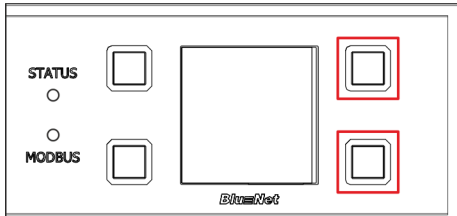

gedrückt halten (Abb. 81/rote Markierung).

Abb. 81: Display mit Bedientasten

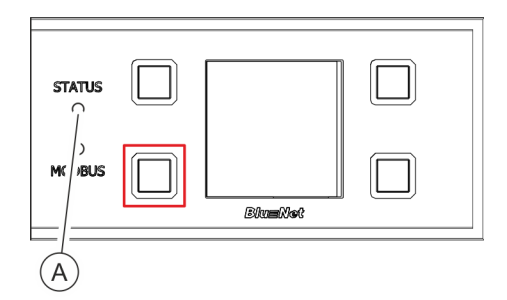

- **2.** Taste neben der Modbus-LED für zwei Sekunden drücken und wieder Ioslassen (Abb. 82/rote Markierung).
- 3. Warten, bis die Status-LED weiß leuchtet (Abb. 82/@).

1. Die zwei Tasten rechts neben dem Display drücken und

- **4.** Die zwei Tasten neben dem Display loslassen (Abb. 81/rote Markierung).
  - ⇒ Die PDU wird auf Werkseinstellungen zurückgesetzt.

Abb. 82: Display mit Bedientasten

### 5.15 PU2 über die Tasten auf Werkseinstellungen zurücksetzen

Personal:

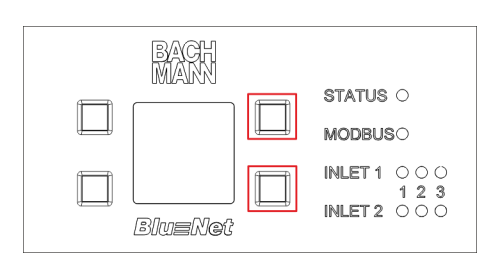

Abb. 83: Display mit Bedientasten

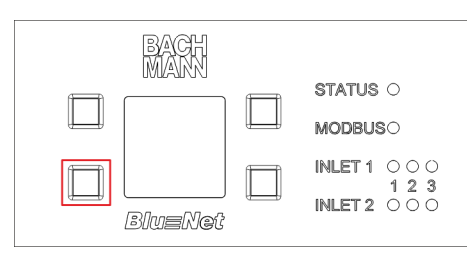

Abb. 84: Display mit Bedientasten

gedrückt halten (Abb. 83/rote Markierung).

1. Die zwei Tasten rechts neben dem Display drücken und

IT-Fachkraft

- **2.** Taste unten links für zwei Sekunden drücken und wieder loslassen (Abb. 84/rote Markierung).
- 3. Warten, bis das Display ausgeht.
- **4.** Die zwei Tasten rechts neben dem Display loslassen (Abb. 83/rote Markierung).
  - $\Rightarrow$  Die PU2 wird neu gestartet.

### PDU und PU2 über die Tasten neben dem Display bedienen

**Blu**≡Net

PU2 über die Tasten auf Werkseinstellungen zurücksetzen

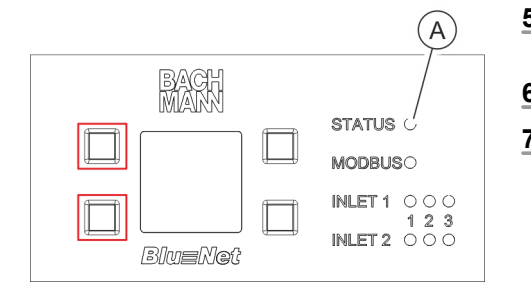

- **5.** Tasten links neben dem Display während des Neustarts drücken (Abb. 85/rote Markierung).
- 6. Warten, bis die Status-LED weiß leuchtet (Abb. 85/@).
- **7.** Die zwei Tasten links neben dem Display loslassen (Abb. 85/ rote Markierung).
  - ⇒ Die PU2 wird auf Werkseinstellungen zurückgesetzt.

Abb. 85: Display mit Bedientasten

Menüstruktur der Weboberfläche

# 6 Übersicht und Bedienung der Weboberfläche

**Erstes Anmelden** 

| $\bigcirc$ |
|------------|
|            |
|            |

Die erste Anmeldung an der Weboberfläche erfolgt über HTTPS. Die IP-Adresse der PDU wird dazu in der Form "https://<IP-Adresse>" in die Adresszeile des Webbrowsers eingegeben.

### Änderungen am System

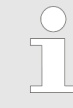

Änderungen am System, wie z. B. das Ändern der Netzwerkeinstellungen oder das Anlegen eines Benutzers, können nur von einem Benutzer vorgenommen werden, der die Benutzerrolle "admin" besitzt.

### 6.1 Menüstruktur der Weboberfläche

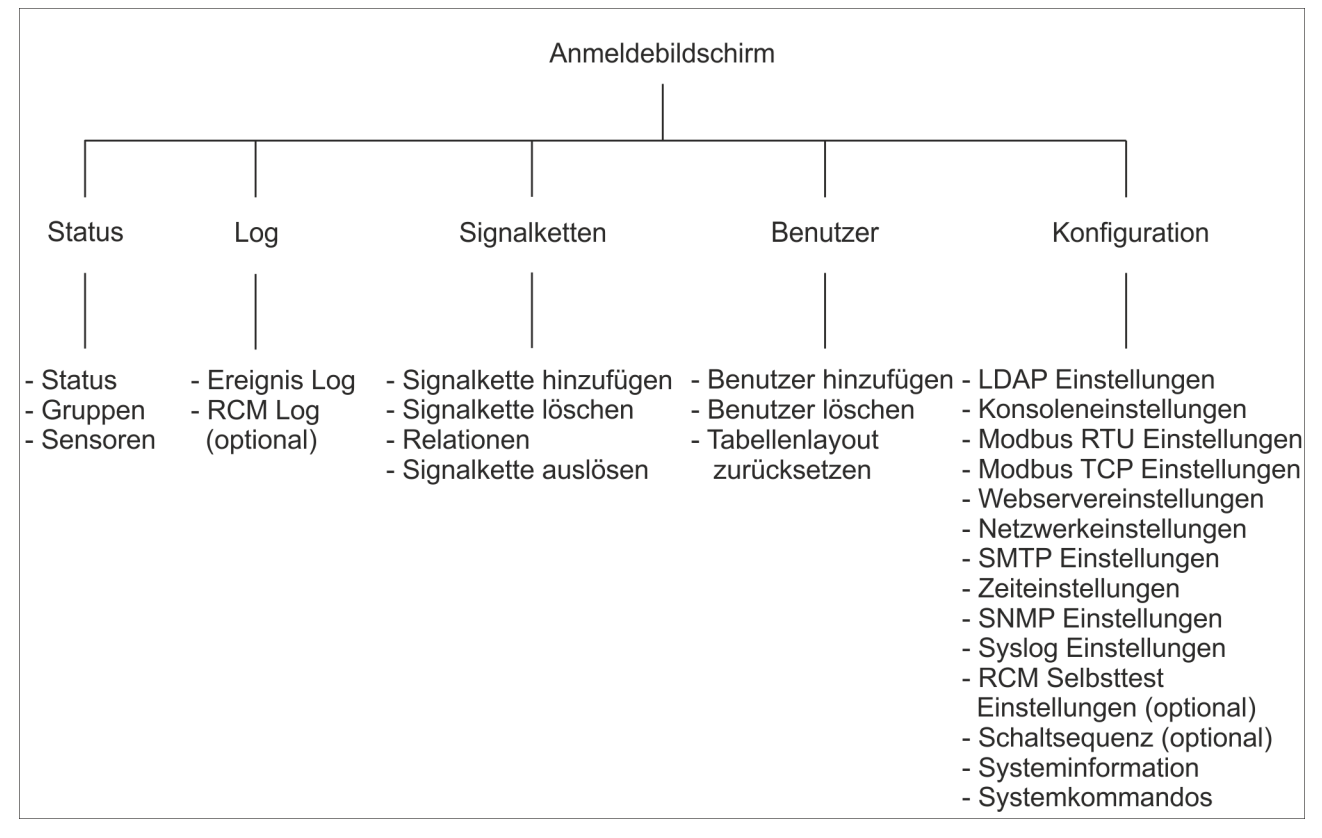

#### Abb. 86: Menüstruktur der Weboberfläche

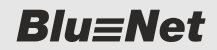

Sprache des Benutzers einstellen

### 6.2 An der Weboberfläche anmelden

|                                                 | ⇒ Login-Daten werden abgefragt (Abb. 87).                                                                                                    |
|-------------------------------------------------|----------------------------------------------------------------------------------------------------|
| Login                                           | <b>2.</b> Benutzernamen und Kennwort eingeben. Eingabe über die Schaltfläche <i>"Login"</i> bestätigen.                                                                                                    |
| Benutzername: admin<br>Kennwort: •••••<br>Login | <ul> <li>Benutzerdaten für die erste Anmeldung:</li> <li>Benutzer: admin</li> <li>Kennwort: admin</li> </ul>                                                                                                    |
| Abb. 87: Login                                  | <ul> <li>Es wird empfohlen, nach dem ersten Login das Kennwort zu ändern (♥ Kapitel 6.8.2 "Lokalen Benutzer verwalten" auf Seite 93).</li> </ul>                                                                                                    |
|                                                 | Eine Anmeldung an der Weboberfläche über<br>LDAP ist möglich, wenn die PDU vorher an<br>den Verzeichnisdienst angebunden wurde<br>(Kapitel 10.4.2 "LDAP Einstellungen konfi-<br>gurieren" auf Seite 131) und im Verzeichnis-<br>dienst die vorgegebenen Gruppen angelegt<br>wurden sowie die Verzeichnisdienstbenutzer<br>diesen zugewiesen wurden (Kapitel 10.4.1<br>"Benutzer im Verzeichnisdienst verwalten"<br>auf Seite 130). |
|                                                 | <ul> <li>Beim erstmaligen Anmelden eines Benutzers<br/>werden die Open-Source-Lizenzinformati-<br/>onen angezeigt. Diese müssen nach dem<br/>Lesen mit "OK" bestätigt werden.</li> </ul>                                                                                                    |

### 6.3 Sprache des Benutzers einstellen

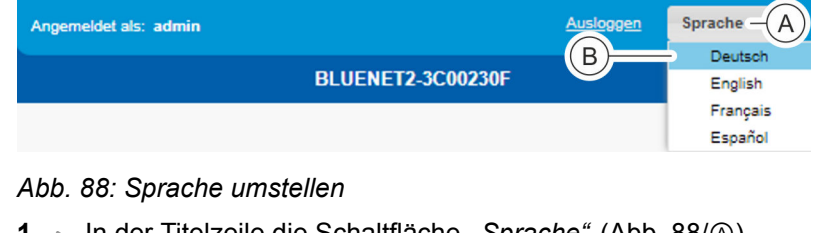

**1.** In einen Webbrowser die IP-Adresse der PDU eingeben.

- **1.** In der Titelzeile die Schaltfläche *"Sprache"* (Abb. 88/A) anklicken.
  - ⇒ Es öffnet sich ein Auswahlmenü.

Erläuterung der Weboberfläche

- 2. Gewünschte Sprache auswählen (z. B. Abb. 88/B).
  - ⇒ Die Sprache der Weboberfläche wird umgestellt.

### 6.4 Erläuterung der Weboberfläche

### Übersicht über die Weboberfläche

| Image:         Description         Description <thdescription< th=""> <thdescription< th=""> <thd< th=""><th></th><th></th><th></th><th><math>\langle \rangle</math></th><th>(H) <math>(H)</math></th><th>G) (</th><th>(</th><th>(F)</th><th></th><th>)</th><th>(E)</th><th><math>\overline{D}</math></th><th><math>\overline{A}</math> <math>\overline{B}</math> <math>\overline{C}</math></th><th>(,</th></thd<></thdescription<></thdescription<>                                                                                                    |                          |                      |               | $\langle \rangle$ | (H) $(H)$        | G) (         | (        | (F)              |            | )      | (E)           | $\overline{D}$    | $\overline{A}$ $\overline{B}$ $\overline{C}$ | (,         |
|----------------------------------------------------------------------------------------------------|--------------------------|----------------------|---------------|-------------------|------------------|--------------|----------|------------------|------------|--------|---------------|-------------------|----------------------------------------------|------------|
| Statu:         Log         A Signatetten         Menurger         Konfguration         Collection         Attendention         Collection         Attendention         Collection         Collection<                                                                                                    |                          |                      |               | ihe 🔻             | Austropen Spract | 2.3C00228C   | BLUENET  | eldet als: admin | Angene     |        |               |                   | lu≡l et                                      |            |
| Construction         Construction         Construction<                                                                                                    | 1)                       |                      | A.            |                   |                  |              |          |                  |            | tion - | 🔅 Konfigurati | ketten 🤽 Benutze  | Status 🖥 Log \land Signaik                   | <b>a</b> s |
| Internet         Openation         Viscon sector         Statement         Constraints         Name         Load         State         Viscon sector         Statement         Viscon sector         Statement         Constraints         Name         Load         State         Viscon sector         Statement         Viscon sector         Statement         Constraints         Name         Load         State         Viscon sector         Name         Name         Name         Lead         State         Viscon sector         Name         Name <td>Glob</td> <td></td> <td></td> <td></td> <td></td> <td></td> <td></td> <td></td> <td></td> <td></td> <td></td> <td></td> <td>Gruppon Sonsoron</td> <td>Stat</td>                                                                                                    | Glob                     |                      |               |                   |                  |              |          |                  |            |        |               |                   | Gruppon Sonsoron                             | Stat       |
| United         Unit         Lot         Space         Vorkeering         Paak Vorke         Vorkeering         Vorkeering         Storm feeture         Peak Storm         Lessengiat         Bidet                                                                                                    | Glob                     |                      |               |                   |                  |              |          |                  |            |        |               | an E & Aktion = 1 | ktualisieren <b>1</b> A Figenschafter        |            |
| Instruction         Name         Control         Name         Name                                                                                                    | eak Strom Leistungsfa Bi | Strom Neutral Deak S | Wirkenernie 2 | Wirkenernie       | Deak Wirkle      | Wirkleistung | Spannung | Deak Strom       | Strom      | Load   |               | Name              | lement                                       | 0.         |
| Inst.         Inst.         Inst. <th< td=""><td></td><td></td><td>0.1 kWb</td><td>0.1 kWb</td><td>293 W</td><td>0 W</td><td>Spanning</td><td>1 27 A</td><td>0.00 A</td><td>Louis</td><td>Ø</td><td>Master</td><td></td><td></td></th<>                                                                                                    |                          |                      | 0.1 kWb       | 0.1 kWb           | 293 W            | 0 W          | Spanning | 1 27 A           | 0.00 A     | Louis  | Ø             | Master            |                                              |            |
| Phase 1         Phase 1         Phase 1         Phase 1         Phase 1         Phase 2         Phase 2 <t< td=""><td>1.36 A</td><td>0.00 A</td><td>0.1 kWh</td><td>0.1 kWh</td><td>293 W</td><td>0 W</td><td></td><td>1.27 A</td><td>0.00 A</td><td></td><td></td><td>O) Inlet</td><td></td><td></td></t<>                                                                                                    | 1.36 A                   | 0.00 A               | 0.1 kWh       | 0.1 kWh           | 293 W            | 0 W          |          | 1.27 A           | 0.00 A     |        |               | O) Inlet          |                                              |            |
| Phase 2         Phase 2         Phase 2 <t< td=""><td>- 1.000</td><td>-</td><td>0.1 kWh</td><td>0.1 kWh</td><td>293 W</td><td>0 W</td><td>226.3 V</td><td>1.27 A</td><td>0.00 A</td><td>1</td><td>R</td><td>Phase 1</td><td>Phase 1</td><td></td></t<>                                                                                                    | - 1.000                  | -                    | 0.1 kWh       | 0.1 kWh           | 293 W            | 0 W          | 226.3 V  | 1.27 A           | 0.00 A     | 1      | R             | Phase 1           | Phase 1                                      |            |
| D         Outlet 15         Outlet 15         Outlet 17         Outlet 17         Outlet 17         Outlet 17         Outlet 17         Outlet 18         Outlet 17         Outlet 18         Outlet 18         Outlet 18         Outlet 19         Outlet 19         Outlet 20         Outlet 21         Outlet 21         Outlet 21         Outlet 21         Outlet 21         Outlet 21         Outlet 21         Outlet 21         Outlet 22         Outlet 21         Outlet 23         Outlet 23         Outlet                                                                                                    | • 1.000                  | -                    | 0.0 kWh       | 0.0 kWh           | 284 W            | 0 W          | 229.4 V  | 1.25 A           | 0.00 A     | 1      | Ø             | Phase 2           | 👻 📋 🔵 Phase 2                                |            |
| Image: Second set 15         Outlet 15         Outlet 16         Image: Second second second                                          | 🔵 1.000                  | -                    | 0.0 kWh       | 0.0 kWh           | 0 W              | 0 W          | -        | 0.00 A           | 0.00 A     |        | Ø             | Outlet 15         | 👿 🔵 Outlet 15                                |            |
| Image: Description of the second second s                       | 🔵 1.000                  | -                    | 0.0 kWh       | 0.0 kWh           | 0 W              | 0 W          | -        | 0.00 A           | A 00.0     |        | Ø             | Outlet 16         | 1 🔿 Outlet 16                                |            |
| Image: Content 18       Outlet 18       Outlet 18       Outlet 18       Outlet 19       Outlet 19       Outlet 19       Outlet 19       Outlet 19       Outlet 19       Outlet 19       Outlet 19       Outlet 19       Outlet 19       Outlet 19       Outlet 19       Outlet 19       Outlet 19       Outlet 19       Outlet 20       Outlet 20       Outlet 20       Outlet 20       Outlet 21       Outlet 21       Outlet 21       Outlet 21       Outlet 21       Outlet 21       Outlet 21       Outlet 21       Outlet 21       Outlet 22       Outlet 22       Outlet 22       Outlet 23       Outlet 23       Outlet 24       Outlet 24       Outlet 25       Outlet 25       Outlet 25       Outlet 25       Outlet 25       Outlet 25       Outlet 25       Outlet 26       Outlet                                                                                                    | - 🔵 1.000                | -                    | 0.0 kWh       | 0.0 kWh           | 0 W              | 0 W          |          | 0.00 A           | A 00.0     |        | Ø             | Outlet 17         | 👿 🔵 Outlet 17                                |            |
| D         Outlet 19         Outlet 19         O         O                                                                                                    | 🔵 1.000                  | -                    | 0.0 kWh       | 0.0 kWh           | 284 W            | 0 W          |          | 1.25 A           | 0.00 A     |        | Ø             | Outlet 18         | 🐨 🔴 Outlet 18                                |            |
| 0       0.044t 20       0       0.00A       0.00A       -       0.00W       0.00Wh       0.00Wh       -       -       1.000       0.00A         00       0.044t 20       0       0.00A       0.00A       -       0.00Wh       0.00Wh       0.00Wh       -       -       1.000       0.00A         00       0.044t 22       0.00A       0.00A       0.00A       -       0.00Wh       0.00Wh       0.00Wh       -       -       1.000       0.00A         00       0.044t 22       0       0.00A       0.00A       -       0.00W       0.00Wh       0.00Wh       -       -       1.000       0.00A         00       0.044t 24       0       0.00A       0.00A       -       0.00W       0.00Wh       0.00Wh       -       -       1.000       0.00A         00       0.044t 24       0       0.00A       0.00A       -       0.00W       0.00Wh       -       -       -       1.000       0.00A         00       0.00A       0.00A       -       0.00W       0.00Wh       -       -       -       1.000       0.00A         00       0.00A       0.00A       0.00A       0.00A       -<                                                                                                    | 🔵 1.000                  | -                    | 0.0 kWh       | 0.0 kWh           | 0 W              | 0 W          | =        | 0.00 A           | 0.00 A     |        | Ø             | Outlet 19         | 👿 🔴 Outlet 19                                |            |
| Image: Second and Second and Sec               | 🔵 1.000                  | -                    | 0.0 kWh       | 0.0 kWh           | 0 W              | 0 W          | -        | 0.00 A           | A 00.0     |        | Ø             | Outlet 20         | 🔣 🔵 Outlet 20                                |            |
| Image: Second Second                       | 🔵 1.000                  | -                    | 0.0 kWh       | 0.0 kWh           | 0 W              | 0 W          | =        | 0.00 A           | A 00.0     |        | Ø             | Outlet 21         | 🐻 🔴 Outlet 21                                |            |
| Image: Context 23       Outlet 23       Outlet 23       Outlet 24       Outlet 24       Outlet 24       Outlet 24       Outlet 24       Outlet 24       Outlet 24       Outlet 24       Outlet 24       Outlet 25       Image: Context 25       Outlet 25       Image: Context 25       Outlet 25       Image: Context 25       Image: Context 25       Image: Context 25       Image: Context 25       Image: Context 25       Image: Context 25       Image: Context 25       Image: Context 25       Image: Context 25       Image: Context 25       Image: Context 25       Image: Context 25       Image: Context 25       Image: Context 27       Image: Context 27       Image: Context                                                                                                    | 🔵 1.000                  | -                    | 0.0 kWh       | 0.0 kWh           | 0 W              | 0 W          | -        | 0.00 A           | A 00.0     |        | Ø             | Outlet 22         | 🐻 🔵 Outlet 22                                |            |
| Image: Start 24       Outlet 24       Outlet 24       Outlet 24       Outlet 24       Outlet 25       Outlet 25       Outlet 27       Image: Construct 27       Image: Construct 27                                                                                                    | 🔵 1.000                  | -                    | 0.0 kWh       | 0.0 kWh           | 0 W              | 0 W          | -        | 0.00 A           | A 00.0     |        | Ø             | Outlet 23         | 👿 🔴 Outlet 23                                |            |
| W       0.0444 25       0.044 25       0.00 A       0.00 A       -       0.00 A       0.00 A       -       0.00 A       0.00 A       -       0.00 A       0.00 A       0.00 A       -       0.00 A       0.00 A       0.00 A       -       0.00 A       0.00 A       0.00 A       -       0.00 A       0.00 A       0.00 A       -       0.00 A       0.00 A       0.00 A       -       0.00 A       0.00 A       0.00 A       -       0.00 A       0.00 A       0.00 A       -       0.00 A       0.00 A       0.00 A       -       0.00 A       0.00 A       0.                                                                                                    | 🔵 1.000                  | -                    | 0.0 kWh       | 0.0 kWh           | 0 W              | 0 W          | -        | 0.00 A           | A 00.0     |        | Ø             | Outlet 24         | 🔝 🔵 Outlet 24                                |            |
| W Outlet 25       Outlet 25       Outlet 25       Outlet 25       Outlet 25       Outlet 25       Outlet 27       Outlet 27       Outlet 28       Outlet 28 <td> 🔵 1.000</td> <td>-</td> <td>0.0 kWh</td> <td>0.0 kWh</td> <td>0 W</td> <td>0 W</td> <td>-</td> <td>0.00 A</td> <td>0.00 A</td> <td></td> <td>Ø</td> <td>Outlet 25</td> <td>🔝 🔵 Outlet 25</td> <td></td>                                                                                                    | 🔵 1.000                  | -                    | 0.0 kWh       | 0.0 kWh           | 0 W              | 0 W          | -        | 0.00 A           | 0.00 A     |        | Ø             | Outlet 25         | 🔝 🔵 Outlet 25                                |            |
| Image: State 27       Outlet 27       Outlet 27       Outlet 27       Outlet 27       Outlet 27       Outlet 27       Outlet 27       Outlet 27       Outlet 28       Outlet 28                                                                                                    | 1.000                    | -                    | 0.0 kWh       | 0.0 kWh           | 0 W              | 0 W          | -        | 0.00 A           | A 00.0     |        | Ø             | Outlet 26         | 🔝 🔵 Outlet 26                                |            |
| B       Outlet 28       Outlet 28 <t< td=""><td> 1.000</td><td>-</td><td>0.0 kWh</td><td>0.0 kWh</td><td>0 W</td><td>0 W 0</td><td></td><td>0.00 A</td><td>A 00.0</td><td></td><td>Ø</td><td>Outlet 27</td><td>📰 🔵 Outlet 27</td><td></td></t<>                                                                                                    | 1.000                    | -                    | 0.0 kWh       | 0.0 kWh           | 0 W              | 0 W 0        |          | 0.00 A           | A 00.0     |        | Ø             | Outlet 27         | 📰 🔵 Outlet 27                                |            |
| Image: 1         Stare-1         C/         Dot of the set of the set o                                          | - 🔵 1.000                |                      | 0.0 kWh       | 0.0 kWh           | 0 W              | 0 W          | -        | 0.00 A           | A 00.0     |        | Ø             | Outlet 28         | 📰 🔵 Outlet 28                                |            |
| Image:         Stane-1         If         Dot 00 A         0.00 A         0.00 A         -         0W         0W         3.0 kV/h         0.0 kV/h         -         -         -         -         -         -         -         -         -         -         -         -         -         -         -         -         -         -         -         -         -         -         -         -         -         -         -         -         -         -         -         -         -         -         -         -         -         -         -         -         -         -         -         -         -         -         -         -         -         -         -         -         -         -         -         -         -         -         -         -         -         -         -         -         -         -         -         -         -         -         -         -         -         0 VAR         -         -         0 VAR         -         -         0 VAR         0.0 VAR         0.0 A         0.0 A         0.0 A         0.0 A         0.0 A         0.0 A         0.0 A         0.0 A         0.0 A         0.0 A                                                                                                    | 🛑 1.000                  | -                    | 0.0 kWh       | 0.0 kWh           | 290 W            | 0 W          | 231.6 V  | 1.26 A           | A 00.0     |        | Ø             | Phase 3           | 🕨 📋 🔴 Phase 3                                |            |
| Image:         Image:                                                                                                    | <b>.</b>                 |                      | 0.0 kWh       | 3.0 kWh           | 0 W              | 0 W          | -        | 0.00 A           | 📕 🌒 0.00 A |        | Ø             | Slave-1           | r 😑 🕒 Slave-1                                | ≤ -        |
| ▶         Pase1         Phase1         If         0.00 A         0.00 A         223 9 V         0.W         0.W         0.8 kWh         0.0 W/h         -         -         -         1.000         0.VAR           □         >         ■         ■         ■         ■         ■         ■         ■         ■         ■         ■         ■         ■         ■         ■         ■         ■         ■         ■         ■         ■         ■         ■         ■         ■         ■         ■         ■         ■         ■         ■         ■         ■         ■         ■         ■         ■         ■         ■         ■         ■         ■         ■         ■         ■         ■         ■         ■         ■         ■         ■         ■         ■         ■         ■         ■         ■         ■         ■         ■         ■         ■         ■         ■         ■         ■         ■         ■         ■         ■         ■         ■         ■         ■         ■         ■         ■         ■         ■         ■         ■         ■         ■         ■         ■         ■                                                                                                    | 2.66 A                   | 0.00 A               | 0.0 kWh       | 3.0 kWh           | 0 W              | 0 W          | -        | 0.00 A           | A 00.0     |        | Ø             | Inlet             | v 🗎 Vinlet                                   |            |
| A Phase 1     RCM Phase 1     C     A Phase 2     Phase 2     Phase 2 | - 🔵 1.000                |                      | 0.0 kWh       | 0.8 kWh           | 0 W              | 0 W          | 223.9 V  | 0.00 A           | 📕 🌒 0.00 A |        | Ø             | Phase 1           | → (P) <sup>1</sup>                           |            |
| I ▶ i ● Phase 2 Phase 2 Phase 2 I I ■ 0.00 A 0.00 A ● 227.0 V 0 W \ V N 1.4 kWh 0.0 kWh ● 1.000 0 VAR                                                                                                    |                          | -                    |               | -                 | $(Q)^{-}$        | -            |          | -                |            | -      | Ø             | RCM Phase 1       | .M Phase 1                                   |            |
|                                                                                                    | 🔵 1.000                  |                      | 0.0 kWh       | 1.4 kWh           | ) N              | 0 W 0        | 227.0 V  | 0.00 A           | 0.00 A     |        | Ø             | Phase 2           | Phase 2                                      |            |
| RCM Phase 2 RCM Phase 2                                                                                                    |                          | -                    | -             |                   | /                | -            |          |                  |            | -      | ď             | RCM Phase 2       | 🖮 🛑 RCM Phase 2                              | <          |

Abb. 89: Übersicht über die Weboberfläche

- Menü "Status" (Anzeige des Status der PDU (A)und der angeschlossenen Verbraucher) ( ♦ Kapitel 6.5 "Menü "Status"" auf Seite 58)
- Menü "Log" (Anzeige des Ereignisprotokolls)
- B C Menü "Signalketten" (Verwaltung von Signalketten)
- Menü "Benutzer" (Benutzerverwaltung)
- Menü "Konfiguration" (Konfiguration der PDU)
- Anzeige des angemeldeten Benutzers
- Hostname der PDU
- Schaltfläche "Ausloggen" (Abmelden des Benutzers)

Auswahlmenü der Sprache K

Lizenzinformationen und Über-Dialog

- ᡅ (M) Anzeige des globalen Status aller angeschlossenen Geräte (Master-PDU, Slave-PDU, PU2) ( ♦ "Erläuterung des globalen Status" auf Seite 56)
- N Anwählbare Registerkarten eines Menüs
- 0 P Menüspezifische Schaltflächen Status einzelner Elemente ( 🖏 "Erläuterung
- des Status einzelner Elemente" auf Seite 56)
- (0)Scrollbalken (zum Scrollen innerhalb des Fensters)

Über die Schaltfläche "Eigenschaften" lassen sich Elemente in der Detailansicht anzeigen ( 🔄 "Schaltflächen in der Detailansicht (Beispiel für eine Phase)" auf Seite 57). Die Detailansicht wird rechts im Fenster angezeigt ( 🖏 "Detailansicht eines Elements" auf Seite 60).

Erläuterung der Weboberfläche

### Erläuterung des globalen Status

| Farbe | Leuchtzeichen                | Status                                               |
|-------|------------------------------|------------------------------------------------------|
|       | permanent grün               | Gesamtstatus in Ordnung.                             |
|       | permanent rot                | Eine der PDUs oder Socketgruppen hat einen Alarm.    |
| •     | permanent orange             | Eine der PDUs oder Socketgruppen hat eine Warnung.   |
|       | blinkend magenta/<br>schwarz | Auf eine der Slave-PDUs wird ein Update eingespielt. |

#### Erläuterung des Status einzelner Elemente

| Farbe                             | Leuchtzeichen                                         | Status                                                                                                    |  |  |  |  |  |
|-----------------------------------|-------------------------------------------------------|----------------------------------------------------------------------------------------------------|--|--|--|--|--|
| es wird "n/a" keines<br>angezeigt |                                                       | Messwert wird erwartet, ist aber momentan nicht verfügbar.<br>Informationsfeld (Abb. 89/@) wird "n/a" angezeigt.      |  |  |  |  |  |
|                                   | keines                                                | Messwert undefiniert, wird nur im Informationsfeld (Abb. 89/@) angezeigt.                                             |  |  |  |  |  |
| keine                             | keines                                                | Sensor oder Gerät wird gerade erkannt.                                                                                |  |  |  |  |  |
|                                   | permanent grün                                        | Messwert in Ordnung                                                                                                   |  |  |  |  |  |
|                                   |                                                       | Signalisiert bei Sockets und Sicherungen, dass diese einge-<br>schaltet sind.                                         |  |  |  |  |  |
| 00                                | 800 ms dunkelgrün/grün,<br>200 ms dunkelgrün/weiß     | Signalisiert bei Sockets, dass das Relais eingeschaltet und eine Identifizierung gesetzt ist.                         |  |  |  |  |  |
| •                                 | 200 ms schwarz/grün,<br>800 ms dunkelgrün/<br>schwarz | Signalisiert bei Sockets, dass das Relais ausgeschaltet und eine Identifizierung gesetzt ist                          |  |  |  |  |  |
|                                   | permanent orange                                      | Messwert HighWarning oder LowWarning                                                                                  |  |  |  |  |  |
| -                                 |                                                       | Signalisiert bei Sockets und Sicherungen, dass diese einge-<br>schaltet sind und eine Warnung vorhanden ist.          |  |  |  |  |  |
|                                   |                                                       | Signalisiert eine Warnung bei einem der Kindelemente.                                                                 |  |  |  |  |  |
| • •                               | 800 ms braun/orange,<br>200 ms braun/weiß             | Signalisiert bei Sockets, dass das Relais eingeschaltet, eine Warnung vorhanden und eine Identifizierung gesetzt ist. |  |  |  |  |  |
| •                                 | 200 ms schwarz/orange,<br>800 ms orange/schwarz       | Signalisiert bei Sockets, dass das Relais ausgeschaltet, eine Warnung vorhanden und eine Identifizierung gesetzt ist. |  |  |  |  |  |
| •                                 | 100 ms schwarz/orange,<br>400 ms orange/schwarz       | Signalisiert bei Sockets und Sicherungen, dass diese ausge-<br>schaltet sind und eine Warnung vorhanden ist.          |  |  |  |  |  |
|                                   | permanent rot                                         | Messwert HighAlarm oder LowAlarm                                                                                      |  |  |  |  |  |
|                                   |                                                       | Signalisiert bei Sockets und Sicherungen, dass diese einge-<br>schaltet sind und ein Alarm vorhanden ist.             |  |  |  |  |  |
|                                   |                                                       | Signalisiert einen Alarm bei einem der Kindelemente.                                                                  |  |  |  |  |  |

Erläuterung der Weboberfläche

| Farbe | Leuchtzeichen                                         | Status                                                                                                    |
|-------|-------------------------------------------------------|----------------------------------------------------------------------------------------------------|
|       |                                                       | Signalisiert, dass eines der nachfolgenden Geräte nicht ver-<br>fügbar ist.                                           |
| •     | permanent dunkelrot/<br>schwarz                       | Messwertsensor oder -gerät nicht erreichbar.                                                                          |
| • •   | 800 ms dunkelrot/rot,<br>200 ms dunkelrot/weiß        | Signalisiert bei Sockets, dass das Relais eingeschaltet, ein<br>Alarm vorhanden und eine Identifizierung gesetzt ist. |
|       | 200 ms schwarz/rot,<br>800 ms dunkelrot/<br>schwarz   | Signalisiert bei Sockets, dass das Relais ausgeschaltet, ein Alarm vorhanden und eine Identifizierung gesetzt ist.    |
| ••    | 100 ms schwarz/rot,<br>400 ms dunkelrot/<br>schwarz   | Signalisiert bei Sockets und Sicherungen, dass diese ausge-<br>schaltet sind und ein Alarm vorhanden ist.             |
| •     | permanent schwarz                                     | Signalisiert bei Sockets und Sicherungen, dass diese ausge-<br>schaltet sind.                                         |
| •     | permanent blau                                        | Firmware-Version der Slave-PDU neuer als die der Master-<br>PDU. Die Master-PDU muss aktualisiert werden.             |
|       | 200 ms schwarz/<br>magenta, 800 ms<br>magenta/schwarz | Signalisiert, dass gerade eine Software/Firmware aktualisiert wird.                                                   |
|       | permanent grau                                        | Signalisiert, dass ein Schaltvorgang durchgeführt wird. Während des Schaltvorgangs wird kein Alarm angezeigt.         |

#### Schaltflächen in der Detailansicht (Beispiel für eine Phase)

| Phase 1                              |                       |                                                                                                    |                                   |      |    |
|--------------------------------------|-----------------------|----------------------------------------------------------------------------------------------------|-----------------------------------|------|----|
|                                      | Name:<br>Beschrebung: | Phase 1<br>Lorent josun delar så avet,<br>consetterla sadgecore eltr, ed daen<br>norsver jering dargen riviskut til<br>labore et dister majna alkyvan<br>erst, sed dam volkuta. Al vere ers<br>et accusar et justo duo doores et<br>es retour. |                                   |      | BC |
| Current (A)                          |                       |                                                                                                    |                                   |      |    |
| À                                    | 0<br>0.00 A           |                                                                                                    |                                   |      | 20 |
| Low Alarm<br>Signaliketten (0)       |                       | 2 0                                                                                                    | High Alarm:<br>Signaliketten (0)  | 18 🗘 |    |
| Low Warning:<br>Signalketten (0)     |                       | 4 0                                                                                                    | High Warning:<br>Signalketten (0) | 16 0 |    |
| Alarmzustand OK:<br>Signalketten (0) |                       |                                                                                                    |                                   |      |    |
| Hysterese                            |                       | 5.0                                                                                                    |                                   |      |    |
| O Voltage (V)                        |                       |                                                                                                    |                                   |      |    |
| Power Factor                         |                       |                                                                                                    |                                   |      |    |

#### Abb. 90: Schaltflächen in einer Detailansicht

- (A) Schaltfläche zum Auf- und Zuklappen eines Bereichs
- B Schaltfläche zum Speichern von Änderungen und Schließen der Detailansicht
- © Schaltfläche zum Schließen der Detailansicht. Wurden vorher Änderungen gemacht, erscheint eine Sicherheitsabfrage, ob diese verworfen werden sollen.

Menü "Status" > Registerkarte "Status"

### 6.5 Menü "Status"

### 6.5.1 Registerkarte "Status"

#### Übersicht 6.5.1.1

| B         Let Note:         Control         Control         Co                                                                                                    | (      | $\mathbf{A}$ $\mathbf{B}$ | Ç               | F               | )      | G              |          |              |                 |             |               |               |            |             |                  |     |
|----------------------------------------------------------------------------------------------------|--------|---------------------------|-----------------|-----------------|--------|----------------|----------|--------------|-----------------|-------------|---------------|---------------|------------|-------------|------------------|-----|
| Base         Log         Anstructor         Konfiguration         Konfiguration         Control         Control         Contro         Contro                                                                                                    | B      | ı≡Net                     |                 |                 | 7      | det als: admin | BLUENET  | 2-3C00228C   | Ausloggen Sprac | he 👻        |               |               |            |             | BACH<br>MANN     |     |
| Unrepr         Ser         Unrepr         Service         Velocities is unrepr         Other service         Description         Autor         Lot of the service         Network         Velocities is unrepr         Network         Velocities is unrepr         Network         Network         Velocities is unrepr         Network         Network         Network         Network         Network         Network         Network         Network         Network         Network         Network         Network         Network         Network         Network         Network         Network <th< th=""><th>Stat</th><th>E Log 🛕 ignalkett</th><th>ten 💄 Benutzer</th><th>Konfiguration -</th><th>/</th><th></th><th></th><th></th><th></th><th></th><th>5</th><th></th><th></th><th></th><th>0</th><th>+</th></th<>                                                                                                    | Stat   | E Log 🛕 ignalkett         | ten 💄 Benutzer  | Konfiguration - | /      |                |          |              |                 |             | 5             |               |            |             | 0                | +   |
| December         Defended with bit of the state of the state of          | Status | Gruppen Ser ren           |                 |                 | _/_    |                |          |              |                 |             |               |               |            |             | Globaler Status: | •   |
| Itemative         Itemative         Cold         Starting         Websitting         Peak Works         Websitting         Websitting         Websitting         Websitting         Starting         Starting <th>CAktua</th> <td>lisieren 🎝 Figenschaften</td> <td>E Aktion x</td> <td></td> <td></td> <td></td> <td></td> <td></td> <td></td> <td></td> <td></td> <td></td> <td></td> <td></td> <td></td> <td>č</td>                                                                                                    | CAktua | lisieren 🎝 Figenschaften  | E Aktion x      |                 |        |                |          |              |                 |             |               |               |            |             |                  | č   |
| Nature         Nature         Nome         Nome                                                                                                    | Elomo  |                           | Namo            | Lord            | Strom  | Deak Strom     | Spannung | Wirkleistung | Dook Wirklo     | Wirkenergie | Wirkonorgia 2 | Strom Neutral | Deak Strom | Loietungefa | Plindloietuna    | Sel |
| Markin         Disk         Disk <thdisk< th="">         Disk         Disk         &lt;</thdisk<>                                                                                                    |        | Martar (H)                | Master          |                 | 300m   | 1 27 A         | Spanning | 0 W          | 203 W           | 0.1 MMb     | 0.1 kWh       | Juon neuru    | Four Juon  | Colatungatu | Dimuneraturity   | -   |
| Image: Probability         Probability         Probability <th></th> <td></td> <td>nlet D</td> <td></td> <td>0.00 A</td> <td>1.27 A</td> <td></td> <td>0.W</td> <td>293 W</td> <td>0.1 kWh</td> <td>0.1 kWb</td> <td>- 0.00 A</td> <td>1 36 A</td> <td></td> <td>0 VAR</td> <td></td>                                                                                                    |        |                           | nlet D          |                 | 0.00 A | 1.27 A         |          | 0.W          | 293 W           | 0.1 kWh     | 0.1 kWb       | - 0.00 A      | 1 36 A     |             | 0 VAR            |     |
| Phase2       C       0.00A       125A       2294 V       0.W       284 W       0.01Wh       -       -       1.000       0.VAR         W       0.00A       0.00A       0.00A       -       0.W       0.W       0.04Wh       0.04Wh       -       -       1.000       0.VAR         W       0.00A       0.00A       0.00A       -       0.W       0.W       0.04Wh       0.04Wh       -       -       1.000       0.VAR         W       0.014115       0.014115       0.00A       0.00A       -       0.W       0.W       0.04Wh       0.04Wh       -       -       1.000       0.VAR         W       0.014115       0.014115       0.014115       0.000A       0.00A       -       0.W       0.04Wh       0.04Wh       -       -       1.000       0.VAR         W       0.014122       0.014112       0.000A       0.000A       -       0.W       0.04Wh       0.04Wh       -       -       1.000       0.VAR         W       0.01422       0.01423       0.000A       0.000A       -       0.W       0.04Wh       0.04Wh       -       -       1.000       0.VAR       0.04AR       0.000A       0.00A <th></th> <td>Phase 1</td> <td><math>(D)_{Phase 1}</math></td> <td></td> <td>0.00 A</td> <td>1.27 A</td> <td>226.3 V</td> <td>0 W</td> <td>293 W</td> <td>0.1 kWh</td> <td>0.1 kWh</td> <td>-</td> <td></td> <td>1.000</td> <td>0 VAR</td> <td></td>                                                                                                    |        | Phase 1                   | $(D)_{Phase 1}$ |                 | 0.00 A | 1.27 A         | 226.3 V  | 0 W          | 293 W           | 0.1 kWh     | 0.1 kWh       | -             |            | 1.000       | 0 VAR            |     |
| 0       Outlet 15       0       0.00 A       0.00 A       -       0W       0W       0.0 kWh       -       -       1.000       0 VAR         0       0       0.04H 15       0       0.00 A       0.00 A       -       0W       0W       0.0 kWh       -       -       1.000       0 VAR         0       0       0.04H 15       0       0.00 A       0.00 A       -       0W       0W       0.0 kWh       -       -       1.000       0 VAR         0       0.04H 15       0       0.00 A       0.00 A       -       0W       0W       0.0 kWh       -       -       1.000       0 VAR         0       0.04H 15       0       0.00 A       0.00 A       -       0W       0W       0.0 kWh       -       -       1.000       0 VAR         0       0.04H 20       0.04H 21       0       0.00 A       0.00 A       -       0W       0W       0.0 kWh       -       -       1.000       0 VAR         0       0.04H 21       0       0.00 A       0.00 A       -       0W       0W       0.0 kWh       -       -       1.000       0 VAR         0       0.04H 21       0.04                                                                                                    |        | Phase 2                   | Phase 2         | R .             | 0.00 A | 1.25 A         | 229.4 V  | 0 W          | 284 W           | 0.0 kWh     | 0.0 kWh       | -             | -          | 1.000       | 0 VAR            |     |
| M         00         Outlet 16         000A         000A         -         0W         0W         0.0 Wh         0.0 Wh         -         -         1.000         0 VAR           0         Outlet 17         Outlet 17         Outlet 17         0         0.00A         0.00A         -         0W         0W         0.0 Wh         0.0 Wh         -         -         1.000         0 VAR           0         Outlet 18         Outlet 18         Outlet 18         0.000A         1.02A         -         0W         0.0 Wh         0.0 Wh         0.0 Wh         -         -         1.000         0 VAR           0         Outlet 20         Outlet 20         Outlet 20         0.000A         0.00A         -         0W         0W         0.0 Wh         0.0 Wh         -         -         1.000         0 VAR           0         Outlet 20         Outlet 20         Outlet 21         07         0.000A         0.00A         -         0W         0W         0.0 Wh         0.0 Wh         -         -         1.000         0 VAR           0         0.000A         0.00A         -         0W         0W         0.0 Wh         0.0 Wh         -         -         -         1.0                                                                                                    |        | 0utlet 15                 | Outlet 15       | ø               | A 00.0 | 0.00 A         | -        | 0 W          | 0 W             | 0.0 kWh     | 0.0 kWh       | -             | -          | 1.000       | 0 VAR            |     |
| D         Outlet 17         Outlet 17         Outlet 17         Org         0 00 A         0 00 A         -         0 W         0 W         0 0 Wh         0 0 Wh         -         -         -         1.000         0 VAR           W         Outlet 18         Outlet 18         Outlet 18         0 00 A         125 A         -         0 W         284 W         0.0 Wh         0.0 Wh         -         -         1.000         0 VAR           W         Outlet 19         Outlet 19         Outlet 20         0 000 A         0.000 A         -         0 W         0.0 Wh         0.0 Wh         -         -         1.000         0 VAR           W         Outlet 20         Outlet 20         Outlet 21         0 000 A         0.000 A         -         0 W         0 W         0.0 Wh         -         -         1.000         0 VAR           W         Outlet 21         Outlet 22         Outlet 22         0.000 A         0.000 A         -         0 W         0 W         0.0 Wh         0.0 Wh         -         -         1.000         0 VAR           W         Outlet 23         Outlet 23         Outlet 23         Outlet 24         0.000 A         -         0 W         0 W         0.0 Wh </td <th>- (N</th> <td>1 Outlet 16</td> <td>Outlet 16</td> <td>Ø</td> <td>0.00 A</td> <td>0.00 A</td> <td>-</td> <td>0 W</td> <td>0 W</td> <td>0.0 kWh</td> <td>0.0 kWh</td> <td></td> <td>-</td> <td>1.000</td> <td>0 VAR</td> <td></td>                                                                                                    | - (N   | 1 Outlet 16               | Outlet 16       | Ø               | 0.00 A | 0.00 A         | -        | 0 W          | 0 W             | 0.0 kWh     | 0.0 kWh       |               | -          | 1.000       | 0 VAR            |     |
| D         Outlet 18         Outlet 18         Outlet 19         Outlet 19         Outlet 20         Outlet 20         Outlet 20         Outlet 21         Outlet 21         Outlet 21         Outlet 21         Outlet 21         Outlet 21         Outlet 21         Outlet 21         Outlet 23         Outlet 23         Outlet 24         Outlet 23         Outlet 23         Outlet 24         Outlet 23         Outlet 23         Outlet 24         Outlet 23         Outlet 23         Outlet 23         Outlet 24         Outlet 25         Outlet 25         Outlet 25         Outlet 25         Outlet 25         Outlet 26         Outlet 26         Outlet 26         Outlet 25         Outlet 25         Outlet                                                                                                    |        | Outlet 17                 | Outlet 17       | <b>a</b>        | 0.00 A | 0.00 A         | -        | 0 W          | 0 W             | 0.0 kWh     | 0.0 kWh       | -             | -          |             | 0 VAR            |     |
| Image: Non-Addition         Outlet 19         Gr         Outlet 19         Gr         Outlet 20         Outlet 20         Outlet 21         Outlet 21         Outlet 23         Outlet 21         O                                                                                                    |        | 🐼 🔵 Outlet 18             | Outlet 18       | ß               | 0.00 A | 1.25 A         | -        | 0 W          | 284 W           | 0.0 kWh     | 0.0 kWh       | -             |            | 1.000       | 0 VAR            |     |
| 1       900       Outlet 20       000       000 A       0.00 A       -       0W       0.00 Wh       0.00 Wh                                                                                                    |        | 👿 🔵 Outlet 19             | Outlet 19       | <b>Ø</b>        | 0.00 A | 0.00 A         | -        | 0 W          | 0 W             | 0.0 kWh     | 0.0 kWh       | -             |            | .000        | 0 VAR            |     |
| □         0 00 0 0 0 0 0 0 0 0 0 0 0 0 0 0 0 0 0                                                                                                     |        | 🐼 🔵 Outlet 20             | Outlet 20       | C I             | 0.00 A | 0.00 A         | -        | 0 W          | 0 W             | 0.0 kWh     | 0.0 kWh       |               | -          | .000        | 0 VAR            |     |
| □       000 o Outlet 22       0utlet 22       0utlet 22       0utlet 22       0utlet 22       0utlet 22       0utlet 22       0utlet 23       0utlet 23       0utlet 23       0utlet 23       0utlet 23       0utlet 23       0utlet 23       0utlet 23       0utlet 23       0utlet 23       0utlet 23       0utlet 23       0utlet 23       0utlet 23       0utlet 23       0utlet 23       0utlet 24       0utlet 24       0utlet 24       0utlet 25       0utlet 25       0utlet 25       0utlet 25       0utlet 25       0utlet 25       0utlet 25       0utlet 25       0utlet 27       000 A       0.00 A       -       0W       0W       0.00Wh       0.00Wh       -       -       1.000       0VAR         0       0.0014 25       0.0014 25       0.004 A       0.00 A       -       0W       0W       0.00Wh       0.00Wh       -       -       1.000       0VAR         0       0.0014 25       0.0014 A       0.000 A       -       0W       0W       0.00Wh       -       -       1.000       0VAR         0       0.0014 27       0.001 A       0.000 A       -       0W       0W       0.00Wh       -       -       -       1.000       0VAR         0       0.0014 26       0.000                                                                                                    |        | 👿 🔵 Outlet 21             | Outlet 21       | C .             | 0.00 A | 0.00 A         | -        | 0 W          | 0 W             | 0.0 kWh     | 0.0 kWh       | -             | -          | .000        | 0 VAR            |     |
| □       0 0 0 0 0 0 0 0 0 0 0 0 0 0 0 0 0 0 0                                                                                                    |        | 🔝 🔵 Outlet 22             | Outlet 22       | C .             | 0.00 A | 0.00 A         | -        | 0 W          | 0 W             | 0.0 kWh     | 0.0 kWh       | -             | -          | . 1.000     | 0 VAR            |     |
| 1       0       0.044 24       07       0.00 A       0.00 A       -       0.W       0.0 Wh       0.0 Wh       -       -       1.000       0.04A         0       0       0.044 25       0.044 25       0.044 25       0.04 A       0.00 A       -       0.W       0.0 Wh       0.0 Wh       -       -       1.000       0.04A         0       0       0.044 25       0.044 25       0.044 25       0.044 25       0.00 A       0.00 A       -       0.W       0.0 Wh       0.0 Wh       -       -       1.000       0.04A         0       0       0.044 25       0.044 25       0.044 25       0.00 A       0.00 A       -       0.W       0.0 Wh       0.0 Wh       -       -       1.000       0.04A         0       0.044 25       0.044 25       0.00 A       0.00 A       -       0.W       0.0 Wh       0.0 Wh       -       -       1.000       0.04A         0       0.044 25       0.044 25       0.00 A       0.00 A       -       0.W       0.0 Wh       0.0 Wh       -       -       1.000       0.04A         0       0.044 26       0.00 A       0.00 A       0.0W       2.0W       0.0 Wh       0.0 W                                                                                                    |        | 👿 🔵 Outlet 23             | Outlet 23       | C .             | 0.00 A | 0.00 A         | -        | 0 W          | 0 W             | 0.0 kWh     | 0.0 kWh       |               | -          | 1.000       | 0 VAR            |     |
| □       0000425       Outlet 25       Outlet 25       Outlet 25       0.004       0.00A       -       0.W       0.W       0.0Wh       -       -       1.000       0.VAR         □       000000000000000000000000000000000000                                                                                                    |        | 🔝 🔵 Outlet 24             | Outlet 24       | C .             | A 00.0 | 0.00 A         | -        | 0 W          | 0 W             | 0.0 kWh     | 0.0 kWh       |               | -          | 1.000       | 0 VAR            |     |
| □       0 0 0 4 125       0 0 0 4 125       0 0 0 4 0 0 0 A       -       0 W       0 W       0 0 Wh       -       -       1.000       0 VAR         □       0 0 0 4 125       0 0 0 4 0 0 0 A       0 0 0 A       -       0 W       0 W       0 0 Wh       0 0 Wh       -       -       1.000       0 VAR         □       0 0 0 4 28       0 0 0 A       0 0 0 A       0 0 0 A       -       0 W       0 W       0 0 Wh       0 0 Wh       -       -       1.000       0 VAR         □       > 10       0 0 0 A       0 0 0 A       -       0 W       0 W       0 0 Wh       0 0 Wh       -       -       0 0 VAR         □       > 10       0 0 0 A       0 0 0 A       231 SV       0 W       20 W       0 0 Wh       0 0 Wh       -       -       1.000       0 VAR         □       > 10       0 00 A       0 00 A       0 00 A       -       -       0 W       0 Wh       0 0 Wh       -       -       0 VAR         □       Phase 1       Cf       0 00 A       0 00 A       223 SV       0 W       0 W       0 Wh       0 Wh       -       -       0 VAR         □       Phase 1       Cf                                                                                                    |        | 🔝 🔵 Outlet 25             | Outlet 25       | ĭ (             | 0.00 A | 0.00 A         | -        | 0 W          | 0 W             | 0.0 kWh     | 0.0 kWh       | -             | -          | • 1.000     | 0 VAR            |     |
| Image: Second set 27       Outlet 27       C       0.00 A       0.00 A       -       0.W       0.W       0.0 Wh       -       -       1.000       0.VAR         Image: Second set 27       Outlet 27       C       0.00 A       0.00 A       -       0.W       0.W       0.0 Wh       0.0 Wh       -       -       1.000       0.VAR         Image: Second second seco                                                                                                    |        | 🐨 🔵 Outlet 26             | Outlet 26       | Ø               | 0.00 A | 0.00 A         | -        | 0 W          | 0 W             | 0.0 kWh     | 0.0 kWh       | -             | -          | • 1.000     | 0 VAR            |     |
| Image: Construct 28       Outlet 28       Outle                                                                                                    |        | 📰 🔵 Outlet 27             | Outlet 27       | ø               | 0.00 A | 0.00 A         | -        | 0 W          | 0 W             | 0.0 kWh     | 0.0 kWh       | -             | -          | 1.000       | 0 VAR            |     |
| ▶         Phase 3         Phase 3         Phase 4         Phase 4         Pha                                                                                                    |        | 📰 🔵 Outlet 28             | Outlet 28       | C I             | 0.00 A | 0.00 A         | -        | 0 W          | 0 W             | 0.0 kWh     | 0.0 kWh       | -             | -          | • 1.000     | 0 VAR            |     |
| Image: State-1       State-1       Image: State-1       Image: State                                                                                                    |        | 🕨 🛔 🔴 Phase 3             | Phase 3         | C I             | 0.00 A | 1.26 A         | 231.6 V  | 0 W          | 290 W           | 0.0 kWh     | 0.0 kWh       |               | -          | • 1.000     | 0 VAR            |     |
| Image: Constraint of the set of the set of | 🗹 👻 🚍  | Slave-1                   | Slave-1         | ď               | 0.00 A | 0.00 A         |          | 0 W          | 0 W             | 3.0 kWh     | 0.0 kWh       |               | -          |             |                  |     |
| Image: Second problem       Phase 1       Image: Second problem       Image: Second problem                                                                                                    | - ·    | 🗎 🔵 Inlet                 | Inlet           | C I             | 0.00 A | 0.00 A         | -        | 0 W          | 0 W             | 3.0 kWh     | 0.0 kWh       | 0.00 A        | 2.66 A     | -           | 0 VAR            |     |
| □       ■       RCM Phase 1       C//       -       -       -       -       -       -       -       -       -       -       -       -       -       -       -       -       -       -       -       -       -       -       -       -       -       -       -       -       -       -       -       -       -       -       -       -       -       -       -       -       -       -       -       -       -       -       -       -       -       -       -       -       -       -       -       -       -       -       -       -       -       -       -       -       -       -       -       -       -       -       -       -       -       -       -       -       -       -       -       -       -       -       -       -       -       -       -       -       -       -       -       -       -       -       -       -       -       -       -       -       -       -       -       -       -       -       -       -       -       -       -       -       -       -                                                                                                    |        | Phase 1                   | Phase 1         | C I             | 0.00 A | 0.00 A         | 223.9 V  | 0 W          | 0 W             | 0.8 kWh     | 0.0 kWh       | -             |            | 1.000       | 0 VAR            |     |
| □       > ii ● Phase 2       Phase 2       C ■       0.00 A       0.00 A                                                                                                    |        | 🗃 🔴 RCM Phase 1           | RCM Phase 1     | <b>a</b> -      | -      | -              | -        | -            |                 | -           | -             | -             |            | -           | -                |     |
| 🖸 🗃 🗑 RCM Phase 2 🕜 = = = = = = = = = = = = = = = = = =                                                                                                    |        | Phase 2                   | Phase 2         | C I             | A 00.0 | A 00.0         | 227.0 V  | 0 W          | 0 W             | 1.4 kWh     | 0.0 kWh       | -             | -          | 1.000       | 0 VAR            |     |
|                                                                                                    |        | RCM Phase 2               | RCM Phase 2     | <b>Ø</b> -      | -      | -              | -        | -            | -               | -           |               | -             | -          | -           | -                | ~   |

Abb. 91: Menü "Status" – Registerkarte "Status" (in diesem Beispiel eine dreiphasige PDU)

- Schaltfläche "Aktualisieren" zur Aktualisierung (A) der Anzeige
- Schaltfläche "Eigenschaften" zur Anzeige von (B) Details und zur Konfiguration eines Elements ( ♦ "Detailansicht eines Elements" auf Seite 60)
- (C) Schaltfläche "Aktion" zur Identifizierung und zum Schalten einzelner Steckdosen (nicht bei BN3000) und bei vorhandenem RCM zum Starten eines RCM Selbsttests
- Anzeige der Benennung eines Elements
- DEF Schaltfläche zur Benennung eines Elements Anzeige der Last (mit Anzeige definierter Schwellwerte, & "Erläuterung des Last-Schwellwerts" auf Seite 62)

- Anzeige der Messwerte ( 🗞 "Erläuterung der (G) angezeigten Messwerte" auf Seite 59)
- Anzeige der PDU (Unterelemente aus-(H)klappbar)
- K Anzeige der Zuleitung (Unterelemente ausklappbar)
- Anzeige der Phase (Unterelemente ausklappbar)
- (M) Softwareseitiger Status eines Elements ( ♦ "Erläuterung des Status einzelner Elemente" auf Seite 56)

Im Menü "Status" wird der Status der Master-PDU und eventuell angeschlossener Slave-PDUs angezeigt. Über die Dreiecke neben den einzelnen Elementen lassen sich die Unterelemente ausklappen.

In Verbindung mit der Taste [Strg] können komplette (Teil-)Bäume ein- und ausgeklappt werden.

Wenn in einer Phase (Abb. 91/(1)) Leitungsschutzschalter verbaut sind, wird dies unter der Ebene "Phase" angezeigt.

Blu≡Net

### Übersicht und Bedienung der Weboberfläche

Menü "Status" > Registerkarte "Status"

Wenn ein RCM verbaut ist, wird dieser jeweils in der entsprechenden Ebene angezeigt.

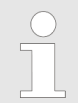

In der Registerkarte "Status" lassen sich die Leistungs- und Verbrauchswerte der einzelnen Elemente anzeigen.

#### Erläuterung der angezeigten Messwerte

| Parameter          | Erläuterung                                                                                                    |
|--------------------|----------------------------------------------------------------------------------------------------|
| Load               | Der Lastbereich wird in der Spalte "Load" als ein Balken dargestellt. Der aktuelle<br>Wert der Stromstärke wird in Form eines senkrechten Strichs innerhalb des defi-<br>nierten Lastbereichs auf dem Balken dargestellt.                                                                                 |
|                    | Für die Last einzelner Elemente lassen sich Schwellwerte definieren ( <i>S</i> , <i>Erläuterung des Last-Schwellwerts" auf Seite 62</i> ). Wird ein definierter Wert überschritten bzw. unterschritten, kann eine definierte Signalkette ausgelöst werden.                                                |
|                    | Wenn der ganze Balken grün ist, sind keine Schwellwerte definiert.                                                                                                    |
| Strom              | Der Parameter "Strom" zeigt die aktuell gemessene Stromstärke des jeweiligen Ele-<br>ments in A an. Die LED vor dem Wert zeigt an, ob eine Warnung oder kritische Mel-<br>dung vorliegt.                                                                                                    |
| Peak Strom         | Der Parameter "Peak Strom" dient zur Anzeige des bisherigen Maximalstroms. Durch<br>Auswahl des Parameters mit dem Mauszeiger erscheint ein Symbol, über das sich<br>der Maximalstrom zurücksetzen lässt.                                                                                                 |
| Spannung           | Der Parameter "Spannung" zeigt die Spannung pro Phase an.                                                                                                    |
| Wirkleistung       | Der Parameter "Wirkleistung" zeigt die aktuelle Wirkleistung einzelner Elemente in W an.                                                                                                    |
| Peak Wirkleistung  | Der Parameter "Peak Wirkleistung" dient zur Anzeige der bisherigen Maximalleis-<br>tung. Durch Auswahl des Parameters mit dem Mauszeiger erscheint ein Symbol,<br>über das sich die Maximalleistung zurücksetzen lässt.                                                                                   |
| Wirkenergie        | Der Parameter "Wirkenergie" zeigt die Wirkenergie einzelner Elemente ab Werk in kWh an (kann nicht zurückgesetzt werden).                                                                                                    |
| Wirkenergie 2      | Der Parameter "Wirkenergie 2" zeigt die aktuelle Wirkenergie einzelner Elemente in kWh an. Durch Auswahl des Parameters mit dem Mauszeiger erscheint ein Symbol, über das sich die Wirkenergie 2 zurücksetzen lässt.                                                                                      |
| Strom Neutral      | Der Parameter "Strom Neutral" zeigt auf der Inlet-Seite den anliegenden Strom am Neutralleiter bei einer 3-phasigen PDU an.                                                                                                    |
| Peak Strom Neutral | Der Parameter "Peak Strom Neutral" zeigt auf der Inlet-Seite den anliegenden Maxi-<br>malstrom am Neutralleiter bei einer 3-phasigen PDU an. Durch Auswahl des Para-<br>meters mit dem Mauszeiger erscheint ein Symbol, über das sich der anliegende<br>Maximalstrom am Neutralleiter zurücksetzen lässt. |
| Leistungsfaktor    | Der Parameter "Leistungsfaktor" zeigt an, ob eine kapazitive oder induktive Last vor-<br>liegt. Die LED vor dem Wert zeigt an, ob eine Meldung vorliegt.                                                                                                    |
| Blindleistung      | Der Parameter "Blindleistung" zeigt die Blindleistung angeschlossener Geräte an.                                                                                                    |

Menü "Status" > Registerkarte "Status"

| Parameter      | Erläuterung                                                                                                    |
|----------------|----------------------------------------------------------------------------------------------------|
| Scheinleistung | Der Parameter "Scheinleistung" zeigt die Scheinleistung angeschlossener Geräte an.                                                                                                    |
| Blindenergie   | Der Parameter "Blindenergie" zeigt die verbrauchte Blindenergie angeschlossener Geräte in kVARh an.                                                                                                    |
| Scheinenergie  | Der Parameter "Scheinenergie" zeigt die verbrauchte Scheinenergie angeschlos-<br>sener Geräte in kVAh an.                                                                                                    |
| Frequenz       | Der Parameter "Frequenz" zeigt die Frequenz pro Phase an.                                                                                                    |
| RCM AC         | Wenn ein Differenzstrommesser verbaut ist, wird der gemessene Differenzstrom der Wechselspannung angezeigt.                                                                                                    |
| RCM DC         | Wenn ein Differenzstrommesser verbaut ist, wird der gemessene Differenzstrom der Gleichspannung angezeigt.                                                                                                    |
| Peak RCM AC    | Der Parameter "Peak RCM AC" dient zur Anzeige des bisher gemessenen maxi-<br>malen Differenzstroms der Wechselspannung. Durch Auswahl des Parameters mit<br>dem Mauszeiger erscheint ein Symbol, über das sich die Maximalleistung zurück-<br>setzen lässt. |
| Peak RCM DC    | Der Parameter "Peak RCM AC" dient zur Anzeige des bisher gemessenen maxi-<br>malen Differenzstroms der Gleichspannung. Durch Auswahl des Parameters mit dem<br>Mauszeiger erscheint ein Symbol, über das sich die Maximalleistung zurücksetzen<br>lässt.    |

#### Detailansicht eines Elements

|         | 2              | Name:        | Phase 1                                                                                                    |                  |      |    |
|---------|----------------|--------------|----------------------------------------------------------------------------------------------------|------------------|------|----|
|         |                | beautioning. | consetetur sadipscing elitr, sed diam<br>nonumy eirmod tempor invidunt ut<br>labore et dolore magna aliquyam<br>and diam voluntina di vare por |                  |      |    |
|         |                |              | eral, seo dam volupita. Al vero eos<br>et accusam et justo duo dolores et<br>ea rebum.                                                         |                  |      |    |
|         |                |              |                                                                                                    |                  |      |    |
| Curr    | ent (A)        |              |                                                                                                    |                  |      |    |
|         |                |              |                                                                                                    |                  |      |    |
|         |                | _            |                                                                                                    |                  |      | 20 |
|         |                |              |                                                                                                    |                  |      |    |
|         |                | ~~~~         |                                                                                                    |                  |      |    |
| Les     | v Alarm        |              | 2 0                                                                                                    | High Alarm       | 18 0 |    |
| Sk      | malketten (0)  |              |                                                                                                    | Signalketten (0) |      |    |
| •       |                |              |                                                                                                    |                  |      |    |
| Lov     | w Warning:     |              | 4 0                                                                                                    | High Warning:    | 16 ¢ |    |
| Sig     | gnalketten (0) |              |                                                                                                    | Signalketten (0) |      |    |
| A10     | moustand OK    |              |                                                                                                    |                  |      |    |
|         | malketten (0)  |              |                                                                                                    |                  |      |    |
|         |                |              |                                                                                                    |                  |      |    |
| Hys     | sterese:       |              | 5.0                                                                                                    |                  |      |    |
| O Volta | ige (V)        |              |                                                                                                    |                  |      |    |
| O Pow   | er Factor      |              |                                                                                                    |                  |      |    |

#### Abb. 92: Detailansicht "Phase" (Beispiel)

Im Menü "Status" muss ein einzelnes Element ausgewählt werden und über die Schaltfläche *"Eigenschaften"* (Abb. 91/®) lassen sich Details zu diesem Element aufrufen. In diesem Fenster lassen sich Messwerte anzeigen und Schwellwerte und Signalketten definieren (*§ Kapitel 6.7.3 "Signalketten und Schwellwerte für einzelne Elemente einrichten" auf Seite 86*).

Menü "Status" > Registerkarte "Status"

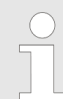

# Status des Elements und Verknüpfung mit einer Signalkette

In der Detailansicht kann für bestimmte Elemente ein "Lost"-Status (Signalverlust zu einer PDU oder einem angeschlossenen Sensor) oder ein "OK"-Status (wieder verbunden) mit einer Signalkette verknüpft werden (Beispiel: 5 Kapitel 6.7.5 "Signalketten für ein GPIO-Modul einrichten" auf Seite 90).

Zusätzlich lassen sich bei einigen Elementen (z. B. PDU, Phase, Inlet) Schwellwerte definieren und mit einer Signalkette verknüpfen ( Kapitel 6.7.3 "Signalketten und Schwellwerte für einzelne Elemente einrichten" auf Seite 86).

| Symbol | Erläuterung                             |
|--------|-----------------------------------------|
|        | PDU                                     |
|        | PU2                                     |
|        | Inlet (Zuleitung)                       |
|        | Outlet (einphasig)                      |
|        | Outlet (dreiphasig)                     |
|        | Measurement Group (Mess-<br>wertgruppe) |
|        | Phase                                   |
|        | RCM (Differenzstrommesser)              |
| 4      | SPD (Überspannungsschutz)               |
|        | Fuse (Sicherung)                        |
|        |                                         |

Symbolik in der Detailansicht

Menü "Status" > Registerkarte "Status"

| Symbol | Erläuterung                         |
|--------|-------------------------------------|
|        | Socket (Steckdose)                  |
|        | Socketgroup (Steckdosen-<br>gruppe) |
|        | Sensor                              |
|        | GPIO-Modul bzw. interner<br>GPIO    |

#### Erläuterung des Last-Schwellwerts

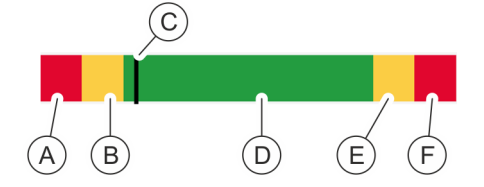

Abb. 93: Erläuterung des Last-Schwellwerts

- (A)Markierung des Schwellwerts für den Bereich "Low Alarm" B Markierung des Schwellwerts für den Bereich "L
   C Anzeige der aktuellen Last
   D Markierung des definierten Lastbereichs (grün) Markierung des Schwellwerts für den Bereich "Low Warning"
- (E) Markierung des Schwellwerts für den Bereich "High Warning"
- (F) Markierung des Schwellwerts für den Bereich "High Alarm"

Für einzelne Elemente, z. B. eine Phase oder einen Sensor, lassen sich Schwellwerte definieren. Die Schwellwerte definieren die Unter- und Obergrenze eines definierten Werts. Werden die Schwellwerte unter- bzw. überschritten, kann eine Meldung über eine Signalkette ausgegeben werden ( & Kapitel 6.7.3 "Signalketten und Schwellwerte für einzelne Elemente einrichten" auf Seite 86).

Menü "Status" > Registerkarte "Status"

#### 6.5.1.2 Gruppierung der Messwerte verändern

Personal:

IT-Fachkraft

Um die Darstellung einzelner Messwerte zu verändern, wie folgt vorgehen:

#### Auswahlmenü aufrufen

| Blu≡Net                    |                         |                 | Angemek | det als: admin |          | A            | usloggen Sprache 🔻 |                       |        |
|----------------------------|-------------------------|-----------------|---------|----------------|----------|--------------|--------------------|-----------------------|--------|
|                            |                         |                 |         |                | BLUENET2 | -3C00228C    |                    |                       |        |
| 🚍 Status 📕 Log 🕂 Si        | gnalketten 🤽 Benutzer 🔅 | Konfiguration * |         |                |          |              |                    |                       |        |
| Status Gruppen Sensor      | ren                     |                 |         |                |          |              | A                  |                       |        |
| 🖸 Aktualisieren 📔 🗡 Aktion | · •                     |                 |         |                |          |              | $\square$          |                       |        |
| Element                    | Name                    | Load            | Strom   | Peak Strom     | Spannung | Wirkleistung | Peak Wirkle. 👻 Wir | kenergie Wirkenergie  | e 2    |
| 🔲 👻 🚍 🔵 Master             | Master                  | C .             | A 00.0  | 4.52 A         | -        | 0 W          | B 1171 + Aufs      | teigend kWh           | 0.2 kV |
| 🔲 👻 🗎 🌑 Inlet              | Inlet                   | Ø               | 0.00 A  | 4.52 A         | -        | 0 W          | 1017 + Abs         | kWh                   | 0.2 kV |
| 📄 👻 🛔 🌑 Phase 1            | Phase 1                 | ø               | 0.00 A  | 4.52 A         | 225.1 V  | 0 W          | C Spa              | ten 🕨 🗹 Strom         | kΜ     |
| 🗌 💮 🔛 🔛 Outlet 1           | Outlet 1                | ø               | 0.00 A  | 1.27 A         |          | 0 W          | 293 W              | 0.1 Peak Strom        | kΜ     |
| 🔲 🐨 🕘 Outlet 2             | Outlet 2                | ø               | A 00.0  | 0.00 A         |          | 0 W          | 0 VV               | 0.0 Virkleistung      | kΜ     |
| 🗌 💮 🔛 💮 Outlet 3           | Outlet 3                | ø               | 0.00 A  | 0.00 A         |          | 0 W          | 0 W                | 0.0 🗹 Peak Wirkleistu | ung kW |
| 🗌 💮 🐨 💮 Outlet 4           | Outlet 4                | Ø               | 0.00 A  | 0.00 A         |          | 0 W          | 0 W                | 0.0 🗹 Wirkenergie     | kV     |
| 🗌 💮 🐨 🔛 Outlet 5           | Outlet 5                | ø               | 0.00 A  | 0.00 A         | -        | 0 W          | 0 W                | 0.0 Wirkenergie 2     | kV     |
| 🗌 🐨 🕘 Outlet 6             | Outlet 6                | Ø               | A 00.0  | 1.26 A         |          | 0 W          | 285 W              | J.0 Strom Neutral     | kV     |
| 🗌 🐨 🕘 Outlet 7             | Outlet 7                | Ø               | A 00.0  | 3.28 A         |          | 0 W          | 737 W              | 0.1 Z Leistungsfaktor | kV     |
| 🗌 🐨 💽 Outlet 8             | Outlet 8                | ø               | A 00.0  | 0.00 A         |          | 0 W          | 0 VV               | 0.0 🗹 Blindleistung   | kV     |
| 🗌 🐨 💽 Outlet 9             | Outlet 9                | ø               | A 00.0  | 0.00 A         |          | 0 W          | 0 W                | 0.0 Z Scheinleistung  | kΜ     |
| 🗌 💮 🔛 Outlet 1             | 0 Outlet 10             | Ø               | A 00.0  | 0.00 A         |          | 0 W          | 0 W                | 0.0 Blindenergie      | kΜ     |
| 🗌 💮 🔛 🔛 Outlet 1           | 1 Outlet 11             | Ø               | 0.00 A  | 0.00 A         |          | 0 W          | 0 W                | 0.0 Scheinenergie     | kV     |
| 🗌 💮 🔛 Outlet 1             | 2 Outlet 12             | ø               | A 00.0  | 1.25 A         |          | 0 W          | 289 W              | 0.0 RCM AC            | kΜ     |
| 🗌 💿 🖶 Outlet 1             | 3 Outlet 13             | ø               | 0.00 A  | 0.00 A         | -        | 0 W          | 0 W                | 0.0 🗹 Peak RCM AC     | kV     |
| Outlet 1                   | 4 Outlet 14             | C .             | 0.00 A  | 0.00 A         | -        | 0 W          | 0 W                | 0.0 🗹 RCM DC          | kV     |
| Der Phase 2                | Phase 2                 | Ø               | 0.00 A  | 1.25 A         | 228.2 V  | 0 W          | 284 W              | 0.0 Peak RCM DC       | kV     |
| Phase 3                    | Phase 3                 | C .             | A 00.0  | 1.26 A         | 229.4 V  | 0 W          | 290 W              | 0.0 kWh               | 0.0 kV |

Abb. 94: Gruppierung einzelner Messwerte verändern

- **1.** Mauszeiger in die Titelzeile der Messwerte bewegen (Abb. 94/@).
  - ⇒ In der Tabelle erscheint ein Pfeil, über den ein Auswahlmenü geöffnet werden kann.

Die Sortierung der Parameter über den Menüpunkt "Aufsteigend" oder "Absteigend" (Abb. 94/®) ist deaktiviert.

- **2.** Über den Menüpunkt *"Spalten"* (Abb. 94/©) durch Selektieren der Checkbox gewünschte Parameter ein- oder ausblenden (Abb. 94/©).
- 3. Den Mauszeiger in den Bereich zwischen zwei Spalten bewegen und die linke Maustaste gedrückt halten, um die Breite einer Spalte anzupassen (Abb. 95).

### Einzelne Parameter ausblenden

#### Breite einer Spalte anpassen

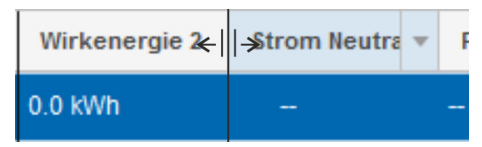

Abb. 95: Spaltenbreite anpassen

Menü "Status" > Registerkarte "Status"

#### Parameter verschieben

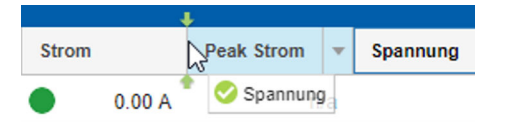

Abb. 96: Parameter verschieben

#### Tabellenlayout speichern

| Status  | Gruppe    | n Sensoren      |                          |     |
|---------|-----------|-----------------|--------------------------|-----|
| Ø Aktua | alisieren | 🜣 Eigenschaften | 🖌 Aktion 👻               |     |
| Elem    | ent       |                 | Identifizierung          | L   |
| ✓ - =   | Maste     | er              | Schalten                 | Ø   |
|         | 🔒 🌒 In    | let             | RCM Selbsttest           | 6   |
|         | > ii (    | Phase 1         | Slave zurücksetzen       | 5   |
|         | > ii (    | Phase 2         | Gerat entfernen          | (1) |
|         | ≻ ii (    | Phase 3         | Tabellenlayout speichern | 5   |
| - ► =   | Slave     | -1              | Slave-1                  | (2) |

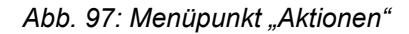

#### Tabellenlayout zurücksetzen

**4.** Bei Bedarf einen einzelnen Parameter (z. B. *"Strom"*) anklicken und innerhalb der Titelzeile verschieben (Abb. 96).

Blu=Net

- ⇒ Der ausgewählte Parameter wird innerhalb der Tabelle verschoben.
- 5. ► Über den Menüpunkt *"Aktion* → *Tabellenlayout speichern"* (Abb. 97/1) die geänderte Gruppierung speichern.
  - ⇒ Das Tabellenlayout f
    ür "Status", "Gruppen" und "Sensoren" wird f
    ür den angemeldeten Benutzer gespeichert.
- G. Über den Menüpunkt "Aktion
   → Tabellenlayout zurücksetzen" (Abb. 97/2) die Grundeinstellung wiederherstellen.
  - ⇒ Das Tabellenlayout f
    ür "Status", "Gruppen" und "Sensoren" wird zur
    ückgesetzt.

#### 6.5.1.3 Benennung einzelner Elemente modifizieren

|   | Element      | Name     |       |
|---|--------------|----------|-------|
| ≤ | 🔻 🚍 🌒 Master | Master   |       |
|   | 🔻 🗎 🌑 Inlet  | Inlet    | (A) 🗹 |
|   | 🔻 🛔 🔵 Phase  | Phase    | Ŭ 🗹   |
|   | 🔢 🔵 Outlet 1 | Outlet 1 | Ø     |

#### Abb. 98: Element auswählen

|   | Element |              | Name       |    |
|---|---------|--------------|------------|----|
| ≤ | - ≘ ●   | Master       | Master PDU |    |
|   | - Î     | Inlet        | Inlet      | Ø  |
|   | ~       | 🛔 🔵 Phase    | Pha        | Ø  |
|   |         | 💷 🔵 Outlet 1 | Outlet 1   | N. |

Abb. 99: Element benennen

Personal:

IT-Fachkraft

Um die Benennung einzelner Elemente zu verändern, wie folgt vorgehen:

- **1.** In der Spalte "Name" neben dem gewünschten Element auf das Bleistift-Symbol klicken (Abb. 98/ⓐ).
  - $\Rightarrow$  Es öffnet sich ein Textfeld (Abb. 99/A).
- **2.** Im Textfeld eine Benennung eingeben und über die Taste *[Enter]* bestätigen.

atus Gruppen Sensoren

🗘 Aktualisieren 📘 🌣 Eigenschaften

Floment

🚔 🔵 Mast

Übersicht und Bedienung der Weboberfläche

Menü "Status" > Registerkarte "Status"

#### 6.5.1.4 Slave-PDUs zurücksetzen und entfernen

#### 6.5.1.4.1 Slave-PDU zurücksetzen

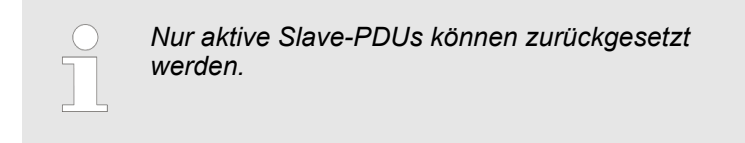

Personal: IT-Fachkraft

1. Menü "Status" aufrufen.

- **2.** In der Registerkarte "Status" die gewünschte Slave-PDU auswählen (Abb. 100/@).
- 3. ► Über den Menüpunkt *"Aktion* → *Slave zurücksetzen"* (Abb. 100/®) die ausgewählte Slave-PDU zurücksetzen.
  - ⇒ Die ausgewählte Slave-PDU wird zurückgesetzt.

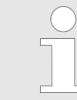

Die eingestellte Modbus-Adresse sowie die Energie- und Peak-Messwerte bleiben beim Reset erhalten.

 Image: Stave zurücksetzen
 B

 Image: Stave zurücksetzen
 B

 Image: Stave zurücksetzen
 B

 Image: Stave zurücksetzen
 B

 Image: Stave zurücksetzen
 B

 Image: Stave zurücksetzen
 B

 Image: Stave zurücksetzen
 B

 Image: Stave zurücksetzen
 B

 Image: Stave zurücksetzen
 B

 Image: Stave zurücksetzen
 C

 Image: Stave zurücksetzen
 C

 Image: Stave zurücksetzen
 C

dentifizie

Schalten

RCM Selbsttes

6

Abb. 100: Menü "Status" – Registerkarte "Status"

#### 6.5.1.4.2 Slave-PDU entfernen

| $\bigcirc$ |  |
|------------|--|
|            |  |
|            |  |
|            |  |

Nur Slave-PDUs, zu denen keine Verbindung mehr besteht ("Lost"-Status), können entfernt werden.

Personal:

IT-Fachkraft

- 1. Menü "Status" aufrufen.
- **2.** In der Registerkarte "Status" die gewünschte Slave-PDU auswählen (Abb. 101/@).
- 3. ► Über den Menüpunkt *"Aktion* → *Gerät entfernen"* (Abb. 101/<sup>®</sup>) die ausgewählte Slave-PDU entfernen.
  - ⇒ Die ausgewählte Slave-PDU wird entfernt.

| Status  | Gruppen     | Sensoren      |                             |     |
|---------|-------------|---------------|-----------------------------|-----|
| Ø Aktua | alisieren 🌣 | Eigenschaften | 🗲 Aktion 👻                  |     |
| Elem    | ent         |               | Identifizierung             | L   |
|         | Master      |               | Schalten                    |     |
|         |             |               | RCM Selbsttest              |     |
|         |             |               | Slave zurücksetzen          |     |
| _       | Phile Phile | ase 1         | Gerät entfernen             | (в) |
|         | 🕨 🎽 🔵 Ph    | ase 2         | Tabellenlayout speichern    |     |
|         | 🕨 🔋 🔵 Ph    | ase 3         | Tabellenlayout zurücksetzen | ß   |
| ⊴ ▶ ≘   | 🔵 Slave-1   |               | Slave-1                     | C   |

Abb. 101: Menü "Status" – Registerkarte "Status"

**Blu**≡Net

Menü "Status" > Registerkarte "Status"

#### 6.5.1.5 Steckdosen schalten und identifizieren

#### 6.5.1.5.1 Steckdosen an einer PDU schalten (nur BN5000/7000/7500)

Das Schalten einzelner Steckdosen und einer Steckdosengruppe verhält sich grundsätzlich gleich. Das Kommando zum Schalten einer Steckdosengruppe wird an die zugehörigen Steckdosen weitergeleitet. Ein Schaltzustand wird mit dem Status einzelner Steckdosen in der Weboberfläche farblich dargestellt.

#### Steckdosen bzw. Steckdosengruppen ein- und ausschalten

| Status  | Gruppe    | n Sensoren      |                          |      |
|---------|-----------|-----------------|--------------------------|------|
| Ø Aktua | alisieren | 🔅 Eigenschaften | 📔 🗲 Aktion 👻             |      |
| Elem    | ent       |                 | Identifizierung 🕨        |      |
|         |           |                 | Schalten                 | -(B) |
|         | Maste     | f               | RCM Selbsttest           |      |
|         | 🗎 🔵 In    | let             | Clave zurückentzen       | 8    |
|         | - i (     | Phase 1         | Gerät entfernen          | Ø    |
| ✓       | œ         | ) 🌒 Outlet 1 🥢  |                          | Ø    |
|         | C.        | ) 🔵 Outlet 2    | Tabellenlayout speichern | Ø    |
|         | B         | 🛛 🔵 Outlet 3    | Outlet 3                 | 0    |

### Personal:

- 1. Menü "Status" aufrufen.
- **2.** In der Registerkarte "Status" die gewünschte Steckdose bzw. Steckdosengruppe auswählen (Abb. 102/@).
- 3. Uber "Aktion → Schalten" (Abb. 102/®) das Fenster "Schalten" aufrufen.

IT-Fachkraft

Schalten Schalten Schalten Schalten Schalten Schalten Schalten Schalten in (sek.):

Abb. 102: Menü "Status" – Register-

karte "Status"

#### Abb. 103: Fenster "Schalten"

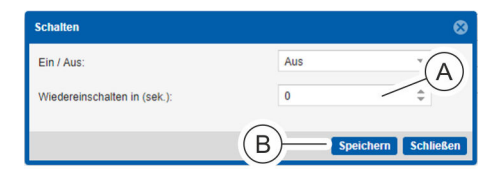

Abb. 104: Steckdose ausschalten

- **4.** ► Im Fenster "Schalten" im Auswahlmenü *"Ein/Aus"* den Parameter *"Aus"* (zum Ausschalten) bzw. *"Ein"* (zum Einschalten) auswählen (Abb. 103/ⓐ).
- 5. Nur beim Ausschalten: Im Auswahlmenü "Wiedereinschalten in (sek.)" (Abb. 104/@) eine Zeit eingeben.

Im Auswahlmenü "Wiedereinschalten in (sek.)" kann ein Wert zwischen "0" und "255" eingegeben werden. Beim Wert "0" wird die Steckdose dauerhaft ausgeschaltet. Bei einem Wert größer "0" wird die Steckdose nach Ablauf der eingegebenen Zeit automatisch wieder eingeschaltet.

Blu=Net

Menü "Status" > Registerkarte "Status"

| Status | Gruppe    | n Sensoren    |              |   |      |  |
|--------|-----------|---------------|--------------|---|------|--|
| 💭 Aktu | alisieren | Eigenschaften | 📔 🗲 Aktion 🦷 | · |      |  |
| Elem   | ent       |               | Name         |   | Load |  |
|        | 🖹 🔵 Mast  | er            | Master       | Ø |      |  |
| -      | ê 🌒       | nlet (A)      | Inlet        | Ø |      |  |
|        | - i (     | Pha           | Phase        | Ø |      |  |
|        | 0         | 🛛 🌢 Outlet 1  | Outlet 1     | ø | -    |  |

Abb. 105: Menü "Status" – Registerkarte "Status"

- **6.** Vorgang über die Schaltfläche *"Speichern"* (Abb. 104/®) abschließen.
  - ⇒ Der softwareseitige Schaltzustand des Elements wird in der entsprechenden Farbe angezeigt (Abb. 105/ⓐ).

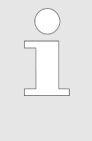

Befindet sich die Steckdose im Zustand Alarm/Warnung, wird dies am Socket in der Weboberfläche (∜ "Erläuterung des Status einzelner Elemente" auf Seite 56) und an den Status-LEDs der Steckdose (∜ "Status-LED an Steckdosen (nur BN3500/5000/7000/7500)" auf Seite 15) angezeigt.

#### 6.5.1.5.2 Steckdosen an einer PDU identifizieren (nur BN3500/5000/7000/7500)

Die Identifizierung einzelner Steckdosen und einer Steckdosengruppe verhält sich grundsätzlich gleich. Das Kommando zum Identifizieren einer Steckdosengruppe wird an die zugehörigen Steckdosen weitergeleitet. Die zu einer Steckdosengruppe zugehörigen Steckdosen werden in der Weboberfläche blinkend dargestellt.

Identifizierung einzelner Steckdosen bzw. einer Steckdosengruppe ein- und ausschalten

 Status
 Gruppen
 Sensoren

 C Aktualisieren
 ◆ Eigenschaften
 ✓ Aktion

 C Aktualisieren
 ◆ Eigenschaften
 ✓ Aktion

 Element
 ✓ Aktion
 ✓ Aktion

 ✓ ① ① Master
 ✓ Aktion
 ✓ Aktion

 ✓ ② ① Master
 ✓ Aktion
 ✓ Aktion

 ✓ ② ① Master
 ✓ Aktion
 ✓ Aktion

 ✓ ③ ② Outlet 1
 ✓ Schalten
 Aus

 ✓ ③ ② Outlet 2
 ✓ Tabellenlayout speichern
 Tabellenlayout zurücksetzen

 ✓ ③ ③ Outlet 3
 ✓ ✓ ④ Outlet 3
 ✓ ✓ ● Outlet 3

Abb. 106: Menü "Status" – Registerkarte "Status"

#### Identifizierung einschalten

Personal: IT-Fachkraft

- 1. Menü "Status" aufrufen.
- **2.** In der Registerkarte "Status" die gewünschte Steckdose bzw. Steckdosengruppe auswählen (Abb. 106/@).

- 3. ► Über "Aktion → Identifizierung → An" (Abb. 106/®) die Identifizierung der ausgewählten Steckdose bzw. Steckdosengruppe einschalten.
  - ⇒ Die Steckdosen-LEDs der ausgewählten Steckdose bzw. Steckdosengruppe blinken an der PDU und in der Weboberfläche.

Menü "Status" > Registerkarte "Status"

#### Identifizierung ausschalten

- 4. Uber "Aktion → Identifizierung → Aus" (Abb. 106/®) die Identifizierung der ausgewählten Steckdose bzw. Steckdosengruppe ausschalten.
  - ⇒ Die Steckdosen-LEDs der ausgewählten Steckdose bzw. Steckdosengruppe hören auf der PDU auf zu blinken.

**Blu**=Net

#### 6.5.1.6 RCM Selbsttest durchführen

Personal: IT-Fachkraft

**1.** Menü "Status" aufrufen.

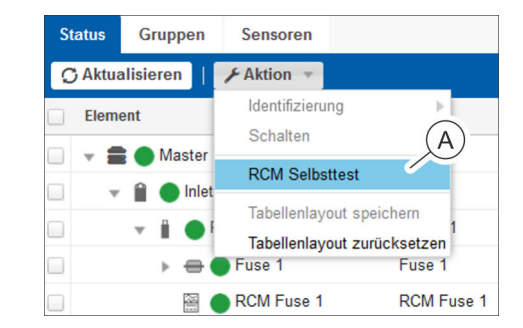

#### Abb. 107: Menü "Status"

- 2. Uber "Aktion → RCM Selbsttest" (Abb. 107/ⓐ) den RCM Selbsttest anwählen.
  - ⇒ Es öffnet sich das Fenster "RCM".

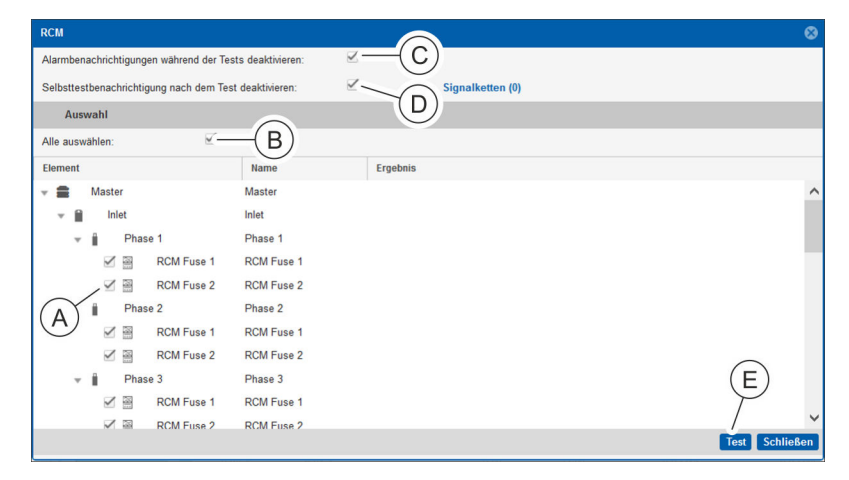

#### Abb. 108: Fenster "RCM"

**3.** Einzelne RCM auswählen, die geprüft werden sollen (Abb. 108/@).

Alternativ über die Checkbox *"Alle auswählen"* (Abb. 108/®) alle verfügbaren RCM zur Prüfung auswählen.

**4.** Bei Bedarf die Checkbox *"Alarmbenachrichtigung während der Tests deaktivieren"* (Abb. 108/©) deselektieren, um das Auslösen von Signalketten während des Tests zu aktivieren.

Menü "Status" > Registerkarte "Status"

**5.** Bei Bedarf die Checkbox *"Selbsttestbenachrichtigung nach dem Test deaktivieren"* (Abb. 108/<sup>(©)</sup>) deselektieren, um das Auslösen der Signalkette nach dem Test zu aktivieren.

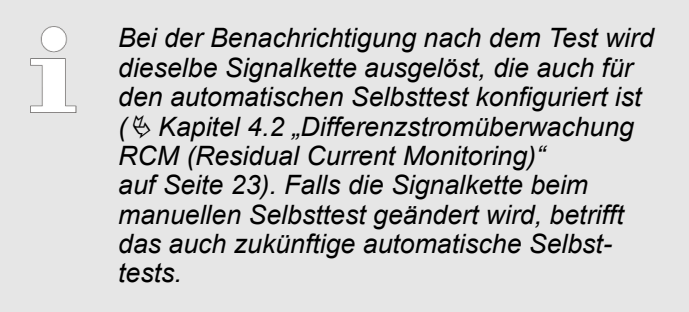

- **6.** Im Fenster "RCM" die Schaltfläche *"Test"* (Abb. 108/©) anklicken.
  - ⇒ Der RCM Selbsttest wird durchgeführt.

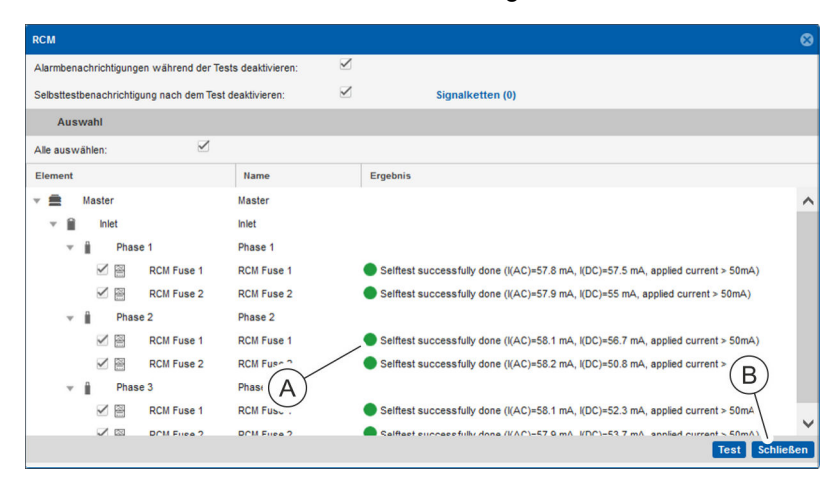

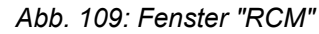

7. Ergebnis des RCM Selbsttests überprüfen (Abb. 109/@).

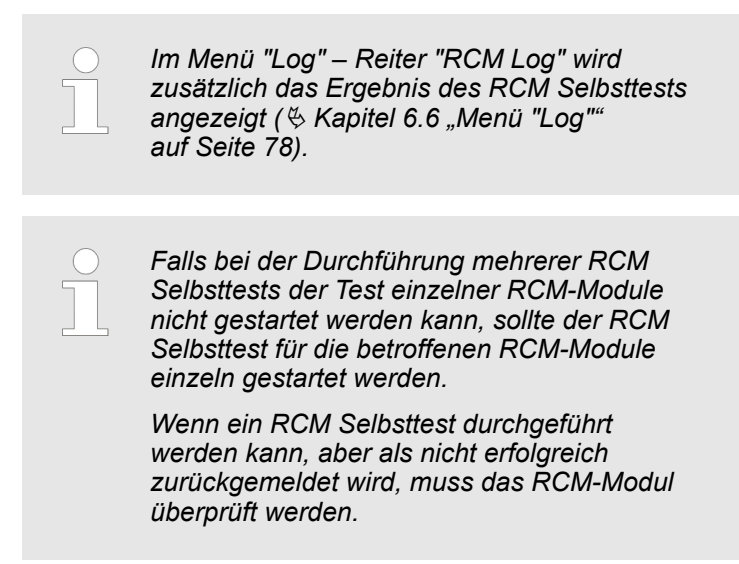

Menü "Status" > Registerkarte "Status"

#### 6.5.1.7 Automatischen RCM Selbsttest einrichten

| RCM Selbsttest Einstellungen  | 6                       |
|-------------------------------|-------------------------|
| Zeitplanung                   | A                       |
| Aktiviere Zeitplan:           | B C                     |
| Tag / Monat(e):               | 11 🗘 Januar × April × 💌 |
| Uhrzeit:                      | 03 ¢ 15 ¢ D             |
| Benachrichtigung              |                         |
| Zugewiesene Benachrichtigung: | Signalketten (0) — E F  |
|                               | Speichern Schließen     |

Abb. 110: RCM Selbsttest Einstellungen

- Uber das Menü "Konfiguration
   → RCM Selbsttest Einstellungen" die Maske "RCM Selbsttest Einstellungen" aufrufen (Abb. 110).
- **2.** Checkbox *"Aktiviere Zeitplan"* anklicken, um den automatischen RCM Selbsttest zu aktivieren (Abb. 110/@).
- **3.** Über das Feld *"Tag"* den gewünschten Tag des Monats auswählen (Abb. 110/®).
- **4.** In der Auswahlbox *"Monat(e)"* die gewünschten Monate auswählen (Abb. 110/©).
- **5.** In den Feldern *"Uhrzeit"* die gewünschte Uhrzeit auswählen (Abb. 110/<sup>(D)</sup>).
- 6. Gegebenenfalls Signalketten zuweisen, die nach der Durchführung des RCM Selbsttests ausgeführt werden (Abb. 110/<sup>®</sup>).
- **7.** Einstellungen über die Schaltfläche *"Speichern"* übernehmen (Abb. 110/<sup>®</sup>).

Menü "Status" > Registerkarte "Gruppen"

### 6.5.2 Registerkarte "Gruppen"

### 6.5.2.1 Übersicht

|                                                                                                    |                                     |   |      |       | Angemetist als: admin Ausboose Sprache * |              |             |             |               |             |               |              | BACH         |               |  |  |  |
|----------------------------------------------------------------------------------------------------|-------------------------------------|---|------|-------|------------------------------------------|--------------|-------------|-------------|---------------|-------------|---------------|--------------|--------------|---------------|--|--|--|
| Status Gruppen Ser ren Globaler Status                                                                                                    |                                     |   |      |       |                                          |              |             |             |               |             |               |              |              |               |  |  |  |
| CAtualiseren Eigenschaften   Atualiseren   Atualiseren   A |                                     |   |      |       |                                          |              |             |             |               |             |               |              |              |               |  |  |  |
| Element                                                                                                    | Gruppe hinzufügen                   |   | Load | Strom | Peak Strom                               | Wirkleistung | Peak Wirkle | Wirkenergie | Wirkenergie 2 | Leistungsfa | Blindleistung | Scheinleistu | Blindenergie | Scheinenergie |  |  |  |
| 🗹 👻 🛅 🌰 Socket Group 1 👝                                                                                                    | Gruppe bearbeiten<br>Gruppe löschen | Ø |      | 0.00  | A 0.00 A                                 | 0 W          | 0 W         | 0.0 kWh     | 0.0 kWh       |             |               | 0 VA         | -            | 0.0 kVAh      |  |  |  |
| 🗌 🛛 🐼 🔵 Outlet 1                                                                                                    | Identifizierung                     | ø |      | 0.00  | A 1.26 A                                 | 0 W          | 285 W       | 0.0 kWh     | 0.0 kWh       | 1.000       | 0 VAR         | 0 VA         | 0.0 kVARh    | 0.0 kVAh      |  |  |  |
| 🗌 🛛 🔛 🔵 Outlet 2                                                                                                    | Schalten                            | ø |      | 0.00  | A 0.00 A                                 | 0 W          | 0 W         | 0.0 kWh     | 0.0 kWh       | 1.000       | 0 VAR         | 0 VA         | 0.0 kVARh    | 0.0 kVAh      |  |  |  |
| □                                                                                                    | Tabellenlayout speichern            | ß |      | 0.00  | A 0.00 A                                 | 0 W          | 0 W         | 0.0 kWh     | 0.0 kWh       | 1.000       | 0 VAR         | 0 VA         | 0.0 kVARh    | 0.0 kVAh      |  |  |  |
| 📄 👻 🛅 🌑 Socket Group 2                                                                                                    | Tabellenlayout zurücksetzen         | ø |      | 0.00  | A 0.00 A                                 | 0 W          | 0 W         | 0.0 kWh     | 0.0 kWh       | -           |               | 0 VA         |              | 0.0 kVAh      |  |  |  |
| 📃 📧 🔵 Outlet 4                                                                                                    | Outlet 4                            | Ø |      | 0.00  | A 0.00 A                                 | 0 W          | 0 W         | 0.0 kWh     | 0.0 kWh       | 1.000       | 0 VAR         | 0 VA         | 0.0 kVARh    | 0.0 kVAh      |  |  |  |
| 🔲 💿 🕒 Outlet 5                                                                                                    | Outlet 5                            | ø |      | 0.00  | A 0.00 A                                 | 0 W          | 0 W         | 0.0 kWh     | 0.0 kWh       | 1.000       | 0 VAR         | 0 VA         | 0.0 kVARh    | 0.0 kVAh      |  |  |  |
| 🔲 💽 🔵 Outlet 6                                                                                                    | Outlet 6                            | Ø |      | 0.00  | A 0.00 A                                 | 0 W          | 0 W         | 0.0 kWh     | 0.0 kWh       | 1.000       | 0 VAR         | 0 VA         | 0.0 kVARh    | 0.0 kVAh      |  |  |  |
| Socket Group 3                                                                                                    | Socket Group 3                      | ø |      | 0.00  | A 0.00 A                                 | 0 W          | 0 W         | 0.0 kWh     | 0.0 kWh       | -           |               | 0 VA         | -            | 0.0 kVAh      |  |  |  |
| Outlet 7                                                                                                    | Outlet 7                            | ø |      | 0.00  | A 0.00 A                                 | 0 W          | 0 W         | 0.0 kWh     | 0.0 kWh       | .000        | 0 VAR         | 0 VA         | 0.0 kVARh    | 0.0 kVAh      |  |  |  |
| 🔲 💮 Outlet 8                                                                                                    | Outlet 8                            | ø |      | 0.00  | A 0.00 A                                 | 0 W          | 0 W         | 0.0 kWh     | 0.0 kWh       |             | 0 VAR         | 0 VA         | 0.0 kVARh    | 0.0 kVAh      |  |  |  |
| 🗌 💮 Outlet 9                                                                                                    | Outlet 9                            | ø |      | 0.00  | A 0.00 A                                 | 0 W          | 0 W         | 0.0 kWh     | 0.0 kWh       | • 1.000     | 0 VAR         | 0 VA         | 0.0 kVARh    | 0.0 kVAh      |  |  |  |

Abb. 111: Menü "Status" – Registerkarte "Gruppen"

- (A) Schaltfläche *"Aktualisieren"* zur Aktualisierung der Anzeige
- (B) Schaltfläche "Eigenschaften" zur Anzeige von Details und zur Konfiguration eines Elements (♥ "Detailansicht eines Elements" auf Seite 60)
- C Schaltfläche "Aktion" zum Hinzufügen, Bearbeiten und Löschen von Gruppen sowie zur Identifizierung und zum Schalten einzelner Steckdosengruppen
- D Darstellung einer Steckdosengruppe

Über die Registerkarte "Gruppen" lassen sich einzelne Steckdosen zu Gruppen zusammenführen und verwalten. Gruppen stellen die Möglichkeit dar, verschiedene Steckdosen einer Master-/Slave-Kombination zu einem Verbund zusammenzuschließen. Dadurch ist es z. B. möglich, alle an den PDUs angeschlossenen Geräte gleichzeitig zu verwalten.

Unterschiedliche Steckdosen (schaltend und/oder messend) lassen sich gruppieren. Wird eine Steckdosengruppe geschaltet, reagieren darauf nur die Steckdosen, die diese Funktion unterstützen. Zu den aufsummierten Messwerten einer Steckdosengruppe tragen nur die messenden Steckdosen bei.

Sind in einer Gruppe Steckdosen von Slave-PDUs enthalten und eine Slave-PDU ist temporär nicht erreichbar (Status "Lost"), so werden die Gruppenmesswerte ohne die betroffenen Steckdosen weiter aufsummiert und Schaltkommandos für die betroffenen Steckdosen ignoriert.

**Blu**≡Net

Menü "Status" > Registerkarte "Gruppen"

#### 6.5.2.2 Steckdosengruppen verwalten (nur BN3500/5000/7000/7500)

Bei einer Änderung in diesem Menü kann es eine bestimmte Zeit dauern, bis die Anzeige auf dem Bildschirm aktualisiert wird.

#### Eine Gruppe anlegen/modifizieren

Personal: IT-Fachkraft

- 1. Menü "Status" aufrufen.
- **2.** Registerkarte "Gruppen" aufrufen.

| Blu=Net                                              | siu=Net                             |   |      |          | Angemeldet als: admin Assebopen Sprache Y |              |             |             |               |             | BACH          |              |              |               |  |  |  |  |
|------------------------------------------------------|-------------------------------------|---|------|----------|-------------------------------------------|--------------|-------------|-------------|---------------|-------------|---------------|--------------|--------------|---------------|--|--|--|--|
|                                                      |                                     |   |      |          | BLUENET2-3C00D0F3                         |              |             |             |               |             |               |              |              | MANN          |  |  |  |  |
| Status E Log A Signaliketten & B A & Konfiguration ~ |                                     |   |      |          |                                           |              |             |             |               |             |               | Globa        | 😗 👻          |               |  |  |  |  |
| 🔿 Aktualisieren 🔯 Eigenschaften                      | ≁ Aktion →                          |   |      | B        |                                           |              |             |             |               |             |               |              |              |               |  |  |  |  |
| Element                                              | Gruppe hinzufügen                   |   | Load | Y        | Peak Strom                                | Wirkleistung | Peak Wirkle | Wirkenergie | Wirkenergie 2 | Leistungsfa | Blindleistung | Scheinleistu | Blindenergie | Scheinenergie |  |  |  |  |
| 🗹 👻 🛅 🌒 Socket Group 1                               | Gruppe bearbeiten<br>Gruppe löschen | ß |      | 0.00 A   | 0.00 A                                    | 0 W          | 0 W         | 0.0 kWh     | 0.0 kWh       | -           |               | 0 VA         |              | 0.0 kVAh      |  |  |  |  |
| Outlet 1                                             | Identifizierung                     | ø |      | 0.00 A   | 1.26 A                                    | 0 W          | 285 W       | 0.0 kWh     | 0.0 kWh       | 1.000       | 0 VAR         | 0 VA         | 0.0 kVARh    | 0.0 kVAh      |  |  |  |  |
| Outlet 2                                             | Schalten                            | ø |      | 0.00 A   | 0.00 A                                    | 0 W          | 0 W         | 0.0 kWh     | 0.0 kWh       | 1.000       | 0 VAR         | 0 VA         | 0.0 kVARh    | 0.0 kVAh      |  |  |  |  |
| 🗌 💮 Outlet 3                                         | Tabellenlayout speichern            | ø |      | 0.00 A   | 0.00 A                                    | 0 W          | 0 W         | 0.0 kWh     | 0.0 kWh       | 1.000       | 0 VAR         | 0 VA         | 0.0 kVARh    | 0.0 kVAh      |  |  |  |  |
| 📄 👻 🛅 🌑 Socket Group 2                               | Tabellenlayout zurücksetzen         | ø |      | 0.00 A   | 0.00 A                                    | 0 W          | 0 W         | 0.0 kWh     | 0.0 kWh       | -           |               | 0 VA         |              | 0.0 kVAh      |  |  |  |  |
| 🔲 💮 Outlet 4                                         | Outlet 4                            | ø |      | 0.00 A   | 0.00 A                                    | 0 W          | 0 W         | 0.0 kWh     | 0.0 kWh       | 1.000       | 0 VAR         | 0 VA         | 0.0 kVARh    | 0.0 kVAh      |  |  |  |  |
| 🗌 💮 Outlet 5                                         | Outlet 5                            | Ø |      | 0.00 A   | 0.00 A                                    | 0 W          | 0 W         | 0.0 kWh     | 0.0 kWh       | 1.000       | 0 VAR         | 0 VA         | 0.0 kVARh    | 0.0 kVAh      |  |  |  |  |
| 🔲 💮 Outlet 6                                         | Outlet 6                            | Ø |      | • 0.00 A | 0.00 A                                    | 0 W          | 0 W         | 0.0 kWh     | 0.0 kWh       | 1.000       | 0 VAR         | 0 VA         | 0.0 kVARh    | 0.0 kVAh      |  |  |  |  |
| 📄 👻 🛅 🌑 Socket Group 3                               | Socket Group 3                      | ø |      | O.00 A   | 0.00 A                                    | 0 W          | 0 W         | 0.0 kWh     | 0.0 kWh       | -           | -             | 0 VA         |              | 0.0 kVAh      |  |  |  |  |
| 🗌 💮 Outlet 7                                         | Outlet 7                            | ø |      | 0.00 A   | 0.00 A                                    | 0 W          | 0 W         | 0.0 kWh     | 0.0 kWh       | 1.000       | 0 VAR         | 0 VA         | 0.0 kVARh    | 0.0 kVAh      |  |  |  |  |
| Outlet 8                                             | Outlet 8                            | ø |      | 0.00 A   | 0.00 A                                    | 0 W          | 0 W         | 0.0 kWh     | 0.0 kWh       | 1.000       | 0 VAR         | 0 VA         | 0.0 kVARh    | 0.0 kVAh      |  |  |  |  |
| 🔲 💮 Outlet 9                                         | Outlet 9                            | ø |      | • 0.00 A | 0.00 A                                    | 0 W          | 0 W         | 0.0 kWh     | 0.0 kWh       | 1.000       | 0 VAR         | 0 VA         | 0.0 kVARh    | 0.0 kVAh      |  |  |  |  |

Abb. 112: Menü "Status" – Registerkarte "Gruppen"

3. ► Über *"Aktion* → *Gruppe hinzufügen"* eine neue Steckdosengruppe anlegen (Abb. 112/@).

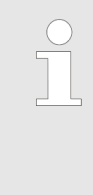

#### Eine bestehende Gruppe modifizeren

Um eine bestehende Gruppe zu modifizieren, die gewünschte Gruppe auswählen (Abb. 112/®) und das Menü "Aktion → Gruppe bearbeiten" auswählen (Abb. 112/@).

⇒ Es öffnet sich das Fenster "Gruppe" (Abb. 113).
Menü "Status" > Registerkarte "Gruppen"

| Gruppe        |                     |              | 8                   |
|---------------|---------------------|--------------|---------------------|
| Name:         | Server Group        | (A)          |                     |
| Beschreibung: | Main server outlets | —(B)         |                     |
| Auswahl       |                     | Entfernen    |                     |
| Element       | Name                | Element      | Name Entfern        |
| 🔻 🚞 Master    | Master              | 👻 🚍 Master   | Master              |
| 🔻 🗎 🛛 Inlet   | Inlet               | 🔻 🗎 🛛 Inlet  | Inlet               |
| Phase 1       | Phase 1             | Phase 1      | Phase 1             |
| 👻 🖶 🛛 Fuse 1  | Fuse 1              | 👻 🚍 🛛 Fuse 1 | Fuse 1              |
| Outlet 1      | Outlet 1            | Outlet 1     | Outlet 1            |
| C Outlet 2    | Outlet 2            | Phase 2      | Phase 2             |
| Outlet 3      | Outlet 3            | 👻 🚍 🛛 Fuse 1 | Fuse 1              |
| Outlet 4      | Outlet 4            | Outlet 11    | Outlet 11 X         |
| Outlet 5      | Outlet 5            | Outlet 12    | Outlet 12 X         |
| Outlet 6      | Outlet 6            | Phase 3      | Phase 3             |
| Outlet 7      | Outlet 7            | 🔻 🚍 🛛 Fuse 1 | Fuse 1 (E) -        |
|               |                     |              | Speichern Schließen |

- Abb. 113: Fenster "Gruppe"
- **4.** Im Fenster "Gruppe" eine Benennung (Abb. 113/ⓐ) und ggf. eine Beschreibung (Abb. 113/ⓑ) für die Gruppe einfügen.
- **5.** In der linken Spalte einzelne Steckdosen über die jeweilige Checkbox (Abb. 113/©) auswählen.
- **6.** Ggf. einzelne Steckdosen über die Schaltfläche X (Abb. 113/<sup>(D)</sup>) in der rechten Spalte entfernen.
- **7.** Schaltfläche *"Speichern"* drücken, um eine Steckdosengruppe zu speichern (Abb. 113/©).

#### Steckdosengruppe löschen

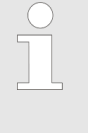

Um eine Steckdosengruppe zu löschen, die gewünschte Steckdosengruppe auswählen (Abb. 112/𝔅) und das Menü "Aktion → Gruppe löschen" auswählen (Abb. 112/𝔅). Im Anschluss erscheint ein Abfragedialog, der bestätigt werden muss.

#### 6.5.2.3 Steckdosengruppen schalten und identifizieren

Das Schalten einzelner Steckdosen und einer Steckdosengruppe verhält sich grundsätzlich gleich. Zur Vorgehensweise siehe & Kapitel 6.5.1.5 "Steckdosen schalten und identifizieren" auf Seite 66. Menü "Status" > Registerkarte "Sensoren"

#### 6.5.3 Registerkarte "Sensoren"

#### 6.5.3.1 Menüansicht "Sensoren"

#### Übersicht

| Blu=Net                           |                             |         |                     |            | Austropen Sprache 💌 | BACH               |
|-----------------------------------|-----------------------------|---------|---------------------|------------|---------------------|--------------------|
|                                   |                             |         |                     |            | BLUENET2-3C00D0F3   | MANN               |
| ■(A) ■ Log (B) etter              | n (C) zer 🌣 Konfigur        | ation + |                     |            |                     | <b>0</b> -         |
| Statu. Gruppen Sens 1             | $\mathbf{\gamma}$           |         |                     |            |                     | Globaler Status: 🔵 |
| 🔿 Aktualisieren 🛛 🌣 Eigenschaften | ≁ Aktion →                  |         |                     |            |                     |                    |
| Element                           | Schalten                    |         | Тур                 |            | Wert                |                    |
| 👻 🚍 🔵 Master                      | Sensor entfernen            | Ø       |                     |            |                     |                    |
| 🗌 🔵 GPIO Internal                 | Tabellenlayout speichern    | Ø       | Eingang             |            | 8 -                 |                    |
|                                   | Tabellenlayout zurücksetzen |         | C Ausgang           |            | 8 -                 |                    |
| 🚯 🌰 Combination Sensor S1         | Combination Sensor S1       | ď       | 8 Temperatur        |            |                     |                    |
|                                   |                             |         | da Luftfeuchtigkeit |            | 49.2 %              |                    |
|                                   |                             |         | Taupunkt            |            | 11.6 °C             |                    |
| 🔡 🌑 GPIO S2                       | GPIO S2                     | ď       | Eingang             | D)         | High High High High |                    |
|                                   |                             |         | C Ausgang           | $\bigcirc$ | IIIII Off Off Off   |                    |

(C)

(D)

Abb. 114: Menü "Status" – Registerkarte "Sensoren"

- Schaltfläche "Aktualisieren" zur Aktualisierung der Anzeige ...
- B Schaltfläche *"Eigenschaften"* zum Öffnen der Detailansicht

Schaltfläche "Aktion" zum Entfernen eines Sensors

Anzeige der an der PDU angeschlossenen Sensoren für Temperatur und Luftfeuchtigkeit

| Blu≡Net                                                                                                    |                                                                                      | Angemeldet als: admin<br>BLUENET2-3C0000F3 | Austropen Sprache v |                                      | BACH               |
|----------------------------------------------------------------------------------------------------|--------------------------------------------------------------------------------------|--------------------------------------------|---------------------|--------------------------------------|--------------------|
| 🚔 Status 🧮 Log 🛕 Signalketten 🚨 Benutzer 🌣 Konfiguration 👻                                                                                                    |                                                                                      |                                            |                     |                                      | Θ×                 |
| Status Gruppen Sensoren                                                                                                    |                                                                                      |                                            |                     |                                      | Globaler Status: 🔵 |
| O Aktualisieren ♦ Eigenschaften   🗲 Aktion 🔻                                                                                                    | Combination Sensor S1                                                                |                                            |                     |                                      | ⊻ Ø                |
| Eterment Name  v  ⊕ OPO Internal  OPO Internal  OPO Inter | Name:<br>Beschreibung                                                                | Combination Sensor S1                      |                     |                                      | î                  |
| Combination Sensor S1     Combination Sensor S1                                                                                                    |                                                                                      |                                            |                     |                                      |                    |
|                                                                                                    |                                                                                      |                                            |                     |                                      |                    |
| ₽.                                                                                                    | Geräte Alarm     Aarmzustand On:     Signalketten (0)     Lost:     Signalketten (0) |                                            |                     |                                      |                    |
|                                                                                                    | Temperature (°C)                                                                     |                                            |                     |                                      |                    |
|                                                                                                    | -40                                                                                  |                                            | 23.2 °C             |                                      | 125                |
| B                                                                                                    | Low Alarm:<br>Signalketten (0)                                                       | -20 \$                                     |                     | High Alarm: 70 ¢<br>Signalketten (0) |                    |
|                                                                                                    | Low Warning:<br>Signalketten (0)                                                     | 0 \$                                       |                     | High Warning: 50 \$                  |                    |
|                                                                                                    | Alarmzustand OK:<br>Signalketten (0)                                                 |                                            |                     |                                      |                    |
|                                                                                                    | Hysterese:                                                                           | 5 \$                                       |                     |                                      | ~                  |

Abb. 115: Menü "Status" – Registerkarte "Sensoren" (Sensor in der Detailansicht)

- (A) Schaltfläche "*Eigenschaften"* zum Öffnen der Detailansicht
- B Detailansicht zur Festlegung von Alarmwerten und Signalketten

Über die Registerkarte "Sensoren" lassen sich die Werte für Temperatur und Luftfeuchtigkeit der angeschlossenen Sensoren einsehen und konfigurieren sowie Alarme, Warnungen und Signalketten für den jeweiligen Sensor definieren. **Blu**≡Net

## Übersicht und Bedienung der Weboberfläche

Menü "Status" > Registerkarte "Sensoren"

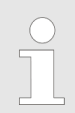

In der Registerkarte "Sensoren" lassen sich die Messwerte der einzelnen Sensoren anzeigen.

#### 6.5.3.2 Menüansicht "GPIO-Modul"

#### Übersicht

| Blu=Net                             |                                                     | Angemeidet als: admin | Austropen Sprache 💌         | BACH               |
|-------------------------------------|-----------------------------------------------------|-----------------------|-----------------------------|--------------------|
|                                     |                                                     |                       | BLUENET2-3C00D0F3           | IMAIN              |
|                                     | n 🖌 🕻 C) er 🌣 Konfiguration 👻                       |                       |                             | <b>0</b> ~         |
| Status Gruppen Sense n              | Ť                                                   |                       |                             | Globaler Status: 🔵 |
| 🔿 Aktualisieren 🛛 🌣 Eigenschaften 📔 | F Aktion -                                          |                       |                             |                    |
| Element                             | Schalten                                            | Тур                   | Wert                        |                    |
| 👻 🚍 🔵 Master                        | Sensor entfernen                                    | (D)                   |                             |                    |
| GPIO Internal                       | Tabellenlayout speichem Tabellenlayout zurücksetzen | Engang                | 8 -                         |                    |
| 🕼 🔵 Combination Sensor S1           | Combination Sensor S1                               |                       | <ul> <li>23.5 °C</li> </ul> |                    |
|                                     |                                                     | de l L .eit           | ● 49.6 %<br>● 12.3 °C       |                    |
| 🗄 🍘 GPIO S2                         | GPIO S2                                             | S Eingang             | High High High High         |                    |
|                                     |                                                     | Ausgang               |                             |                    |
|                                     |                                                     |                       |                             |                    |
|                                     |                                                     |                       |                             |                    |

Abb. 116: Menü "Status" – Registerkarte "Sensoren" (GPIO-Modul)

- Schaltfläche "Aktualisieren" zur Aktualisierung (A)der Anzeige
- Schaltfläche "Eigenschaften" zum Öffnen der (B) Detailansicht
- Schaltfläche "Aktion" zum Entfernen des  $\bigcirc$ GPIO-Moduls und zum Schalten von Ausgängen
- D E F Zustandsanzeige der Eingänge (#)
  - Zustandsanzeige der Ausgänge (27)
  - GPIO-Modul (ausgewählt)

Menü "Status" > Registerkarte "Sensoren"

| GPIO S2                                                                       |                        |                               |                                           |                                                                               |                         | ĭ <sup>⊗</sup> |
|-------------------------------------------------------------------------------|------------------------|-------------------------------|-------------------------------------------|-------------------------------------------------------------------------------|-------------------------|----------------|
|                                                                               | Name:<br>Beschreibung: | GPIO S2<br>GPIO on Master PDU | Firmware Version<br>Hardware Version<br>B | : V2.03                                                                       |                         | Ô              |
| 🔕 Geräte Alarm                                                                |                        |                               |                                           |                                                                               |                         |                |
| Alarmzustand On:<br>Signalketten (1)                                          | — (E)                  |                               |                                           |                                                                               |                         |                |
| Lost:<br>Signalketten (1)                                                     | —(F)                   |                               |                                           |                                                                               |                         |                |
| GPIO S2                                                                       |                        | (6)                           |                                           |                                                                               |                         |                |
| Eingang 1:<br>Modus:<br>Low:<br>Signalketten (0)<br>High:<br>Signalketten (0) |                        | High H<br>Enabled K<br>OK K   |                                           | Eingang 2:<br>Modus:<br>Low:<br>Signalketten (0)<br>High:<br>Signalketten (0) | High<br>Enabled *<br>OK | ~              |

Abb. 117: Menü "Status" – Registerkarte "Sensoren" (GPIO-Modul in der Detailansicht)

- (A) Textfeld f
  ür die Eingabe einer Benennung des GPIO-Moduls
- (B) Textfeld für die Eingabe einer Beschreibung des GPIO-Moduls
- © Anzeigefeld der Firmware-Version
- D Anzeigefeld der Hardware-Version
- E Schaltfläche "Signalketten" zum Zuweisen einer Signalkette für den Geräte-Alarm im Zustand "Alarmzustand On"
- (F) Schaltfläche "*Signalketten"* zum Zuweisen einer Signalkette für den Geräte-Alarm im Zustand "Lost"
- G Anzeigefeld *"Status"* (zeigt den Status des jeweiligen Eingangs und Ausgangs an)

- (H) Auswahlfeld "*Modus"* zum Aktivieren/Deaktivieren von Ein- und Ausgängen
- (K) Anzeigefeld *"Low"* (zeigt an, mit welcher Severity der Low-Zustand signalisiert wird)
- L Schaltfläche "*Signalketten"* zum Zuweisen
- einer Signalkette für einen Low-Zustand eines Eingangs
- Anzeigefeld "High" (zeigt an, mit welcher Severity der High-Zustand signalisiert wird)
- N Schaltfläche *"Signalketten"* zum Zuweisen einer Signalkette für einen High-Zustand eines Eingangs
- O Schaltfläche "Speichern" zum Speichern der Einstellungen

Über die Registerkarte "Sensoren" lassen sich auch der Status eines angeschlossenen GPIO-Moduls einsehen und Ein- und Ausgänge konfigurieren sowie Alarme, Warnungen und Signalketten für das GPIO-Modul definieren.

Menü "Status" > Registerkarte "Sensoren"

#### Zustandsanzeige der Ein- und Ausgänge

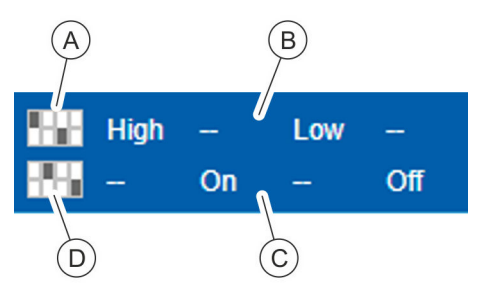

B Textuelle Statusanzeige der Eingänge (Signal Low/Signal

Grafische Statusanzeige der Eingänge

High)

(A)

- © Textuelle Statusanzeige der Ausgänge (On/Off)
- D Grafische Statusanzeige der Ausgänge

Über die Zustandsanzeige wird der Signalzustand an den Eingängen 1 – 4 und der Schaltzustand der Ausgänge 1 – 4 angezeigt.

Abb. 118: Zustandsanzeige der Einund Ausgänge

#### GPIO-Modul für die PDU konfigurieren

| achkraft |
|----------|
| а        |

- 1. Menü "Status" aufrufen.
- 2. Registerkarte "Sensoren" aufrufen.
- 3. GPIO-Modul auswählen (Abb. 116/E).
- **4.** Über die Schaltfläche *"Eigenschaften"* (Abb. 116/®) die Detailansicht aufrufen.

#### Eingang bzw. Ausgang aktivieren/ deaktivieren

| Eingang 1:   | High (A) |
|--------------|----------|
| Modus:       | Enabled  |
| High:        | ОК       |
| Signalketten |          |

Abb. 119: Eingang bzw. Ausgang aktivieren/deaktivieren

#### Ausgänge schalten

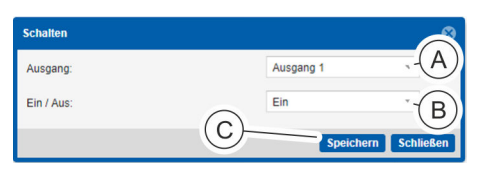

Abb. 120: Fenster "Schalten"

- **1.** In der Detailansicht (Abb. 116) den jeweiligen Eingang bzw. Ausgang auswählen.
- **2.** Im Auswahlfeld (Abb. 119/ⓐ) den Wert auf *"Enabled"* (für die Aktivierung) bzw. *"Disabled"* (für die Deaktivierung) setzen.
- **3.** Einstellung über die Schaltfläche *"Speichern"* übernehmen (Abb. 117/<sup>(</sup>)).
  - ⇒ Der Eingang bzw. Ausgang wird aktiviert/deaktiviert.
- 1. ▶ Menüpunkt "Aktion → Schalten" (Abb. 116/©) auswählen.
  - ⇒ Es öffnet sich das Fenster *"Schalten"* (Abb. 120).
- **2.** Im Auswahlmenü "*Ausgang*" (Abb. 120/ⓐ) den gewünschten Ausgang auswählen.
- **3.** Im Auswahlmenü *"Ein/Aus"* (Abb. 120/®) die Einstellung *"Ein" bzw. "Aus" auswählen.*
- **4.** Einstellung über die Schaltfläche *"Speichern"* (Abb. 120/©) übernehmen.
  - ⇒ Der Ausgang wird entsprechend der Einstellung ein- oder ausgeschaltet.

Menü "Log" > Registerkarte "Ereignis Log"

#### Signalketten zuweisen

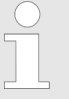

Die Einrichtung von Signalketten ist in & Kapitel 6.7.5 "Signalketten für ein GPIO-Modul einrichten" auf Seite 90 beschrieben.

Blu≡Net

#### 6.6 Menü "Log"

#### 6.6.1 Registerkarte "Ereignis Log"

#### 6.6.1.1 Übersicht über die Registerkarte

| RusNet                           |                       | Angemeldet als: ad | min Ausloopen Sprache 👻                                                        | BACH                 |
|----------------------------------|-----------------------|--------------------|--------------------------------------------------------------------------------|----------------------|
|                                  |                       |                    | BLUENET2-3C0041E8                                                              | MANN                 |
| 🚊 tatus 🗐 Log 🔨 Signalket        | ten 🤽 Benutzer 🔅 Kont | figuration 👻       |                                                                                | ○ ○ <sup>0</sup>     |
| Err Inis Log RCM L               |                       |                    | (D)                                                                            | (E) (F)              |
| () C Herunterladen               |                       |                    | Υ                                                                              |                      |
| Von: 22.10.2018                  | 12 4                  | c 00 ¢ Severity:   | Module: Aktion: Beschreibung:                                                  |                      |
| Bis: 29.10.2018                  | Bis: 23               | ≎ 59 ≎ alert ×     | ✓ Hardware × ✓ Configuration × ✓                                               | Filtern Zurücksetzen |
| Datum                            | Severity              | Aktion             | Beschreibung                                                                   |                      |
| 2018-10-21 L 7.031563+01:00      | info (K) s            | ocket.sw           | Socket "Master/Ini G 1/Fuse 1/Outlet 4/Socket" switched into state Off         | *                    |
| 2018-10-29T19:11:07.029476+01:00 | info S                | ocket.switch       | Socket "Master/Inlet/Phase 1/Fuse 1/Outlet 1/Socket" switched into state Off   |                      |
| 2018-10-29T19:11:04.485793+01:00 | info S                | ocket.switch       | Socket "Master/Inlet/Phase 1/Fuse 1/Outlet 2/Socket" switched into state Off   |                      |
| 2018-10-29T19:11:02.814139+01:00 | info S                | ocket.switch       | Socket "Master/Inlet/Phase 1/Fuse 1/Outlet 3/Socket" switched into state Off   |                      |
| 2018-10-29T19:11:01.982770+01:00 | info H                | lardware.info      | Component "Master/Inlet/Phase 1/Fuse 1/Outlet 2" switch Off has been triggered |                      |
| 2018-10-29T19:11:01.155382+01:00 | info H                | lardware.info      | Component "Master/Inlet/Phase 1/Fuse 1/Outlet 1" switch Off has been triggered |                      |
| 2018-10-29T19:11:01.153707+01:00 | info H                | ardware.info       | Component "Master/Inlet/Phase 1/Fuse 1/Outlet 4" switch Off has been triggered |                      |
| 2018-10-29T19:11:01.152012+01:00 | info H                | lardware.info      | Component "Master/Inlet/Phase 1/Fuse 1/Outlet 3" switch Off has been triggered |                      |

#### Abb. 121: Menü "Log" – Registerkarte "Ereignis Log"

- Schaltflächen zur Anzeige des Verlaufs
- A B C Schaltfläche zur Aktualisierung der Anzeige
- Schaltfläche "Herunterladen" zum lokalen
- Speichern des Ereignis-Logs
- Filteroptionen für die Ereignisse
- Schaltfläche "Filtern" zum Filtern der Anzeige
- (F)Schaltfläche "Zurücksetzen" zum Zurücksetzen des Filters
- Beschreibung der Aktion
- G H Aktion, die die PDU durchgeführt hat, und das zugehörige Modul
- (K) (L) Zustand (Severity) des Ereignisses
  - Datum und Uhrzeit des Ereignisses

Im Menü "Log" - Registerkarte "Ereignis Log" lässt sich das Ereignisprotokoll der PDU anzeigen. Hier werden einzelne Ereignisse mit Datum und Uhrzeit, Zustand (Severity), Aktion und einer Beschreibung angezeigt. Es gibt die Zustände "Info", "Warnung" und "Alarm". Das Ereignisprotokoll kann gefiltert werden.

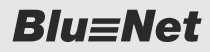

Menü "Log" > Registerkarte "Ereignis Log"

#### 6.6.1.2 Ereignis-Log filtern

|                                       |                      | Personal                   |                                        | IT-Fachkraft               |                      |
|---------------------------------------|----------------------|----------------------------|----------------------------------------|----------------------------|----------------------|
| Blu≡Net                               |                      | Angemeldet als: admin<br>B | Ausloopen                              | Sprache 💌                  | BACH                 |
| 🚍 Status 📱 Log 🕂 Signalketten 🤽 B     | Benutzer 🔅 Konfigura | ation 👻                    |                                        |                            | 0 ·                  |
| Ereignis Log RCM Log                  |                      | $\frown$                   |                                        | $\frown$                   | $\sim$               |
| () C Herunterladen                    |                      | (C)                        | D                                      | E                          | (F) (G)              |
| Von: (A) 22.10.2018 Won:              | 12                   | 0      Severity:           | Module:                                | Aktion: Beschreibung       |                      |
| Bis: 29.10.2018 Bis:                  | 23 \$ 59             | 9 🌲 alert ×                | ✓ Hardware × ✓                         | configuration × -          | Filtern Zurücksetzen |
| Datum                                 | verity Aktion        | Beschreibung               |                                        |                            |                      |
| 2018-10-29T19:11:07.031563+01:00      | Socket.s             | switch Socket "Master/In   | et/Phase 1/Fuse 1/Outlet 4/Socket" s   | switched into state Off    |                      |
| 2018-10-29T19:11:07.029476+01:00 info | Socket.s             | switch Socket "Master/In   | et/Phase 1/Fuse 1/Outlet 1/Socket" s   | switched into state Off    |                      |
| 2018-10-29T19:11:04.485793+01:00 info | Socket.s             | switch Socket "Master/In   | et/Phase 1/Fuse 1/Outlet 2/Socket" s   | switched into state Off    |                      |
| 2018-10-29T19:11:02.814139+01:00 info | Socket.s             | switch Socket "Master/In   | et/Phase 1/Fuse 1/Outlet 3/Socket" s   | switched into state Off    |                      |
| 2018-10-29T19:11:01.982770+01:00 info | Hardwar              | are.info Component "Mast   | er/Inlet/Phase 1/Fuse 1/Outlet 2" swit | tch Off has been triggered |                      |
| 2018-10-29T19:11:01.155382+01:00 info | Hardwar              | are.info Component "Mast   | er/Inlet/Phase 1/Fuse 1/Outlet 1" swit | tch Off has been triggered |                      |
| 2018-10-29T19:11:01.153707+01:00 info | Hardwar              | are.info Component "Mast   | er/Inlet/Phase 1/Fuse 1/Outlet 4" swit | tch Off has been triggered |                      |
| 2018-10-29T19:11:01.152012+01:00 info | Hardwar              | are.info Component "Mast   | er/Inlet/Phase 1/Fuse 1/Outlet 3" swit | tch Off has been triggered |                      |

Abb. 122: Filter setzen

**1.** Im Bereich *"Filter"* einen oder mehrere Filter auswählen, nach denen die Ereignisse gefiltert werden sollen.

Gefiltert werden kann nach folgenden Kriterien:

- Datum und Uhrzeit (Abb. 122/B)
- Severity (Abb. 122/©)
- Module (Abb. 122/@)
- Aktion (Abb. 122/*E*)
- Beschreibung (Abb. 122/ ) (Freitextfeld)

2. Auf die Schaltfläche "Filter" (Abb. 122/©) klicken.

⇒ Die ausgewählten Filter werden auf das Ereignis-Log angewendet.

**Blu**≡Net

Menü "Log" > Registerkarte "Ereignis Log"

#### 6.6.1.3 Filter auf Ereignis-Log entfernen

|                                                                                  |                    | F                                                                                                  | ersonal: IT-Fachkraft                                                          |                      |
|----------------------------------------------------------------------------------|--------------------|----------------------------------------------------------------------------------------------------|--------------------------------------------------------------------------------|----------------------|
| Blu≡Net                                                                          |                    | Angemeldet als: ad                                                                                 | min Austoopen Sprache v<br>BLUENET2-3C0041E8                                   | BACH                 |
|                                                                                  | 👪 Benutzer 🔅 Ko    | nfiguration 👻                                                                                      |                                                                                | 0 ·                  |
| Von:         A         22.10.2018           Bis:         29.10.2018         IIII | Von: 12<br>Bis: 23 | <ul> <li>00 <ul> <li>⇒ Severity:</li> <li>⇒ 59 <ul> <li>⇒ alert ×</li> </ul> </li> </ul></li></ul> | Module: Aktion: Beschreibung                                                   | Filtern Zurücksetzen |
| Datum                                                                            | Severity           | Aktion                                                                                             | Beschreibung                                                                   |                      |
| 2018-10-29T19:11:07.031563+01:00                                                 | info               | Socket.switch                                                                                      | Socket "Master/Inlet/Phase 1/Fuse 1/Outlet 4/Socket" switched into state Off   | A                    |
| 2018-10-29T19:11:07.029476+01:00                                                 | info               | Socket.switch                                                                                      | Socket "Master/Inlet/Phase 1/Fuse 1/Outlet 1/Socket" switched into state Off   |                      |
| 2018-10-29T19:11:04.485793+01:00                                                 | info               | Socket.switch                                                                                      | Socket "Master/Inlet/Phase 1/Fuse 1/Outlet 2/Socket" switched into state Off   |                      |
| 2018-10-29T19:11:02.814139+01:00                                                 | info               | Socket.switch                                                                                      | Socket "Master/Inlet/Phase 1/Fuse 1/Outlet 3/Socket" switched into state Off   |                      |
| 2018-10-29T19:11:01.982770+01:00                                                 | info               | Hardware.info                                                                                      | Component "Master/Inlet/Phase 1/Fuse 1/Outlet 2" switch Off has been triggered |                      |
| 2018-10-29T19:11:01.155382+01:00                                                 | info               | Hardware.info                                                                                      | Component "Master/Inlet/Phase 1/Fuse 1/Outlet 1" switch Off has been triggered |                      |
| 2018-10-29T19:11:01.153707+01:00                                                 | info               | Hardware.info                                                                                      | Component "Master/Inlet/Phase 1/Fuse 1/Outlet 4" switch Off has been triggered |                      |
| 2018-10-29T19:11:01.152012+01:00                                                 | info               | Hardware.info                                                                                      | Component "Master/Inlet/Phase 1/Fuse 1/Outlet 3" switch Off has been triggered |                      |

Abb. 123: Filter entfernen

- **1.** ► Über die Schaltfläche x im jeweiligen Filter (Abb. 123/®) den Filter entfernen. Alternativ alle Filter über die Schaltfläche *"Filter zurücksetzen"* (Abb. 123/©) entfernen.
- 2. Auf die Schaltfläche C (Abb. 123/A) klicken.
  - ⇒ Die Ansicht des Ereignis-Logs wird aktualisiert.

Menü "Log" > Registerkarte "RCM Log" (nur bei PDUs mit RCM)

#### 6.6.2 Registerkarte "RCM Log" (nur bei PDUs mit RCM)

#### 6.6.2.1 Übersicht über die Registerkarte

Über die Registerkarte "RCM Log" lässt sich das Protokoll der durchgeführten RCM Selbsttests anzeigen (Abb. 124). Bei diesem Test wird erwartet, dass jeweils ein AC- und ein DC-Alarm erzeugt wird. Ob ein Alarm aufgetreten ist oder nicht, wird in der Spalte "Alarm AC" bzw. "Alarm DC" mit einem roten/grünen Icon angezeigt.

| -Riu=Net                 |           |                           | Angemeldet als: admin     |               | Ausloop  | M Sprache 🔻                                                                       | BACH       |
|--------------------------|-----------|---------------------------|---------------------------|---------------|----------|-----------------------------------------------------------------------------------|------------|
| (A) $(B)$                |           |                           |                           | BLUENET2-3C00 | 41E8     |                                                                                   | WANN       |
| 🚖 tatus 📱 Los 🛆 S        | ignalke G | EB€ H & Konfigura         | atio (K)                  | (L)           | (M)      | (N)                                                                               | <b>0</b> - |
| Ereignis Log RCM Log     | Ť         | Ť                         | Ť                         | T             | T        | T                                                                                 |            |
| < > C Herunterlade       | n         |                           |                           |               |          |                                                                                   |            |
| Datum                    | Gerätetyp | Geräteinformation         | RCM Name                  | Alarm AC      | Alarm DC | Beschreibung                                                                      |            |
| 201: 0-24 15:18:2 640+02 | Slave     | 802.3030-S / 999988887778 | Slave-11/Inlet /RCM Inlet | •             | •        | Selftest successfully done (I(AC)=57.3 mA, I(DC)=57.3 mA, applied current > 50mA) |            |
| 2011 0-241 18:22 56+020  | Slave     | 802.3030-S / 18           | Slave-8/Inlet /RCM Inlet  | •             | •        | Selftest successfully done (I(AC)=57.3 mA, I(DC)=57.3 mA, applied current > 50mA) |            |
| (C)(D)(E)(F)             | =)        |                           |                           |               |          |                                                                                   |            |

Abb. 124: Menü "Log" – Registerkarte "RCM Log"

- Reiter "Ereignis Log" zum Aufrufen des (A)Ereignis-Logs
- Reiter "RCM Log"
- BCDEF Anzeige des Datums des Ereignisses
- Schaltflächen zur Anzeige des Verlaufs
- Schaltfläche zur Aktualisierung der Anzeige
- Schaltfläche "Herunterladen" zum lokalen Speichern des RCM Logs
- Anzeige des Gerätetyps der PDU (Master/ (G) Slave)
- Anzeige der "PDU Information" bestehend aus (H) Position im Baum (z. B. "Slave-7"), Typ (z. B. "802.3031-S") und Seriennummer (z. B. "45")
- Anzeige des Namens des RCM (K)
- $(\Box)$ Spalte "Alarm AC" zur Anzeige, ob ein Alarm beim RCM Selbsttest aufgetreten ist
- (M) Spalte "Alarm DC" zur Anzeige, ob ein Alarm beim RCM Selbsttest aufgetreten ist
- (N)Beschreibung der Aktion

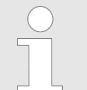

RCM Selbsttests an einer Slave-PDU, die direkt am lokalen Display ausgelöst werden, erscheinen nicht im RCM Log.

#### 6.6.2.2 RCM Log anzeigen (nur bei PDUs mit RCM)

- 1. Das Menü "Log" aufrufen.
- 2. Registerkarte "RCM Log" aufrufen.
  - ⇒ Das RCM Log wird angezeigt.

Menü "Signalketten" > Übersicht über das Menü

### 6.7 Menü "Signalketten"

#### 6.7.1 Übersicht über das Menü

| BI                       |               | B                | $\bigcirc$   |                  | )         |            |             |                       |                 | 3 Sprache 🔻             |                         |                             |                   |                      | BACH      |
|--------------------------|---------------|------------------|--------------|------------------|-----------|------------|-------------|-----------------------|-----------------|-------------------------|-------------------------|-----------------------------|-------------------|----------------------|-----------|
| $\nabla$                 |               | Y                | Ŷ            |                  |           |            |             | BLUENET2-3C00D0       | F3              |                         |                         |                             |                   |                      |           |
| Status Log Z             | A Signalke    | etten 🎎 Ber      | nutzer 🕻 Ko  | onfiguration *   |           |            |             |                       |                 |                         |                         |                             |                   |                      | •         |
| O Signalkette hinzufüger | n 🖸 Sigr      | nalkette löscher | Relatione    | en Signalkette a | uslösen 👻 |            |             |                       | Sig             | gnalkette               |                         |                             |                   |                      | × 0       |
| Name                     | Aktiv         | Relationen       | Display Alar | E-I Komplett     | mpfän     | GPIO Ausgä | Sockets und | Beschreibung          |                 | Neticiona:              | x-G                     |                             |                   | ,                    | $\prec$   |
| Switch Socket Group off  | 8             | 1                |              | U                |           |            | <b>S</b>    |                       |                 | sameren.                | 0                       |                             |                   | (                    | T)        |
| Switch GPIO Outputs off  | S             | 1                | 0            | 0                | 0         | V          | 0           |                       |                 | vame:                   | Inform the supervisor   |                             | U                 |                      | $\smile$  |
| Switch Sockets off       |               | 1                | 0            | 0                |           | 0          | V           |                       | E               | Beschreibung:           | morn the supervisor     |                             |                   |                      |           |
| Switch Socket Group on   | V             | 1                | 0            | 0                |           | 0          | <b>S</b>    |                       |                 |                         | $\bigcirc$              |                             | (K)               |                      |           |
| Switch Sockets on        |               | 1                |              |                  | 0         | 0          | Ľ           |                       | 0               | Display Alarmierung:    |                         |                             | $\smile$          |                      |           |
| Switch GPIO Outputs on   | 8             | 1                | 0            | 0                | 0         | 1          | 0           |                       | 10              |                         | -                       | 6                           | \                 |                      | _         |
| supervisor               | C C           | 8                | C C          | C                | C         | C          | ď           | Inform the supervisor | •               | E-Mailemplange          | er                      | U                           | )                 |                      |           |
| $\rightarrow$            |               |                  |              |                  |           |            |             |                       |                 | Verfügbare E-M          | ailempfänger            |                             | usgewählte E-Mai  | ilempfänger          |           |
| (E)                      |               |                  |              |                  |           |            |             |                       | (M)             | dmin                    |                         | <ul> <li>musterr</li> </ul> | mann (max.musteri | mann@rz.de)          |           |
| Palationan               | -             |                  |              |                  |           |            |             |                       | $\mathbf{i}$    | Tran Emofángo           |                         |                             | )                 |                      |           |
| Element                  | =)            |                  |              |                  | Marrie    |            |             |                       |                 | a unb curbininge        |                         | E                           | /                 |                      |           |
|                          | $\mathcal{I}$ |                  |              |                  | Macto     |            |             |                       |                 | Verfügbare Traj         | p Empfänger             | A                           | usgewählte Trap   | Empfänger            |           |
| - Current                |               |                  |              |                  | Mable     |            |             |                       | (N)             | )                       |                         | supervis                    | sor trap          |                      |           |
| No Error                 |               |                  |              |                  |           |            |             |                       | 0               | GPIO Ausgänge           | 2                       |                             |                   | $\bigcirc$           |           |
| Low Alarm                |               |                  |              |                  |           |            |             |                       | ő               |                         |                         |                             |                   |                      |           |
| Low Warni                | ing           |                  |              |                  |           |            |             |                       | 0               | Ausgewählte G           | PIO Ausgange            |                             |                   |                      | Auswahlen |
| - BB Master / GPIO S2    | -             |                  |              |                  | GPIO      | S2         |             |                       | 0               | Ausgang                 |                         |                             |                   | Kommando             |           |
|                          |               |                  |              |                  |           |            |             |                       | 0               | laster / GPIO Internal  | / Output 1              |                             |                   | On                   | 0         |
| Lost                     |               |                  |              |                  |           |            |             |                       | 0               | Sockets und Gr          | uppen                   |                             |                   | $\bigcirc$           |           |
| On                       |               |                  |              |                  |           |            |             |                       | 0               |                         |                         |                             |                   | (S)                  |           |
| * Slave-1 / Inlet / Ph   | nase 1 / Fuse | 1 / RCM Fuse 1   |              |                  | RCM I     | use 1      |             |                       | 0               | Ausgewählte S           | ockets und Gruppen      |                             |                   | $\bigcirc$           | Auswählen |
| 👻 🕈 Differential Cu      | rrent AC      |                  |              |                  |           |            |             |                       | 0               | Element                 | 1                       | lame                        | Kommando          | Wiedereinschalten in | sek.)     |
| No Error                 |               |                  |              |                  |           |            |             | (R)                   | -0 <sup>S</sup> | оскеt Group 2           | S                       | оскеt Group 2               | On                | 0                    | 0         |
| High Alarm               | n             |                  |              |                  |           |            |             | $\odot$               | 0               | aster / Inlet / Phase 1 | 1 / Fuse 1 / Outlet 1 O | utiet 1                     | Un                | U                    | 0         |
| High Warn                | ing           |                  |              |                  |           |            |             |                       | 0               |                         |                         |                             |                   |                      |           |
|                          |               |                  |              |                  |           |            |             |                       |                 |                         |                         |                             |                   |                      |           |

Abb. 125: Menü "Signalketten"

- (A) Schaltfläche "Signalkette hinzufügen" zum Anlegen einer Signalkette
- (B) Schaltfläche *"Signalkette löschen"* zum Löschen einer Signalkette
- © Schaltfläche "*Relationen"* zur Anzeige der einer Signalkette zugeordneten Elemente
- (D) Schaltfläche "Signalkette auslösen" zum testweisen Auslösen einer Signalkette
- (E) Tabelle zur Übersicht der Einstellungen aller existierenden Signalketten
- (F) Bereich "*Relationen"* mit einer Übersicht über die einer Signalkette zugeordneten Elemente
- G Checkbox *"Aktivieren"* zur Aktivierung der Signalkette
- (H) Textfeld "*Name*" für die Eingabe einer Benennung der Signalkette
- (K) Textfeld *"Beschreibung"* für die Eingabe einer Beschreibung der Signalkette

- (L) Checkbox *"Display Alarmierung"* zur Aktivierung der Display-Alarmierung
- M Auswahlfeld *"Verfügbare E-Mailempfänger"* zur Festlegung der E-Mail-Empfänger einer Signalkette
- (N) Auswahlfeld "Verfügbare Trap Empfänger" zur Festlegung der Trap-Empfänger einer Signalkette
- Schaltflächen zum Verschieben von E-Mail-Empfängern
- P Schaltflächen zum Verschieben von Trap-Empfängern
- O Schaltfläche "Auswählen" zur Zuordnung von GPIO-Ausgängen, darunter: Liste der Ausgänge, die einer Signalkette zugewiesen sind
- (R) Schaltfläche (X) zum Entfernen der Zuordnungen auf der jeweiligen Ebene
- (S) Schaltfläche "Auswählen" zur Zuordnung von Sockets und Gruppen, darunter: Liste der Sockets/Gruppen, die einer Signalkette zugewiesen sind
- (T) Schaltfläche "Speichern" zum Speichern der Einstellungen

Im Menü "Signalketten" lassen sich Signalketten für einzelne Ereignisse definieren. Ereignisse sind definierte Fehlerzustände, wenn ein definierter Messwert im Schwellbereich überschritten bzw. unterschritten wird oder wenn ein angeschlossenes Gerät ein Signal auslöst (z. B. Signal "OK" oder Signal "Lost"). **Blu**≡Net

#### Übersicht und Bedienung der Weboberfläche

Menü "Signalketten" > Signalketten konfigurieren

Signalketten melden die Fehlerzustände an definierte Trap-Empfänger oder E-Mail-Empfänger weiter ( & *Kapitel 6.9.4 "Trap-Empfänger konfigurieren" auf Seite 101*). Zusätzlich werden die Fehlerzustände am Display angezeigt, wenn die Display-Alarmierung aktiviert ist.

Wenn einer Signalkette ein GPIO-Ausgang zugewiesen wurde, dann wird im Falle eines Ereignisses dieser Ausgang geschaltet.

Wenn einer Signalkette Sockets oder Socketgruppen zugewiesen wurden, werden im Falle eines Ereignisses diese Sockets ein- oder ausgeschaltet. Die Reihenfolge der einzelnen Schaltvorgänge ist dabei undefiniert und kann auch nicht beeinflusst werden.

Beim Anlegen einer Signalkette lässt sich ein Name, eine Beschreibung sowie eine Display-Alarmierung (nur an einer Master-PDU und PU2) für den Fehlerfall definieren. Wenn die Display-Alarmierung aktiviert ist, erscheint beim Einschalten des Displays an einer Master-PDU bzw. PU2 zuerst die neuste anliegende Fehlermeldung.

#### 6.7.2 Signalketten konfigurieren

Zur Konfiguration einer Signalkette sollten vorab Benutzer (& Kapitel 6.8.2 "Lokalen Benutzer verwalten" auf Seite 93) und SNMP-Trap-Empfänger (& Kapitel 6.9.4 "Trap-Empfänger konfigurieren" auf Seite 101) angelegt worden sein.

Bei der Alarmierung via E-Mail-Empfänger muss ein Mailserver eingerichet sein (∜ Kapitel 6.9 "Menü "Konfiguration"" auf Seite 96, Abschnitt SMTP-Einstellungen).

*Im einfachsten Fall sind zum Anlegen einer Signalkette nur die Eingabe einer Benennung und die Aktivierung der Display-Alarmierung notwendig.* 

#### Signalkette hinzufügen/modifizieren

Personal:

IT-Fachkraft

- **1.** Menü "Signalketten" aufrufen.
- **2.** Über die Schaltfläche *"Signalkette hinzufügen"* (Abb. 125/<sup>(A)</sup>) eine neue Signalkette anlegen.

| $\bigcirc$ |
|------------|
|            |
|            |

Eine bestehende Signalkette modifizieren

Um eine bestehende Signalkette zu modifizieren, die betreffende Signalkette in der Liste auswählen (Abb. 125/©).

Als mögliche E-Mail-Empfänger werden lokale Benutzer sowie Benutzer aus dem Verzeichnisdienst aufgelistet.

- 8. ► Im Feld *"Verfügbare Trap Empfänger"* (Abb. 125/☉) bei Bedarf einen Trap-Empfänger auswählen und über die Schaltfläche ► (Abb. 125/ℙ) ins Feld *"Ausgewählte Trap Empfänger"* schieben.
- 9. Wenn die Signalkette mit einem Ausgang an einem GPIO-Modul verknüpft werden soll, die Schaltfläche "Auswählen" (Abb. 125/@) auswählen.
  - ⇒ Das Fenster "Verfügbare GPIO Ausgänge" (Abb. 126) öffnet sich.
- 10. Gewünschten Ausgang am GPIO-Modul auswählen (Abb. 126/A) und die Auswahl über die Schaltfläche "Auswählen" (Abb. 126/B) übernehmen.
- 11. Bei Bedarf den entsprechenden Ausgang in der Liste auswählen und über das Auswahlmenü *"Ein" / "Aus"* im Bereich unterhalb der Schaltfläche *"Auswählen"* (Abb. 125/⊗) festlegen, ob das Relais beim Auslösen der Signalkette ein- oder ausgeschaltet werden soll.

# Übersicht und Bedienung der Weboberfläche

Menü "Signalketten" > Signalketten konfigurieren

# GPIO-Ausgänge auswählen (optional)

| Verfügbare GPIO Ausgänge | 8                   |
|--------------------------|---------------------|
| Ausgänge                 |                     |
| Element                  | Name                |
| 👻 🚍 Master               | Master              |
|                          | GPIO Internal       |
| Output 1                 |                     |
| ▼ BB GPIO S2             | GPIO S2             |
| Output 1                 |                     |
| Output 2                 |                     |
| (A) 🔤 🚰 Output 3         |                     |
| Output 4                 | (B)                 |
|                          | )<br>)              |
|                          | /                   |
|                          | Auswählen Schließen |

Abb. 126: Fenster "Verfügbare GPIO Ausgänge"

- **3.** Im Bereich *"Signalkette"* eine Benennung für die Signalkette eingeben (Abb. 125/®).
- **4.** Checkbox *"Aktivieren"* (Abb. 125/⑤) deaktivieren, um die Signalkette zu deaktivieren.
- **5.** Bei Bedarf eine Beschreibung für die Signalkette eingeben (Abb. 125/).
- **6.** Checkbox *"Display Alarmierung"* bei Bedarf aktivieren, um eine Alarmmeldung auf dem Display der PDU anzeigen zu lassen (Abb. 125/①).
- 7. Im Feld "Verfügbare E-Mailempfänger" (Abb. 125/M) bei Bedarf einen Empfänger für eine E-Mail-Benachrichtigung auswählen und über die Schaltfläche ● (Abb. 125/N) ins Feld "Ausgewählte E-Mailempfänger" schieben.

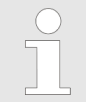

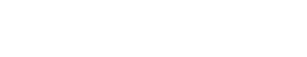

Blu=Net

Menü "Signalketten" > Signalketten konfigurieren

Sockets und Socketgruppen auswählen (optional)

| Verfügbare Sockets und Gruppen |          |   |                    |                     |
|--------------------------------|----------|---|--------------------|---------------------|
| Sockets                        |          |   | Gruppen            |                     |
| Element                        | Name     |   | Element            | Name                |
| 👻 🖀 Master                     | Master   | ^ | 💌 🔲 Cocket Group 1 | Socket Group 1      |
| 👻 🗎 Inlet                      | Inlet    |   | 🐨 Outlet 1         | Outlet 1            |
| 🔻 🚆 Phase 1                    | Phase 1  |   | TOutlet 2          | Outlet 2            |
| 👻 🖶 Fuse 1                     | Fuse 1   |   | TOUTIET 3          | Outlet 3            |
| Outlet 1                       | Outlet 1 |   | Socket Group 2     | Socket Group 2      |
| In Outlet 2                    | Outlet 2 |   | Socket Group 3     | Socket Group 3      |
| Outlet 3                       | Outlet 3 |   | Socket Group 4     | Socket Group 4      |
| ▶ 🖶 Fuse 2                     | Fuse 2   |   | Socket Group 5     | Socket Group 5      |
| Phase 2                        | Phase 2  |   |                    |                     |
| 👻 📋 Phase 3                    | Phase 3  |   | В                  |                     |
| 👻 🚍 Fuse 1                     | Fuse 1   |   | -                  |                     |
| Outlet 7                       | Outlet 7 |   |                    |                     |
| CA Outlet 8                    | Outlet 8 |   |                    |                     |
| 🔲 🐨 Outlet 9                   | Outlet 9 |   |                    | (C)                 |
| 👻 🖶 Fuse 2                     | Fuse 2   | ~ |                    | Y                   |
|                                |          |   |                    | Auswählen Schließen |

Abb. 127: Verfügbare Sockets und Gruppen

- **12.** Wenn die Signalkette mit einem Socket oder einer Socketgruppe verknüpft werden soll, Schaltfläche "Auswählen" (Abb. 125/®) auswählen.
  - ⇒ Das Fenster "Verfügbare Sockets und Gruppen" (Abb. 127) öffnet sich.
- **13.** Gewünschten Socket (Abb. 127/ⓐ) oder Socketgruppe auswählen (Abb. 127/ⓐ) und die Auswahl über die Schaltfläche *"Auswählen"* (Abb. 127/ⓒ) übernehmen.
- **14.** Bei Bedarf den entsprechenden Ausgang in der Liste auswählen und über das Auswahlmenü *"Ein"I "Aus"* im Bereich unterhalb der Schaltfläche *"Auswählen"* (Abb. 125/☉) festlegen, ob der Socket oder die Socketgruppe beim Auslösen der Signalkette ein- oder ausgeschaltet werden soll.
- **15.** Auswahl über die Schaltfläche *"Speichern"* bestätigen (Abb. 125/⑤).
  - $\Rightarrow$  Die Signalkette ist angelegt (Abb. 125).

#### Zugeordnete Elemente anzeigen

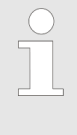

Um eine Übersicht über die einer Signalkette zugeordneten Elemente zu erhalten, die gewünschte Signalkette auswählen (Abb. 125/ⓒ) und die Schaltfläche "Relationen" (Abb. 125/ⓒ) anklicken. Es erscheint der Bereich "Relationen" (Abb. 125/ⓒ).

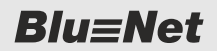

Menü "Signalketten" > Signalketten und Schwellwerte für einzelne Elemente einrichten

#### Signalkette auslösen

Um eine Signalkette manuell auszulösen, die gewünschte Signalkette auswählen (Abb. 125/ⓒ) und den Menüpunkt "Signalkette auslösen → Ohne Schalten" (Abb. 125/ⓒ) auswählen. Je nach Konfiguration der Signalkette werden nacheinander eine Test-E-Mail, ein SNMP-Trap und ein Display-Alarm ausgelöst. Bei der Auswahl des Menüpunkts "Signalkette auslösen → Komplett" (Abb. 125/ⓒ) werden ggf. auch die ausgewählten Sockets/Socketgruppen bzw. GPIO-Ausgänge geschaltet.

#### Signalkette löschen

Um eine Signalkette zu löschen, die gewünschte Signalkette auswählen (Abb. 125/©) und die Schaltfläche "Signalkette löschen" (Abb. 125/®) anklicken. Im Anschluss erscheint ein Abfragedialog, der bestätigt werden muss.

#### 6.7.3 Signalketten und Schwellwerte für einzelne Elemente einrichten Überblick

Personal:

Signalketten können für einzelne Elemente (Master-PDU, Slave-PDU, Inlets (Zuleitungen), Phasen, Differenzstrommesser (RCM), Sicherungen, Steckdosen, Steckdosengruppen, externe Sensoren, GPIO-Modul und RCM Selbsttest) eingerichtet werden. Bei Slave-PDUs, Sensoren, Sicherungen, schaltbaren Sockets und Überspannungsschutz (SPD) kann zusätzlich ein Geräte-Alarm mit einer Signalkette eingerichtet werden.

Die Einrichtung für die einzelnen Elemente ist grundsätzlich gleich. Nachfolgend wird die Einrichtung am Beispiel einer Phase beschrieben.

#### Signalketten und Schwellwerte einrichten

richten

IT-Fachkraft

- 1. Menü "Status" aufrufen.
- **2.** Betreffendes Element in der Registerkarte (hier eine Phase) auswählen.
- **3.** Über die Schaltfläche *"Eigenschaften"* die Eigenschaften des betreffenden Elements aufrufen.
  - ⇒ Die Eigenschaften werden rechts in der Detailansicht angezeigt.

Menü "Signalketten" > Signalketten und Schwellwerte für einzelne Elemente einrichten

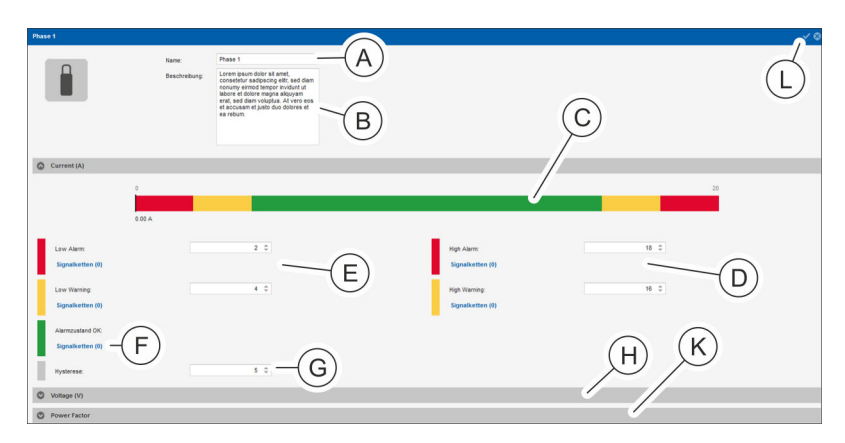

Abb. 128: Detailansicht

- **4.** In der Detailansicht bei Bedarf die Benennung der Phase (Abb. 128/<sup>®</sup>) anpassen und bei Bedarf eine Beschreibung hinzufügen (Abb. 128/<sup>®</sup>).
- **5.** Im Bereich *"Current (A)"* einen Wert für *"High Warning"* und *"High Alarm"* eingeben (Abb. 128/<sup>(D)</sup>).
  - ⇒ Die Schwellwerte werden farblich angezeigt (Abb. 128/©).
- **6.** Den Schwellwerten eine Signalkette zuweisen. Dazu auf die Schaltfläche *"Signalketten"* klicken.
  - ⇒ Es öffnet sich das Fenster "Alarm konfigurieren".
- **7.** Im Fenster "Alarm konfigurieren" eine Signalkette auswählen und über die Schaltfläche "→" (Abb. 129/ⓐ) ins Feld *"ausgewählte Signalketten"* schieben. Auswahl über die Schaltfläche *"Speichern"* (Abb. 129/ⓑ) bestätigen.
- 8. Im Bereich "Current (A)" dem Parameter "Alarmzustand OK" (Abb. 128/<sup>®</sup>) bei Bedarf eine Signalkette zuweisen (analog zu Schritt 5 und 6).
- 9. Im Bereich "Current (A)" einen Wert für "Low Alarm", "Low Warning" und "Hysterese" (in %) eingeben (Abb. 128/E) und (G) und eine Signalkette zuweisen (analog zu Schritt 5 7).
- **10.** Schritte 5 9 für den Bereich *"Voltage"* zur Einstellung des Spannungsbereichs wiederholen (Abb.  $128/\bigoplus$ ).
- **11.** Schritte 8 9 für den Bereich *"Power Factor"* zur Einstellung des Leistungsfaktors wiederholen (Abb. 128/®).
- **12.** Auswahl über die Schaltfläche *"Speichern"* (Abb. 128/①) bestätigen.
  - ⇒ Die Signalketten und Schwellwerte werden f
    ür die PDU übernommen.

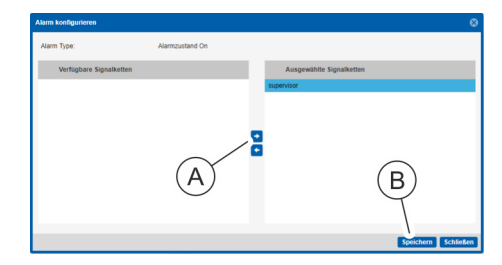

Abb. 129: Fenster "Alarm konfigurieren"

**Blu**≡Net

Menü "Signalketten" > Signalketten und Schwellwerte für einen Differenzstrommesser einrichten

#### 6.7.4 Signalketten und Schwellwerte für einen Differenzstrommesser einrichten

Detaillierte Informationen zu RCM-Schwellwerten befinden sich in wachung RCM (Residual Current Monitoring)" auf Seite 23.

Personal: IT-Fachkraft

- **1.** Menü "Status" aufrufen.
- **2. b** Betreffendes Element in der Registerkarte auswählen.
- **3.** Über die Schaltfläche *"Eigenschaften"* die Eigenschaften des betreffenden Differenzstrommessers (RCM) aufrufen.
  - ⇒ Die Eigenschaften werden rechts in der Detailansicht angezeigt.

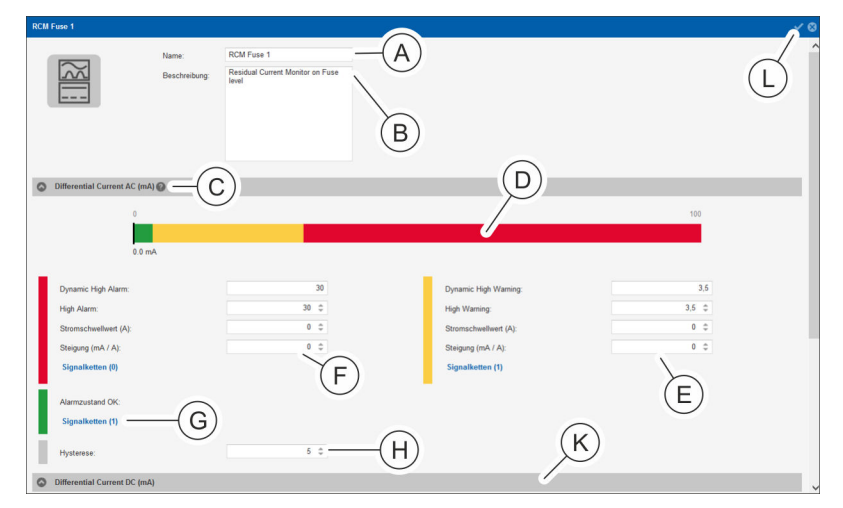

Abb. 130: Detailansicht

- In der Detailansicht bei Bedarf die Benennung für den Differenzstrommesser (Abb. 130/<sup>®</sup>) anpassen und bei Bedarf eine Beschreibung hinzufügen (Abb. 130/<sup>®</sup>).
- **5.** Im Bereich *"Differential Current AC (mA)"* einen Wert für *"High Alarm"*, *"Stromschwellwert (A)"* und *"Steigung (mA / A)"* eingeben (Abb. 130/).
- **6.** Den Schwellwerten eine Signalkette zuweisen. Dazu auf die Schaltfläche *"Signalketten"* klicken.
  - ⇒ Es öffnet sich das Fenster "Alarm konfigurieren".

Blu=Net

Menü "Signalketten" > Signalketten und Schwellwerte für einen Differenzstrommesser einrichten

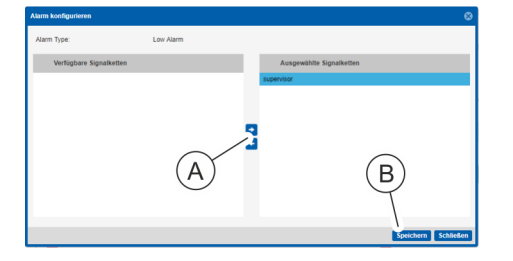

Abb. 131: Fenster "Alarm konfigurieren"

- 7. ► Im Fenster "Alarm konfigurieren" eine Signalkette auswählen und über die Schaltfläche "→" (Abb. 131/ⓐ) ins Feld "ausgewählte Signalketten" schieben. Auswahl über die Schaltfläche "Speichern" (Abb. 131/ⓑ) bestätigen.
- 8. Im Bereich "Differential Current AC (mA)" einen Wert für "High Warning", "Stromschwellwert (A)" und "Steigung (mA / A)" eingeben (Abb. 130/<sup>©</sup>) und eine Signalkette zuweisen (analog zu Schritt 5 und 6).
- **9.** Im Bereich *"Differential Current AC (mA)"* dem Parameter *"Alarmzustand OK"* (Abb. 130/ⓒ) bei Bedarf eine Signalkette zuweisen (analog zu Schritt 5 – 7).
- **10.** Im Bereich *"Differential Current AC (mA)"* einen Wert für die *"Hysterese"* (in %) eingeben (Abb. 130/<sup>(P)</sup>).
- **11.** Schritte 5 10 für den Bereich *"Differential Current DC (mA)"* wiederholen (Abb. 130/®).

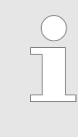

"Stromschwellwert" und "Steigung" können bei "Differential Current DC (mA)" nicht gesetzt werden. Die Schwellwerte für die DC-Überwachung werden farblich angezeigt (Abb. 130/@).

- **12.** Auswahl über die Schaltfläche *"Speichern"* (Abb. 130/<sup>①</sup>) bestätigen.
  - ⇒ Die Signalketten und Schwellwerte werden f
    ür die PDU übernommen.

Für die Werte von "High Warning" bzw. "High Alarm", "Stromschwellwert (A)" und "Steigung (mA / A)" ist die Eingabe einer Nachkommastelle möglich. Für die Nachkommastelle einen Punkt als Trennzeichen verwenden.

Die "Dynamic High Warning" bzw. der "Dynamic High Alarm" wird automatisch berechnet. Über das Fragezeichen (Abb. 130/©) lässt sich ein Schaubild mit einer Erläuterung des dynamischen RCM-Schwellwerts anzeigen (Abb. 18).

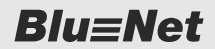

Menü "Signalketten" > Signalketten für ein GPIO-Modul einrichten

#### 6.7.5 Signalketten für ein GPIO-Modul einrichten

- **1.** Sicherstellen, dass das GPIO-Modul an der PDU angeschlossen ist.
- 2. Menü "Status" aufrufen.
- 3. Registerkarte "Sensoren" aufrufen.

| Blu≡Net                                                    |                                                         |   |                         |  |  |  |  |
|------------------------------------------------------------|---------------------------------------------------------|---|-------------------------|--|--|--|--|
| 🛢 Status 🧮 Log 🛕 Signalketten 🤽 Benutzer 🌣 Konfiguration 👻 |                                                         |   |                         |  |  |  |  |
| Status Gruppen Sensoren                                    |                                                         |   |                         |  |  |  |  |
| 🗘 Aktualisieren 🛛 🌣 Eigenschaften 📔                        | F Aktion 🔻                                              |   |                         |  |  |  |  |
| Element                                                    | Schalten                                                |   | Тур                     |  |  |  |  |
| 👻 🚍 🔵 Master                                               | Sensor entfernen                                        | ø |                         |  |  |  |  |
| GPIO Internal                                              | Tabellenlayout speichern<br>Tabellenlayout zurücksetzen | ø | 🚰 Eingang<br>🚰 Ausgang  |  |  |  |  |
| 🕼: 🔵 Combination Sensor S1                                 | Combination Sensor S1                                   | ď | <pre>↓ Temperatur</pre> |  |  |  |  |
| 🔡 🍎 GPIO S2                                                | GPIO S2                                                 | ď | 🚰 Eingang<br>🚰 Ausgang  |  |  |  |  |

Abb. 132: Menü "Status" – Registerkarte "Sensoren"

- **4.** In der Registerkarte "Sensoren" das gewünschte GPIO-Modul auswählen (Abb. 132/A).
- **5.** Über die Schaltfläche *"Eigenschaften"* die Detailansicht aufrufen (Abb. 132/®).

| GPIO S2                                                                       |                        |                                |                                      |                                                                             |                               | 0 <sup>0</sup> |
|-------------------------------------------------------------------------------|------------------------|--------------------------------|--------------------------------------|-----------------------------------------------------------------------------|-------------------------------|----------------|
|                                                                               | Name:<br>Beschreibung: | GPIO S2<br>GPIO on Master PDU  | Firmware Version<br>Hardware Version | V2.03<br>V2.00                                                              |                               | F              |
| Geräte Alarm                                                                  |                        |                                |                                      |                                                                             |                               |                |
| Alsrmzustand On:<br>Signalketten (1) =<br>Lost:<br>Signalketten (1) =         |                        | )                              |                                      |                                                                             |                               |                |
| GPIO S2                                                                       | $\bigcirc$             |                                |                                      |                                                                             |                               |                |
| Eingang 1:<br>Nodus:<br>Low:<br>Signalketten (0)<br>High:<br>Signalketten (0) |                        | High<br>Enabled **<br>OK<br>OK |                                      | Engang 2<br>Modus:<br>Low:<br>Signalketten (8)<br>High:<br>Signalketten (8) | High<br>Enabled ~<br>OK<br>OK | Ŷ              |

Abb. 133: Menü "Status" – Registerkarte "Sensoren" (Detailansicht)

6. Für das ausgewählte GPIO-Modul bei Bedarf die Benennung ändern und bei Bedarf eine Beschreibung hinzufügen (Abb. 133/A).

# Signalketten für Eingangssignale zuweisen

7. Für den jeweiligen Eingang für das Low-Signal bei Bedarf über die Schaltfläche "Signalketten" eine Signalkette zuweisen (Abb. 133/<sup>(©)</sup>).

Menü "Signalketten" > Signalketten für ein GPIO-Modul einrichten

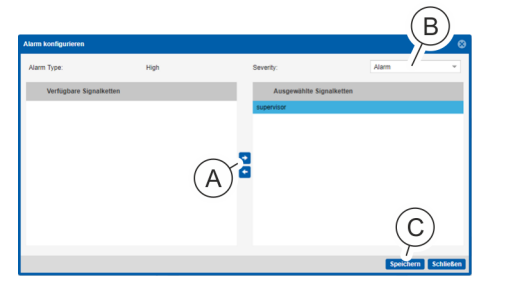

Abb. 134: Fenster "Alarm konfigurieren"

# Signalkette für "Geräte Alarm" zuweisen

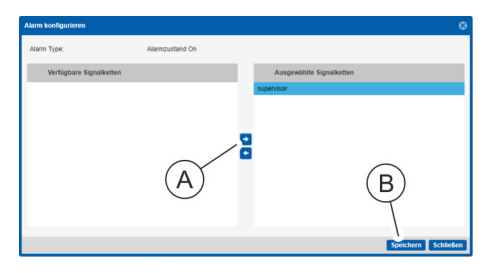

Abb. 135: Fenster "Alarm konfigurieren"

- **8.** Im Fenster "Alarm konfigurieren" eine Signalkette auswählen und über die Schaltfläche "→" (Abb. 134/ۿ) ins Feld *"Ausgewählte Signalketten"* schieben.
- **9.** Im Auswahlfeld *"Severity"* (Abb. 134/<sup>(B)</sup>) für den Eingang einen Alarmzustand *"OK"*, *"Warnung"* oder *"Alarm"* auswählen.
- **10.** Auswahl über die Schaltfläche *"Speichern"* (Abb. 134/©) bestätigen.
  - ⇒ Für den jeweiligen Low-Signalzustand ist eine Signalkette zugewiesen.
- 11. Für den jeweiligen Eingang für das High-Signal bei Bedarf über die Schaltfläche "Signalketten" (Abb. 133/€) eine Signalkette zuweisen (analog zu Schritt 8 – 10).
- **12.** Im Bereich *"Geräte Alarm"* für den *"Alarmzustand Lost"* und *"Alarmzustand OK"* bei Bedarf eine Signalkette konfigurieren. Dazu auf die Schaltfläche *"Signalketten"* (Abb. 133/® bzw. ©) klicken.
  - ⇒ Es öffnet sich das Fenster "Alarm konfigurieren".
- **13.** Im Fenster "Alarm konfigurieren" eine Signalkette auswählen und über die Schaltfläche "→" (Abb. 135/ⓐ) ins Feld *"ausgewählte Signalketten"* schieben. Auswahl über die Schaltfläche *"Speichern"* (Abb. 135/ⓑ) bestätigen.
- **14.** Konfiguration über die Schaltfläche *"Speichern"* (Abb. 133/ⓒ) übernehmen.

Menü "Benutzer" > Übersicht

#### 6.8 Menü "Benutzer"

#### 6.8.1 Übersicht

| Bluz t                               |                  |                 |              | Angemeldet als: admin | Aus<br>BLUENET2.3C00D0E3 | 29 <u>99en</u> Sprache 👻                                                     |                                           | BACH                                  |
|--------------------------------------|------------------|-----------------|--------------|-----------------------|--------------------------|------------------------------------------------------------------------------|-------------------------------------------|---------------------------------------|
| Status                               | utzer 1,         | guration -      |              |                       |                          |                                                                              | (K)                                       | 0.                                    |
| Senutzer hinzufügen Senutzer löschen | Tabellenlayout z | urücksetzen     |              |                       |                          | Benutzer                                                                     |                                           | (Z) > ~ @                             |
| Name                                 | Web Zugriff      | Konsolenzugriff | SNMP Zugriff | E-Mail                |                          | Benutzername:                                                                | mustermann                                | ^                                     |
| aomin<br>mustermann                  | C.               | C _             | <u>.</u>     | max_mustermann@rz.de  |                          | Beschreibung:                                                                | leader of the datacenter                  |                                       |
| D                                    | E                | F               | G            | H                     |                          | E-Mail:<br>Kennwort:<br>Kennwort bestätigen:<br>Sprache:<br>Ø Zugriffsrechte | max.mustermann@rz.de                      |                                       |
|                                      |                  |                 |              |                       |                          | Web Zugriff:<br>Konsolenzugriff:                                             | SSH-Key vorhanden:                        | SSH-Keys                              |
|                                      |                  |                 |              |                       |                          | SNMP Zugriff: SNMP V3 Konfiguration                                          | R                                         |                                       |
|                                      |                  |                 |              |                       |                          | Authentifizierungsprotokoll:                                                 | SHA Privacy Protokoll:                    | DES -                                 |
|                                      |                  |                 |              |                       |                          | Authentifizierungskennwort:                                                  | Privacy Kennwort:                         | •••••                                 |
|                                      |                  |                 |              |                       |                          | Kennwort bestätigen:                                                         | Kennwort bestätigen:                      |                                       |
|                                      |                  |                 |              |                       |                          | SNMP V3 Rechte:<br>Trap Empfanger:                                           |                                           | (U)                                   |
|                                      |                  |                 |              |                       |                          | Verfügbare Rollen                                                            | Ausgewählte Roller<br>admin<br>e operator | · · · · · · · · · · · · · · · · · · · |

Abb. 136: Menü "Benutzer"

- (A) Schaltfläche *"Benutzer hinzufügen"* zum Anlegen eines Benutzers
- B Schaltfläche *"Benutzer löschen"* zum Löschen eines Benutzers
- © Schaltfläche *"Tabellenlayout zurücksetzen"* zum Zurücksetzen des Tabellenlayouts des ausgewählten Benutzers (siehe Abb. 97)
- (D) Spalte "Name" mit der Anzeige der verfügbaren Benutzernamen (und ihren Rechten in den nachfolgenden Spalten)
- (E) Spalte "Web Zugriff" für den Zugriff über die Weboberfläche
- (F) Spalte "*Konsolenzugriff"* für den Zugriff über die Konsole
- G Spalte "SNMP Zugriff" für den Zugriff über SNMP
- (H) Spalte *"E-Mail"* zur Anzeige der definierten E-Mail-Adresse
- K Eingabefeld *"Benutzername"* zur Eingabe eines Benutzernames
- L Eingabefeld *"Beschreibung"* zur Eingabe einer Beschreibung
- M Eingabefeld *"E-Mail"* zur Eingabe einer E-Mail-Adresse
- (N) Eingabefelder *"Kennwort"* und *"Kennwort bestätigen"* zur Eingabe eines Kennworts

- (i) Eingabefeld "Sprache" zur Auswahl einer Sprache
- P Bereich "Zugriffsrechte" zur Auswahl von Zugriffsrechten für "Web-Zugriff", "Konsolenzugriff", "SNMP-Zugriff" und "SSH-Key vorhanden"
- O Schaltfläche "SSH-Keys" zum Hinterlegen von SSH-Keys
- (R) Auswahlfeld "Authentifizierungsprotokoll" zur Auswahl eines Authentifizierungsprotokolls
- (S) Eingabefelder "Authentifizierungskennwort" und "Kennwort bestätigen" zur Eingabe eines Kennworts
- (T) Auswahlfeld *"Privacy Protokoll"* zur Auswahl eines Authentifizierungsprotokolls
- U Eingabefelder "Privacy Kennwort" und "Kennwort bestätigen" zur Eingabe eines Kennworts
- V Auswahlfeld "SNMP V3 Rechte" zur Erteilung von SNMP-V3-Rechten
- W Checkbox "Trap Empfänger" zur Aktivierung des Benutzers als Trap-Empfänger
- X Auswahlfeld "Verfügbare Rollen" zur Zuweisung einer Benutzerrolle
- (Y) Auswahlfeld "Ausgewählte Rollen" zur Anzeige der zugewiesenen Benutzerrolle
- (Z) Schaltfläche "*Speichern"* zum Speichern der Benutzereinstellungen

Menü "Benutzer" > Lokalen Benutzer verwalten

Im Menü "Benutzer" lassen sich die Benutzer und Zugriffsrechte einzelner Benutzer mit Benutzerrollen für die angeschlossene PDU definieren. Als Zugriffsrechte stehen "Webzugriff" (über die Weboberfläche), "Konsolenzugriff" (über die SSH-Konsole) und "SNMP-Zugriff" (über das SNMP-V3-Protokoll) zur Verfügung. Für Key-basierte SSH-Anmeldungen lassen sich SSH-Keys hinterlegen. Für Benutzer stehen die Benutzerrollen "operator" (mit Leserechten in der Weboberfläche) und "admin" (mit Lese- und Schreibrechten) zur Verfügung.

In diesem Menü können Benutzer mit Zugriffsrechten oder Benutzer nur mit E-Mail-Adresse zur Konfiguration von Signalketten eingerichtet werden ( & Kapitel 6.8.2 "Lokalen Benutzer verwalten" auf Seite 93).

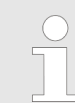

Benutzernamen müssen immer klein geschrieben werden.

Der Benutzer "admin" kann nicht gelöscht werden.

Wenn die PDU auf Werkseinstellungen zurückgesetzt wird, kann auf die PDU wieder über den Benutzer "admin" mit dem Kennwort "admin" zugegriffen werden.

#### 6.8.2 Lokalen Benutzer verwalten

Benutzer anlegen/anpassen

| P                               | Personal:   |                      | IT-Fachkraft                                                                                                    |
|---------------------------------|-------------|----------------------|----------------------------------------------------------------------------------------------------|
| <u>1</u>                        | . 🕒 Mer     | ıü "Ben              | utzer" aufrufen.                                                                                                    |
| 2                               | Ube<br>eine | er die So<br>en neue | chaltfläche <i>"Benutzer hinzufügen"</i> (Abb. 136/ⓐ)<br>n Benutzer anlegen.                                                                                 |
|                                 |             |                      | <b>Bestehende Benutzer anpassen</b><br>Um einen bestehenden Benutzer zu modifi-<br>zieren, den betreffenden Benutzer in der<br>Liste auswählen (Abb. 136/@). |
|                                 | ⇔           | Die Ein<br>Detaila   | stellungen des Benutzers erscheinen rechts in der nsicht.                                                                                                    |
| Benutzerdaten eingeben <u>3</u> | Ben         | utzerna              | ımen eingeben (Abb. 136/⊛).                                                                                                    |
|                                 |             |                      | Der Benutzername darf nur Kleinbuchstaben,<br>Zahlen und bestimmte Sonderzeichen ent-<br>halten.                                                             |

Blu≡Net

Menü "Benutzer" > Lokalen Benutzer verwalten

4. Bei Bedarf eine Beschreibung für den Benutzer eingeben (Abb. 136/①). 5. ► E-Mail-Adresse eingeben (Abb. 136/). Die E-Mail-Adresse darf nur Buchstaben, Zahlen und bestimmte Sonderzeichen enthalten. Die E-Mail-Adresse muss eingetragen sein, damit der Benutzer einer Signalkette zugewiesen werden kann. 6. Kennwort für den Zugriff auf die PDU eingeben und bestätigen (Abb. 136/1). Das Passwort muss mindestens 8 Zeichen lang sein. 7. Sprache auswählen (Abb. 136/@). Es stehen die Sprachen "Deutsch", "Englisch", "Französisch" und "Spanisch" zur Verfügung. 8. Uber die Checkboxen Zugriffsrechte für "Web Zugriff", Zugriffsrechte vergeben "Konsolenzugriff" und/oder "SNMP Zugriff" erteilen (Abb. 136/@). "Web Zugriff" bedeutet Zugriff auf die PDU über die Weboberfläche, "Konsolenzugriff" über ein Konsolenprogramm und "SNMP Zugriff" über das SNMPv3-Protokoll. Wenn kein SNMPv3-Zugriff konfiguriert ist, ist der Bereich "SNMP V3 Konfiguration" ausgegraut.

Blu=Net

Menü "Benutzer" > Lokalen Benutzer verwalten

| SSH-Keys 🛞                                                                                                    |
|----------------------------------------------------------------------------------------------------|
| ssh-rsa<br>AAAAB3NzaC1yc2EAAAABIwAAAQEAklOUpkDHrlHY17SbrmTipNLTGK9Tjom<br>/BWDSUGPI-natziHDTYW7hdl4yZ5ew18JH4JW9jbhUFrvlQzM7xIELEVfA9IFX<br>5QVtbppk92Swg0cda3Pbv7kOdJMTyBIWXFCR+HAo3FXRtBqxX1nkhXpHA<br>2SMcLQ8V6FjsNAQwddhFv9IW7XX13EaoAo3ench10gv65-3V0Ww68ielFmb<br>1zyUFJGJKprX88XypNDvjYNby6wv0rverUEnm2+AW40ZPnTPI89ZPmVMLu<br>ayrD2c88Z018b-gw37a+InKatmlkjn2so1d01QaTIMqVSsbxNbh65429rRFi9wrf<br>+M7Q== rsa-key-20181031 |
|                                                                                                    |
| Ok Abbrechen                                                                                                    |

9. ► Über die Schaltfläche "SSH-Keys" können für Key-basierte SSH-Anmeldungen SSH-Keys hinterlegt werden (Abb. 136/@). Einen oder mehrere SSH-Keys in das Fenster "SSH-Keys" (Abb. 137) kopieren und mit der Schaltfläche "OK" bestätigen.

| $\bigcirc$ |
|------------|
|            |
|            |

Für die Key-basierte SSH-Anmeldung muss ein Schlüsselpaar generiert werden. Der öffentliche Schlüssel (public Key) wird auf der PDU hinterlegt.

Abb. 137: SSH-Key einfügen

#### SNMP-V3-Konfiguration

**10.** Im Bereich *"SNMP V3 Konfiguration"* bei Bedarf ein Authentifizierungsprotokoll auswählen (Abb. 136/®).

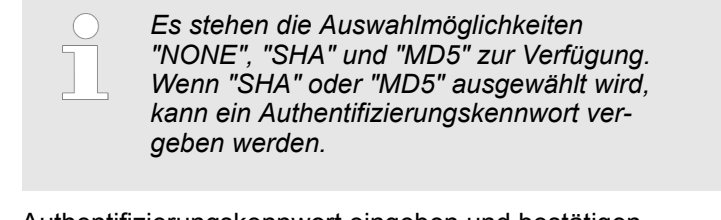

- **11.** Authentifizierungskennwort eingeben und bestätigen (Abb. 136/⑤).
- **12.** Bei Bedarf ein Privacy-Protokoll auswählen (Abb. 136/①).

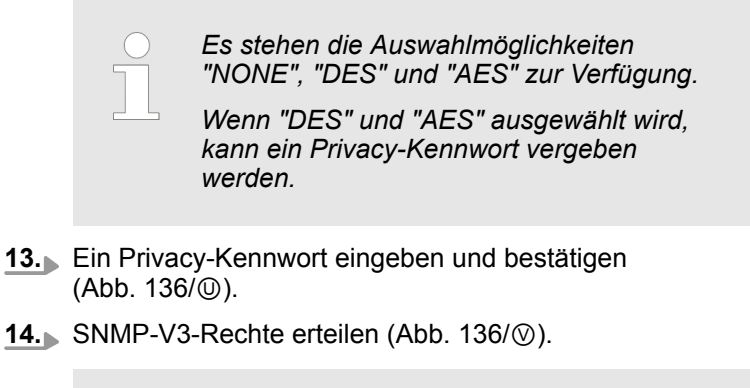

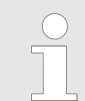

*Es stehen die Auswahlmöglichkeiten "NONE", "RO" (nur Leserechte) und "RW" (Lese- und Schreibrechte) zur Verfügung.* 

**15.** Checkbox *"Trap Empfänger"* aktivieren, wenn der Benutzer als Trap-Empfänger verfügbar sein soll (Abb. 136/<sup>(</sup>)).

**Blu**≡Net

Menü "Konfiguration" > Übersicht über die Menüpunkte

| Benutzerrolle vergeben | <u>16.</u> | Im Feld <i>"verfügbare Rollen"</i> (Abb. 136/ $\otimes$ ) eine Benutzerrolle auswählen und über die Schaltfläche <i>"</i> $\rightarrow$ " ins Feld <i>"ausgewählte Rollen"</i> schieben (Abb. 136/ $\otimes$ ). |                                       |                                                                                                    |  |  |
|------------------------|------------|----------------------------------------------------------------------------------------------------|---------------------------------------|----------------------------------------------------------------------------------------------------|--|--|
|                        |            |                                                                                                    | ) E<br>"'(<br>ir<br>u<br>s<br>k       | is stehen die Benutzerrollen "admin" und<br>operator" zur Verfügung. Der "admin" besitzt<br>n allen Bereichen der Weboberfläche Lese-<br>nd Schreibrechte, der "operator" aus-<br>chließlich Leserechte. Konsolenoperationen<br>önnen vom "admin" vollständig ausgeführt<br>verden, vom "operator" nur eingeschränkt. |  |  |
| Benutzer speichern     | <u>17.</u> | Einstellungen über die Schaltfläche <i>"Speichern"</i><br>(Abb. 136/②) übernehmen.                                                                                                    |                                       |                                                                                                    |  |  |
|                        |            | ⇒ De                                                                                                    | er Ben                                | utzer ist neu angelegt oder modifiziert.                                                                                                    |  |  |
|                        |            |                                                                                                    |                                       | Wenn sich der Benutzer nicht speichern<br>lässt, die Schreibweise des Benutzerna-<br>mens und der E-Mail-Adresse überprüfen<br>und ggf. das Kennwort erneut eingeben.                                                                                                    |  |  |
|                        |            |                                                                                                    |                                       |                                                                                                    |  |  |
| Benutzer löschen       |            |                                                                                                    | Um ein<br>gewün<br>und die<br>(Abb. 1 | en bestehenden Benutzer zu löschen, den<br>schten Benutzer auswählen (Abb. 136/@)<br>s Schaltfläche "Benutzer löschen"<br>36/®) anklicken. Im Anschluss erscheint                                                                                                    |  |  |

### 6.9 Menü "Konfiguration"

### 6.9.1 Übersicht über die Menüpunkte

| Menüpunkt               | Beschreibung                                                                                                    |
|-------------------------|----------------------------------------------------------------------------------------------------|
| "LDAP Einstellungen"    | Über das Menü "Konfiguration → LDAP Einstellungen" lässt sich das<br>Fenster "LDAP Einstellungen" aufrufen. Hier kann die Anbindung der<br>PDU an einen Verzeichnisdienst konfiguriert werden. Dadurch lassen<br>sich Benutzerkonten des Verzeichnisdiensts zum Anmelden an der<br>PDU verwenden. Voraussetzung dafür ist, dass die Benutzerkonten<br>Mitglied in vorgegebenen Benutzergruppen sind, die im Verzeichnis-<br>dienst angelegt werden müssen. |
| "Konsoleneinstellungen" | Über das Menü <i>"Konfiguration</i> → <i>Konsoleneinstellungen"</i> lässt sich das Fenster "Konsoleneinstellungen" aufrufen. Hier kann der Zugriff über SSH konfiguriert werden.                                                                                                    |

ein Abfragedialog, der bestätigt werden muss.

Menü "Konfiguration" > Übersicht über die Menüpunkte

| Menüpunkt                  | Beschreibung                                                                                                    |  |  |
|----------------------------|----------------------------------------------------------------------------------------------------|--|--|
| "Modbus RTU Einstellungen" | Über das Menü <i>"Konfiguration → Modbus RTU Einstellungen"</i> lässt<br>sich das Fenster "Modbus RTU Einstellungen" aufrufen. "Modbus<br>RTU" dient ausschließlich der Datenverbindung zwischen Master- und<br>Slave-PDUs.                                                                                        |  |  |
|                            | "Modbus RTU" kann nicht zur Datenabfrage durch externe Clients ver-<br>wendet werden.                                                                                                    |  |  |
| "Modbus TCP Einstellungen" | Über das Menü <i>"Konfiguration</i> → <i>Modbus TCP Einstellungen"</i> lässt<br>sich das Fenster "Modbus TCP Einstellungen" aufrufen. Über "Modbus<br>TCP" können Status und Messinformationen der PDU über das Netz-<br>werk abgerufen werden.                                                                    |  |  |
| "Webservereinstellungen"   | Über das Menü "Konfiguration → Webservereinstellungen" lässt sich das Fenster "Webservereinstellungen" aufrufen. Hier kann der Web-<br>Zugriff auf die PDU konfiguriert sowie das Timeout der Web-Session im Bereich von 10 – 60 Minuten eingestellt werden.                                                       |  |  |
|                            | Wird der Zugriff über HTTP und HTTPS deaktiviert, ist eine Verwaltung der PDU über den Webbrowser nicht mehr möglich. Der Zugriff über HTTP oder HTTPS muss dann bei Bedarf über die SSH-Konsole wieder aktiviert werden ( <i>Skapitel 7 "Bedienung über die SSH-Konsole" auf Seite 111</i> ).                     |  |  |
| "Netzwerkeinstellungen"    | Über das Menü "Konfiguration → Netzwerkeinstellungen" lässt sich<br>das Fenster "Netzwerkeinstellungen" aufrufen. Hier kann das Netz-<br>werk für IPv4 und IPv6 konfiguriert werden ( Skapitel 6.9.2 "Netzwerk-<br>einstellungen konfigurieren" auf Seite 99).                                                     |  |  |
| "SMTP Einstellungen"       | Über das Menü <i>"Konfiguration</i> → <i>SMTP Einstellungen"</i> lässt sich das Fenster "SMTP-Einstellungen" aufrufen. In diesem Fenster kann die Anbindung an einen Mailserver konfiguriert werden.                                                                                                    |  |  |
|                            | Ein Mailserver ist erforderlich, falls eine Alarmierung per E-Mail gewünscht ist ( <i>S Kapitel 6.7.2 "Signalketten konfigurieren" auf Seite 83</i> ).                                                                                                    |  |  |
| "Zeiteinstellungen"        | Über das Menü <i>"Konfiguration</i> → Zeiteinstellungen" lässt sich das<br>Fenster "Zeiteinstellungen" aufrufen. In diesem Menü lassen sich das<br>Datum und die Uhrzeit für die PDU manuell einstellen. Alternativ<br>können ein oder mehrere Zeitserver zur Abfrage der Uhrzeit eingestellt<br>werden.           |  |  |
| "SNMP Einstellungen"       | Über das Menü "Konfiguration → SNMP Einstellungen" lässt sich das<br>Fenster "SNMP Einstellungen" aufrufen. Hier können die SNMP-Ein-<br>stellungen für SNMP V1/2 konfiguriert bzw. das SNMP-V3-Protokoll<br>aktiviert werden ( <i>Kapitel 6.9.3 "SNMP Einstellungen konfigurieren"</i><br><i>auf Seite 100</i> ). |  |  |
|                            | Über die Schaltfläche <i>"Trap Empfänger"</i> kann das Fenster "Trap-Empfängerliste" aufgerufen werden.                                                                                                    |  |  |
|                            | Trap-Empfänger sind Server im Netzwerk, die Alarmmeldungen emp-<br>fangen und weiterverarbeiten können. In diesem Fenster lassen sich<br>Trap-Empfänger einrichten sowie aktivieren/deaktivieren. Zur Einstel-<br>lung der Trap-Empfänger siehe & Kapitel 6.9.4 "Trap-Empfänger konfi-<br>gurieren" auf Seite 101. |  |  |

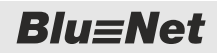

Menü "Konfiguration" > Übersicht über die Menüpunkte

| Menüpunkt                      | Beschreibung                                                                                                    |  |  |  |
|--------------------------------|----------------------------------------------------------------------------------------------------|--|--|--|
| "Syslog Einstellungen"         | Über das Menü <i>"Konfiguration</i> → Syslog Einstellungen" lässt sich das Fenster "Syslog-Einstellungen" aufrufen. Hier können die Syslog-Einstellungen für die PDU konfiguriert werden.                                                                                                    |  |  |  |
|                                | Syslog ist ein Ereignisprotokoll, das lokal generiert und über das Netz-<br>werk zur Protokollierung zu einem externen Server weitergeleitet wird.<br>In diesem Menü lassen sich zwei Server mit dem jeweiligen Port konfi-<br>gurieren und eine Facility auswählen.                                                                                                    |  |  |  |
| "RCM Selbsttest Einstellungen" | Über das Menü "Konfiguration → RCM Selbsttest Einstellungen" lässt<br>sich das Fenster "RCM Selbsttest Einstellungen" aufrufen. Hier<br>können ein Zeitplan für automatische RCM Selbsttests erstellt und Sig-<br>nalketten zur Benachrichtigung nach ausgeführten RCM Selbsttests<br>zugewiesen werden (  Kapitel 6.5.1.7 "Automatischen RCM Selbst-<br>test einrichten" auf Seite 70).                                                                   |  |  |  |
|                                | Diesen Menüpunkt gibt es nur, wenn im System RCM Module vor-<br>handen sind.                                                                                                    |  |  |  |
| "Schaltsequenz"                | Über das Menü "Konfiguration → Schaltsequenz" lässt sich das<br>Fenster "Schaltsequenz" aufrufen. Hier kann das zeitliche Verhalten<br>des Wiedereinschaltens von Sockets konfiguriert werden ( <i>Skapitel</i><br>6.9.5 "Schaltsequenz einrichten" auf Seite 104). Diesen Menüpunkt<br>gibt es nur für BN5000-, BN7000- und BN7500-Master-PDUs.                                                                                                    |  |  |  |
| "Systeminformation"            | Über das Menü <i>"Konfiguration</i> → Systeminformation" lässt sich die<br>"Systeminformation" anzeigen. Hier können Informationen über die<br>PDU und aktuelle Einstellungen eingesehen werden.                                                                                                    |  |  |  |
|                                | Informationen zu angeschlossenen Slave-PDUs werden in den PDU-<br>Eigenschaften im Menü "Status" dargestellt.                                                                                                    |  |  |  |
| "Systemkommandos"              | Über das Menü <i>"Konfiguration → Systemkommandos"</i> lässt sich das Fenster "Systemkommandos" aufrufen.                                                                                                    |  |  |  |
|                                | Über das Fenster "Systemkommandos" lassen sich                                                                                                    |  |  |  |
|                                | <ul> <li>die PDU neu starten,</li> <li>die PDU auf Werkseinstellungen zurücksetzen,</li> <li>die Software der PDU aktualisieren,</li> <li>eine Konfiguration importieren,</li> <li>eine Sicherung erstellen, wiederherstellen oder löschen,</li> <li>Diagnoseinformationen zusammenstellen und herunterladen.</li> </ul>                                                                                                    |  |  |  |
|                                | Die Funktion "Diagnoseinformationen zusammenstellen und herunter-<br>laden" dient dazu, Systeminformation auf der PDU zusammenzu-<br>fassen und als downloadbare Datei zur Verfügung zu stellen. Nach<br>dem automatischen Herunterladen auf einen lokalen Rechner wird die<br>Datei auf der PDU gelöscht. Die Diagnoseinformation nur auf Anforde-<br>rung durch den Bachmann-Support erstellen, herunterladen und an<br>den Bachmann-Support übermitteln |  |  |  |

Menü "Konfiguration" > Netzwerkeinstellungen konfigurieren

#### 6.9.2 Netzwerkeinstellungen konfigurieren

Nachfolgend wird exemplarisch die Konfiguration der Netzwerkeinstellungen beschrieben. Die Konfiguration der weiteren Menüs erfolgt analog.

Personal:

IT-Fachkraft

- **1.** ► Über *"Konfiguration* → *Netzwerkeinstellungen"* die Netzwerkeinstellungen aufrufen.
  - ⇒ Es öffnet sich das Fenster "Netzwerkeinstellungen".
- **2.** Im Fenster "Netzwerkeinstellungen" bei Bedarf den Hostnamen ändern (Abb. 138/@).

| Netzwerkeinstellungen |                               |                     |            |                     |
|-----------------------|-------------------------------|---------------------|------------|---------------------|
| Hostname: BLUENET     | 12-3C0041E8 A                 |                     |            |                     |
| IPv4                  |                               | DNS                 |            | (C)                 |
| DHCPv4 :              | с—(В)                         | DNS:                | Manuell    | ~                   |
| IP Adresse:           | 172.16.2.193                  | Primärer DNS:       | 172.16.0.2 |                     |
| Subnetzmaske:         | 255.255.248.0                 | Sekundärer DNS 1:   | 172.16.0.3 |                     |
| Gateway:              | 172.16.0.254                  | Sekundärer DNS 2:   | 172.16.0.4 |                     |
| IPv6                  | $\bigcirc$                    |                     | $\bigcirc$ |                     |
| IPv6 aktivieren:      | ⊻-(D)                         | DHCPv6 :            | с—(Е)      |                     |
| IPv6 Adresse:         | fe80::226:3cff:fe00:41f0      | IPv6 Prefix Length: | 64         |                     |
| Link Local Adresse:   | fe80::226:3cff.fe00:41e8 / 64 | Gateway:            | /          |                     |
| Stateless autoconfig: | ⊴_(G)                         | K                   |            |                     |
|                       |                               |                     |            | Speichern Schließen |

Abb. 138: Fenster "Netzwerkeinstellungen"

**3.** Im Bereich *"IPv4"* die Checkbox *"DHCPv4"* aktivieren (Abb. 138/®).

Alternativ die Checkbox *"DHCPv4"* nicht aktivieren und die IP-Adresse, Subnetzmaske und Gateway manuell eintragen.

4.

Die "DF wäł

Die Parameter "DHCPv4 bevorzugen" bzw. "DHCPv6 bevorzugen" können nur ausgewählt werden, wenn jeweils "DHCP" bzw. auch "IPv6" aktiviert sind.

Im Bereich *"DNS"* (Abb. 138/©) den Parameter "DHCPv4 bevorzugen" oder "DHCPv6 bevorzugen" auswählen.

Alternativ den Parameter "Manuell" auswählen und primäre DNS-Adresse sowie sekundäre DNS-Adressen 1 und 2 manuell eintragen.

5. Im Bereich "IPv6" ggf. die Checkbox "IPv6 aktivieren" (Abb. 138/<sup>®</sup>) anklicken. Wenn "IPv6" aktiviert ist, wird eine "Link Local Adresse"(Abb. 138/<sup>®</sup>) automatisch auf der PDU gesetzt. Menü "Konfiguration" > SNMP Einstellungen konfigurieren

**6.** Wenn die Checkbox *"IPv6 aktivieren"* angeklickt ist, bei Bedarf die Checkbox *"DHCPv6"* (Abb. 138/©) aktivieren.

Alternativ die Checkbox *"DHCPv6"* nicht aktivieren und IPv6-Adresse und IPv6-Prefix-Length manuell eintragen (Abb. 138/<sup>(C)</sup>).

- **7.** Bei Bedarf im Bereich *"IPv6"* einen Gateway eintragen (Abb. 138/®).
- **8.** Bei Bedarf im Bereich *"IPv6"* die Checkbox *"Stateless autoconfig"* (Abb. 138/ⓒ) aktivieren.
- **9.** Eingabe über die Schaltfläche *"Speichern"* (Abb. 138/①) bestätigen.

#### 6.9.3 SNMP Einstellungen konfigurieren

Personal:

IT-Fachkraft

- **1.** Uber *"Konfiguration* → *SNMP Einstellungen"* die SNMP Einstellungen aufrufen.
  - ⇒ Es öffnet sich das Fenster "SNMP Einstellungen".
- 2. Im Fenster "SNMP Einstellungen" den Standort (Abb. 139/A) und Kontakt (Abb. 139/B) eingeben.
- **3.** Bei Bedarf die Checkbox *"SNMP V1/2 aktivieren"* anklicken (Abb. 139/©).
- **4.** Bei Bedarf die Checkbox *"SNMP V3 aktivieren"* (Abb. 139/<sup>(D)</sup>) anklicken.
- **5.** Bei Bedarf eine SNMP-Read- oder SNMP-Write-Community eingeben (Abb. 139/©).
- **6.** Bei Bedarf ein Bleistift-Symbol (Abb. 139/ⓒ) anklicken, um die SNMP-Access-Control zu konfigurieren.
  - ⇒ Es öffnet sich das Fenster "IP Adressen" (Abb. 140).

Abb. 139: Fenster "SNMP Einstellungen"

| SNMP Einstellungen    |                    |
|-----------------------|--------------------|
| Standort:             | Stuttgart          |
| Kontakt:              | mustermann@rz.de   |
| SNMP V1/2 aktivieren: | C)                 |
| SNMP V3 aktivieren:   | <u>∞</u> -(D) ()   |
| Read Community 1:     |                    |
| Read Community 2:     |                    |
| Write Community 1:    |                    |
| Write Community 2:    |                    |
| Read Community 1 IP:  | 1                  |
| Read Community 2 IP:  |                    |
| Write Community 1 IP: | , -(F)             |
| Write Community 2 IP: | / G                |
| Trap Empfänger        | Speichern Schließe |
| Abb 139: Fenst        | er "SNMP Finstel-  |

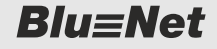

**Blu**≡Net

Menü "Konfiguration" > Trap-Empfänger konfigurieren

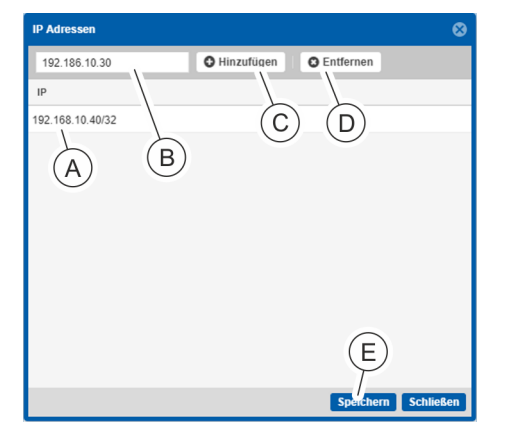

Abb. 140: Fenster "IP Adressen"

#### 6.9.4 Trap-Empfänger konfigurieren

| SNMP Einstellungen    | 8                   |
|-----------------------|---------------------|
| Standort:             | Stuttgart           |
| Kontakt:              | mustermann@rz.de    |
| SNMP V1/2 aktivieren: | $\checkmark$        |
| SNMP V3 aktivieren:   | $\checkmark$        |
| Read Community 1:     |                     |
| Read Community 2:     |                     |
| Write Community 1:    |                     |
| Write Community 2:    |                     |
| Read Community 1 IP:  | 1                   |
| Read Community 2 IP:  | 1                   |
| Write Community 1 IP: |                     |
| Write Community 2 IP  | / B                 |
| Trap Empfänger        | Speichern Schließen |

Abb. 141: Fenster "SNMP Einstellungen"

- 7. Im Textfeld eine IP-Adresse oder Hostname (Abb. 140/®) eingeben und über die Schaltfläche "*Hinzufügen"* (Abb. 140/©) der Liste (Abb. 140/<sup>(®)</sup>) hinzufügen.
- 8. Bei Bedarf eine IP-Adresse oder Hostname aus der Liste markieren (Abb. 140/@) und über *"Entfernen"* (Abb. 140/©) aus der Liste löschen.
- **9.** Nach erfolgter Eingabe das Fenster "IP Adressen" über die Schaltfläche *"Speichern"* (Abb. 140/©) schließen.
- **10.** Eingabe über die Schaltfläche *"Speichern"* (Abb. 139/⑥) bestätigen.

IT-Fachkraft

- 1. Uber *"Konfiguration* → *SNMP Einstellungen"* die SNMP Einstellungen aufrufen.
  - ⇒ Es öffnet sich das Fenster "SNMP Einstellungen".
- 2. Im Fenster "SNMP Einstellungen" die Schaltfläche "Trap Empfänger" (Abb. 141/@) anklicken.
  - ⇒ Es öffnet sich das Fenster "Trap Empfängerliste" (Abb. 142).

Menü "Konfiguration" > Trap-Empfänger konfigurieren

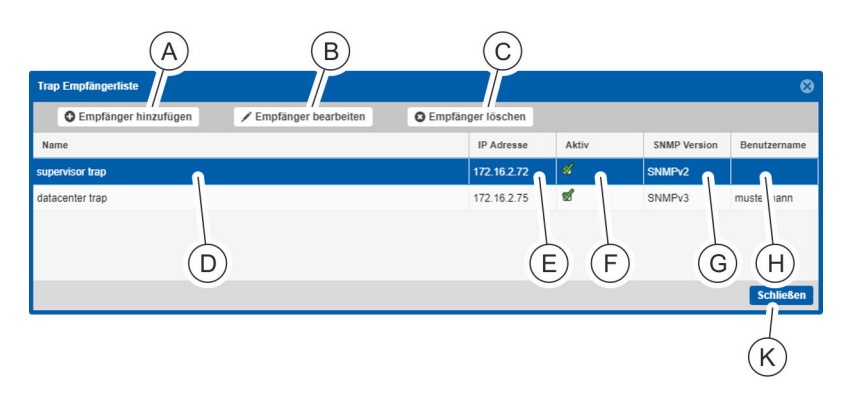

Abb. 142: Fenster "Trap Empfängerliste"

- (A) Schaltfläche *"Empfänger hinzufügen"* zum Hinzufügen eines Trap-Empfängers
- B Schaltfläche *"Empfänger bearbeiten"* zum Modifizieren eines Trap-Empfängers
- © Schaltfläche *"Empfänger löschen"* zum Löschen eines Trap-Empfängers
- (D) Spalte "*Name"* mit der Benennung des Trap-Empfängers
- (E) Spalte "IP Adresse" mit der IP-Adresse des Trap-Empfängers
   (F) Spalte "Aktiv" mit der Anzeige, ob der Trap-Empfänger
- (in-)aktiv ist.
- G Spalte *"SNMP Version"* mit der Anzeige der SNMP-Version des Trap-Empfängers
- (H) Spalte "Benutzername" mit der Anzeige des Benutzernamens
- (K) Schaltfläche "Schließen" zum Schließen des Fensters
- **3.** Über die Schaltfläche *"Empfänger hinzufügen"* (Abb. 142/A) Trap-Empfänger einrichten.

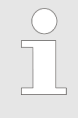

Es können Trap-Empfänger mit dem SNMPv1/SNMPv2-Protokoll bzw. Trap-Empfänger mit dem SNMPv3-Protokoll konfiguriert werden (Abb. 142).

**4.** Nach der Einrichtung der Trap-Empfänger das Fenster über die Schaltfläche *"Schließen"* verlassen (Abb. 142/®).

Menü "Konfiguration" > Trap-Empfänger konfigurieren

# Empfänger mit SNMPv1/SNMPv2 hinzufügen

| Trap Empfänger  | 8                     |     |
|-----------------|-----------------------|-----|
| Aktiv:          |                       | B   |
| Name:           | supervisor trap       |     |
| Beschreibung:   | inform the supervisor | _(C |
| IP Adresse:     | 172.16.2.72           | —D  |
| SNMP Version:   | SNMPv2 👻              | -(E |
| Community Name: |                       | F   |
| Benutzername:   | ×                     | (   |
| G               | Speichern Schließen   |     |

Abb. 143: Fenster "Trap Empfänger"

Empfänger mit SNMPv3 hinzufügen

#### Personal:

#### IT-Fachkraft

- **1.** Im Fenster "Trap Empfänger" die Checkbox *"Aktiv"* (Abb. 143/ⓐ) anklicken, um den Trap-Empfänger zu aktivieren.
- **2.** Eine Benennung für den Trap-Empfänger eintragen (Abb. 143/®).
- **3.** Bei Bedarf eine Beschreibung eintragen (Abb. 143/©).
- 4. Eine IP-Adresse eintragen (Abb. 143/D).
- 5. Im Auswahlfeld eine SNMP-Version ("SNMPv1" oder "SNMPv2") auswählen (Abb. 143/©).
- 6. Einen Community-Namen eingeben (Abb. 143/E).
- 7. Nach der Eingabe der Daten das Fenster über die Schaltfläche "Speichern" (Abb. 143/©) verlassen, um die Konfiguration auf der PDU anzulegen.

| Trap Empfänger  | 6                        | 9   |
|-----------------|--------------------------|-----|
| Aktiv:          |                          | (B) |
| Name:           | datacenter trap          |     |
| Beschreibung:   | call the datacenter lead | -0  |
| IP Adresse:     | 172.16.2.75              |     |
| SNMP Version:   | SNMPv3 ~                 | E   |
| Community Name: |                          |     |
| Benutzername:   | mustermann               | (F) |
| G               | Speichern Schließen      |     |

Abb. 144: Fenster "Trap Empfänger"

Personal: IT-Fachkraft

- 1. ► Trap-Empfänger entsprechend *SNMPv2 hinzufügen*, Schritte 1 – 4 konfigurieren (Abb. 144/(A) – (D)).
- **2.** Im Auswahlfeld die SNMP-Version "SNMPv3" auswählen (Abb. 144/©).
- 3. Einen Benutzernamen auswählen (Abb. 144/E).

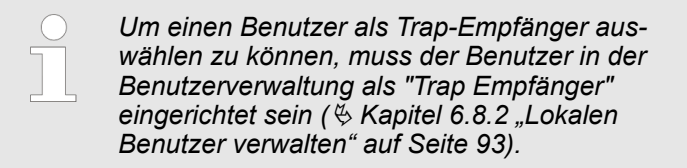

**4.** Nach der Eingabe der Daten das Fenster über die Schaltfläche *"Speichern"* (Abb. 144/©) verlassen, um die Konfiguration auf der PDU anzulegen.

Menü "Konfiguration" > Schaltsequenz einrichten

#### 6.9.5 Schaltsequenz einrichten

| C    | Schaltsequenz<br>Adtivieren:                  | _         | G H<br>S<br>0 ¢ # Anwenden |
|------|-----------------------------------------------|-----------|----------------------------|
| (B)- | Element                                       | Name      | Pause                      |
| 0    | Master / Inlet / Phase 1 / Fuse 1 / Outlet 1  | Outlet 1  | 1                          |
| (A)  | Master / Inlet / Phase 1 / Fuse 1 / Outlet 3  | Outlet 3  | (K) 2                      |
|      | Master / Inlet / Phase 1 / Fuse 1 / Outlet 5  | Outlet 5  |                            |
|      | Master / Inlet / Phase 1 / Fuse 1 / Outlet 7  | Outlet 7  | 2                          |
|      | Master / Inlet / Phase 1 / Fuse 2 / Outlet 9  | Outlet 9  | 1                          |
|      | Master / Inlet / Phase 2 / Fuse 1 / Outlet 11 | Outlet 11 | 2                          |
|      | Master / Inlet / Phase 2 / Fuse 1 / Outlet 13 | Outlet 13 | 1                          |
|      | Master / Inlet / Phase 2 / Fuse 1 / Outlet 15 | Outlet 15 | 2                          |
|      | Master / Inlet / Phase 1 / Fuse 1 / Outlet 2  | Outlet 2  | 1                          |
|      | Master / Inlet / Phase 1 / Fuse 1 / Outlet 4  | Outlet 4  | 2                          |
|      | Master / Inlet / Phase 1 / Fuse 1 / Outlet 6  | Outlet 6  | 1                          |
|      | Master / Inlet / Phase 1 / Fuse 1 / Outlet 8  | Outlet 8  | 2                          |
|      | Master / Inlet / Phase 1 / Fuse 2 / Outlet 10 | Outlet 10 | 1                          |
|      | Master / Inlet / Phase 2 / Fuse 1 / Outlet 12 | Outlet 12 | 2                          |
|      | Master / Inlet / Phase 2 / Fuse 1 / Outlet 14 | Outlet 14 | 1 🗸                        |
|      |                                               |           | Speichern Schließen        |

#### Abb. 145: Schaltsequenz einrichten

**1.** ► Über das Menü *"Konfiguration* → *Schaltsequenz*" die Maske "Schaltsequenz" aufrufen (Abb. 145).

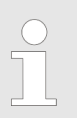

Als Werkseinstellung ist keine Schaltsequenz konfiguriert.

**2.** Bei Bedarf die Checkbox *"Aktivieren"* selektieren, um die Schaltsequenz zu aktivieren (Abb. 145/©).

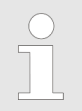

Solange die Checkbox deselektiert ist, wird die Schaltsequenz in der PDU-Datenbank gespeichert, aber bei einem Neustart der PDU nicht berücksichtigt.

Es wird nur eine aktivierte Schaltsequenz durchgeführt.

3. ► Sockets nach der gewünschten Reihenfolge sortieren. Dazu einzelne Sockets über die Checkbox selektieren (Abb. 145/ⓐ) und mit den Schaltflächen *"Auf"* (Abb. 145/ⓒ) und *"Ab"* (Abb. 145/ⓒ) oder per Drag-and-drop verschieben.

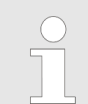

In beiden Fällen ist auch eine Mehrfachselektion möglich.

Menü "Konfiguration" > Schaltsequenz einrichten

- **4.** Bei Bedarf für einzelne Sockets eine Wartezeit definieren, die nach dem Schalten der Sockets gestartet wird. Hierzu einen Socket aus der Liste selektieren und in das ausgewählte Feld der Spalte Pause (Abb. 145/®) die gewünschte Wartezeit in Sekunden eintragen.
- **5.** Bei Mehrfachselektion im Eingabefeld (Abb. 145/©) eine Wartezeit in Sekunden eintragen und über die Schaltfläche *"Anwenden"* (Abb. 145/⊕) übernehmen.
  - ⇒ Die eingestellte Wartezeit wird in der Spalte "Pause" angezeigt (Abb. 145/⊗).
- **6.** Bei Bedarf die Schaltfläche *"Zurücksetzen"* (Abb. 145/)) anklicken, um die Liste der Sockets neu zu sortieren und die Wartezeit zurückzusetzen.
- **7.** Einstellung über die Schaltfläche *"Speichern"* (Abb. 145/①) übernehmen.

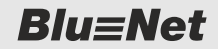

Menü "Konfiguration" > Systeminformationen aufrufen

#### 6.9.6 Systeminformationen aufrufen

| Rlu=Not                |                           |                      | Angemeidet als: admin |                    |              | Ausloggen Sprache          | -                |                 |        |                          | BACH |
|------------------------|---------------------------|----------------------|-----------------------|--------------------|--------------|----------------------------|------------------|-----------------|--------|--------------------------|------|
| Blu=Net                |                           |                      |                       | BLUENE             | T2-3C00D0    | F3                         |                  |                 |        |                          | MANN |
| 🖀 Status 📕 Log         | 🛆 Signalketten 🛛 🎎 Benutz | er 🌣 Konfiguration   | *                     |                    |              |                            |                  |                 |        |                          | 0 -  |
| Systeminformation      |                           |                      |                       |                    |              |                            |                  |                 |        |                          |      |
| Geräteinformation      | n                         |                      |                       | Netzwerkeins       | stellungen   |                            |                  |                 |        |                          |      |
| Name:                  | Master                    |                      |                       | IPv4               |              |                            |                  | DNS             |        |                          |      |
| Beschreibung:          |                           |                      |                       | DHCPv4 :           |              | 2                          |                  | DNS:            |        | Manuell                  |      |
| Artikelnummer:         | 802.7588                  |                      |                       | IP Adresse:        |              | 10.150.35.34               |                  | Primärer DNS    |        | 10.150.35.4              |      |
| Seriennummer:          | 1000                      |                      |                       | Subnetzmaske:      |              | 255.255.255.0              |                  | Sekundärer D    | NS 1:  |                          |      |
| MAC Adresse:           | 00:26:3C:00:D0:F3         |                      |                       | Gateway:           |              | 10.150.35.251              |                  | Sekundärer D    | NS 2:  |                          |      |
| Produktionsdatum:      | 40.2019                   |                      |                       | IPv6               |              |                            |                  |                 |        |                          |      |
| Firmware Version:      | V1.38                     |                      |                       | IPv6:              |              | 2                          |                  | DHCPv6 :        |        | 2                        |      |
| Hardware Version:      | V2.00                     |                      |                       | IPv6 Adresse:      |              | 2018:cafe::37              |                  | IPv6 Prefix Le  | ength: | 64                       |      |
| Software Version:      | V2.03.00-77               |                      |                       | Link Local Adres   | sse:         | fe80::228:3cff;fe00:d0f    | 3 / 64           | Gateway:        |        | fe80::1524:b96:19a8:818b |      |
| Betriebssystem Version | 4.4.57+ #1 Thu Nov 1      | 14 20:54:38 CET 2019 |                       | Stateless autoo    | onfig:       | 2018:cafe::228:3cff        | f:fe00:d0f3 / 64 |                 |        |                          |      |
| Schalten:              | $\leq$                    |                      |                       |                    |              |                            |                  |                 |        |                          |      |
| Monitored:             | $\leq$                    |                      |                       | Zeiteinstellui     | ngen         | 2                          |                  |                 |        |                          |      |
| Monitored Per Outlet:  | 2                         |                      |                       | NTP:               |              | 2                          |                  | Server 1:       |        | pool.ntp.org             |      |
| RCM:                   | 2                         |                      |                       | Zeitzone:          |              | [UTC+01:00] Central Europe | an Time (CET)    | Server 2:       |        |                          |      |
| SPD:                   |                           |                      |                       | Sommerzeit:        |              |                            |                  | Server 3:       |        |                          |      |
| Einspeisungen / Phasen | 1/3                       |                      |                       | Aktuelles Datum:   |              | 15.11.2019 11:18:37        |                  |                 |        |                          |      |
| Schaltsequenz:         | 2                         |                      |                       | SNMP Einste        | llungen      |                            |                  |                 |        |                          |      |
|                        |                           |                      |                       | Standort:          |              | Musterstadt                |                  | Read Community  | 1:     |                          | _    |
| Syslog Einstellur      | igen                      |                      |                       | Kontakt:           |              | Mustermann                 |                  | Read Community  | 2:     |                          |      |
| Syslog:                |                           | Facility:            | local0                | SNMP V1/2 aktivier | ren:         | 2                          |                  | Write Community | 1:     |                          |      |
| Server 1:              |                           | Server 2:            |                       | SNMP V3 aktivierer | n:           |                            |                  | Write Community | 2:     |                          |      |
| Server 1 Port:         | 514                       | Server 2 Port:       | 514                   |                    |              |                            |                  |                 |        |                          |      |
| Server 1 Protokoll:    | UDP                       | Server 2 Protokoll:  | UDP                   | Webserverein       | nstellunge   | n                          |                  |                 |        |                          |      |
| SMTP Einstellung       | en                        |                      |                       | HTTP:              |              | $\leq$                     |                  | HTTPS:          |        | $\leq$                   |      |
| SMTP:                  | 2                         | Absender: norepl     | y@bachmann.com        | HTTP Port:         |              | 80                         |                  | HTTPS Port:     |        | 443                      |      |
| Server:                | bws-localsmtp.bama.eu.com | Port: 25             |                       | HTTP Redirect:     |              | $\geq$                     |                  | Session Timeout | (min): | 15                       |      |
| Authentifizierung:     |                           | Benutzer:            |                       | Sonstige Ein       | stellunger   | 1                          |                  |                 |        |                          |      |
|                        |                           |                      |                       | Modbus TCP:        | 2            | SSH:                       | 2                | LDAP:           |        |                          |      |
| NCM SelDsttest E       | instellungen              |                      |                       | Modbus TCP Port:   | 502          | SSH Port:                  | 22               | LDAP über SSL:  |        |                          |      |
| Aktiviere Zeitplan:    |                           |                      |                       | Modbus RTU:        | $\checkmark$ |                            |                  | Port:           | 389    |                          |      |
| rag / Monat(e):        | i, Januar                 |                      |                       |                    |              |                            |                  |                 |        |                          |      |
| Uhrzeit:               | 00:00                     |                      |                       |                    |              |                            |                  |                 |        |                          |      |

Abb. 146: Menü "Systeminformation"

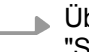

Über *"Konfiguration* → *Systeminformationen"* das Menü "Systeminformationen" aufrufen.

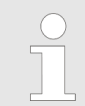

In diesem Menü können Informationen über die PDU und aktuelle Einstellungen eingesehen werden.

Menü "Konfiguration" > Systemkommandos ausführen

#### 6.9.7 Systemkommandos ausführen

Unsachgemäße Software-Updates

#### **HINWEIS!**

#### Beschädigungsgefahr bei Unterbrechung der Stromversorgung während eines Software-Updates!

Wird während eines Software-Updates die Stromversorgung zur PDU unterbrochen, kann die PDU beschädigt werden.

- Das Software-Update darf nur durch eine IT-Fachkraft durchgeführt werden.
- Niemals während des Updatevorgangs die Stromversorgung zur PDU unterbrechen.
- Slave-PDUs können Updates über das Software-Update der Master-PDU erhalten. Niemals die Stromversorgung der Slave-PDUs während eines Software-Updates der Master-PDU unterbrechen.
- GPIO-Module können Updates über das Software-Update der Master-PDU erhalten. Niemals die Verbindung zwischen Master-PDU und GPIO-Modul während des Updates unterbrechen.

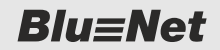

Menü "Konfiguration" > Systemkommandos ausführen

#### Übersicht

| Systemkommandos                                            | 8             |
|------------------------------------------------------------|---------------|
| Neustart                                                   |               |
| Jetzt neustarten                                           | A             |
|                                                            |               |
| Zurücksetzen                                               | В             |
| Auf Werkseinstellungen zurücksetzen                        |               |
| Software Under                                             |               |
| Software Update                                            | C             |
| Update hochladen und installieren                          |               |
| Sicherung D E                                              | F             |
| Erstellen Löschen                                          | Hochladen     |
| Wiederherstellen Konfiguration importieren                 |               |
| Dateiname (H) (G)                                          | Herunterladen |
| bn2_bkp_802.7509_20200_0041E8_20181031182240.tar.gpg       | +             |
| UIL_UIL_UIL_UUL_1 UU_220200_0041L0_20100912124004.tal.gjpg |               |
| (K)                                                        |               |
|                                                            |               |
|                                                            |               |
|                                                            | M             |
| Diagnoseinformation                                        |               |
| Erstellen und herunterladen                                |               |
|                                                            | N-Schließen   |

Abb. 147: Fenster "Systemkommandos"

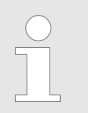

Um die Funktionen "Software Update", "Sicherung" und "Diagnoseinformation" verwenden zu können, müssen Datum und Uhrzeit korrekt eingestellt sein.
Menü "Konfiguration" > Systemkommandos ausführen

| Pos. | Schaltfläche                                | Beschreibung                                                                                                    |
|------|---------------------------------------------|----------------------------------------------------------------------------------------------------|
| ۵    | "Jetzt neustarten"                          | Über diese Schaltfläche lässt sich ein Neustart der PDU durchführen.<br>Nach Anwahl der Schaltfläche muss der Benutzer eine Abfrage bestä-<br>tigen und die PDU startet neu.                                                                                     |
|      |                                             | Die aktuelle Session der Weboberfläche läuft ab. Um Einstellungen<br>über die Weboberfläche vornehmen zu können, muss der Benutzer<br>den Neustart der PDU abwarten und sich neu anmelden.                                                                       |
| ®    | "Auf<br>Werkseinstellungen<br>zurücksetzen" | Über diese Schaltfläche lässt sich die PDU auf Werkseinstellungen<br>zurücksetzen. Nach Anwahl der Schaltfläche muss der Benutzer eine<br>Abfrage bestätigen, um den Vorgang durchzuführen.                                                                      |
|      |                                             | Die aktuelle Session der Weboberfläche läuft ab. Um Einstellungen<br>über die Weboberfläche vornehmen zu können, muss der Benutzer<br>den Neustart der PDU abwarten und sich neu anmelden.                                                                       |
| ©    | "Update hochladen<br>und installieren"      | Über diese Schaltfläche lässt sich ein Update der PDU durchführen.<br>Nach Anwahl der Schaltfläche muss der Benutzer in einem Browser-<br>Dialog ein Update auswählen und bestätigen. Nach Bestätigung einer<br>Abfrage wird das Update auf die PDU hochgeladen. |
|      |                                             | Nach dem Hochladen wird das Software-Update auf der PDU instal-<br>liert. Dies kann einige Zeit in Anspruch nehmen. Nach der Installation<br>des Updates wird die PDU automatisch neu gestartet.                                                                 |
|      |                                             | Die aktuelle Session der Weboberfläche läuft ab. Um Einstellungen<br>über die Weboberfläche vornehmen zu können, muss der Benutzer<br>den Neustart der PDU abwarten und sich neu anmelden.                                                                       |
|      |                                             | Während des Software-Updates einer PDU bleibt die Spannungsver-<br>sorgung der angeschlossenen Verbraucher durchgehend erhalten.                                                                                                    |
| 0    | <i>"Erstellen"</i> einer<br>Sicherung       | Über diese Schaltfläche lässt sich eine Sicherung der Konfiguration der PDU erstellen.                                                                                                    |
|      |                                             | Nach Anwahl der Schaltfläche wird eine Sicherung der Einstellungen durchgeführt und auf der PDU gespeichert. Im Feld <i>"Dateiname"</i> (Abb. 147/®) werden die Sicherungen mit Zeitstempel angezeigt.                                                           |
| Ē    | <i>"Löschen"</i> einer<br>Sicherung         | Über diese Schaltfläche lässt sich eine Sicherung der Konfiguration der PDU löschen.                                                                                                    |
|      |                                             | Hierzu muss im Feld <i>"Dateiname"</i> (Abb. 147/®) die entsprechende Sicherung zur Löschung ausgewählt werden. Über die Schaltfläche <i>"Löschen"</i> wird der Löschvorgang ausgeführt.                                                                         |
| ©    | <i>"Hochladen"</i> einer<br>Sicherung       | Über diese Schaltfläche lässt sich eine Sicherung auf die PDU hoch-<br>laden.                                                                                                    |
|      |                                             | Nach Anwahl der Schaltfläche muss der Benutzer in einem Browser-<br>Dialog eine Sicherung auswählen und bestätigen.                                                                                                    |
|      |                                             | Die Sicherungsdatei wird hochgeladen und anschließend im Feld <i>"Dateiname"</i> (Abb. 147/⑥) angezeigt.                                                                                                    |

# Übersicht und Bedienung der Weboberfläche

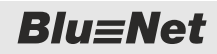

Menü "Konfiguration" > Systemkommandos ausführen

| Pos.      | Schaltfläche                                           | Beschreibung                                                                                                    |  |  |
|-----------|--------------------------------------------------------|----------------------------------------------------------------------------------------------------|--|--|
| ©         | Eine Sicherung als<br>"Konfiguration<br>importieren"   | Über diese Schaltfläche lässt sich eine Sicherung auf die PDU impor-<br>tieren.                                                                                                    |  |  |
|           |                                                        | Nach Auswahl einer Konfiguration im Feld <i>"Dateiname"</i> (Abb. 147/®) kann der Benutzer über die Schaltfläche <i>"Konfiguration importieren"</i> die ausgewählte Konfiguration auf die PDU laden. Nach Bestätigung des Vorgangs wird die Konfiguration auf die PDU geladen.                                                                                                    |  |  |
|           |                                                        | Eine über die Weboberfläche gespeicherte Konfiguration einer PDU<br>bzw. PU2 lässt sich auf ein Gerät übertragen, das denselben Typ (Arti-<br>kelnummer) und dieselbe Softwareversion besitzt. Dies gilt auch für<br>gleiche Master-Slave-Kombinationen.                                                                                                    |  |  |
| Θ         | <i>"Wiederherstellen"</i><br>einer Sicherung           | Über diese Schaltfläche lässt sich eine Sicherung auf der PDU wiederherstellen.                                                                                                    |  |  |
|           |                                                        | Nach Auswahl einer Sicherung im Feld <i>"Dateiname"</i> (Abb. 147/®) kann der Benutzer über die Schaltfläche <i>"Wiederherstellen"</i> eine frühere Konfiguration der PDU wieder einspielen.                                                                                                    |  |  |
| ß         | "Dateiname"                                            | In diesem Feld wird eine Liste verfügbarer Sicherungen angezeigt.                                                                                                    |  |  |
| Û         | <i>"Herunterladen"</i> ( <b>↓</b> )<br>einer Sicherung | Über diese Schaltfläche lässt sich eine Sicherung der Konfiguration herunterladen.                                                                                                    |  |  |
|           |                                                        | Hinter jedem Eintrag im Feld <i>"Dateiname"</i> (Abb. 147/®) befindet sich eine Schaltfläche, über die der Benutzer die Konfiguration auf einen lokalen Datenträger herunterladen kann.                                                                                                    |  |  |
|           |                                                        | Eine über die Weboberfläche gespeicherte Konfiguration einer PDU<br>bzw. PU2 lässt sich auf ein Gerät übertragen, das denselben Typ (Arti-<br>kelnummer) und dieselbe Softwareversion besitzt. Dies ist auch für<br>gleiche Master-Slave-Kombinationen anwendbar.                                                                                                    |  |  |
|           |                                                        | Hierzu muss sich der Benutzer an der Weboberfläche einer anderen PDU anmelden, die Konfiguration importieren (Abb. 147/⑥) und auf die PDU hochladen.                                                                                                    |  |  |
| 0         | "Erstellen und<br>herunterladen"                       | Die Funktion "Diagnoseinformation erstellen und herunterladen" dient<br>dazu, Systeminformation auf der PDU zusammenzufassen und als<br>downloadbare Datei zur Verfügung zu stellen. Nach dem automati-<br>schen Herunterladen auf einen lokalen Rechner wird die Datei auf der<br>PDU gelöscht. Die Diagnoseinformation nur auf Anforderung durch<br>den Bachmann-Support erstellen, herunterladen und an den Bach-<br>mann-Support übermitteln. |  |  |
|           |                                                        | Zum Erstellen der Diagnoseinformation muss der Benutzer die Schalt-<br>fläche anwählen und einen lokalen Zielordner auswählen. Im<br>Anschluss wird eine Diagnose-Datei erstellt und im lokalen Zielordner<br>gespeichert.                                                                                                    |  |  |
| $\otimes$ | "Schließen"                                            | Über diese Schaltfläche kann der Benutzer das Fenster "Systemkom-<br>mandos" schließen.                                                                                                    |  |  |

Beschreibung ausführbarer Befehle

# 7 Bedienung über die SSH-Konsole

## 7.1 Beschreibung ausführbarer Befehle

Die Befehle werden in der SSH-Konsole mit Benutzern der Rollen "admin" bzw. "operator" ausgeführt. Benutzer mit der Rolle "admin" können alle Befehle ausführen, Benutzer mit der Rolle "operator" nur einen eingeschränkten Teil der Befehle.

Für nähere Informationen über mögliche Parameterwerte wie z. B. "<filter>" die "CommandLine --help" aufrufen.

Die nachfolgende Tabelle enthält die Beschreibung von CLI-Befehlen. In Abhängigkeit von der Rolle können Linux-Befehle in eingeschränktem Umfang ausgeführt werden.

| Befehl                                 | Erläuterung                                                                                                    |  |  |  |  |
|----------------------------------------|----------------------------------------------------------------------------------------------------|--|--|--|--|
| Allgemein                              | CommandLinehelp                                                                                                    |  |  |  |  |
|                                        | CommandLineversion                                                                                                    |  |  |  |  |
|                                        | CommandLinelicense-information                                                                                                    |  |  |  |  |
|                                        | Zeigt die Open-Source-Lizenzinformationen an.                                                                                                    |  |  |  |  |
|                                        | CommandLinecmd <command/> [quiet] [verbose {02}]<br><command parameters="" specific=""/>                                                                   |  |  |  |  |
|                                        | <b>Die Parameter &lt;</b> guid <b>&gt; und &lt;</b> svid <b>&gt; können mit dem Kommando</b><br>CommandLinecmd readvaluesverbose <b>ermittelt werden</b> . |  |  |  |  |
|                                        | Ein Kürzel cli='CommandLinecmd' ist definiert.                                                                                                    |  |  |  |  |
| Angabe von Mess-                       | CommandLinecmd readvalues [filter <filter>]</filter>                                                                                                    |  |  |  |  |
| werten und Status<br>von verschiedenen | $\label{eq:main_state} \mbox{Mit dem Parameter} \ \mbox{filter kann nach dem Typ eines Messwerts gefiltert werden}.$                                       |  |  |  |  |
| Messpunkten<br>(ReadValues)            | CommandLinecmd readvalues [pdu {112}] [inlet {12}]<br>[phase {13}] [fuse {14}] [outlet {148}] [s-group<br>{150}] [m-group {14}] [cee17-5p {14}]            |  |  |  |  |
|                                        | Mit dem Parameter – -pdu (o. Ä.) kann auf einzelne Instanzen eines Typs gefiltert werden.                                                                  |  |  |  |  |
|                                        | CommandLinecmd readvalues [depth <filter>]</filter>                                                                                                    |  |  |  |  |
|                                        | Mit dem Parameterdepth kann die Tiefe des ausgegebenen Baums beschränkt werden.                                                                            |  |  |  |  |

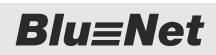

| Befehl                                                                         | Erläuterung                                                                                                    |  |  |  |  |
|--------------------------------------------------------------------------------|----------------------------------------------------------------------------------------------------|--|--|--|--|
| Ausgabe der Konfi-                                                             | CommandLinecmd readdeviceinfo [filter <filter>]</filter>                                                                                                    |  |  |  |  |
| guration der ver-<br>schiedenen Mess-                                          | $\label{eq:main_optimal_def} \mbox{Mit dem Parameter} \ \mbox{filter kann nach dem Typ eines Messwerts gefiltert werden}.$                                                                                                    |  |  |  |  |
| punkte<br>(ReadDeviceInfo)                                                     | CommandLinecmd readdeviceinfo [pdu {112}] [inlet {12}] [phase {13}] [fuse {14}] [outlet {148}] [s-group {150}] [m-group {14}] [cee17-5p {14}]                                                                                                    |  |  |  |  |
|                                                                                | Mit dem Parameter –-pdu (o. Ä.) kann auf einzelne Instanzen eines Typs gefiltert werden.                                                                                                    |  |  |  |  |
|                                                                                | CommandLinecmd readdeviceinfo [depth <filter>]</filter>                                                                                                    |  |  |  |  |
|                                                                                | Mit dem Parameterdepth kann die Tiefe des ausgegebenen Baums beschränkt werden.                                                                                                    |  |  |  |  |
| FriendlyName<br>eines Messpunktes<br>setzen<br>(WriteDeviceInfo)               | CommandLinecmd writedeviceinfoidentifier <svid>name <newname></newname></svid>                                                                                                    |  |  |  |  |
| SetPoint-Konfigura-<br>tion verschiedener                                      | CommandLinecmd readsetpoint [identifier <svid>]  <br/>[name <descname>] [filter <filter>] [verbose]</filter></descname></svid>                                                                                                    |  |  |  |  |
| Messpunkte aus-<br>geben<br>(ReadSetPoint)                                     | Über die Parameteridentifier bzwname kann ein konkreter Messpunkt<br>spezifiziert werden. Der Parameterfilter kann nur im Zusammenhang mit<br>name verwendet werden.                                                                                                    |  |  |  |  |
| SetPoint-Konfigura-<br>tion für einen Mess-<br>punkt setzen<br>(WriteSetPoint) | CommandLinecmd writesetpoint (identifier <svid>)   (<br/>name <descname>) [lowAlarm <n> ] [lowWarning <n>] [<br/>highWarning <n>] [highAlarm <n>] [hysteresis <n>]<br/>Über die Parameteridentifier bzwname kann der Messpunkt spezifiziert<br/>werden.<br/>Über die ParameterlowAlarm (o. Ä.) können die einzelnen Setpoint-Thresholds<br/>definiert werden.</n></n></n></n></n></descname></svid> |  |  |  |  |
| Alle alarmierten<br>Messpunkte aus-<br>geben<br>(ReadAlarms)                   | CommandLinecmd readalarms                                                                                                    |  |  |  |  |
| Relais-Status aller<br>Sockets ausgeben                                        | CommandLinecmd readrelaisstate [identifier <guid>  <br/>name <descname>]</descname></guid>                                                                                                    |  |  |  |  |
| (ReadRelaisState)                                                              | Über die Parameteridentifier bzwname kann ein konkreter Messpunkt spezifiziert werden.                                                                                                    |  |  |  |  |
|                                                                                | CommandLinecmd readrelaisstate [pdu {112}] [circuit {12}] [phase {13}] [fuse {14}] [socket {148}]                                                                                                    |  |  |  |  |
|                                                                                | Mit dem Parameterpdu (o. Ä.) kann auf einzelne Teilbäume gefiltert werden.                                                                                                    |  |  |  |  |
| Relaisstatus eines<br>Sockets setzen                                           | CommandLinecmd writerelaisstate [identifier <guid>  <br/>name <descname> ]value {off on} [timeout <seconds>]</seconds></descname></guid>                                                                                                    |  |  |  |  |
| eines Sockets)<br>(WriteRelaisState)                                           | Über die Parameteridentifier bzwname kann der Messpunkt spezifiziert werden.                                                                                                    |  |  |  |  |
|                                                                                | Über den Parametertimeout <seconds> kann eine Dauer bis zum automati-<br/>schen Wiedereinschalten des Sockets spezifiziert werden.</seconds>                                                                                                    |  |  |  |  |

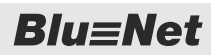

| Befehl                                                                            | Erläuterung                                                                                                    |  |  |  |  |
|-----------------------------------------------------------------------------------|----------------------------------------------------------------------------------------------------|--|--|--|--|
| Einen externen                                                                    | CommandLinecmd deactivateidentifier <guid></guid>                                                                                                    |  |  |  |  |
| Sensor deaktivieren<br>(Deactivate)                                               | Über den Parameteridentifier kann der Sensor spezifiziert werden.                                                                                                    |  |  |  |  |
| Eine einzelne<br>Steckdose (Socket)                                               | CommandLinecmd identifysocket [identifier <guid>  name <descname>]value {off on}</descname></guid>                                                                                                    |  |  |  |  |
| identifizieren (d. h.<br>LED eines Sockets<br>blinken lassen)<br>(IdentifySocket) | Über die Parameteridentifier bzwname kann der Socket spezifiziert werden.                                                                                                    |  |  |  |  |
| Liste der Konfigura-                                                              | CommandLinecmd readconfig [key <name>]</name>                                                                                                    |  |  |  |  |
| tionsparameter<br>ausgeben<br>(ReadConfig)                                        | Über den Parameter –-key kann ein konkreter Konfigurationsparameter spezifiziert werden.                                                                                                    |  |  |  |  |
| Konfigurationspara-                                                               | CommandLinecmd writeconfigkey <name>value <value></value></name>                                                                                                    |  |  |  |  |
| (WriteConfig)                                                                     | Über den Parameterkey muss der Konfigurationsparameter spezifiziert werden.                                                                                                    |  |  |  |  |
|                                                                                   | Der Parametervalue spezifiziert den zugehörigen Wert.                                                                                                    |  |  |  |  |
|                                                                                   | In der aktuellen Version wird ausschließlich das Setzen der IP-Adresse unterstützt:                                                                                                    |  |  |  |  |
|                                                                                   | CommandLinecmd writeconfigkey NetworkIPv4Addressvalue '192.168.0.100 255.255.255.0'                                                                                                    |  |  |  |  |
| Werte zurücksetzen                                                                | Setzt einen "Peak"-Wert oder den Wert "Active Energy Resettable" zurück.                                                                                                    |  |  |  |  |
| (Reset)                                                                           | CommandLinecmd resetidentifier <svid></svid>                                                                                                    |  |  |  |  |
|                                                                                   | Über den Parameteridentifier muss der Messwert spezifiziert werden.                                                                                                    |  |  |  |  |
| RCM Selbsttest<br>durchführen (RCM                                                | CommandLinecmd rcm-selftest [identifier <guid>] [<br/>alarm] [notify]</guid>                                                                                                    |  |  |  |  |
| Self-Test)                                                                        | Über den Parameteridentifier kann ein zu testendes RCM-Modul spezifiziert<br>werden. Der Parameteridentifier <guid> kann mehrfach verwendet werden.<br/>Um gültige GUIDs als identifier zu erhalten, den Befehlcmd<br/>readdeviceinfo verwenden. Wenn der Parameter nicht angegeben wird, dann<br/>wird der RCM Selbsttest für alle im System vorhandenen RCM-Module getriggert.</guid> |  |  |  |  |
|                                                                                   | Über den Parameteralarm werden die Signalketten getriggert.                                                                                                    |  |  |  |  |
|                                                                                   | Über den Parameternotify wird die RCM Selbsttest Benachrichtigung getrig-<br>gert.                                                                                                    |  |  |  |  |
| RCM Selbsttest-<br>Ergebnis anzeigen                                              | CommandLinecmd rcm-selftest-result                                                                                                    |  |  |  |  |
| Automatischen<br>RCM Selbsttest<br>einrichten                                     | CommandLinecmd schedule-rcm-selftestenable (on off) $(minute < 059>)$ [hour <023>] [day <131>] [month <112>]                                                                                                    |  |  |  |  |
|                                                                                   | Über den Parameterenable kann der automatische RCM Selbsttest aktiviert/<br>deaktiviert werden.                                                                                                    |  |  |  |  |
| Automatischen<br>RCM Selbsttest<br>anzeigen                                       | CommandLinecmd display-scheduled-rcm-selftest                                                                                                    |  |  |  |  |

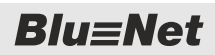

| Befehl                                         | Erläuterung                                                                                                    |
|------------------------------------------------|----------------------------------------------------------------------------------------------------|
| PDU auf Werksein-<br>stellungen zurück-        | CommandLinecmd factoryreset [slave <slave number="">]<br/>confirm</slave>                                                                                                    |
| setzen<br>(FactoryReset)                       | Der Parameterconfirm verhindert, dass das Kommando unbeabsichtigt ausgeführt wird.                                                                                                    |
|                                                | Über den Parameter –-slave kann ein FactoryReset einer Slave-PDU ausgeführt werden. Dieser Parameter ist optional.                                                                                            |
| Webservereinstel-<br>lungen konfigu-<br>rieren | CommandLinecmd configureservice webenable-http (on <br>off)enable-https (on off) [http-port <port>] [https-<br/>port <port>] [redirect][session-timeout <min>]</min></port></port>                            |
|                                                | Über die Parameterenable-http undenable-https kann der Zugriff auf die Weboberfläche aktiviert oder deaktiviert werden.                                                                                       |
|                                                | Über die optionalen Parameterhttp-port bzw. https-port kann jeweils ein Port festgelegt werden.                                                                                                    |
|                                                | Über den optionalen Parameterredirect kann eine Weiterleitung von HTTP auf HTTPS aktiviert werden.                                                                                                    |
|                                                | Über den optionalen Parametersession-timeout kann das Timeout der WEB-<br>Sessions konfiguriert werden.                                                                                                    |
| Socketgruppen<br>anzeigen                      | CommandLinecmd list-groups [identifier <svid>]<br/>[expand]</svid>                                                                                                    |
|                                                | Über den optionalen Parameteridentifier kann die anzuzeigende Gruppe spezifiziert werden.                                                                                                    |
|                                                | Wenn der Parameterexpand angegeben wird, werden die zu den Gruppen gehörigen Sockets mit ausgegeben.                                                                                                    |
| Socketgruppe<br>erstellen oder aktu-           | CommandLinecmd update-groupidentifier <svid> [name <name>] [description <description>]</description></name></svid>                                                                                            |
| alisieren                                      | Über den Parameteridentifier wird die zu erstellende oder zu aktualisierende<br>Socket-Gruppe spezifiziert. Wenn der identifier einen Wert von -1 hat, dann<br>wird eine neue Gruppe angelegt.                |
|                                                | Über den optionalen Parametername wird der Name der Socket-Gruppe festge-<br>legt.                                                                                                    |
|                                                | Über den optionalen Parameterdescription wird eine Beschreibung für die Socketgruppe festgelegt.                                                                                                    |
| Inhalte einer<br>Socketgruppe<br>modifizieren  | CommandLinecmd modify-groupidentifier <group-svid> [<br/>add <socket-svid>[:<socket-svid>]] [remove <socket-<br>svid&gt;[:<socket-svid>]]</socket-svid></socket-<br></socket-svid></socket-svid></group-svid> |
|                                                | $\label{eq:constraint} \ddot{U} \text{ber den Parameter} \ \mbox{identifier wird die zu modifizierende Socket-Gruppe spezifiziert.}$                                                                          |
|                                                | Über den Parameteradd werden Sockets zugewiesen.                                                                                                    |
|                                                | Über den Parameterremove werden Sockets entfernt.                                                                                                    |

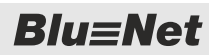

| Befehl                                                                    | Erläuterung                                                                                                    |  |  |  |  |
|---------------------------------------------------------------------------|----------------------------------------------------------------------------------------------------|--|--|--|--|
| Socket-Gruppen<br>löschen                                                 | CommandLinecmd delete-groupsidentifier<br><svid>[:<svid>]</svid></svid>                                                                                                    |  |  |  |  |
|                                                                           | Über den Parameteridentifier werden die zu löschenden Socket-Gruppen spezifiziert.                                                                                                    |  |  |  |  |
| Benutzer auflisten<br>(List-Users)                                        | CommandLinecmd list-users                                                                                                    |  |  |  |  |
| Ausgabe der für                                                           | CommandLinecmd list-signalchains [identifier <svid>]</svid>                                                                                                    |  |  |  |  |
| einen Messpunkt<br>definierten Signal-<br>ketten (List-Signal-<br>chains) | Über den Parameteridentifier wird der Messpunkt spezifiziert. Wird der Para-<br>meter weggelassen, werden alle Signalketten aufgelistet.                                                                          |  |  |  |  |
| Zuweisen einer Sig-<br>nalkette an einen<br>Messwert                      | CommandLinecmd associate-signalchainidentifier<br><svid>mv-state <state> [sc-name <sc-name>]<br/>[sc-alarm <state>]</state></sc-name></state></svid>                                                              |  |  |  |  |
|                                                                           | Über den Parameteridentifier wird der Messwert spezifiziert.                                                                                                    |  |  |  |  |
|                                                                           | Über den Parametermv-state wird der Zustand spezifiziert, dem die Signalkette zugewiesen werden soll.                                                                                                    |  |  |  |  |
|                                                                           | Über den Parametersc-name werden die Signalketten spezifiziert, die diesem Messwertzustand zugewiesen werden sollen. Wenn der Parameter weggelassen wird, werden alle bereits zugewiesenen Signalketten entfernt. |  |  |  |  |
|                                                                           | Über den Parametersc-alarm kann zusätzlich die Severity der Alarmmeldung spezifiziert werden. Dies ist nur für die Eingänge eines GPIO-Moduls möglich.                                                            |  |  |  |  |
| Manuelles Aus-                                                            | CommandLinecmd trigger-scsc-name <name> [switch]</name>                                                                                                    |  |  |  |  |
| lösen einer Signal-<br>kette                                              | Über den Parametersc-name werden die Signalketten spezifiziert.                                                                                                    |  |  |  |  |
|                                                                           | Über den Parameterswitch kann spezifiziert werden, dass ggf. Sockets oder GPIO-Ausgänge beim Auslösen geschaltet werden. Diese Option ist standardmäßig ausgeschaltet.                                            |  |  |  |  |
| Anzeigen der Sig-<br>nalkettenzuwei-                                      | CommandLinecmd list-signalchain-relations [sc-name <sc-<br>name&gt;]</sc-<br>                                                                                                    |  |  |  |  |
| sungen                                                                    | Über den Parametersc-name werden die angezeigten Signalketten spezifiziert.<br>Wenn der Parameter weggelassen wird, werden alle Signalketten aufgelistet.                                                         |  |  |  |  |
| Aktivieren/Deakti-<br>vieren der Ein-/                                    | CommandLinecmd configure-gpioidentifier <svid>i1<br/><mode> [i2 <mode>]</mode></mode></svid>                                                                                                    |  |  |  |  |
| GPIO-Moduls                                                               | Über den Parameteridentifier wird das GPIO-Modul spezifiziert.                                                                                                    |  |  |  |  |
|                                                                           | Die Parameter $i1$ (i1-i4 oder o1-o4) spezifizieren die Aktivierung der 4 Ein- und 4 Ausgänge. Der $< mode >$ wird durch ein 'd' (disabled) oder ein 'e' (enabled) spezifiziert.                                  |  |  |  |  |
| Schalten eines<br>Ausgangs eines                                          | CommandLinecmd switch-gpioidentifier <svid>state <state></state></svid>                                                                                                    |  |  |  |  |
| GPIO-Moduls                                                               | Über den Parameteridentifier wird der zu schaltende Ausgang spezifiziert.                                                                                                    |  |  |  |  |
|                                                                           | Über den Parameterstate wird der Ausgang geschaltet. Mögliche Werte sind 'on' oder 'off'.                                                                                                    |  |  |  |  |
|                                                                           |                                                                                                    |  |  |  |  |

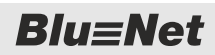

| Befehl                                 | Erläuterung                                                                                                    |  |  |  |  |
|----------------------------------------|----------------------------------------------------------------------------------------------------|--|--|--|--|
| Ausgabe der PDU-                       | CommandLinecmd readcapabilities [identifier <svid>]</svid>                                                                                                    |  |  |  |  |
| Funktionalitäten<br>(ReadCapabilities) | Über den Parameteridentifier kann die eine konkrete (Slave-)PDU spezifiziert werden.                                                                                                    |  |  |  |  |
| Erstellen einer                        | CommandLinecmd diagnosis [remove]                                                                                                    |  |  |  |  |
| Diagnoseinforma-<br>tion (Diagnosis)   | Das mit diesem Kommando erstellte Archiv (bn2_diag_ <artikelnummer>_<sw-<br>Version&gt;_<teil der="" mac-adresse="">.tar.gz.gpg) kann via SCP von der<br/>PDU wegkopiert werden, um es dem Support zur Verfügung zu stellen.</teil></sw-<br></artikelnummer>                                                                                               |  |  |  |  |
|                                        | Über den Parameterremove kann das erstellte Archiv gelöscht werden.                                                                                                    |  |  |  |  |
| Modbus TCP Ein-<br>stellungen konfigu- | CommandLinecmd configureservice modbusenable (on off)<br>[port <port>] [spec <spec>]</spec></port>                                                                                                    |  |  |  |  |
| rieren                                 | Mit dem Parameterspec kann die gewünschte Protokoll-Spezifikation ausgewählt werden.                                                                                                    |  |  |  |  |
|                                        | Die Standardwerte sind: Port 502, Spezifikation V2.00                                                                                                    |  |  |  |  |
| Zeiteinstellungen konfigurieren        | CommandLinecmd configureservice ntpenable (on off)<br>[ntp-server <server>] [tzidx <index>] [time <epoch>]</epoch></index></server>                                                                                                    |  |  |  |  |
|                                        | CommandLinecmd configureservice ntpenable (on off)<br>[ntp-server <server>] [tzidx <index>] [second<br/><second>] [minute <minute>] [hour <hour>] [day <day>]<br/>[month <month>] [year <year>]</year></month></day></hour></minute></second></index></server>                                                                                             |  |  |  |  |
|                                        | Hier können bis zu drei NTP-Server angegeben werden. Wird keiner angegeben, wird "pool.ntp.org" als Standardwert gesetzt.                                                                                                    |  |  |  |  |
|                                        | Wird NTP nicht aktiviert, kann mit dem Parametertime die Zeit in Sekunden seit<br>dem 01.01.1970 UTC gesetzt werden. Alternativ kann die Zeit auch über die Para-<br>metersecond,minute,hour,day,month,year spezifiziert<br>werden. Das maximale Datum ist der 31.12.2035. Wenn der Parameter weggelassen<br>wird, wird die aktuelle Systemzeit verwendet. |  |  |  |  |
|                                        | Mit dem Parametertzidx kann der Index der Zeitzone spezifiziert werden. Mög-<br>liche Indizes können mittels list-timezones ermittelt werden. Die Standardzeit-<br>zone ist CET (MEZ).                                                                                                    |  |  |  |  |
| Zeitzonen auflisten                    | CommandLinecmd list-timezones                                                                                                    |  |  |  |  |
| SMTP konfigurieren                     | CommandLinecmd configureservice smtpenable (on off)<br>host <host> [port <port>]from <sender> [auth] [<br/>login <login>] [password <password>]</password></login></sender></port></host>                                                                                                    |  |  |  |  |
|                                        | Mit dem Parameterhost wird der Mailserver spezifiziert. Dieser Parameter muss<br>angegeben werden, falls der SMTP-Service aktiviert wird.                                                                                                    |  |  |  |  |
|                                        | Mit dem Parameterfrom wird die Absenderadresse spezifiziert. Dieser Parameter muss angegeben werden, falls der SMTP-Service aktiviert wird.                                                                                                    |  |  |  |  |
|                                        | Mit dem Parameterport kann der Port des Mailservers spezifiziert werden. Wenn der Parameter weggelassen wird, wird der Port "25" als Standardwert gesetzt.                                                                                                    |  |  |  |  |
|                                        | Mit dem Parameterauth wird eine Authentifizierung spezifiziert. In diesem Fall<br>müssen über die beiden Parameterlogin undpassword Benutzername und<br>Passwort spezifiziert werden.                                                                                                    |  |  |  |  |

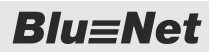

PDU über SSH-Konsole neu starten

| Befehl                                   | Erläuterung                                                                                                    |
|------------------------------------------|----------------------------------------------------------------------------------------------------|
| SNMP konfigu-<br>rieren                  | CommandLinecmd configureservice snmpenable-v12 (on <br>off)enable-v3 (on off) [read-community-1 <password>] [<br/>read-community-2 <password>] [write-community-1 <password>]<br/>[write-community-2 <password>] [location <location>] [<br/>contact <contact]< td=""></contact]<></location></password></password></password></password> |
|                                          | Mit den Parameternenable-v12 bzwenable-v3 werden die SNMP Versionen v1/v2 bzw. v3 aktiviert.                                                                                                    |
|                                          | Mit den Parameternread-community-1,read-community-2,write-<br>community-1,write-community-2 können die Communities (Passwörter)<br>spezifiziert werden.                                                                                                    |
|                                          | Mit den Parameternlocation undcontact werden Standort und Kontakt spezifiziert.                                                                                                    |
| Display der Master-<br>PDU konfigurieren | CommandLinecmd configureservice display [orientation <orientation> ] [turn-off-after <seconds>]</seconds></orientation>                                                                                                    |
|                                          | Mit dem Parameterorientation wird die Display-Ausrichtung in Grad (0, 90, 180, 270) spezifiziert. Mit dem Parameterturn-off-after wird die Display-<br>Beleuchtungszeit in Sekunden spezifiziert.                                                                                                    |
|                                          | Siehe auch & Kapitel 5.9 "Beleuchtungszeit einstellen" auf Seite 44 und & Kapitel 5.10 "Displayorientierung einstellen" auf Seite 45.                                                                                                    |
| Schaltsequenz<br>exportieren             | CommandLinecmd read-configurable-relaystate [default] [file <file>]</file>                                                                                                    |
|                                          | Mit dem Parameterdefault wird die Standard-Schaltsequenz ausgegeben.                                                                                                    |
|                                          | Mit dem Parameterfile kann eine Datei angegeben werden, in die die Schaltse-<br>quenz exportiert wird. Ohne diesen Parameter wird die Schaltsequenz am Bildschirm<br>ausgegeben.                                                                                                    |
| Schaltsequenz<br>importieren             | <pre>CommandLinecmd write-configurable-relaystatefile <file> [enable (on off)]</file></pre>                                                                                                    |
|                                          | Mit dem Parameterfile wird die Datei angegeben, aus der die Schaltsequenz importiert wird.                                                                                                    |
|                                          | Mit dem Parameterenable wird die Schaltsequenz aktiviert bzw. deaktiviert. Der Standardwert ist "on".                                                                                                    |

## 7.2 PDU über SSH-Konsole neu starten

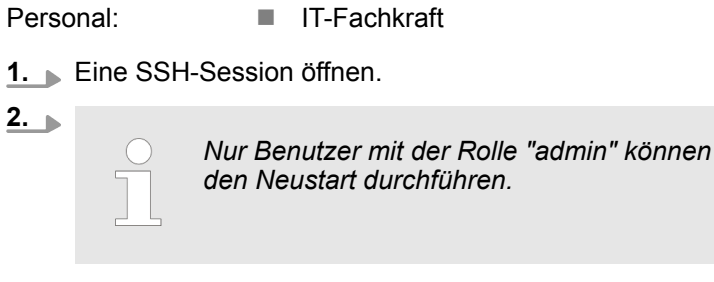

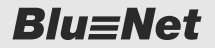

Cronjobs auf der PDU anlegen

3. **In der shell den Befehl** sudo reboot eingeben.

### 7.3 PDU über SSH-Konsole auf Werkseinstellungen zurücksetzen

Personal:

IT-Fachkraft

**1.** Eine SSH-Session öffnen.

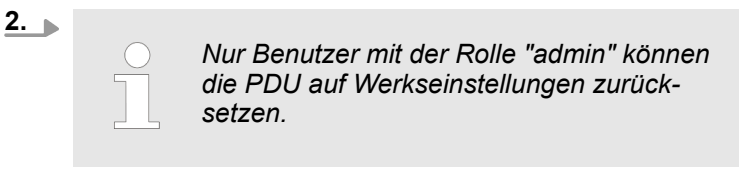

Mit Benutzernamen und Kennwort anmelden.

3. In der shell den Befehl CommandLine --cmd FactoryReset --confirm eingeben.

### 7.4 Cronjobs auf der PDU anlegen

Über Cronjobs können wiederkehrende Aufgaben automatisiert werden. Cronjobs werden in der Crontab mit dem Befehl crontab [OPTION] | [FILE] verwaltet:

#### OPTION

- -1 = Liste der Cronjobs
- -e = Crontab im Editor bearbeiten
- -r = Cronjobs löschen

FILE

Ersetzt die Crontab durch eine angegebene Datei, z. B. "mycrontab.txt".

Ein Cronjob wird in folgender Form in die Crontab eingetragen:

| Minute | Stunde | Тад  | Monat | Wochentag | auszuführender Befehl |
|--------|--------|------|-------|-----------|-----------------------|
| 0–59   | 0–23   | 1–31 | 1–12  | 0–7       | z. B. Skript          |

Soll ein Cronjob z. B. an mehreren Tagen ausgeführt werden, werden die Tage mit Kommas getrennt aufgelistet.

Wird \* anstatt eines Zahlenwerts eingetragen, erfolgt die Ausführung immer. Wird z. B. in der Spalte "Tag" ein \* eingetragen, erfolgt die Ausführung jeden Tag.

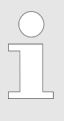

Nur Benutzer mit der Rolle "admin" können Cronjobs anlegen. Wenn bei einem Benutzer die "admin"-Rolle entfernt wird, werden auch seine Cronjobs gelöscht. Blu≡Net

Cronjobs auf der PDU anlegen

| Crontab manuell bearbeiten                         | Personal: IT-Fachkraft                                                                                                    |
|----------------------------------------------------|----------------------------------------------------------------------------------------------------|
|                                                    | 1. Eine SSH-Session öffnen.                                                                                                    |
|                                                    | 2. Mit Benutzernamen und Kennwort anmelden.                                                                                                    |
|                                                    | 3. In der shell den Befehl crontab -e eingeben.                                                                                                    |
|                                                    | ⇒ Es öffnet sich ein Editor mit der Crontab.                                                                                                    |
|                                                    | <b>4.</b> In die Crontab den Cronjob eintragen.                                                                                                    |
|                                                    | <ol> <li>Änderung speichern und Editor verlassen.</li> </ol>                                                                                                    |
| Crontab aus Datei importieren                      | Personal: IT-Fachkraft                                                                                                    |
|                                                    | 1. Eine SSH-Session öffnen.                                                                                                    |
|                                                    | <b>2.</b> Mit Benutzernamen und Kennwort anmelden.                                                                                                    |
|                                                    | <b>3.</b> Eine Crontab kann aus einer vorher ange-<br>legten Textdatei importiert werden, z. B.<br>"mycrontab.txt".                                                     |
|                                                    | In der shell den Befehl crontab [FILE] eingeben.                                                                                                    |
|                                                    | ⇒ Die Crontab wird importiert.                                                                                                    |
|                                                    | <b>4.</b> Zur Kontrolle mit crontab -1 die Liste der Cronjobs aus-<br>geben.                                                                                            |
| Cronjobs löschen                                   | Personal: IT-Fachkraft                                                                                                    |
|                                                    | 1 Eine SSH-Session öffnen.                                                                                                    |
|                                                    | <b>2.</b> Mit Benutzernamen und Kennwort anmelden.                                                                                                    |
|                                                    | 3. In der shell mit dem Befehl crontab -r alle Cronjobs löschen.                                                                                                    |
|                                                    | <b>4.</b> Zur Kontrolle mit crontab -1 die Liste der Cronjobs aus-<br>geben, diese sollte jetzt leer sein.                                                              |
| CommandLine-Interface in einem<br>Cronjob aufrufen | Wenn das CommandLine-Interface in einem Cronjob aufgerufen werden soll, muss entweder der Library-Pfad angegeben werden oder das Wrapper-Skript "CLI" verwendet werden. |
|                                                    | Ein Aufruf des CommandLine-Interfaces in der Crontab sieht<br>exemplarisch wie folgt aus:                                                                               |
|                                                    | mit Library-Pfad                                                                                                    |
|                                                    | * * * * * LD_LIBRARY_PATH=/usr/bn2/lib<br>CommandLinecmd readvalues >\${HOME}/out.txt                                                                                   |
|                                                    | mit Wrapper-Skript "CLI"                                                                                                    |
|                                                    | * * * * * CLIcmd readvalues >\${HOME}/out.txt                                                                                                    |

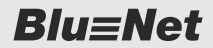

# 8 Bedienung über die serielle Konsole

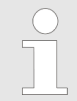

Die serielle Konsole kann für Debug-Ausgaben genutzt werden.

Über den Anschluss S1 lässt sich ein Adapter für eine serielle Schnittstelle für die Verbindung mit einem PC anschließen (Pin-Belegung: 3 für RX, 6 für TX und 8 für GND).

Für die serielle Konsole werden folgende Einstellungen für eine Verbindung benötigt:

- Port: abhängig vom PC
- Baudrate: 115200
- Datenbits: 8
- Parität: keine
- Stopbits: 1
- Flusssteuerung: keine

# 9 Software-Update per USB-Stick oder SCP durchführen

Software-Update per USB-Stick

#### **HINWEIS!**

Beschädigungsgefahr bei Unterbrechung der Stromversorgung während eines Software-Updates!

Wird während eines Software-Updates die Stromversorgung zur PDU unterbrochen, kann die PDU beschädigt werden.

- Das Software-Update darf nur durch eine IT-Fachkraft durchgeführt werden.
- Niemals während des Updatevorgangs die Stromversorgung zur PDU unterbrechen.
- Slave-PDUs können Updates über das Software-Update der Master-PDU erhalten. Niemals die Stromversorgung der Slave-PDUs während eines Software-Updates der Master-PDU unterbrechen.
- GPIO-Module können Updates über das Software-Update der Master-PDU erhalten. Niemals die Verbindung zwischen Master-PDU und GPIO-Modul während des Updates unterbrechen.

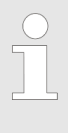

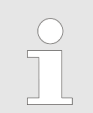

Während des Software-Updates einer PDU bleibt die Spannungsversorgung der angeschlossenen Verbraucher durchgehend erhalten.

Personal: Materialien: IT-FachkraftUSB-Stick

- **1.** Update-Datei in das Stammverzeichnis eines leeren USB-Sticks kopieren.
- 2. USB-Stick in die USB-Schnittstelle der PDU stecken.
  - ⇒ Das Software-Update wird automatisch auf der PDU installiert. Dies kann einige Zeit in Anspruch nehmen. Nach der Installation des Updates wird die PDU automatisch neu gestartet.

Auf dem USB-Stick wird eine Datei mit der Endung .status angelegt.

**Blu**≡Net

Software-Update per SCP

- Personal: IT-Fachkraft
- **1.** An einem Linux-PC mit installierten SSH-Utilities anmelden.
- 2. Kommando scp <update-file> <user with admin role>@<pdu IP-Adresse>:/mnt/free/update über eine Konsole eingeben.
  - Das Software-Update wird auf der PDU installiert. Dies kann einige Zeit in Anspruch nehmen. Nach der Installation des Updates wird die PDU automatisch neu gestartet.

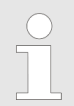

Das Software-Update kann mit entsprechenden Tools auch von einem Windows-PC ausgeführt werden.

### 10.1 IT-Sicherheit

Sichere Passwörter

https

Es wird empfohlen, folgende allgemein als sicher anerkannten Regeln einzuhalten:

- mindestens 8 Zeichen verwenden
- Groß- und Kleinbuchstaben, Zahlen und Sonderzeichen verwenden
- keine Begriffe aus dem Wörterbuch oder Namen verwenden
- Passwörter regelmäßig ändern
- Passwort nicht mehrfach verwenden
- Um die Kommunikation mit der Weboberfläche zu verschlüsseln, ist standardmäßig "https" aktiviert und "http" wird auf "https" umgeleitet.
- Bei Bedarf kann ein CA-Zertifikat auf die PDU geladen werden.
- Folgende Verschlüsselungen werden unterstützt: EECDH+AESGCM:EDH+AESGCM:AES128+EECDH:AES128+EDH
- Ein x509-Zertifikat kann z. B. folgendermaßen erstellt werden: openssl req -nodes -newkey rsa:2048 -keyout

```
server.key -out server.csr -subj "/O=<company
name>"
openssl x509 -req -days 10000 -in server.csr -
signkey server.key -out server.crt
```

cat -- server.key server.crt > server.pem

- Die https-Verschlüsselung erfolgt über TLS 1.2 mit AES-128-bit-Schlüssel. AES-128 gilt als sicher genug und ist schneller als AES-256.
- Die Weboberfläche kann auch in einem Modus verwendet werden, in dem der Benutzer nur über Leserechte verfügt. Hierbei sind nur Messwerte, aber keine Systemkonfiguration sichtbar.
- Ein Zugriff als root-Benutzer ist nicht möglich.
- Die Authentifizierung erfolgt entweder über ein Passwort oder "public ssh key".
- Der SSH-Zugriff kann f
  ür einzelne Benutzer oder auch f
  ür die PDU komplett abgeschaltet werden.
- Per Rollenzuordnung ist auch ein Zugriff nur mit Leserechten möglich.

SNMP

SSH

- Wird SNMP in der Version "SNMP v3" verwendet, so ist ein Zugriff nur ausgewählten Benutzern mit Passwort möglich.
- Dabei wird f
  ür 'Authentication' (Authentifizierung) "SHA/MD5" und f
  ür 'Privacy' (Vertraulichkeit) "DES/AES" verwendet.

124

| SNMP MIB        |                                                                                                    |                                                                                                    |
|-----------------|----------------------------------------------------------------------------------------------------|----------------------------------------------------------------------------------------------------|
| Datensicherung  | <ul> <li>Die PDU bietet die Möglichkeit<br/>erstellen und auf einen andere</li> <li>Diese Backups sind verschlüss<br/>sehen oder manipuliert werden</li> <li>Ein Backup kann jederzeit wied<br/>werden oder auch zum Konfigu<br/>PDU übertragen werden.</li> <li>Ab der Version "V2.01.yy" kanr<br/>"V2.01.xx" ("xx" &lt; "yy") erstellt y</li> </ul>                                                         | , ein Backup der Konfiguration zu<br>n Rechner herunterzuladen.<br>selt und können somit nicht einge-<br>der auf die PDU eingespielt<br>urationsimport auf eine andere<br>n ein Backup, das mit der Version<br>wurde, wiederhergestellt werden.                                                             |
|                 | Eine Datensicherung la<br>temkommandos" erste<br>platte herunterladen (&<br>mandos ausführen" au                                                                                                    | ässt sich im Fenster "Sys-<br>llen und auf die lokale Fest-<br>& Kapitel 6.9.7 "Systemkom-<br>f Seite 107).                                                                                                    |
| Software-Update | <ul> <li>Während des Software-Update<br/>nungsversorgung der angesch<br/>hend erhalten.</li> <li>Die Software-Update-Pakete a<br/>schlüsselt und signiert. Sie kör<br/>noch manipuliert werden. Dadu<br/>licher Software verhindert.</li> <li>Aufgrund der Verschlüsselung<br/>ab der Version "V2.01" nur aus<br/>"V2.00.04" eingespielt werden.<br/>sion "V1.02.04" oder älter auf e<br/>möglich.</li> </ul> | es einer PDU bleibt die Span-<br>lossenen Verbraucher durchge-<br>b der Version "V2.01" sind ver-<br>inen somit weder eingesehen<br>urch wird ein Einschleusen schäd-<br>können Software-Update-Pakete<br>gehend von einer Version<br>Ein direktes Update von der Ver-<br>eine Version ab "V2.01" ist nicht |
| 10.2 SNMP MIB   |                                                                                                    |                                                                                                    |
|                 | Die Funktion "SNMP" i<br>viert. Um die Funktion<br>muss diese aktiviert un                                                                                                    | st standardmäßig deakti-<br>verwenden zu können,<br>id konfiguriert werden.                                                                                                    |
|                 | Für das Monitoring der BlueNet B<br>Wesentlichen die folgenden Tabe<br>BLUENET2-MIB) relevant.                                                                                                    | N3000 – BN7500 PDUs sind im<br>len (definiert in BACHMANN-                                                                                                    |
|                 | Tabelle                                                                                                    | Inhalt                                                                                                    |
|                 | "blueNet2DeviceTable"                                                                                                    | alle Geräte inklusive der Anzahl                                                                                                    |

SNMP MIB

| Tabelle                              | Inhalt                                                                                                    |
|--------------------------------------|----------------------------------------------------------------------------------------------------|
| "blueNet2CircuitTable"               | alle Stromkreise inklusive der<br>Anzahl der darunterliegenden<br>Phasen                                                      |
| "blueNet2PhaseTable"                 | alle Phasen inklusive der<br>Anzahl der darunterliegenden<br>Sicherungen                                                      |
| "blueNet2FuseTable"                  | alle Sicherungen inklusive der<br>Anzahl der darunterliegenden<br>Steckdosen                                                  |
| "blueNet2SocketTable"                | alle Steckdosen (leer für<br>BN3000)                                                                                          |
| "blueNet2RcmTable"                   | alle RCM-Module                                                                                                    |
| "blueNet2SPDTable"                   | SPD-Modul                                                                                                    |
| "blueNet2MPTable"                    | Namen und Status aller Mess-<br>punkte                                                                                        |
| "blueNet2SocketGroupTable"           | alle Steckdosengruppen inklu-<br>sive der zugehörigen Elemente                                                                |
| "blueNet2VariableTable"              | weniger dynamische Parameter<br>von Messwerten (wie Benen-<br>nung, Einheit und Skalierung)<br>und deren Alarmstatus (String) |
| "blueNet2SensorVariableTable"        | Name und Beschreibung von externen Sensoren                                                                                   |
| "blueNet2VariableSetPoint-<br>Table" | Sollwerte (Alarmschwellwerte)<br>aller Messwerte                                                                              |
| "blueNet2VariableDataTable"          | Messwerte und ihre Zustände<br>(elektrische und externe Sen-<br>sorwerte)                                                     |

#### SNMP Nummernschema für Messwert-OIDs

Alle OIDs beginnen mit { iso(1) org(3) dod(6) internet(1) private(4) enterprises(1) bachmann(31770) }.

Der Status liegt unter 1.3.6.1.4.1.31770.2.2.8.4.1.4

Die Messwerte liegen unter 1.3.6.1.4.1.31770.2.2.8.4.1.5

Die darauffolgenden 8 Stellen beschreiben den Pfad zu den einzelnen Messwerten.

SNMP MIB

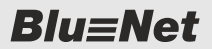

| Dabei gilt für die elektrischen<br>Messwerte: | Beispiel:0.0.0.0.255.255.0.1                                                                            |   |
|-----------------------------------------------|----------------------------------------------------------------------------------------------------|---|
|                                               | <ul> <li>number of pdu (pdu 0 -&gt; Master PDU, 1,2,3,&gt; Slave PDU)</li> </ul>                        |   |
|                                               | 0 - sensor type (0: electrical, 1: external sensor, 4: rcm)                                             |   |
|                                               | 0 - number of inlet (inlet 0,1) or 255 for PDU layer)                                                   |   |
|                                               | 0 - number of phase (phase 0,1,2) or 255 for PDU/Inlet layer                                            |   |
|                                               | 255 - number of fuse (fuse 0,1 / 0 if no fuse exists) or 255 fo<br>PDU/Inlet/Phase layer                | r |
|                                               | 255 - number of outlet (socket 0,1,) or 255 for PDU/Inlet/<br>Phase/Fuse layer                          |   |
|                                               | 0.1 - two byte key definition: 1 = voltage, 4 current,                                                  |   |
| Für die Messwerte externer Sen-               | Beispiel:0.1.64.4.255.2.1.0                                                                             |   |
| soren gilt:                                   | 0 - number of pdu (pdu 0 -> Master PDU, 1,2,3,><br>Slave PDU)                                           |   |
|                                               | 1 - sensor type (0: electrical, 1: external sensor, 4: rcm)                                             |   |
|                                               | 64 - sensor hardware address (64: combination sensor, 72 temperature sensor, 56: GPIO module)           | : |
|                                               | 4 - channel number of internal multiplexer (channel 4, 5)                                               |   |
|                                               | 255 - channel number of external multiplexer (channel 255, 1, 2, 4, 8)                                  |   |
|                                               | <ul> <li>external sensor type (2: combination sensor, 1: temperature sensor, 3: GPIO module)</li> </ul> | - |
|                                               | 1.0 - two byte key definition:                                                                          |   |
|                                               | 1.0: temperature, 1.1: humidity 1.10: dewpoint                                                          |   |
|                                               | 1.2-1.5 GPIO in 1-4                                                                                     |   |
|                                               | 1.6-1.9 GPIO out 1-4                                                                                    |   |
|                                               |                                                                                                    |   |
| Beispiele                                     | Status der Spannung der ersten Phase einer Master-PDU                                                   |   |
|                                               | 1.3.6.1.4.1.31770.2.2.8.4.1.4.0.0.0.0.255.255.0.1 = INTEGER:<br>ok(2)                                   |   |
|                                               | Messwert der Spannung der ersten Phase einer Master-PDU                                                 |   |
|                                               |                                                                                                    |   |

1.3.6.1.4.1.31770.2.2.8.4.1.5.0.0.0.0.255.255.0.1 = INTEGER: 22510

Status des RCM-Differenzstroms AC der ersten Phase einer Master-PDU

1.3.6.1.4.1.31770.2.2.8.4.1.4.0.4.0.0.255.255.0.7 = INTEGER: ok(2)

Messwert des RCM-Differenzstroms AC der ersten Phase einer Master-PDU

Blu≡Net

1.3.6.1.4.1.31770.2.2.8.4.1.5.0.4.0.0.255.255.0.7 = INTEGER: 3

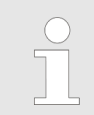

In BlueNet2EntityStates ist der Status "ok" mit zwei unterschiedlichen Werten definiert. Dabei gilt für Messwerte "ok (2)" und für GPIO-Inputs "ok (43)".

| SNMP-Nummernschema für Siche-<br>rungszustände | Sicherungszustände können aus der blueNet2FuseStatus-Tabelle gelesen werden.                                                                                                    |
|------------------------------------------------|----------------------------------------------------------------------------------------------------|
|                                                | Sie liegen unter 1.3.6.1.4.1.31770.2.2.6.4.1.10.                                                                                                    |
|                                                | Die darauffolgenden 4 Stellen beschreiben den Pfad zu den ein-<br>zelnen Sicherungszuständen.                                                                                                    |
|                                                | Hierbei gilt für das Beispiel:1.1.3.2                                                                                                    |
|                                                | 1 - Nummer der PDU (pdu 1 → Master PDU, 2, 3, → Slave PDU)                                                                                                    |
|                                                | 1 - Nummer des Inlet (inlet 1, 2 (2 nur für PU2)                                                                                                    |
|                                                | 3 - Nummer der Phase (phase 1, 2, 3)                                                                                                    |
|                                                | 2 - Nummer der Sicherung (fuse 1, 2)                                                                                                    |
|                                                | Beispiel:                                                                                                    |
|                                                | Status der ersten Sicherung der zweiten Phase einer Master-PDU                                                                                                    |
|                                                | 1.3.6.1.4.1.31770.2.2.6.4.1.10.1.1.2.1 = INTEGER: on(19)                                                                                                    |
|                                                |                                                                                                    |
| SNMP-Traps                                     | Unter bestimmten Umständen werden von der PDU SNMP Traps verschickt. Diese können von dafür konfigurierten Trap-Empfän-<br>gern empfangen und ausgewertet werden.                                                                                    |
|                                                | Außer für blueNet2ReconfigAgentNotification,<br>blueNet2ShutdownAgentNotification und coldStart ist<br>es außerdem notwendig, dass eine entsprechende Signalkette mit<br>Trap-Empfänger eingerichtet und dem entsprechenden Alarm<br>zugeordnet ist. |
|                                                | Folgende Traps werden unterstützt:                                                                                                    |
|                                                | blueNet2VariableLowerAlarmTrap                                                                                                    |
|                                                | <ul> <li>– (1) Master (Master) "Master": Current has reached a critical<br/>low state: 0.00 A (Threshold: 5.00 A)</li> </ul>                                                                                                    |
|                                                | <ul> <li>(2) Master/Combination Sensor S2 (I2C Temperature-Humi-<br/>dity Sensor) "Combination Sensor S2": Humidity has reached<br/>a critical low state: 47.7 % (Threshold: 49.8 %)</li> </ul>                                                      |
|                                                | blueNet2VariableLowerWarningTrap                                                                                                    |
|                                                | <ul> <li>– (1) Master (Master) "Master": Current has reached a warning<br/>low state: 0.00 A (Threshold: 5.00 A)</li> </ul>                                                                                                    |
|                                                | <ul> <li>(2) Master/Combination Sensor S2 (I2C Temperature-Humi-<br/>dity Sensor) "Combination Sensor S2": Humidity has reached<br/>a warning low state: 47.6 % (Threshold: 58.5 %)</li> </ul>                                                       |

Modbus TCP

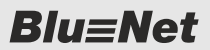

- blueNet2VariableStatusOkTrap
  - (1) Master (Master) "Master": Current has reached a normal state: 0.00 A
  - (2) Master/Combination Sensor S2 (I2C Temperature-Humidity Sensor) "Combination Sensor S2": Humidity has reached a normal state: 47.8 %
- blueNet2VariableUpperWarningTrap
  - (1) Master/Inlet/Phase 1 (Phase) "Phase 1": Voltage has reached a warning high state: 218.5 V (Threshold: 200.0 V)
  - (2) Master/Combination Sensor S2 (I2C Temperature-Humidity Sensor) "Combination Sensor S2": Humidity has reached a warning high state: 47.6 % (Threshold: 40.0 %)
- blueNet2VariableUpperAlarmTrap
  - (1) Master/Inlet/Phase 1 (Phase) "Phase 1": Voltage has reached a critical high state: 219.7 V (Threshold: 100.0 V)
  - (2) Master/Combination Sensor S2 (I2C Temperature-Humidity Sensor) "Combination Sensor S2": Humidity has reached a critical high state: 47.6 % (Threshold: 40.0 %)
- blueNet2SensorStatusAlarmTrap
  - (1) Master/Temperature Sensor S2 (I2C Temperature Sensor)
     "Temperature Sensor S2" is Lost
  - (2) Master/Inlet/Phase/Fuse 1 (16A;C) "Fuse 1" is Off
- blueNet2SensorStatusOkTrap
  - (1) Master/Temperature Sensor S2 (I2C Temperature Sensor) "Temperature Sensor S2" is On
  - (2) Master/Inlet/Phase/Fuse 2 (16A;C) "Fuse 2" is On
- blueNet2PduStatusAlarmTrap
  - Slave-1 (Slave) "Slave-1" is Lost
- blueNet2PduStatusOkTrap
  - Slave-1 (Slave) "Slave-1" is On
- blueNet2RCMSelftestResultTrap
  - Master: RCM Self-Test finished, 1 out of 1 succeeded
- blueNet2ReconfigAgentNotification
- blueNet2ShutdownAgentNotification
- coldStart

### 10.3 Modbus TCP

| $\bigcirc$ |
|------------|
|            |
|            |

Die Funktion "Modbus TCP" kann je nach Bedarf aktiviert oder deaktiviert werden. Diese Funktion ist standardmäßig deaktiviert.

Es werden verschiedene Modbus-TCP-Protokolle unterstützt. Die Protokollbeschreibungen können von der Bachmann-Website heruntergeladen werden.

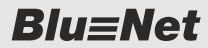

Modbus TCP V2.00

- Vor dem Lesen der Werte einer PDU muss die entsprechende PDU-ID, Inlet (PDU) oder Outlet (PU) gesetzt werden.
- Dies ist nicht nötig bei einer reinen Master-Konfiguration ohne Slave-PDU.
- Funktionscode 0x03 (Read Holding Registers) zum Lesen der Messwerte
- Im Bereich der Sockets (ab Register 124) werden die Sockets unabhängig von ihrer physikalischen Position immer sortiert pro Phase ausgegeben. Socket 1..n gehören zur ersten Phase, Socket n+1..m zur zweiten usw.
- Funktionscode 0x04 (Read Input Registers) zum Lesen des Messwert-Status
- Funktionscode 0x06 zum Umschalten zwischen PDUs, Inlets oder Outlets

Modbus TCP V2.01

- Messwerte aller PDUs können ohne Umstellen der PDU-ID gelesen werden.
- Funktionscode 0x06 wird nicht mehr benötigt.
- Kann auch f
  ür PowerUnit 2 verwendet werden.
- Messwerte (Funktionscode 0x03) bzw. Status (Funktionscode 0x04) können an den folgenden Registern/Adressen gelesen werden.
  - Register 1 (Adresse 0) Master-PDU / PowerUnit 2
  - Register 2001 (Adresse 2000) erste Slave-PDU
  - Register 4001 (Adresse 4000) zweite Slave-PDU
     usw.
- Im Bereich der Sockets (ab Register 526) werden die Sockets unabhängig von ihrer physikalischen Position immer sortiert pro Phase ausgegeben. Socket 1..n gehören zur ersten Phase, Socket n+1..m zur zweiten usw.
- Im Bereich der Sensoren ist die Position 1 immer f
  ür den internen GPIO reserviert.
- Externe Sensoren an S1 stehen an Position 2.
- Externe Sensoren an S2 stehen an Position 3.

Nach einem Software-Update, ausgehend von der Version "V2.00.xx", ist das Modbus-TCP-Protokoll der Version "V2.00" vorausgewählt.

Somit können bereits bestehende Modbus-TCP-Abfragen weiterhin verwendet werden.

LDAP > Benutzer im Verzeichnisdienst verwalten

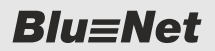

### 10.4 LDAP

### 10.4.1 Benutzer im Verzeichnisdienst verwalten

**Benutzerrechte** 

Die PDU kann an einen Verzeichnisdienst über LDAP angebunden werden. Die Benutzer des Verzeichnisdiensts können weder auf der PDU verwaltet werden, noch werden diese auf der PDU angezeigt. Die Zuweisung der Benutzerrechte für die PDU erfolgt über vorgegebene Gruppen im Verzeichnisdienst. Folgende vorgegebene Gruppen müssen dazu im Verzeichnisdienst angelegt werden:

| Gruppenname           | Berechtigungen auf der PDU                                                   |
|-----------------------|------------------------------------------------------------------------------|
| BlueNet_adminWeb      | Ermöglicht Administrator-Login an der WEB-GUI (read/write)                   |
| BlueNet_operatorWeb   | Ermöglicht Operator-Login an der WEB-GUI (readonly)                          |
| BlueNet_adminSsh      | Ermöglicht Administrator-Login an der SSH-Konsole (read/write)               |
| BlueNet_operatorSsh   | Ermöglicht Operator-Login an der<br>SSH-Konsole (readonly)                   |
| BlueNet_emailReceiver | Ermöglicht die Zuordnung zu einer Sig-<br>nalkette zum Empfangen von E-Mails |

Damit die Verzeichnisdienstbenutzer Berechtigungen auf der PDU erhalten, müssen sie den entsprechenden Gruppen hinzugefügt werden.

Einschränkungen

Bei der Verwendung von Benutzern aus einem Verzeichnisdienst müssen folgende Punkte beachtet werden:

- Der lokale Benutzer "admin" auf der PDU hat die Benutzer-ID "1000". Diese Benutzer-ID sollte nicht für einen Benutzer aus dem Verzeichnisdienst verwendet werden, sofern dieser Zugriff auf die PDU erhalten soll.
- Alle weiteren lokalen Benutzer auf der PDU haben Benutzer-IDs beginnend mit "1001". Um unerwartetes Verhalten zu vermeiden, sollten sowohl die Benutzer-IDs wie auch die Benutzernamen keine Überschneidungen mit den Benutzer-IDs und Benutzernamen im Verzeichnisdienst haben.
- SNMPv3 (Zugang und Trap-Empfänger) kann nur für lokale Benutzer definiert werden.
- Ein SSH-Key f
  ür einen Benutzer aus dem Verzeichnisdienst kann nur per SCP abgelegt werden, da die Benutzer aus dem Verzeichnisdienst nicht in der Weboberfl
  äche der PDU angezeigt werden.

- Für alle Benutzer wird auf der PDU im Pfad "/home/ <username>" ein eigenes Home-Verzeichnis angelegt. Für Benutzer aus dem Verzeichnisdienst erfolgt dies beim ersten Anmelden.
- Solange der Verzeichnisdienst aktiviert ist, können sich neben dem Benutzer "admin" weitere lokale Benutzer auf der PDU anmelden. Benutzer und Passwort werden erst im lokalen Verzeichnis und anschließend im LDAP gesucht.

### 10.4.2 LDAP Einstellungen konfigurieren

 Die Eingabefelder "Group DN" (Abb. 148/@), "Group Naming Attribute" (Abb. 148/@) und "User Search Filter" (Abb. 148/@) werden in der aktuellen Version noch nicht unterstützt und können nicht genutzt werden.
 Bei Bedarf kann auch ein Zertifikat in den LDAP Einstellungen auf die PDU hochgeladen werden (Abb. 148/⑦).
 Personal: IT-Fachkraft

- 1. Uber "Konfiguration → LDAP Einstellungen" die LDAP Einstellungen aufrufen.
  - ⇒ Es öffnet sich das Fenster "LDAP Einstellungen".

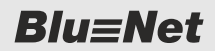

LDAP > LDAP Einstellungen konfigurieren

| LD | AP Einstellungen                  |                   | 8                     |
|----|-----------------------------------|-------------------|-----------------------|
|    | LDAP aktivieren:                  | ⊻—(A)             |                       |
|    | Konfiguration                     |                   | B                     |
|    | Servertyp:                        | OpenLDAP          |                       |
|    | LDAP über SSL:                    | ⊻—C               |                       |
|    | Serverzertifikatsüberprüfung:     | demand            |                       |
|    | Server:                           | Idap.server       | -(E)                  |
|    | Port:                             | 636               | -(F)                  |
|    | User Login DN:                    | CN=max.musterman  | —(G                   |
|    | Kennwort:                         | •••••             | -(H)                  |
|    | Timeouts                          |                   |                       |
| Ľ  | Connection Timeout:               | 30                | —(K)                  |
|    | Search Timeout:                   | 30                | $-\widetilde{L}$      |
| h  | Suchparameter                     |                   |                       |
| Ľ  | Deer DN                           | ON-Lisses DO-Dma  | (M)                   |
|    | Base DN:                          | CN=OSels,DC=DIIII |                       |
|    | Naming Attribute:                 | uid               | $\overline{\bigcirc}$ |
|    | Group DN:                         |                   | -0                    |
|    | Group Naming Attribute:           |                   | -(P)                  |
|    | User Object Class:                | inetOrgPerson     | -Q                    |
|    | User Search Filter:               |                   | -(R)                  |
| V  | erbindungstest Zertifikat hochlad | en Speichern      | Schließen             |
|    |                                   |                   |                       |
|    | Ś T                               | Ű                 |                       |

Abb. 148: Fenster "LDAP Einstellungen"

- 2. ▶ Die Checkbox "LDAP aktivieren" anklicken (Abb. 148/ⓐ), um den LDAP-Dienst zu aktivieren. Über das Auswahlmenü "Servertyp" den Typ des einge-3. setzten Verzeichnisdienst-Servers auswählen (Abb. 148/B). Um eine PDU an einen MS-AD-Server anzubinden, müssen auf dem MS-AD-Server folgende LDAP-Unix-Attribute integriert sein: uidNumber gidNumber Gegebenenfalls die Checkbox "LDAP über SSL" anklicken, 4. um sicheres LDAP zu aktivieren (Abb. 148/©). Bei Aktivierung von "LDAP über SSL" über die Schaltfläche "Zertifikat hochladen" gegebenenfalls ein gültiges Zertifikat hochladen. 5. Segebenenfalls über das Auswahlmenü "Serverzertifikatsüberprüfung" den Level der Prüfung des LDAP-Serverzertifikats auswählen (Abb. 148/@). Mögliche Werte sind "allow" und "demand" (Standardwert ist "demand"). 6. Die IPv4- oder IPv6-Adresse oder alternativ den Hostnamen des Verzeichnisdienst-Servers eintragen (Abb. 148/E). 7. Den Port für den LDAP-Dienst eintragen (Standard ist 389 für "LDAP" bzw. 636 für "LDAP über SSL") (Abb. 148/🕑). 8. Für die Verbindung zum Verzeichnisdienst den Benutzer (User Login DN) eintragen (Abb. 148/G) und das zugehörige Kennwort eintragen (Abb. 148/()). 9. Gegebenenfalls einen Timeout-Wert für die Verbindungsherstellung zum Verzeichnisdienst zwischen 1 und 60 Sekunden eintragen (Standardwert ist 30 Sekunden) (Abb. 148/K). 10. Gegebenenfalls einen Timeout-Wert für das Durchsuchen des Verzeichnisdienstes zwischen 1 und 500 Sekunden eintragen (Standardwert ist 30 Sekunden) (Abb. 148/(L)).
  - **11.** Für die Suche im Verzeichnisdienst den Einstiegspunkt (Base DN) (Abb. 148/<sup>(</sup>)) eintragen.
  - 12. Bei Bedarf das "Naming Attribute" anpassen (Abb. 148/®). Dieses wird bei der Wahl des Servertyps für "MS Active Directory" automatisch auf "sAMAccountName" und für "OpenLDAP" auf "uid" gesetzt.

- 13. Bei Bedarf die "User Object Class" anpassen (Abb. 148/@). Diese wird bei der Wahl des Servertyps für "MS Active Directory" automatisch auf "user" und für "OpenLDAP" auf "inetOrgPerson" gesetzt.
- **14.** Verbindung zum Verzeichnisdienst über die Schaltfläche *"Verbindungstest"* (Abb. 148/⑤) prüfen.
  - ⇒ Bei erfolgreichem Verbindungstest wird die Meldung "Verbindungstest erfolgreich abgeschlossen" ausgegeben.

Bei fehlgeschlagenem Verbindungstest wird die Meldung "Verbindungstest fehlgeschlagen" ausgegeben. In diesem Fall die Eingaben der Schritte 3 – 13 kontrollieren.

**15.** Eingabe über die Schaltfläche *"Speichern"* (Abb. 148/<sup>(</sup>)) bestätigen.

# 11 Störungen beheben

| Fehlerbeschreibung                                                                                                    | Ursache                                                     | Abhilfe                                                                                                    |
|----------------------------------------------------------------------------------------------------|-------------------------------------------------------------|----------------------------------------------------------------------------------------------------|
| Keine Displayanzeige.                                                                                                 | Display ist ausgeschaltet.                                  | Eine Taste an der PDU drücken, um<br>das Display einzuschalten.                                                                  |
|                                                                                                    | Keine Spannung vorhanden.                                   | <ul> <li>Sicherungen (wenn vorhanden)<br/>prüfen.</li> <li>Bauseitige Spannung zuschalten.</li> </ul>                            |
|                                                                                                    | PDU ist nicht richtig ange-<br>schlossen.                   | Anschlüsse prüfen.                                                                                                    |
| Status-LED leuchtet nicht.                                                                                            | Keine Spannung vorhanden.                                   | <ul><li>Sicherung (wenn vorhanden) prüfen.</li><li>Bauseitige Spannung zuschalten.</li></ul>                                     |
|                                                                                                    | PDU ist nicht richtig ange-<br>schlossen.                   | Anschlüsse prüfen.                                                                                                    |
|                                                                                                    | Software kann nicht gestartet werden.                       | Angeschlossenen Sensor in S1<br>abziehen.                                                                                        |
| Eine oder mehrere Inlet-LEDs leuchten nicht (nur PU2).                                                                | Keine Spannung vorhanden.                                   | Bauseitige Spannung zuschalten.                                                                                                  |
|                                                                                                    | PU2 ist nicht richtig ange-<br>schlossen.                   | Anschlüsse prüfen.                                                                                                    |
| Kein Strom auf einer Steckdose.                                                                                       | Keine Spannung vorhanden.                                   | <ul><li>Sicherung (wenn vorhanden) prüfen.</li><li>Bauseitige Spannung zuschalten.</li></ul>                                     |
|                                                                                                    | Software kann nicht gestartet werden.                       | Angeschlossenen Sensor in S1<br>abziehen.                                                                                        |
|                                                                                                    | Schaltsequenz noch nicht durchgeführt.                      | Ende der Schaltsequenz abwarten.                                                                                                 |
| Beim gleichzeitigen Durchführen<br>mehrerer RCM Selbsttests wird<br>der Test einzelner RCM-Module<br>nicht gestartet. | Möglicher Fehler in einem<br>oder mehreren RCM-<br>Modulen. | Selbsttest der RCM-Module einzeln<br>nachstarten.                                                                                |
| RCM Selbsttest wird als fehlge-<br>schlagen zurückgemeldet.                                                           | Möglicher Fehler in einem<br>oder mehreren RCM-<br>Modulen. | Die RCM-Module müssen überprüft<br>werden, dazu an den Kundendienst<br>wenden ( \$\overline{\$}, "Kundendienst"<br>auf Seite 3). |

# 12 Technische Daten

Daten der PDU bzw. PU2

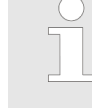

Die technischen Daten der PDU bzw. PU2 dem Typenschild bzw. Datenblatt entnehmen.

Typenschild

Das Typenschild befindet sich am Gehäuse der PDU bzw. PU2 und beinhaltet folgende Angaben:

- Produktbezeichnung
- Artikelnummer
- Seriennummer
- MAC-Adresse (physikalische Netzwerkadresse)
- Nennstrom
- Nennspannung
- Netzfrequenz
- Herstelleranschrift
- CE-Kennzeichnung

# 13 Abkürzungen

| AES         | [Advanced Encryption Standard]                                                                                                    |
|-------------|----------------------------------------------------------------------------------------------------|
|             | Verschlüsselungsverfahren zur Verschlüsselung von Daten                                                                                              |
| DES         | [Data Encryption Standard]                                                                                                    |
|             | Verschlüsselungsverfahren zur Verschlüsselung von Daten                                                                                              |
| DHCP        | [Dynamic Host Configuration Protocol]                                                                                                    |
|             | Netzwerkprotokoll, das in IP-Netzwerken zur dynamischen<br>Verteilung von Netzwerkkonfigurationsparametern, wie z. B.<br>IP-Adressen, verwendet wird |
| НТТР        | [Hypertext Transfer Protocol]                                                                                                    |
|             | Dateiübertragungsprotokoll, das hauptsächlich zur Übertra-<br>gung von Websites genutzt wird                                                         |
| HTTPS       | [Hypertext Transfer Protocol Secure]                                                                                                    |
|             | Verschlüsselte Variante von HTTP                                                                                                    |
| IP          | [Internet Protocol]                                                                                                    |
|             | Kommt meist mit dem TCP-Protokoll zum Einsatz und ist für den Transport der Daten zuständig                                                          |
| LDAP        | [Lightweight Directory Access Protocol]                                                                                                    |
|             | Netzwerkprotokoll zum Zugriff auf und zur Verwaltung von verteilten Verzeichnisdiensten                                                              |
| MAC-Adresse | [Media-Access-Control-Adresse]                                                                                                    |
|             | Einmalige Hardware-Adresse eines Netzwerkadapters                                                                                                    |
| MIB         | [Management Information Base]                                                                                                    |
|             | Informationen, die über ein Netzwerkprotokoll abgefragt oder modifiziert werden können                                                               |
| NTP         | [Network Time Protocol]                                                                                                    |
|             | Netzwerkprotokoll zur Zeitsynchronisation zwischen Compu-<br>tersystemen                                                                             |
| PDU         | [Power Distribution Unit]                                                                                                    |
|             | Steckdosenleiste für 19-Zoll-Racks, die über zusätzliche<br>Funktionen, wie Überspannungsschutz oder Fernsteuerbar-<br>keit, verfügen kann           |
| PoE         | [Power over Ethernet]                                                                                                    |
|             | Stromversorgung über das Netzwerk                                                                                                    |
| RCM         | [Residual Current Monitoring]                                                                                                    |
|             | Überwacht den Differenzstrom.                                                                                                    |
| RO          | Read Only                                                                                                    |
|             | Nur Leseberechtigung                                                                                                    |
| RTU         | [Remote Terminal Unit]                                                                                                    |
|             | Eine Variante des Übertragungsprotokolls "Modbus"                                                                                                    |

| RW     | Read Write                                                                                                    |
|--------|----------------------------------------------------------------------------------------------------|
|        | Lese- und Schreibberechtigung                                                                                                    |
| SMTP   | [Simple Mail Transfer Protocol]                                                                                                    |
|        | Protokoll zum Austausch von Nachrichten in Computer-<br>netzen. Wird vorrangig zum Versenden und Weiterleiten von<br>E-Mails verwendet. |
| SNMP   | [Simple Network Management Protocol]                                                                                                    |
|        | Protokoll zur Verwaltung von Geräten in Netzwerken                                                                                      |
| SPD    | [Surge Protective Device]                                                                                                    |
|        | Überspannungsschutz                                                                                                    |
| SSH    | [Secure Shell]                                                                                                    |
|        | Protokoll und Programm, über das eine verschlüsselte Ver-<br>bindung zu einem entfernten Gerät hergestellt wird                         |
| ТСР    | [Transmission Control Protocol]                                                                                                    |
|        | Kommt meist mit dem IP-Protokoll zum Einsatz und ist für die Zustellung der Daten zuständig.                                            |
| Web-UI | [Web-User Interface]                                                                                                    |
|        | Benutzerschnittstelle über den Webbrowser zur PDU                                                                                       |

# 14 Index

## Α

| Anschlüsse    |      |
|---------------|------|
| Modbus        | 16   |
| Netzwerk      | 16   |
| Sensoren      | 16   |
| USB           | 16   |
| Anschlussfeld | ', 8 |

### В

| Backup                                                     |
|------------------------------------------------------------|
| Bedienfeld                                                 |
| Bedientasten                                               |
| Bedienung des Displays                                     |
| Beleuchtungszeit einstellen 44                             |
| Displayorientierung einstellen 45                          |
| Messwerte anzeigen                                         |
| Netzwerk einrichten mit DHCP-Protokoll 29                  |
| Netzwerk einrichten ohne DHCP-Protokoll 31                 |
| PDU neu starten 50                                         |
| PDU über das Menü auf Werkseinstellungen zurücksetzen      |
| PDU über die Tasten auf Werkseinstellungen zurücksetzen 51 |
| PU2 über das Display bedienen 28                           |
| PU2 über das Menü auf Werkseinstellungen zurücksetzen      |
| PU2 über die Tasten auf Werkseinstellungen zurücksetzen 51 |
| RCM Selbsttest durchführen 37                              |
| Systeminformationen anzeigen 43                            |
| Wirkenergie zurücksetzen                                   |
| Bedienung über die Weboberfläche                           |
| Anmelden                                                   |
| Automatischen RCM Selbsttest einrichten 70                 |
| Benennung der Elemente modifizieren 64                     |
| Benutzerverwaltung                                         |
| Diagnoseinformationen erstellen und herun-<br>terladen     |
| Einzelne Steckdosen identifizieren 67                      |
| Ereignis-Log filtern                                       |
|                                                            |

| Filter auf Ereignis-Log entfernen                                            |
|------------------------------------------------------------------------------|
| GPIO-Modul für die PDU konfigurieren 77                                      |
| Gruppierung der Messwerte verändern 63                                       |
| Konfiguration der PDU sichern und wieder-                                    |
| herstellen                                                                   |
| PDU auf Werkseinstellungen zurücksetzen . 108                                |
| PDU neu starten                                                              |
| RCM Log anzeigen 81                                                          |
| RCM Selbsttest durchführen 68                                                |
| Schaltsequenz einrichten 104                                                 |
| Signalketten für ein GPIO-Modul einrichten 90                                |
| Signalketten konfigurieren 83                                                |
| Signalketten und Schwellwerte einrichten 86                                  |
| Signalketten und Schwellwerte für einen Dif-<br>ferenzstrommesser einrichten |
| Slave-PDU entfernen 65                                                       |
| Slave-PDU zurücksetzen                                                       |
| Sprache des Benutzers einstellen 54                                          |
| Steckdosen schalten 66                                                       |
| Steckdosengruppen verwalten                                                  |
| System konfigurieren                                                         |
| Trap-Empfänger konfigurieren 101                                             |
| Update auf die PDU hochladen und instal-<br>lieren                           |
| Beleuchtungszeit                                                             |
| Benutzerkonfiguration                                                        |
| Lokale Benutzer verwalten                                                    |
| Verzeichnisdienst                                                            |
| -                                                                            |
| С                                                                            |
| Cronjobs 118                                                                 |
| D                                                                            |
| Datensicherung 124                                                           |
| Diagnoseinformationen 108                                                    |
| Display                                                                      |
| Displayorientierung 45                                                       |
| E                                                                            |

# **Blu≡Net**

| Erdung            | <br>10 |
|-------------------|--------|
| Ereignisprotokoll | <br>78 |

### F

### Factory-Reset

| über das Menü ausführen              | 48  |
|--------------------------------------|-----|
| über die SSH-Konsole ausführen       | 118 |
| über die Tasten an der PDU ausführen | 51  |
| über die Tasten an der PU2 ausführen | 51  |

### G

| GPIO-Modul                | 18 |
|---------------------------|----|
| Grundeinheit              | 10 |
| Gruppen                   | 72 |
| Gruppierung der Messwerte | 63 |

### Η

| Halterung | <br> | • | • |   |   |   |   | • | • | • |   |   |   |   |   | • | • | • | • |   |   |  | • |    | 9  |
|-----------|------|---|---|---|---|---|---|---|---|---|---|---|---|---|---|---|---|---|---|---|---|--|---|----|----|
| https     |      | • |   | • | • | • | • |   |   |   | • | • | • | • | • |   | • |   | • | • | • |  |   | 12 | 23 |

### I

| Identifizierung           |    |
|---------------------------|----|
| einer einzelnen Steckdose | 67 |

### Κ

| Kaltgeräteverriegelung | 17 |
|------------------------|----|
| Kommunikation          | 16 |
| Kundendienst           | 3  |
| Kurzbeschreibung       | 11 |

## L

## 

## 

| Modbus TCP     |  |  |  | <br> | • | • |  |  | • | <br>. 1 | 28 |
|----------------|--|--|--|------|---|---|--|--|---|---------|----|
| Modbus-Adresse |  |  |  | <br> |   |   |  |  |   | <br>    | 47 |
| Modbus-LED     |  |  |  | <br> |   |   |  |  |   | <br>9,  | 14 |

## Ν

| Netzwerk einrichten  |     |
|----------------------|-----|
| mit DHCP-Protokoll   | 29  |
| ohne DHCP-Protokoll  | 31  |
| Neustart der PDU     |     |
| über die PDU         | 50  |
| über die SSH-Konsole | 117 |

## Ρ

| Passwortregeln   | 123  |
|------------------|------|
| Personal         | . 21 |
| Produktübersicht | 7    |

## R

| Rändelschrauben            | 10 |
|----------------------------|----|
| RCM                        | 81 |
| RCM Log                    | 78 |
| RCM Selbsttest             | 68 |
| RCM Selbsttest durchführen | 37 |
| Rechtevergabe              | 93 |

## S

| Schalten                |
|-------------------------|
| Schaltsequenz           |
| Service                 |
| Sicherung 108           |
| Signalkette             |
| hinzufügen              |
| Signalketten einrichten |
| GPIO-Modul              |
| Phase                   |
| RCM                     |
| Slave-PDU               |
| entfernen               |
| zurücksetzen            |
| SNMP 123                |
|                         |

| Software-Update                              |
|----------------------------------------------|
| per SCP                                      |
| per USB-Stick 121                            |
| SPD 26                                       |
| Spracheinstellung 54                         |
| SSH 123                                      |
| SSH-Konsole                                  |
| Beschreibung ausführbarer Befehle 111        |
| Cronjobs                                     |
| PDU auf Werkseinstellungen zurücksetzen. 118 |
| PDU neu starten                              |
| Status-LED                                   |
| Steckdosen-LEDs 15                           |
| Steckdosengruppen                            |
| Steckdosentypen                              |
| Steckwinkel                                  |
| Störungen                                    |
| Stromeinspeisung 10                          |
| Symbolerklärung 19                           |
| Systeminformationen                          |
| Systemkommandos 108                          |
| Systemkonfiguration                          |
| LDAP Einstellungen 131                       |
| Netzwerkeinstellungen                        |
| SNMP Einstellungen 100                       |
| Trap-Empfänger                               |
| т                                            |
| Taskaiaska Datas 405                         |

| leo | chnische | Daten |  |  |  |  |  |  |  |  |  |  |  | 1 | 3 | ō |
|-----|----------|-------|--|--|--|--|--|--|--|--|--|--|--|---|---|---|
|     |          |       |  |  |  |  |  |  |  |  |  |  |  |   |   |   |

| Temperatursensor | 18 |
|------------------|----|
| Trap-Empfänger 1 | 01 |
| Typenschild 1    | 35 |

### U Üb

| Übersicht                    |
|------------------------------|
| PDU                          |
| PU2                          |
| Überspannungsschutz (SPD) 26 |
| Update                       |
| Urheberschutz                |

## W

| Menü "Benutzer"       92         Menü "Log"       78         Menü "Signalketten"       82         Menü "Status"       58         Menü struktur       53         Übersicht       55         Wirkenergie       47 | Weboberfläche       |    |
|----------------------------------------------------------------------------------------------------|---------------------|----|
| Menü "Log"       78         Menü "Signalketten"       82         Menü "Status"       58         Menüstruktur       53         Übersicht       55         Wirkenergie       47                                   | Menü "Benutzer"     | 92 |
| Menü "Signalketten"    82      Menü "Status"    58      Menüstruktur    53      Übersicht    58      Wirkenergie    47                                                                                          | Menü "Log"          | 78 |
| Menü "Status"       58         Menüstruktur       53         Übersicht       55         Wirkenergie       47                                                                                                    | Menü "Signalketten" | 82 |
| Menüstruktur         53           Übersicht         55           Wirkenergie         47                                                                                                    | Menü "Status"       | 58 |
| Übersicht                                                                                                    | Menüstruktur        | 53 |
| Wirkenergie                                                                                                    | Übersicht           | 55 |
| -                                                                                                    | Wirkenergie         | 41 |

# Ζ

| Zubehör                             | 18 |
|-------------------------------------|----|
| Zugriffsrechte                      | 93 |
| Zurücksetzen auf Werkseinstellungen |    |
| über das Menü am Display            | 48 |
| über die SSH-Konsole 1              | 18 |
| über die Tasten an der PDU          | 51 |
| über die Tasten an der PU2          | 51 |